MANUAL DE OPERAÇÃO

MIMAKI

## **IMPRESSORA EM CORES A JATO DE TINTA**

# TS3-1600 MANUAL DE OPERAÇÃO

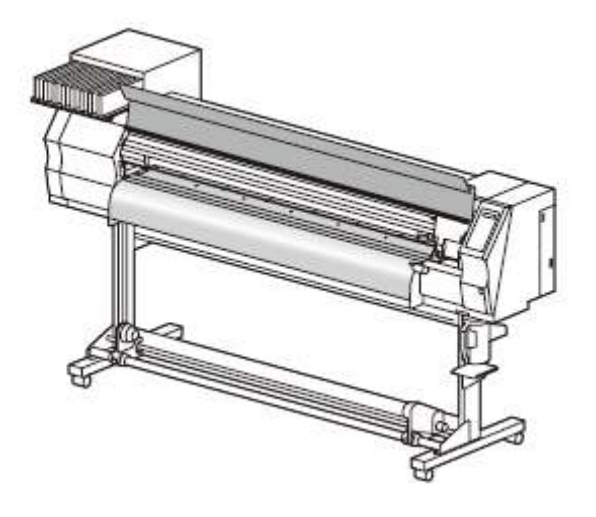

## MIMAKI ENGINEERING CO., LTD.

TKB Gotenyama Building, 5-9-41, Kitashinagawa, Shinagawa-ku, Tóquio 141-0001, Japão Fone: +81-3-5420-8671 Fax: +81-3-5420-9687 URL: http://www.mimaki.co.jp/

D201937-12

## ÍNDICE

| λΤΕΝÇÃΟ ν                                | ίi   |
|------------------------------------------|------|
| REPÚDIO DE GARANTIA                      | /ii  |
| Solicitaçõesv                            | ′ii  |
| Declaração FCC (USA) v                   | ίi   |
| Interferência com televisores e rádios v | ίi   |
| ntroduçãov                               | ′iii |
| A respeito deste Manual de Operação v    | ′iii |
| baracterísticas                          | x    |
| Precauções de Segurança x                | i.   |
| Símbolos x                               | (i   |

## CAPÍTULO 1 Antes de Utilizar

| Movimentação desta máquina                  | 1-2  |
|---------------------------------------------|------|
| Onde instalar esta máquina                  | 1-2  |
| Temperatura do ambiente de trabalho         | 1-2  |
| Movimentação desta máquina                  | 1-3  |
| Nomes das Peças e Funções                   | 1-4  |
| Frente                                      | 1-4  |
| Traseira/Laterais                           | 1-5  |
| Painel de Operação                          | 1-6  |
| Aquecedor                                   | 1-7  |
| Sensor de mídia                             | 1-7  |
| Carruagem                                   | 1-8  |
| Lâmina de corte e linha de corte            | 1-8  |
| Estação de Coroamento                       | 1-9  |
| Roletes de Pressão e Roletes de Alimentação | 1-9  |
| Cabos conectores                            | 1-10 |
| Conectar o cabo de interface USB2           | 1-10 |
| Conectar o cabo de força                    | 1-11 |
| Inserção dos cartuchos de tinta             | 1-12 |
| Atenção no manuseio de cartuchos de tinta   | 1-13 |
| Mídia                                       | 1-14 |
| Tamanhos utilizáveis de mídia               | 1-14 |
| Atenção no manuseio de mídia                | 1-14 |
| Modo de Menu                                | 1-15 |
|                                             |      |

## CAPÍTULO 2 Operações Básicas

| Fipo de Usuário2-                                   | -2  |
|-----------------------------------------------------|-----|
| Estabelecer itens registráveis ao tipo de Usuário2- | -2  |
| Utilização do tipo de usuário registrado2-          | -2  |
| -luxo de trabalho2-                                 | -3  |
| -IGAR/DESLIGAR a energia2-                          | -4  |
| LIGAR a energia                                     | -4  |
| DESLIGAR a energia 2-                               | -5  |
| nstalar mídias2-                                    | -6  |
| Mídias utilizáveis 2-                               | -6  |
| Ajuste da altura do cabeçote 2-                     | -6  |
| Instalação de mídia em rolo 2-                      | -8  |
| Dispositivo de captação2-                           | -13 |

| Instalação de mídia em folhas                      |      |
|----------------------------------------------------|------|
| Mudança da origem de impressão                     |      |
| Preparar Aquecedores                               |      |
| Mudança dos ajustes de temperatura do Aquecedor    | 2-18 |
| Confirmação da temperatura do aquecedor            | 2-19 |
| Impressão de teste                                 | 2-20 |
| Impressão de teste                                 | 2-20 |
| Limpeza do cabeçote                                |      |
| Dados de desenho                                   |      |
| Início da impressão                                |      |
| Interrupção temporária da impressão                |      |
| Eliminação dos dados recebidos (Limpeza dos dados) | 2-23 |
| Corte de mídia                                     | 2-24 |
|                                                    |      |

### CAPÍTULO 3 Uso conveniente

| Tipo de Usuário                                                      | 3-2  |
|----------------------------------------------------------------------|------|
| Registrar as condições de desenho conjuntamente (registro de Tipo)   | 3-2  |
| Registro de Tipo                                                     | 3-2  |
| Instalar compensação de mídia                                        | 3-5  |
| Instalação de compensação de mídia                                   | 3-5  |
| Mudar o valor de ajuste do Aquecedor                                 | 3-8  |
| Mudança dos ajustes de temperatura do Aquecedor                      | 3-8  |
| Ajuste adequado da temperatura (quando for utilizada tinta solvente) | 3-10 |
| Caso a temperatura do aquecedor estiver excessivamente baixa         | 3-11 |
| Estabelecer o modo de impressão                                      | 3-12 |
| Ajustar a qualidade de impressão                                     | 3-12 |
| Ajustar a direção de varredura                                       | 3-14 |
| Estabelecer Logical-seek (busca lógica)                              | 3-15 |
| Estabelecer Impressão WhiteLay (demão branca)                        | 3-16 |
| Estabelecer o tempo de secagem                                       | 3-18 |
| Estabelecer as margens                                               | 3-19 |
| Estabelecer Prioridade                                               | 3-20 |
| Estabelecer Auto limpeza                                             | 3-22 |
| Estabelecer limpeza durante a impressão                              | 3-24 |
| Estabelecer detecção de mídia                                        | 3-26 |
| Outros ajustes                                                       | 3-28 |
| Inicializar os ajustes                                               | 3-30 |
| Ajustes da máquina                                                   | 3-31 |
| Ajustar a ventoinha desodorizante                                    | 3-31 |
| Ajustar a alimentação de Secagem                                     | 3-33 |
| Ajustar a Matriz                                                     | 3-34 |
| Ajustar o arranjo de desenho do Teste                                | 3-36 |
| Ajustar a alimentação para confirmação                               | 3-38 |
| Ajustar o tempo                                                      | 3-39 |
| Ajustar a Unidade                                                    | 3-40 |
| Ajustar o nome da Máquina                                            | 3-41 |
| Ajustar a cigarra das Teclas                                         | 3-42 |
| Prorrogação do Mês de Validade da Tinta                              | 3-43 |
| Prorrogação do Mês de Validade da Tinta                              | 3-43 |
| Troca da Configuração da Trajetória de Suprimento da Tinta           | 3-45 |
| Confirmar as informações da máquina                                  | 3-47 |
| Exibir as informações                                                | 3-47 |
|                                                                      |      |

## CAPÍTULO 4 Manutenção de Rotina

| Precauções na limpeza 4-2                                          |
|--------------------------------------------------------------------|
| Notas sobre solução para limpeza 4-2                               |
| Limpeza de superfícies externas 4-3                                |
| Limpeza do cilindro de prensa 4-3                                  |
| Limpeza do sensor de mídia 4-4                                     |
| Limpeza da prensa de mídia 4-4                                     |
| Manutenção da estação de Coroamento 4-5                            |
| Limpeza do esfregão e das tampas das tintas 4-5                    |
| Substituição do esfregão 4-7                                       |
| Antes de lavar o tubo da Bomba 4-8                                 |
| Lavar o bocal do Cabeçote 4-10                                     |
| Limpeza da passagem de descarga de tinta                           |
| (LAVAGEM DO TUBO DA BOMBA) 4-12                                    |
| Quando não usar durante um longo período                           |
| LAVAGEM PARA MANTER GUARDADA) 4-14                                 |
| Limpeza dos cabeçotes e arredores 4-16                             |
| Quando o Bocal fica entupido após a limpeza 4-18                   |
| Completar a tinta 4-18                                             |
| DESCARREGAR & LAVAR 4-19                                           |
| Enchimento inicial de tinta 4-21                                   |
| Se os pontos ficam desalinhados                                    |
| Evitar entupimento do bocal durante desenergização 4-25            |
| Estabelecer intervalo de reativação no modo Sleep (Sono) 4-25      |
| Estabelecer intervalo de lavagem do tubo no modo Sleep (Sono) 4-26 |
| Estabelecer intervalo de limpeza no modo Sleep (Sono)              |
| Estabelecer operações de Rotina                                    |
| Estabelecer operações de esfrega de Rotina no modo                 |
| Standby (de prontidão) 4-28                                        |
| Estabelecer intervalo de reativação no modo                        |
| Standby (de prontidão)                                             |
| Estabelecer intervalo de lavagem do tubo da Bomba                  |
| no modo Standby (de prontidão) 4-31                                |
| Estabelecer intervalo de Limpeza no modo                           |
| Standby (de prontidão) 4-32                                        |
| Outras funções de manutenção 4-34                                  |
| Mudar o tempo de alerta de substituição do esfregão                |
| Estabelecer a exibição de mídia remanescente                       |
| Funcão de Manutencão da Tinta Branca                               |
| Se for exibida mensagem de confirmação sobre                       |
| Tanque de tinta refugada 4-39                                      |
| Mudar a tinta                                                      |
| Substituição da lâmina de corte 4-44                               |

## CAPÍTULO 5 Solução de problemas

| Solução de problemas                                    | 5-2 |
|---------------------------------------------------------|-----|
| A energia não liga                                      | 5-2 |
| A máquina não começa a imprimir                         | 5-2 |
| Mídia fica apinhada/mídia está manchada                 | 5-3 |
| LED (HEAT = Calor) ou (CONSTANT = constante) não acende | 5-3 |

| A qualidade da imagem é insatisfatória         | 5-4 |
|------------------------------------------------|-----|
| O bocal está entupido                          | 5-4 |
| É apresentado o alerta sobre cartucho de tinta | 5-5 |
| Mensagens de alerta/Erro                       | 5-6 |
| Mensagens de alerta                            | 5-6 |
| Mensagens de erro                              | 5-9 |

## CAPÍTULO 6 Apêndice

| Especificações da Máquina | 6-2 |
|---------------------------|-----|
| Especificações de Tinta   | 6-4 |
| Folha para consulta       | 6-5 |
| Rótulos de advertência    | 6-6 |
| Fluxograma Funcional      | 6-8 |

## ATENÇÃO

#### **REPÚDIO DE GARANTIA**

ESTA GARANTIA LIMITADA DE MIMAKI SERÁ A ÚNICA E EXCLUSIVA GARANTIA E SUBSTITUI TODAS AS OUTRAS GARANTIAS, EXPRESSAS OU IMPLÍCITAS, INCLUSIVE, SEM LIMITAÇÃO, QUALQUER GARANTIA IMPLÍCITA DE COMERCIABILIDADE OU ADEQUACIDADE, E MIMAKI NÃO ASSUME, NEM AUTORIZA O CONCESSIONÁRIO A ASSUMIR POR ELA, QUALQUER OUTRA OBRIGAÇÃO OU RESPONSABILIDADE FINANCEIRA, OU DAR QUALQUER OUTRA GARANTIA, OU DAR QUALQUER OUTRA GARANTIA COM RELAÇÃO A QUALQUER PRODUTO, SEM O PRÉVIO CONSENTIMENTO POR ESCRITO DE MIMAKI.

SOB NENHUMA CIRCUNSTÂNCIA MIMAKI SERÁ RESPONSÁVEL POR DANOS ESPECIAIS, INCIDENTAIS OU CONSEQUENCIAIS, OU POR PERDA DE LUCROS DO CONCESSIONÁRIO OU CLIENTES DE QUALQUER PRODUTO.

#### Solicitações

- Este Manual de Operação foi cuidadosamente preparado para seu fácil entendimento. No entanto, não hesite em entrar em contato com um distribuidor no seu distrito, ou com nosso escritório, se tiver qualquer pergunta.
- As descrições contidas neste Manual de Operação estão sujeitas a alterações sem aviso, para melhoramento.

#### Declaração FCC (USA)

Este equipamento foi testado e encontrado em conformidade com os limites para um dispositivo digital Classe A, segundo a Parte 15 das Normas FCC. Esses limites estão projetados para proporcionar uma proteção razoável contra interferência prejudicial, quando o equipamento é operado num ambiente comercial. Este equipamento gera, utiliza, e pode irradiar energia de radiofreqüência e, caso não instalado e utilizado de acordo com o Manual de Operação, pode causar interferência prejudicial em radiocomunicações.

A operação deste equipamento numa área residencial poderá causar interferência prejudicial, em cujo caso o usuário terá que corrigir a interferência às suas próprias custas.

Caso não for usado o cabo recomendado por MIMAKI para conexão deste dispositivo, os limites previstos pelas normas FCC poderão ser excedidos.

Para evitar isso, o uso do cabo recomendado por MIMAKI é essencial para a conexão desta impressora.

#### Interferência com televisores e rádios

Quando está operando, o produto descrito neste manual gera alta freqüência.

O produto pode interferir com rádios e televisores, caso instalado ou operado sob condições inadequadas,

O produto não é garantido contra qualquer dano a televisores e rádios para fins específicos. A interferência do produto com seu rádio ou televisor será verificada ligando/desligando o botão de força do produto. Se o produto for a causa de interferência, tente eliminá-la tomando uma das seguintes medidas corretivas, ou tomando algumas delas combinadas.

- Mude a orientação da antena do televisor ou rádio, para encontrar uma posição sem dificuldade de recepção.
- Afaste o televisor ou rádio deste produto.
- Conecte o cabo de força deste produto a uma tomada isolada dos circuitos de força conectados ao televisor ou rádio.

## Introdução

Parabéns por sua compra da impressora em cores a jato de tinta "TS3-1600" da MIMAKI.

A TS3 1600 é uma impressora em cores a jato de tinta para impressão de alta qualidade com tinta solvente (4 cores e 6 cores) ou tinta a base de água (4 cores e 6 cores).

- versão de 4 cores: são utilizáveis 2 cartuchos de cada cor de tinta Cianogênio, Magenta, Amarelo e Preto
- versão de 8 cores: são utilizáveis cartuchos de tinta, 1 de cada cor, de Cianogênio, Magenta, Amarelo, Preto, Cianogênio claro e Magenta claro (2 de cada de Cianogênio e Magenta apenas).

#### A respeito deste Manual de Operação

- Este Manual de Operação descreve as operações e a manutenção da "Impressora em cores a jato de tinta TS3-1600" (doravante denominada esta máquina)
- Leia cuidadosamente este Manual de Operação e entenda-o completamente para usá-la.
- É também necessário manter à mão este Manual de Operação.
- Este Manual de Operação foi cuidadosamente preparado para seu fácil entendimento, entretanto, não hesite em contatar um distribuidor no seu distrito, ou nosso escritório, se tiver qualquer pergunta.
- As descrições contidas neste Manual de Operação estão sujeitas a alteração sem aviso, para melhoramento.
- Caso este Manual de Operação tornar-se ilegível por destruição, ou perda por incêndio, ou ruptura, adquira outra cópia do Manual de Operação junto ao nosso escritório.

A reprodução deste manual é estritamente proibida. Todos os Direitos Reservados Copyright© 2009 MIMAKI ENGINEERING Co., Ltd.

## Características

As características da máquina estão descritas abaixo.

Entendê-las em conjunto com as instruções operacionais apresentadas neste manual o ajudará a utilizar a máquina adequadamente.

## Alta qualidade de imagem e Alta velocidade de impressão realizada pelo cabeçote de impressora de nova geração.

É adotado um cabeçote de impressora recém-desenvolvido, 1 cabeçote consistindo de 1440 bocais (180 bocais x 8 linhas). A alta qualidade de imagem e impressão em alta velocidade são capacitadas pela adoção da tecnologia de pontos variáveis.

## Função de mudança automática de cartuchos duplos (no caso do modo de 4 cores)

Impressão durante longo tempo é possibilitada pela capacidade de tinta de 880 cc/1 cor, adotando a função de mudança automática de cartuchos de tinta (2 cartuchos/1 conjunto).

## São preparadas tintas ES3 ecologicamente favoráveis a seres humanos e SS21 adequada para painéis externos. (Caso utilizada tinta solvente)

A tinta ES3 não exige qualquer equipamento desodorizante especial, e quase não tem odor irritante peculiar a um solvente, portanto essa tinta é ecologicamente favorável a seres humanos e ao meio ambiente, é adequada para um projetista e operador que se importa com o cheiro.

SS21 é apropriada para painéis ao ar livre, e tem resistência superior à água e às intempéries. Não é necessária licença, nem manuseio especial, pois uma norma orgânica não se aplica a essa tinta.

## Utilizável Tinta Corante Sublimada que possibilita impressão em alta velocidade e alta qualidade de imagem

É utilizada tinta corante sublimada quando imagens desenhadas são transferidas para outras mídias.

#### Indicação da tinta remanescente

Visto que a quantidade de tinta remanescente pode ser verificada mesmo durante a operação da máquina, você poderá utilizar a tinta e a mídia sem desperdício.

#### Equipada com aquecedor inteligente

Os aquecedores estão dispostos em 3 locais do Pré-aquecedor, Aquecedor de impressão e Pós-aquecedor, e a temperatura de cada aquecedor é ajustável independentemente.

A temperatura de aquecimento é também ajustável para a temperatura adequada à mídia utilizada, pois é oferecida a função inteligente, que consiste do modo Standby (de prontidão) e Auto desligamento, assim a temperatura é controlada detectando a temperatura ambiente.

#### Fácil manutenção

O sistema automático de coroamento dos cabeçotes elimina a necessidade de limpar os cabeçotes antes de desligar a energia. A passagem de descarga de tinta é automaticamente limpada da tampa.

Os bocais podem ser desobstruídos executando a função de limpeza.

Se a máquina ficar sem uso durante um período prolongado, ela realiza automaticamente a operação preventiva contra o entupimento dos bocais, a intervalos fixos. Entretanto, a energia principal precisa ser deixada ligada.

A máquina conta o tempo quando não está em uso. Quando a energia é ligada ou quando é iniciada a impressão, a máquina executa automaticamente a limpeza do cabeçote para

evitar o entupimento dos bocais.

#### Teclas diretas convenientes

Ouso de teclas diretas permite rápido acesso ás respectivas diversas funções embutidas.

#### Estabelecer a origem do desenho através do indicador LED

Para ajustar facilmente a origem modificada do desenho, o posicionamento pode ser efetuado através de um leve ponto do indicador LED equipado na carruagem.

#### As informações de impressão podem ser verificadas

A extensão de impressão pode ser exibida no painel LCD durante a impressão, e as informações sobre as condições de impressão podem ser verificadas imprimindo-as.

#### Interface de alta velocidade

A interface "USB 2.0" possibilita o recebimento, em alta velocidade, dos dados do computador.

#### Dispositivo de Captação permite a impressão sobre uma longa extensão

Até mesmo uma longa folha de mídia pode ser utilizada, visto que o dispositivo de captação engrenado à máquina enrola a parte impressa da folha durante a impressão.

#### Fornecida uma nova barra de suporte de mídia

A máquina está equipada com uma barra de suporte de mídia na parte posterior. Ela é útil, quando um rolo pesado de mídia, como lona encerada por exemplo, é instalado na máquina.

#### Altura do Cabeçote ajustável (2 níveis)

A altura do Cabeçote é ajustável em 2mm/3mm, ajustando a alavanca.

#### É impedido o erguimento da mídia, em ambas as suas extremidades

O uso da prensa de mídia impede que ambas as extremidades da larga folha de mídia de se levantarem e entrarem em contato com a unidade de cabeçote.

## Precauções de Segurança

#### Símbolos

Neste Manual de Operação são utilizados símbolos, para operação segura e para prevenir danos à máquina. O sinal indicado é diferente, dependendo do conteúdo da advertência. Os símbolos e seus significados são apresentados abaixo. Queira seguir estas instruções, à medida que lê este manual.

#### Exemplos de símbolos

|              | Significado                                                                                                    |  |  |
|--------------|----------------------------------------------------------------------------------------------------|--|--|
| Warning      | A omissão em observar as instruções dadas com este símbolo pode resultar<br>em morte ou lesões graves ao pessoal. Certifique-se de lê-las cuidadosamente<br>e utilizá-las adequadamente.                                                                                                    |  |  |
| Caution      | A omissão em observar as instruções dadas com este símbolo pode resultar em lesões ao pessoal ou danos à propriedade.                                                                                                    |  |  |
| (Important!) | Notas importantes sobre o uso desta máquina são dadas com este símbolo.<br>Entenda completamente as notas, para operar a máquina adequadamente.                                                                                                    |  |  |
| Ť            | Informações úteis são dadas com este símbolo. Consulte as informações para operar a máquina adequadamente.                                                                                                    |  |  |
| (F           | Indica a página de referência para conteúdo correlato.                                                                                                    |  |  |
| Â            | O símbolo $\triangle$ indica que as instruções devem ser observadas tão estritamente quanto às instruções de ATENÇÃO (inclusive as instruções de PERIGO e ADVERTÊNCIA). Um sinal representando uma precaução (o sinal mostrado à esquerda adverte sobre voltagem prejudicial) é mostrado dentro do triângulo. |  |  |
|              | O símbolo O indica que a ação mostrada é proibida. Um sinal representando uma ação proibida (o sinal mostrado à esquerda proíbe desmontagem) é mostrado dentro, ou ao redor do círculo.                                                                                                    |  |  |
|              | O símbolo indica que a ação mostrada deve ser tomada sem falta, ou as instruções precisam ser observadas sem falta. Um sinal representando uma instrução em especial (o sinal mostrado à esquerda instrui para desligar o cabo da tomada na parede) é mostrado dentro do circulo.                             |  |  |

#### Advertência sobre Uso

| <ul> <li>Não use a máquina numa sala pouco ventilada ou numa sala fechada.</li> </ul>                                                                                                    |
|----------------------------------------------------------------------------------------------------|
| <ul> <li>Certifique-se de usar a unidade opcional de ventilação para Secagem,<br/>quando a máquina for utilizada numa sala pouco ventilada ou numa sala<br/>fechada.</li> </ul>                                                                                                    |
| Use o cabo de força anexo.                                                                                                    |
| <ul> <li>Tome cuidado para não danificar, quebrar, ou forçar o cabo de força. Se<br/>um material pesado for colocado sobre o cabo de força, ou se for aquecido<br/>ou puxado, o cabo de força pode quebrar, provocando incêndio ou choque<br/>elétrico.</li> </ul>                                                                                                    |
| <ul> <li>Evite colocar a máquina num ambiente úmido. Não borrife água sobre a<br/>máquina. A utilização nesse tipo de ambiente pode causar incêndio,<br/>choque elétrico, ou quebra da máquina.</li> </ul>                                                                                                    |
| <ul> <li>Utilizar a máquina em condições anormais, quando gera fumaça ou um<br/>cheiro estranho, pode causar incêndio ou choque elétrico. Caso for<br/>verificada tal anormalidade, certifique-se de desligar imediatamente o<br/>botão de energia, e desligar o cabo da tomada da parede. Confirme<br/>primeiro que a máquina não mais está produzindo fumaça, depois entre em<br/>contato com seu distribuidor ou com um escritório de venda de MIMAKI,<br/>para reparo.</li> </ul> |
| <ul> <li>Nunca conserte sua máquina você mesmo, pois é muito perigoso para<br/>você fazer isso.</li> </ul>                                                                                                    |
| <ul> <li>Nunca desmonte ou reforme a unidade principal da máquina ou a<br/>carruagem de tinta. A desmontagem ou reforma pode resultar em choque<br/>elétrico ou quebra da máquina.</li> </ul>                                                                                                    |
| <ul> <li>Tome cuidado para que nenhuma sujeira ou poeira adira aos aquecedores<br/>do cilindro de prensa. A sujeira, ou poeira que aderir aos aquecedores<br/>pode causar incêndio.</li> </ul>                                                                                                    |
| <ul> <li>A tinta usada para esta máquina contém solvente orgânico. Visto que a<br/>tinta é inflamável, nunca utilize chama em, ou ao redor do local em que<br/>esta máquina é usada.</li> </ul>                                                                                                    |
| <ul> <li>Partes Móveis Perigosas.</li> <li>Mantenha a distância Dedos e Outras Partes do Corpo.</li> </ul>                                                                                                    |

#### Precauções no Uso

| Suprimento de Energia |                                                                                                    | Manuseio da tinta |                                                                                                    |
|-----------------------|----------------------------------------------------------------------------------------------------|-------------------|----------------------------------------------------------------------------------------------------|
| 0                     | <ul> <li>Deixe o disjuntor LIGADO</li> <li>Não desligue a chave principal de energia no lado direito da máquina.</li> </ul>                                                                                                    | •                 | <ul> <li>Se a tinta tocar nos seus<br/>olhos, lave seus olhos<br/>imediatamente com água limpa<br/>em abundância durante pelo<br/>menos 15 minutos. Fazendo</li> </ul>                                                                                                    |
|                       | <ul> <li>Não derrame líquido sobre o cilindro de prensa, pois isto pode causar falha do aquecedor ou incêndio.</li> <li>Não toque os aquecedores do cilindro de prensa com as mãos desprotegidas, guando estiverem</li> </ul>                                                                                                    |                   | <ul> <li>intentos 13 minutos. Pazendo<br/>isso, também lave seus olhos<br/>para enxaguar completamente<br/>a tinta. Em seguida, consulte<br/>um médico o quanto antes<br/>possível.</li> <li>Se alguém beber a tinta por<br/>engano, mantenha a pessoa<br/>guieta, e chame</li> </ul>                                                                                                    |
| $\bigcirc$            | <ul> <li>quentes, do contrário, você pode queimar-se.</li> <li>Quando a máquina tiver que ser movimentada, espere até que a temperatura dos aquecedores caia adequadamente.<br/>Como critério, espere pelo menos 30 minutos depois que desligar a energia do aquecedor.<br/>A movimentação da máquina deve ser limitada ao mesmo piso, onde não haja degraus. Quando a máquina tiver que ser movimentada para qualquer outro local, que não o mesmo piso sem degraus, contate seu distribuidor ou um escritório de vendas de MIMAKI.</li> </ul> |                   | <ul> <li>imediatamente um médico.<br/>Não permita que a pessoa<br/>engula o vômito. Depois, entre<br/>em contato com o Centro de<br/>Controle de Venenos.</li> <li>Se você inalar muito vapor e<br/>se sentir mal, vá<br/>imediatamente para um local<br/>de ar fresco e mantenha-se<br/>quieto e aquecido. Em<br/>seguida, consulte um médico o<br/>quanto antes possível.</li> <li>A tinta contém solvente<br/>orgânico. Se a tinta cair sobre<br/>sua pele ou roupas, lave<br/>imediatamente com água e<br/>detergente (somente quando<br/>for usado solvente).</li> </ul> |
| Nota sobre manutenção |                                                                                                    |                   |                                                                                                    |

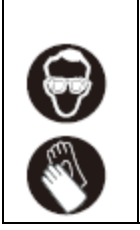

• Quando limpar a estação de tintas ou os cabeçotes, certifique-se de usar as luvas anexas. Ademais,quando for utilizada a tinta solvente, é necessário utilizar os óculos de segurança anexos.

#### **CUIDADOS e NOTAS**

|    | $\wedge$                                    | duautânaia                                                          |       |  |
|----|---------------------------------------------|---------------------------------------------------------------------|-------|--|
| Ma | anuseio dos cartuchos de tinta              | Advertencia<br>Tampa frontal e alavanca                             |       |  |
| •  | Use a tinta TS3 genuína. Lembre-se que o    | <ul> <li>Nunca abra a tampa frontal nem levante</li> </ul>          | e a   |  |
|    | usuário será debitado por um reparo para    | alavanca durante a impressão. Abrir a tam                           | ipa   |  |
|    | corrigir qualquer dano resultante do uso de | ou levantar a alavanca abortará                                     | а     |  |
|    | outra tinta que não o tipo exclusivo.       | impressão.                                                          |       |  |
| •  | A máquina não opera com qualquer outra      |                                                                     |       |  |
|    | tinta que não a tinta TS3 genuína.          | Manuseio da mídia                                                   |       |  |
| •  | Não use a tinta TS3 genuína com outras      | <ul> <li>Utilize mídia recomendada por MIMAKI, pa</li> </ul>        | ara   |  |
|    | impressoras, pois isso pode causar dano a   | assegurar impressão confiável, de a                                 | alta  |  |
|    | essas máquinas.                             | qualidade.                                                          |       |  |
| •  | Nunca re-encha com tinta os cartuchos de    | Ajuste a temperatura do aquecedor                                   | de    |  |
|    | tinta. Cartucnos de tinta re-enchidos       | acordo com as características da mídia.                             |       |  |
|    | MIMAKI não assumo qualquar                  | Ajuste a temperatura do Pre-aquecedor,                              | d0    |  |
|    | responsabilidade por qualquer dano          | Aquecedor de impressão e do Po                                      | 08-   |  |
|    | causado pelo uso de cartucho de tinta re-   | aquecedor, de acordo com o lipo e                                   | as    |  |
|    | enchido com tinta                           | automático de temperatura poderá ser fe                             | aito  |  |
| •  | Se o cartucho de tinta for deslocado de um  | no nainel de operação estabelecendo                                 |       |  |
|    | local frio para um local quente, deixe-o à  | perfil no RIP dedicado. Para instalar o R                           | IP.   |  |
|    | temperatura ambiente por três horas ou      | consulte o manual de instruções do seu R                            | IP.   |  |
|    | mais, antes de usá-lo.                      | • Preste atenção à expansão e contração                             | da    |  |
| •  | Abra o cartucho de tinta imediatamente      | mídia. Não utilize a mídia imediatame                               | nte   |  |
|    | antes de instalá-lo na máquina. Se for      | após desembalar. A mídia pode ser afeta                             | ida   |  |
|    | aberto e deixado durante um longo período   | pela umidade e temperatura ambiente,                                | е     |  |
|    | de tempo, pode não ser assegurado o         | assim expandir-se ou contrair-se. A mí                              | dia   |  |
|    | desempenho normal de impressão da           | deverá ser deixada durante 30 minutos                               | ou    |  |
|    | máquína.                                    | mais, após desembalada, no ambiente e                               | em    |  |
| •  | Certifique-se de armazenar os cartuchos     | que deverá ser utilizada.                                           |       |  |
|    | de línia num local llesco e escuro.         | Nao use midia ondulada.                                             | a a a |  |
| •  | do tinta refugada num local fora do alcanço | O uso de midia onduiada pode causar n                               | iao   |  |
|    | de crianças                                 | somente apinnamento, mas tampem aleta                               | па    |  |
|    | Certifique-se de consumir totalmente a      | Qualluaue de IIIpressau.<br>Caso consideravelmente ondulada, endire | aite  |  |
| •  | tinta do cartucho de tinta uma vez aberto   | a folha de mídia antes de utilizá-la p                              | ara   |  |
|    | dentro de três meses. Se tiver decorrido    | impressão Caso uma folha de mí                                      | dia   |  |
|    | um período mais longo após a abertura do    | revestida, de tamanho regular, for enrolada                         | ae    |  |
|    | cartucho, a qualidade de impressão          | armazenada, o lado revestido deverá fi                              | car   |  |
|    | poderá ser insatisfatória.                  | para fora.                                                          |       |  |
| •  | Não bata nem agite vigorosamente o          | Proteção da mídia contra poeira                                     |       |  |

|   | cartucho, pois fazê-lo poderá causar           | ٠ | Armazene a mídia num saco. Remover,          |
|---|------------------------------------------------|---|----------------------------------------------|
|   | vazamento de tinta.                            |   | esfregando, a poeira acumulada sobre a       |
| • | Não toque, nem manche os contatos do           |   | mídia, afetará adversamente a mídia devido   |
|   | cartucho de tinta, pois fazê-lo poderá         |   | à eletricidade estática.                     |
|   | causar dano à placa de circuito impresso.      | • | Quando deixar a oficina após o horário de    |
| • | Refugo de tinta é equivalente a refugo de      |   | trabalho, não deixe qualquer mídia no        |
|   | óleo residual industrial. Solicite os serviços |   | suporte de rolo. Se qualquer mídia for       |
|   | de uma companhia de descarte de refugo         |   | deixada no suporte de rolo, ela poderá ficar |
|   | industrial para o descarte da tinta            |   | empoeirada.                                  |
|   | refuqada.                                      |   | ·                                            |

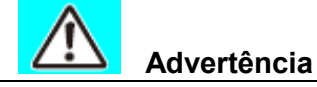

#### Notas sobre manutenção

- É firmemente recomendado utilizar a máquina numa sala que não esteja empoeirada. Estabeleça o nível 2 ou 3 de Reativação ('Refresh'), se a máquina tiver que ser usada num ambiente desfavorável (P.3-29 "Estabelecer Reativação").
- Mantenha fechada a tampa frontal, mesmo quando a máquina não estiver imprimindo. Caso contrário, poeira poderá acumular-se nos bocais dos cabeçotes.
- Poeira nos cabeçotes pode também ocasionar a queda de gotas de tinta, subitamente, sobre a mídia, durante a impressão. Nesse caso, certifique-se de limpar os cabeçotes. (p.3-22 "Estabelecer Auto-limpeza").
- Quando limpar a estação de tinta ou os cabeçotes, certifique-se de usar as luvas anexas. Além disso, quando for utilizada tinta solvente, é necessário usar os óculos de segurança anexos.
- Realize freqüentemente a limpeza (remoção de poeira e pó de papel) da estação de coroamento e do esfregão.

#### Peças de reposição periódica

 Algumas peças desta máquina devem ser substituídas periodicamente por uma nova, pelo pessoal de serviço. Certifique-se de fazer um contrato com seu distribuidor ou concessionário para serviço Pós venda, para assegurar uma longa vida de sua máquina.

#### Cuidados na Instalação

| Um lugar exposto à luz direta<br>do sol | Sobre uma superfície<br>inclinada | Um local onde a temperatura<br>ou umidade varia<br>consideravelmente |
|-----------------------------------------|-----------------------------------|----------------------------------------------------------------------|

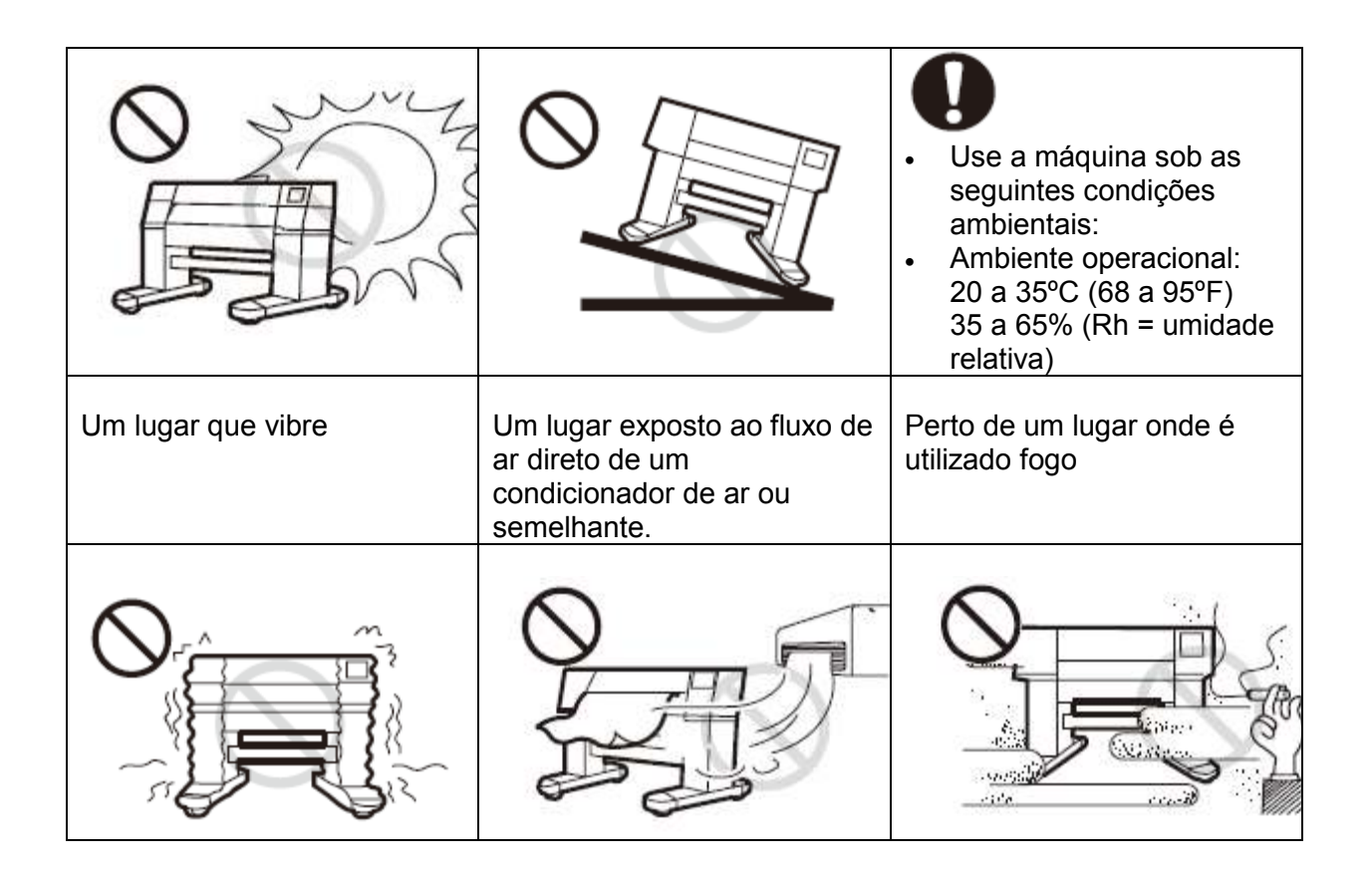

## CAPÍTULO 1 Antes de Usar

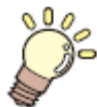

Este capítulo descreve os itens que precisam ser entendidos antes do uso, como por exemplo o nome de cada parte da máquina, ou os procedimentos de instalação.

| Movimentação desta máguina                  | 1-2 |
|---------------------------------------------|-----|
| Onde instalar esta máguina                  | 1-2 |
| Temperatura do ambiente de trabalho         | 1-2 |
| Movimentação desta máquina                  | 1-3 |
| Nomes das Peças e Funções                   | 1-4 |
| Frente                                      | 1-4 |
| Traseira/Laterais                           | 1-5 |
| Painel de Operação                          | 1-6 |
| Aquecedor                                   | 1-7 |
| Sensor de mídia                             | 1-7 |
| Carruagem                                   | 1-8 |
| Lâmina de corte e linha de corte            | 1-8 |
| Estação de Coroamento                       | 1-9 |
| Roletes de Pressão e Roletes de Alimentação | 1-9 |

| Cabos conectores1                         | -10 |
|-------------------------------------------|-----|
| Conectar o cabo de interface USB2 1-      | -10 |
| Conectar o cabo de força 1-               | -11 |
| Inserção dos cartuchos de tinta1          | -12 |
| Atenção no manuseio de cartuchos de tinta | -13 |
| Mídia                                     | -14 |
| Tamanhos utilizáveis de mídia1            | -14 |
| Atenção no manuseio de mídia1             | -14 |
| Modo de Menu1                             | -15 |

### Movimentação desta máquina

#### Onde instalar esta máquina

Consiga um espaço adequado para instalação antes de montar esta máquina. O local de instalação deverá ter espaço suficiente, não somente para a própria máquina, mas também para a operação de impressão.

| Modelo   | Largura | Profundidade | Altura  | Peso bruto |
|----------|---------|--------------|---------|------------|
| TS3-1600 | 2538 mm | 739 mm       | 1424 mm | 160 kg     |

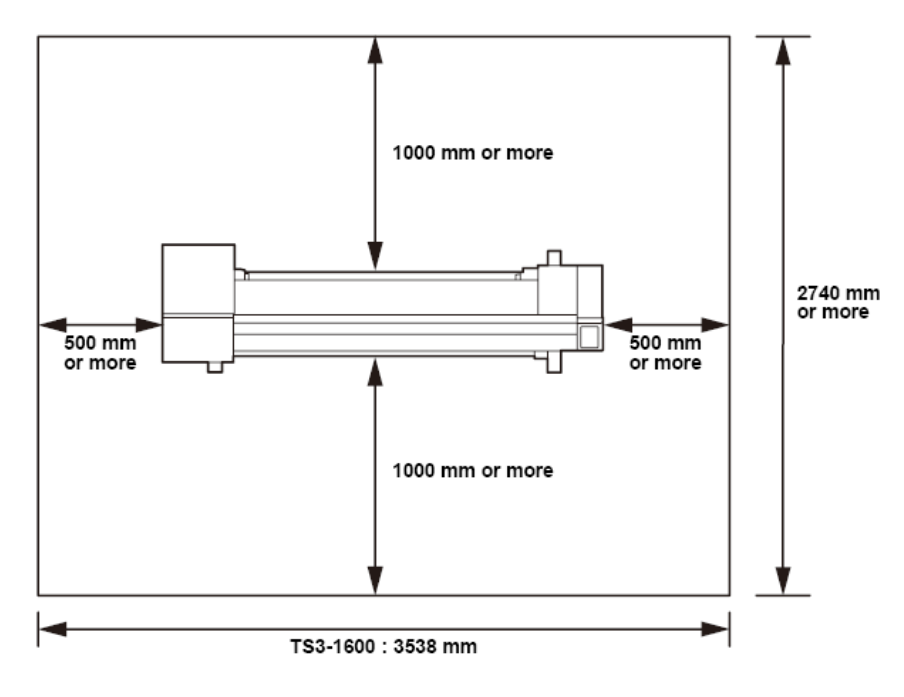

Legenda da figura: ... mm or more = ... mm ou mais

#### Temperatura do ambiente de trabalho

Use esta máquina num ambiente de 20 a 35°C para assegurar impressão confiável. Dependendo da temperatura ambiente, a temperatura do aquecedor poderá não subir até o valor estabelecido.

#### Movimentação desta máquina

Movimente esta máquina de acordo com os seguintes passos, quando a máquina tiver que ser movimentada no mesmo piso, sem degraus.

Quando esta máquina tiver que ser movimentada para qualquer outro local que não no mesmo piso, sem degraus, contate seu distribuidor ou um escritório de vendas de MIMAKI.
 Se você movimentá-la por si próprio, poderá ocorrer falha ou dano.
 Certifique-se de solicitar ao seu distribuidor, ou a um escritório de vendas de MIMAKI, para movimentar esta máquina.

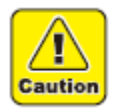

- Quando movimentar esta máquina, tome cuidado para não lhe causar um impacto significativo.
- Certifique-se de travar os rodízios após movimentar esta máquina.

#### 1 Liberar a trava do rodízio

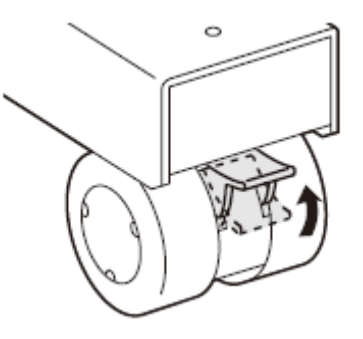

## 2 Movimentar a máquina conforme mostrado na figura.

- Por segurança, certifique-se de usar mais de 2 pessoas para movimentá-la.
- Não empurre a tampa para movimentar esta máquina, pois a tampa pode quebrar.

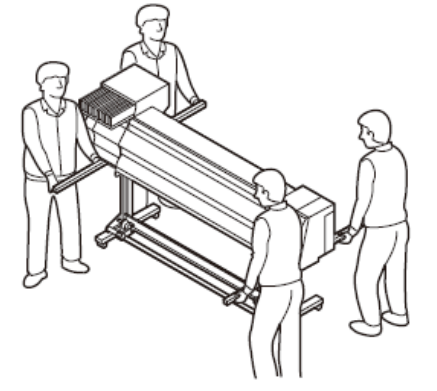

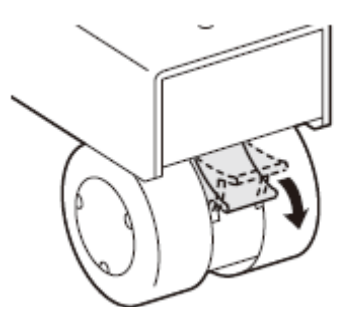

3 Trave o rodízio

## Nomes das Peças e Funções

#### FRENTE

#### Tampa para manutenção

Abra a tampa para manutenção.

Mesmo quando a energia estiver desligada, mantenha todas as tampas fechadas.

#### Cartuchos de tinta

Cada cartucho contém uma cor específica de tinta.

#### Tampa de proteção do cartucho

Impede dano ou quebra da máquina em virtude de protuberância do cartucho de 440 cc. (fica localizada sob o cartucho de tinta)

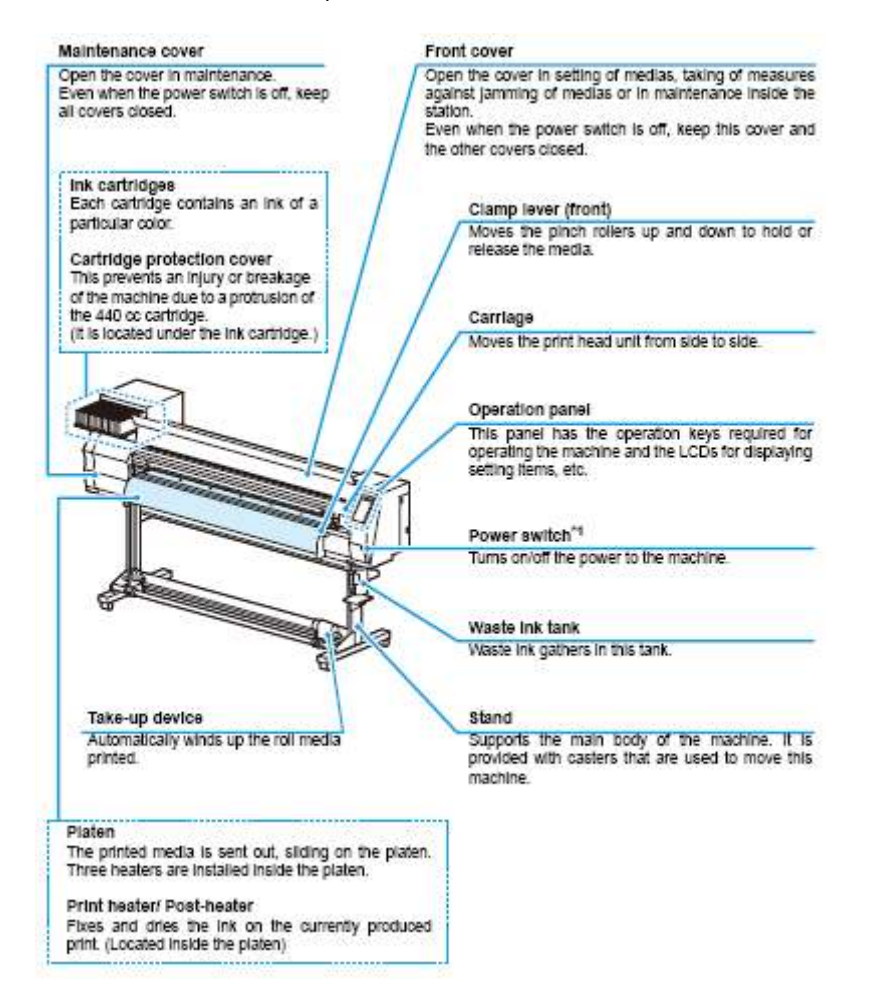

#### Dispositivo de captação

Enrola automaticamente a mídia em rolo impressa.

#### Cilindro de prensa

A mídia impressa é avançada, deslizando sobre o cilindro de prensa. Três aquecedores estão instalados dentro do cilindro de prensa.

#### Aquecedor de impressão/Pós aquecedor

Fixa e seca a tinta da impressão correntemente produzida.

(Localizados dentro do cilindro de prensa)

#### Tampa frontal

Abra a tampa para instalar mídia, tomar medidas contra apinhamento da mídia, ou para manutenção dentro da estação.

Mesmo quando a energia estiver desligada, mantenha a tampa e as outras tampas fechadas.

#### Alavanca de aperto (frontal)

Movimenta os roletes de pressão para cima e para baixo, para prender ou soltar a mídia.

#### Carruagem

Movimenta a unidade de cabeçote de impressão de lado a lado.

#### Painel de operação

Este painel tem as teclas de operação necessárias para operar a máquina e os LCDs para exibir os itens de ajuste, etc.,

#### Interruptor \*1

Liga e desliga a energia da máquina.

#### Tanque de tinta refugada

A tinta refugada é coletada neste tanque

#### Pedestal

Sustenta o corpo principal da máquina. Está provido de rodízios, que são utilizados para movimentar a máquina.

<sup>&</sup>lt;sup>1</sup> O interruptor sob o painel de operação de ilumina em verde quando a energia é ligada, e pisca quando o interruptor é desligado. A função de prevenção de entupimento da tinta é operada periodicamente, mesmo quando o interruptor está deslizado, caso a chave geral de energia estiver LIGADA. (Função Sleep = Sono) (figura) P.1-5

#### **TRASEIRA / LATERAIS**

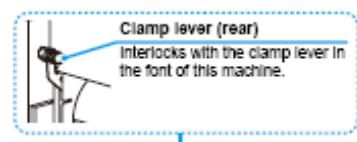

Alavanca de aperto (traseira)

Engrena com a alavanca de aperto da frente desta máquina.

#### Cartucho de solução de limpeza

Instale um cartucho dedicado para Lavagens (opcional)

#### Pré aquecedor

Pré aquece a mídia antes da impressão. (Localizado sob o cilindro de prensa)

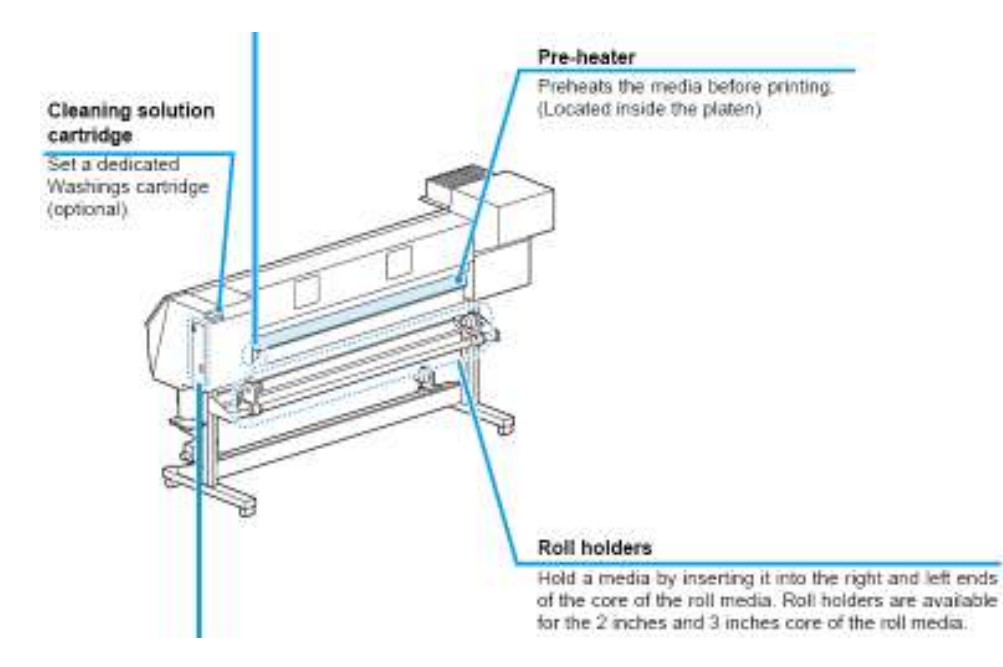

#### Prendedores de rolo

Prendem a mídia per meio de sua inserção nas extremidades, direita e esquerda, do carretel do rolo de mídia. Estão disponíveis prendedores de rolo para carretéis de 2 polegadas e 3 polegadas de rolos de mídia.

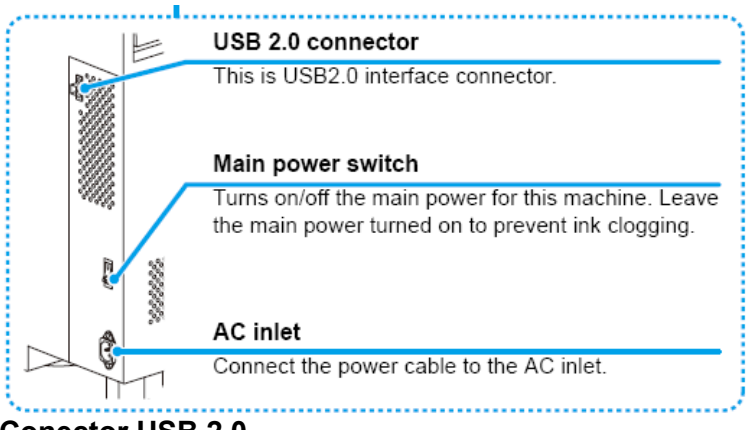

Conector USB 2.0 E um conector de interface USB2.0

**Chave principal** Liga/Desliga a energia principal para esta máquina. Deixe a energia principal ligada para evitar entupimento de tinta.

#### Entrada AC

Conecte o cabo de força á entrada AC

#### PAINEL DE OPERAÇÃO

Utilize o painel de operação para fazer ajustes de impressão ou operar esta máquina.

#### Visor

Exibe o status da máquina, os itens estabelecidos e os erros.

## Lâmpada ACTIVE (em atividade)

Pisca ao receber e desenhar dados

### Tecla (USER TYPE)

Seleciona o tipo de Usuário

#### Tecla (CLEANING)

Executa a limpeza do Cabeçote quando ocorre entupimento de tinta

#### Tecla (DATA CLEAR)

Exclui os dados que foram recebidos

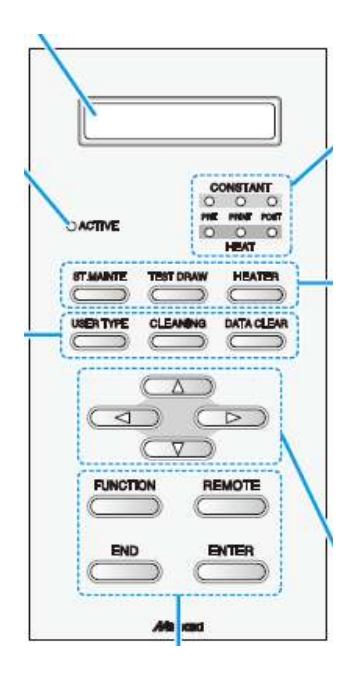

#### **Tecla (FUNCTION)**

Utilize esta tecla para exibir o menu de estabelecer funções

#### Tecla (END)

Cancela o valor da última entrada ou retorna ao menu ao nível imediatamente mais elevado da hierarquia.

#### Lâmpada CONSTANT (Constante)

Ilumina-se em verde quando a temperatura do aquecedor atinge a temperatura estabelecida.

#### Lâmpada HEAT (Aquecimento)

Ilumina-se em laranja durante o aquecimento do aquecedor

#### Tecla (ST.MAINTE)

Utiliza esta tecla na manutenção da Estação

#### Tecla (TEST DRAW)

Desenha os padrões de teste para verificar se existem quaisquer falhas de desenho, tais como, entupimento de tinta.

#### Tecla (HEATER)

Utilize esta tecla para estabelecer as temperaturas do Pré-aquecedor, do Aquecedor de impressão, e do Pós-aquecedor, ou para verificar a temperatura corrente do cilindro de prensa.

#### Tecla JOG (Mover) (◀►▲▼)

Use estas teclas para deslocar a carruagem ou a mídia em (modo LOCAL). Use-as também para selecionar um item das condições de impressão.

#### Tecla (REMOTE)

Use esta tecla para trocar entre (modo REMOTE = remoto) e (modo LOCAL)

#### Tecla (ENTER)

Registra o ultimo valor inserido como sendo o valor do ajuste, ou segue para o nível imediatamente inferior da hierarquia.

#### Funções das teclas JOG (mover)

Cada uma das teclas JOG varia de função de acordo com a condiga() a qual a tecla e utilizada. As funções das teclas JOG são as seguintes:

|     | Antes da<br>detecção da<br>mídia                 | Após a detecção<br>da mídia               | Quando<br>selecionar uma<br>função                          | Quando<br>selecionar um<br>valor de ajuste                |
|-----|--------------------------------------------------|-------------------------------------------|-------------------------------------------------------------|-----------------------------------------------------------|
| (◄) | Detecta a largura<br>da mídia                    | Desloca a<br>carruagem para a<br>esquerda |                                                             |                                                           |
| (►) | Detecta a largura<br>e o comprimento<br>da mídia | Desloca a<br>carruagem para a<br>direita  |                                                             |                                                           |
| (▲) |                                                  | Move a mídia<br>para dentro               | Volta novamente<br>para a função<br>previamente<br>indicada | Seleciona<br>novamente o<br>valor previamente<br>indicado |
| (▼) |                                                  | Move a mídia<br>para frente               | Segue para a<br>próxima função                              | Seleciona o<br>próximo valor                              |

#### AQUECEDOR

Pré-aquecedor/Aquecedor de Impressão/Pós-aquecedor estão instalados no cilindro de prensa.

O Pré-aquecedor é utilizado para pré aquecer a mídia antes da impressão, para evitar a mudança rápida da temperatura.

O Aquecedor de impressão melhora a qualidade da imagem na impressão.

O Pós-aquecedor seca a tinta após a impressão.

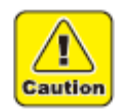

- Quando o aquecedor está ligado, o cilindro de prensa fica muito quente. Quando a tampa frontal tiver que ser aberta ou a mídia tiver que ser substituída, abaixe as temperaturas dos aquecedores e espere até que a temperatura do cilindro de prensa caia; caso contrário, você poderá queimar-se.
- Quando a mídia tiver que ser substituída por uma fina, abaixe as temperaturas dos aquecedores e espere até que a temperatura do cilindro de prensa caia adequadamente. Colocar uma folha fina de mídia enquanto o cilindro de prensa estiver quente pode fazer a mídia grudar no cilindro de prensa, ou causar enrugamento ou ondulação da mídia.

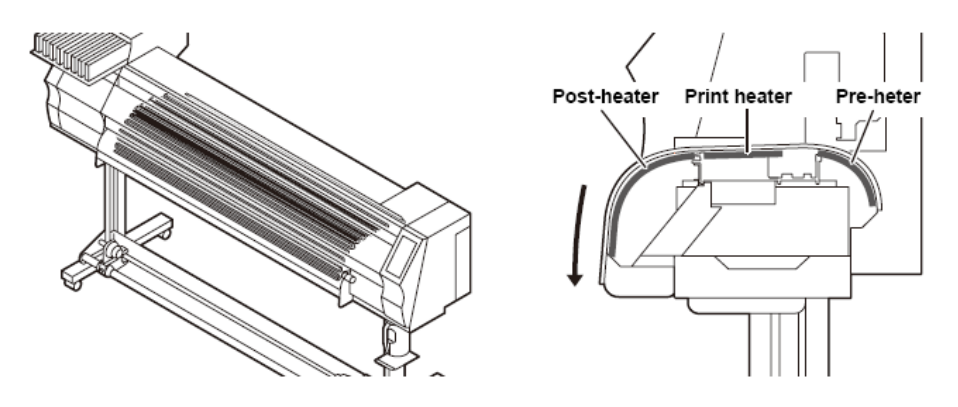

Legenda: Post-heater = Pós-aquecedor Print heater = Aquecedor de impressão Pre-heater = Pré-aquecedor

#### SENSOR DE MÍDIA

O sensor de mídia detecta a presença da mídia e o comprimento da mídia. Esta máquina tem um sensor de mídia no cilindro de prensa (na parte posterior)

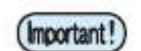

 Ajuste a mídia de forma que o sensor de mídia, localizado na parte posterior do cilindro de prensa, esteja coberto com a mídia, sem falhas. A mídia não pode ser detectada a menos que esteja colocada sobre o sensor.

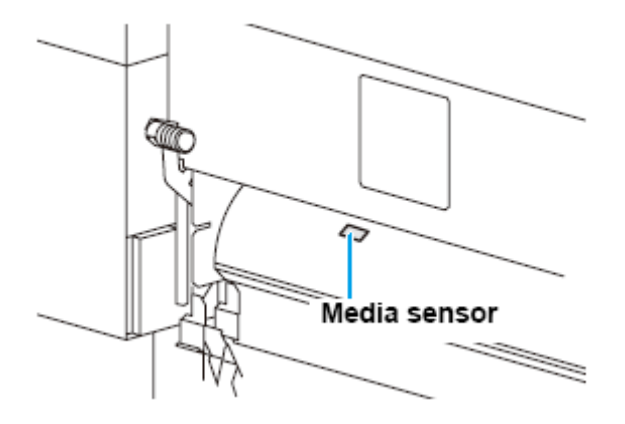

Legenda: Media sensor = Sensor de mídia

#### CARRUAGEM

A carruagem é provida de cabeçotes de tinta para imprimir, a unidade de corte para cortar a folha de mídia, etc.

É também provida uma alavanca para ajustar a altura do Cabeçote em 2 estágios, de acordo com a espessura da mídia (figura P2-6)

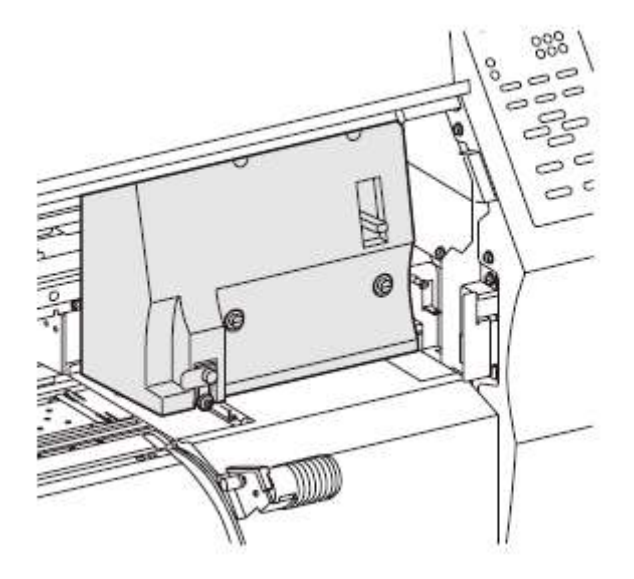

#### LÂMINA DE CORTE E LINHA DE CORTE

A carruagem é provida de uma unidade de corte para cortar a mídia que foi impressa. A lâmina corta a folha de mídia ao longo da linha de corte no cilindro de prensa

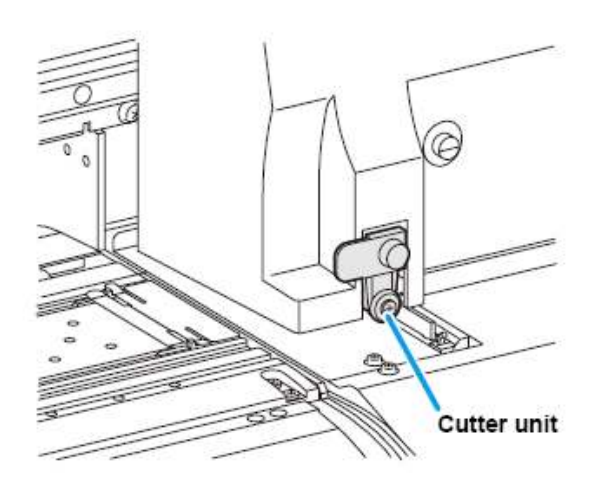

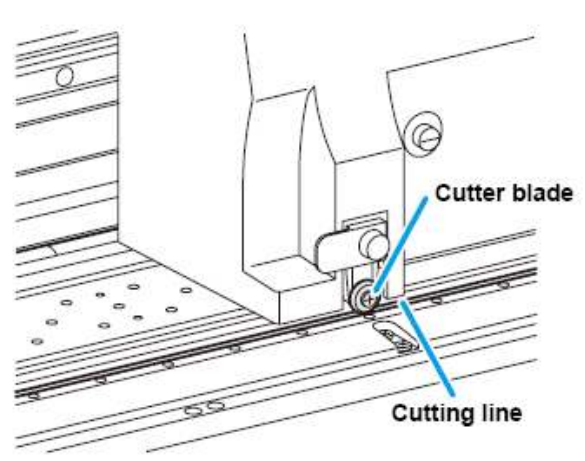

Legenda: Cutter unit = Unidade de corte Cutter blade = Lâmina de corte Cutting line = Linha de corte

#### ESTAÇÃO DE COROAMENTO

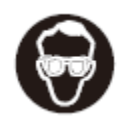

 Certifique-se de usar os óculos de segurança anexos para proteger seus olhos contra a tinta, quando limpar o interior da estação de coroamento.

A estação de coroamento consiste das tampas de tinta, do esfregão para limpar os cabeçotes, etc.

As tampas de tinta evitam que os bocais dos cabeçotes de tinta figuem secos.

O esfregão limpa os bocais dos cabeçotes. O esfregão é consumível.

Se o esfregão ficar deformado, ou a mídia ficar manchada, troque o esfregão por um novo.

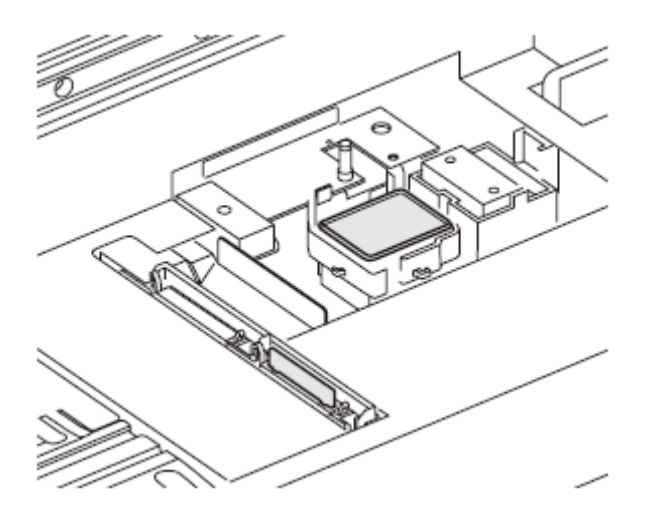

#### ROLETES DE PRESSÃO E ROLETES DE ALIMENTAÇÃO

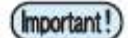

 Mantenha os roletes de pressão levantados quando a máquina não estiver em uso. Se os roletes de pressão forem deixados abaixados durante um período prolongado de tempo, podem ficar deformados e deixar de reter firmemente a mídia.

Esta máquina retém a mídia com os roletes de pressão e os roletes de alimentação. Durante a operação de impressão, os roletes de alimentação fazem a mídia avançar para frente.

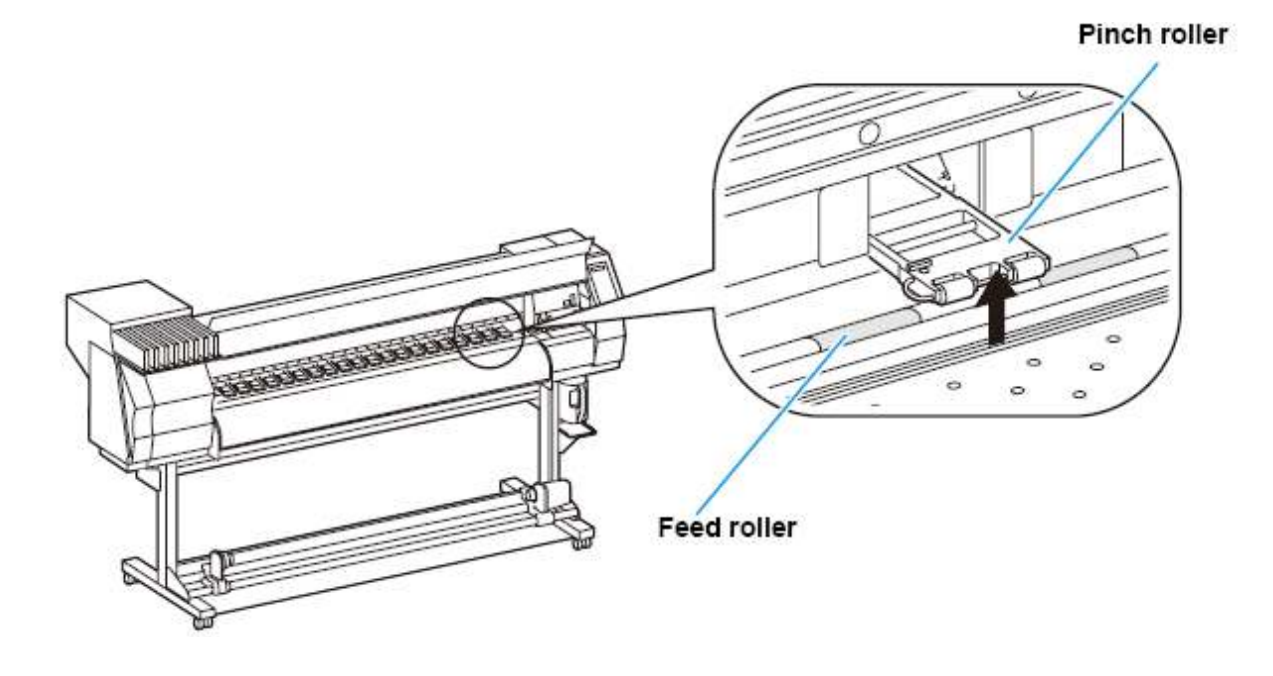

Legenda: Feed roller = rolete de alimentação Pinch roller = rolete de pressão

## **Cabos Conectores**

#### Conectar o cabo de interface USB 2.0

Conecte o PC e esta máquina com o cabo de interface USB 2.0.

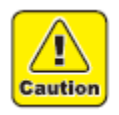

- Seu RIP precisa ser compatível com USB 2.0
- Entre em contato com um fabricante de RIP perto de seu estabelecimento, ou nosso escritório, se a interface USB 2.0 não estiver anexada ao PC.

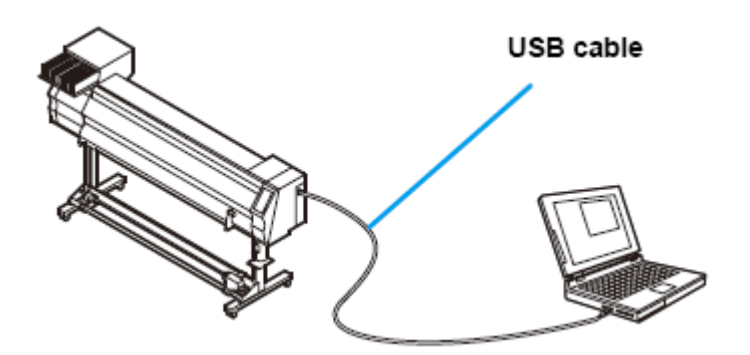

Legenda: USB cable = Cabo USB

#### Notas sobre a interface USB 2.0

(Important!)

- Seu RIP precisa ser compatível com USB 2.0
- Quando duas ou mais máquinas TS3-1600 estão conectadas a um computador pessoal

Quando duas ou mais máquinas TS3-1600 estão conectadas a um único computador pessoal, o computador pessoal pode não reconhecer normalmente todas as máquinas TS3-1600.

Re-conecte a máquina TS3-1600 não reconhecida, a outra entrada USB, caso disponível, e verifique se é reconhecida. Se a máquina TS3-1600 não for reconhecida através da recém-conectada entrada USB, use os cabos repetidores USB 2.0 disponíveis no mercado.

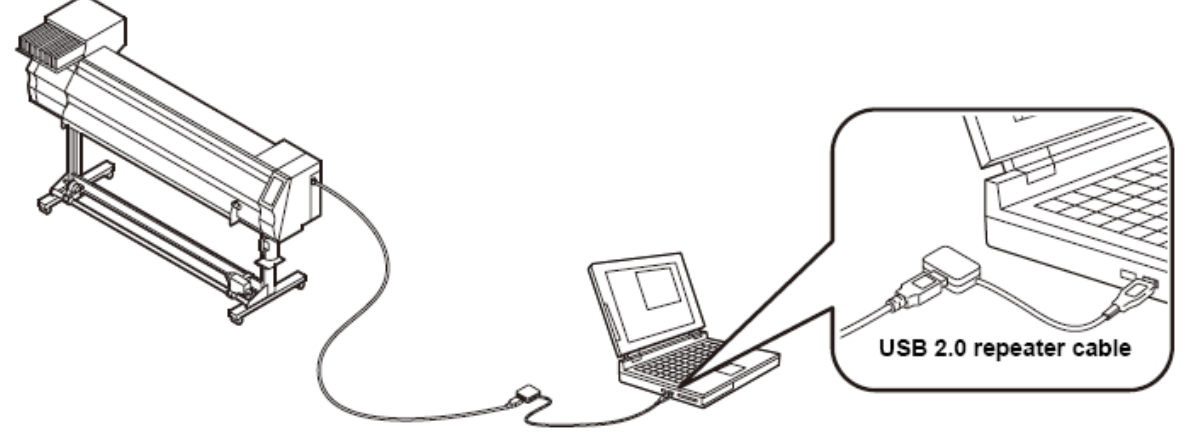

Legenda: USB 2.0 repeater cable = Cabo repetidor USB 2.0

#### • Notas sobre dispositivos periféricos em modo USB de alta velocidade

Quando um dispositivo periférico (memória USB ou HDD USB), a ser operado em modo USB de alta velocidade, estiver conectado ao mesmo computador pessoal ao qual uma máquina TS3-1600 estiver conectada, o dispositivo USB pode não ser reconhecido.

Quando uma impressora TS3-1600 está conectado ao computador pessoal a um 'drive' de disco rígido USB instalado externamente, a velocidade de produção de dados para a máquina TS3-1600 pode diminuir. Isto pode fazer com que a unidade de cabeçote pare, temporariamente, na extremidade direita ou esquerda, durante a impressão.

#### • Remover a memória USB

Se um módulo de memória USB estiver inserido no computador pessoal ao qual a máquina TS3-1600 está conectada, clique "Stop" na janela "Safely Remove Hardware" (Remover Equipamento com Segurança), seguindo primeiramente as instruções apresentadas e depois retire o módulo.

Deixar um módulo de memória USB inserido pode causar<sup>,</sup> (ERRO 10 ERRO DE COMANDO)

Copie os dados no disco rígido antes de aplicá-lo para a impressão

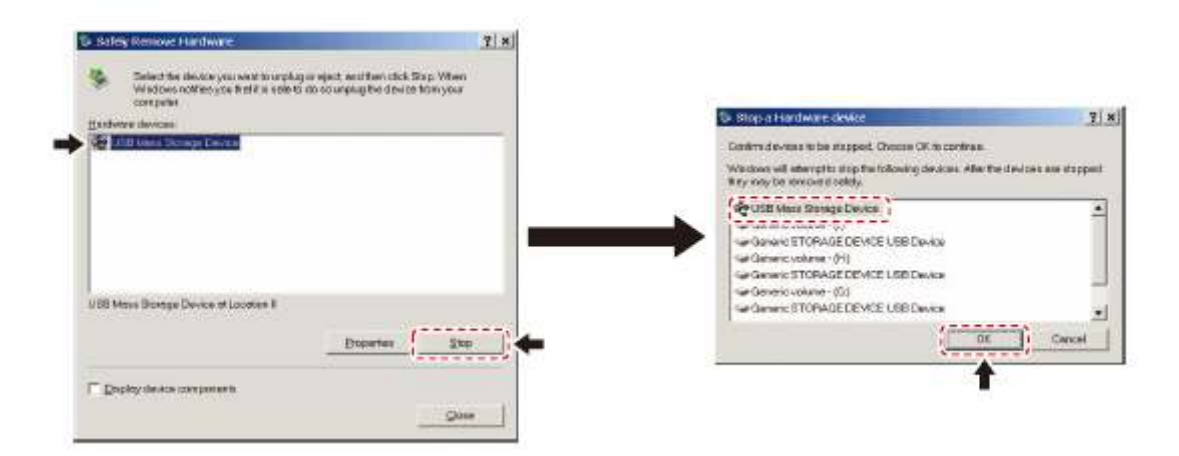

#### Conectar o cabo de força

- 1 Insira o cabo de força numa entrada da máquina.
- 2 Fixe uma cinta de cabo
  - Fixe o cabo com a cinta de cabo anexa a esta máquina.

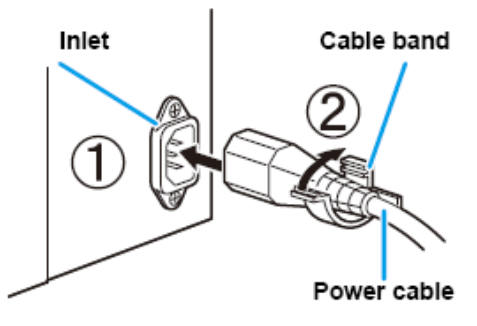

Legenda: Inlet = entrada Cable band = cinta de cabo Power cable = cabo de força

3 Insira o plugue numa tomada.

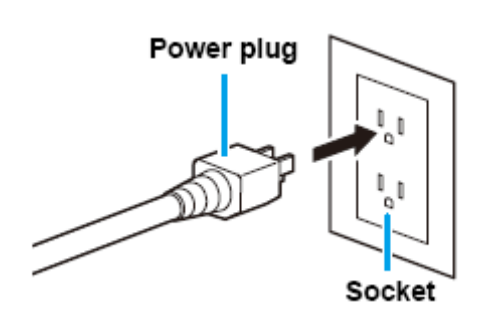

Legenda: Powerplug = plugue Socket = tomada

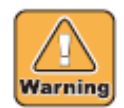

• Não use outros cabos de força senão o cabo de força anexo.

(Important!)

- Certifique-se de conectar o cabo de força à tomada de plugue próxima a esta máquina, e certifique-se que o cabo de força seja facilmente retirado.
- Conecte ao cabo de força à tomada de plugue aterrada. Caso contrário, pode resultar em incêndio ou choque elétrico.

## Inserção dos cartuchos de tinta

Insira um cartucho de tinta

1 Agite o cartucho de tinta conforme mostrado à direita.

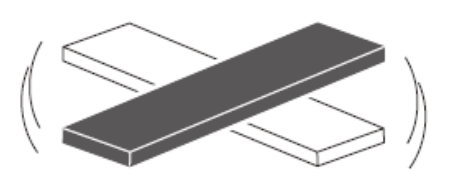

- 2 Insira o cartucho de tinta.
  - Insira o cartucho de tinta no sentido do comprimento, direcionando para a esquerda a superfície que tem os chips IC.
  - As cores são apresentadas no visor como segue: Preto: K, Cianogênio: C, Magenta: M, Amarelo: Y, Cianogênio claro: c, Magenta claro: m

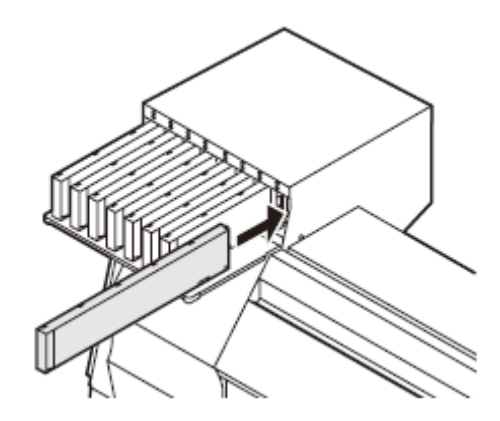

#### Troca de um cartucho de tinta

Faça o que segue, quando (INK END = tinta acabou) ou (INK NEAR END = tinta está acabando) aparecer no visor.

#### • Quando aparecer (INK END)

- (1) Puxe para fora o cartucho de tinta a ser substituído.
- (2) Insira um novo cartucho de tinta, prestando atenção à direção do chip IC.

#### • Quando aparecer (INK NEAR END)

Ainda resta um pouco de tinta. Recomenda-se substituir logo o cartucho, pois pode ficar vazio durante a impressão em curso.

#### (Important!)

- Durante a exibição de (INK NEAR END), a configuração de limpeza durante a impressão fica desativada. (figura P.3-24)
- Se for selecionada tinta solvente quando a máquina for instalada, não é possível mudar de tinta solvente para tinta corante.

#### Para lâmpadas de cartuchos de tinta

A condição dos cartuchos de tinta instalados na máquina é confirmável por lâmpadas posicionadas sobre os cartuchos de tinta.

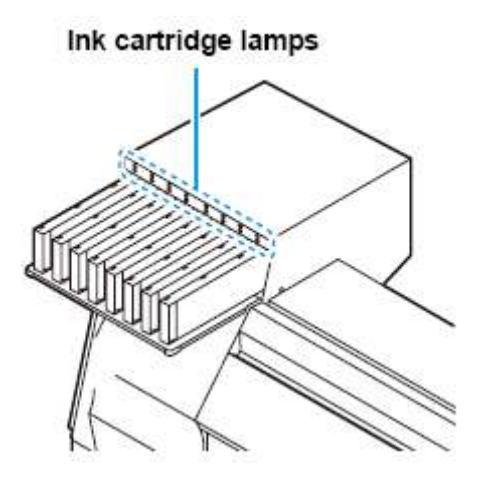

Legenda: ink cartridge lamps = Lâmpadas de cartuchos de tinta

| Condição da Lâmpada                  |          | Descrição                                                                                                    |  |
|--------------------------------------|----------|----------------------------------------------------------------------------------------------------|--|
|                                      | APAGADA  | Sem erro                                                                                                    |  |
| Fileira superior<br>Lâmpada vermelha | Piscando | Está ocorrendo um dos seguintes erros:<br>• Tinta acabando<br>• Tinta acabou<br>• Vencimento da validade da tinta (um mês)                     |  |
|                                      | ACESA    | Está ocorrendo um dos seguintes erros:<br>• Não sobrou tinta<br>• Cartucho de tinta não foi inserido<br>• Outros erros de tinta (figura P.5-5) |  |
| Fileira inferior<br>Lâmpada verde    | APAGADA  | Sem erro                                                                                                    |  |

#### Atenção no manuseio de cartuchos de tinta

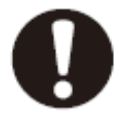

 Um solvente orgânico é utilizado em tinta solvente. Se alguma tinta grudar na sua pele, lave-a imediatamente com água e sabão, depois enxágüe com água abundante. Se cair tinta nos seus olhos, lave imediatamente seus olhos com bastante água corrente limpa, durante pelo menos 15 minutos. Enxágüe os olhos até eliminar completamente a tinta. Depois, consulte um médico, o quanto antes possível.

- Utilize cartuchos de tinta genuínos para esta máquina. Esta máquina funciona reconhecendo os cartuchos de tinta genuínos. Em caso de problemas causados por cartuchos de tinta modificados, ou similares, ficará fora da garantia mesmo durante o período de garantia.
- Se o cartucho de tinta for movimentado de um local frio para um local quente, deixe-o a temperatura ambiente por três horas ou mais, antes de usá-lo.
- Certifique-se de consumir totalmente a tinta do cartucho de tinta, uma vez aberto, dentro de três meses. Se tiver decorrido um período de tempo longo após a abertura do cartucho, a qualidade de impressão seria insatisfatória.
- Certifique-se de armazenar os cartuchos de tinta num local fresco e escuro.
- Guarde os cartuchos de tinta e o tanque de tinta refugada num local fora do alcance de crianças.
- Solicite os serviços de um processador de refugo industrial, para processar os cartuchos de tinta vazios.

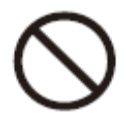

- Não agite vigorosamente os cartuchos de tinta. Isto pode causar vazamento de tinta dos cartuchos de tinta.
- Nunca re-encha com tinta os cartuchos de tinta. Isto pode resultar em problemas.
- MIMAKI não arcará com qualquer responsabilidade por qualquer dano causado pelo uso de cartuchos de tinta re-enchidos com tinta.
- Não toque, nem manche os contatos do cartucho de tinta. Isto pode ocasionar danos nas placas de circuito impresso.

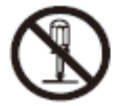

• Não desmonte os cartuchos de tinta.

## Mídia

São descritos os tamanhos usáveis de mídia e as notas sobre manuseio.

#### Tamanhos utilizáveis de mídia

|                           | Modelo                                  | TS3-1600                                      |  |
|---------------------------|-----------------------------------------|-----------------------------------------------|--|
| Tipo de mídia Recomendado |                                         | Lona encerada/FF (Face Flexível) / PVC        |  |
|                           |                                         | Impermeável                                   |  |
| Larg                      | ura máxima                              | 1620 mm                                       |  |
| Larg                      | ura mínima                              | 210 mm                                        |  |
| Máx                       | ima largura de impressão                | 1610 mm                                       |  |
|                           | Espessura                               | 1,0 mm ou menos                               |  |
| <u>a</u> .                | Diâmetro externo do rolo                | 180 mm ou menos                               |  |
| лíd                       | Peso do rolo                            | 25 kg ou menos                                |  |
| ີ<br>ເ                    | Diâmetro interno do rolo                | 3 ou 2 polegadas                              |  |
| ğ                         | Lado de impressão                       | Lado virado para fora                         |  |
| olo                       | Tratamento da extremidade final do rolo | A extremidade final do rolo é delicadamente   |  |
| Ř                         |                                         | fixada ao carretel com fita adesiva fraca, ou |  |
|                           |                                         | cola fraca, para fácil remoção.               |  |

#### Atenção no manuseio da mídia

Preste atenção ao que segue, para manuseio de mídia.

#### (Important!)

• Utilize mídia recomendada por MIMAKI, para assegurar impressão confiável, de alta qualidade.

Ajuste a temperatura do aquecedor de acordo com as características da mídia.

• Ajuste a temperatura do Pré-aquecedor, do Aquecedor de impressão e do Pósaquecedor, de acordo com o tipo e as características da mídia utilizada.

O ajuste automático de temperatura poderá ser feito no painel de operação, estabelecendo o perfil no RIP dedicado. Para instalar o RIP, consulte o manual de instruções do seu RIP.

• Preste atenção à expansão e contração da mídia.

Não utilize a mídia imediatamente após desembalar. A mídia pode ser afetada pela umidade e temperatura ambiente, e assim expandir-se ou contrair-se. A mídia deverá ser deixada durante 30 minutos ou mais, após desembalada, no ambiente em que deverá ser utilizada.

• Não use mídia ondulada.

Isto pode resultar em apinhamento de papel.

Caso uma folha de mídia revestida, de tamanho regular, for enrolada e armazenada, o lado revestido deverá ficar para fora.

## Modo de Menu

Esta máquina dispõe de 4 modos. Cada modo de menu é descrito abaixo.

#### Modo NEO-PRONTO

Este é o modo no qual a mídia ainda não foi detectada. As outras teclas, com exceção da tecla (REMOTE) e da tecla (TEST DRAW) estão ativadas.

#### Modo LOCAL

O modo Local é o modo para a situação de preparação do desenho. Todas as teclas estão ativadas.

A máquina pode receber dados do computador. Porém, ela não realiza impressão.

| Screen display in Local mode                |                                                                                                    |                       |                                                                                                    |
|---------------------------------------------|----------------------------------------------------------------------------------------------------|-----------------------|----------------------------------------------------------------------------------------------------|
| Displays current user type ———<br>( P.2-2). | <local 1:<="" td=""><td>[#01]<br/>width:1000mm</td><td>Displays machine name<br/>— (۞ P.3-41) to recognize the device.<br/>— Displays the detected media width.</td></local> | [#01]<br>width:1000mm | Displays machine name<br>— (۞ P.3-41) to recognize the device.<br>— Displays the detected media width. |
| <b>N</b>                                    |                                                                                                    |                       |                                                                                                    |

#### Apresentação da tela no modo Local

Apresenta o tipo de usuário corrente (figura P.2-2) Apresenta o nome da máquina (figura P.3-41) para reconhecer o dispositivo. Apresenta a largura detectada da mídia.

Este modo permite as seguintes operações:

- Pressionar as teclas JOG para estabelecer a origem do desenho e a área do desenho
- Pressionar a tecla (TEST DRAW) para executar (TEST DRAW = teste do desenho)
- Pressionar a tecla (CLEANING) para executar a limpeza dos cabeçotes.
- Pressionar a tecla (FUNCTION) para estabelecer as funções.
- Pressionar a tecla (HEATER) para estabelecer a temperatura dos aquecedores.
- Pressionar a tecla (ENTER) para verificar a quantidade restante de tinta, a descrição do erro de cartucho, o nome do modelo, a versão de firmware, e assim por diante.
- Pressionar a tecla (REMOTE) para trocar entre (modo REMOTE) e (modo LOCAL).
- Pressionar a tecla (DATA CLEAR) para apagar os dados de impressão que a máquina recebeu.
- Pressionar a tecla (USER TYPE) para mudar o tipo de usuário.
- Pressionar a tecla (ST.MAINTE) para ativar diretamente (ST.MAINTENANCE), uma das funções de (MAINTENANCE = Manutenção).

#### Modo FUNÇÃO

Para estabelecer o modo FUNCTION (Função), pressione a tecla (FUNCTION) quando esta máquina estiver no modo LOCAL. Neste modo, podem ser estabelecidas as condições de impressão.

#### Modo REMOTO
Esta máquina imprime os dados que receber, Durante o desenho, o desenho é interrompido pressionando a tecla (REMOTE)

# CAPÍTULO 2 Operações Básicas

Estão descritos os procedimentos desde a preparação da mídia e tinta até os procedimentos de desenho e ajuste.

| Tipo de Usuário                                    |              |
|----------------------------------------------------|--------------|
| Estabelecer itens registráveis ao tipo de Usuário  |              |
| Utilização do tipo de usuário registrado           |              |
| Fluxo de trabalho                                  | 2-3          |
| LIGAR/DESLIGAR a energia                           |              |
| LIGAR a energia                                    |              |
| DESLIGAR a energia                                 |              |
| Instalar mídias                                    |              |
| Mídias utilizáveis                                 |              |
| Aiuste da altura do cabecote                       | 2-6          |
| Instalação de mídia em rolo                        |              |
| Dispositivo de captação                            | 2-13         |
| Instalação de mídia em folhas                      | 2-14         |
| Mudanca da origem de impressão                     | 2-16         |
| Preparar Aquecedores                               |              |
| Mudanca dos ajustes de temperatura do Aquecedor    | 2-18         |
| Confirmação da temperatura do aquecedor            | 2-19         |
| Impressão de teste                                 | 2-20         |
| Impressão de teste                                 | 2-20         |
| Limpeza do cabecote                                | 2-21         |
| Dados de desenho                                   | 2_22         |
| Início da impressão                                |              |
| Interrunção temporária da impressão                | 2-22<br>2-23 |
| Fliminação dos dados recebidos (Limpeza dos dados) |              |
| Corte de mídia                                     |              |
|                                                    | Z-24         |

# Tipo de Usuário

Desenho de estampas de melhor qualidade é disponibilizado (estabelecendo o tipo de Usuário) ajustando a estampa às características da mídia, quando esta máquina é utilizada para desenhar.

Nesta máquina são configuráveis 4 tipos de Usuário, tipo 1 a 4.

## Estabelecer itens registráveis ao tipo de Usuário

Para os procedimentos de registro ao tipo de Usuário (1 a 4), consulte P.3-2.

| Estabelecer Itens                           | Página de<br>Referência | Estabelecer Itens                                 | Página de<br>Referência |
|---------------------------------------------|-------------------------|---------------------------------------------------|-------------------------|
| Estabelecer compensação de<br>Mídia         | P.3-5                   | Estabelecer Reativação                            |                         |
| Mudar o valor de ajuste do<br>Aquecedor     | P.3-8                   | Estabelecer Adsorção                              | P.3-28                  |
| Estabelecer o modo de<br>Impressão          | P.3-12                  | Estabelecer nível de velocidade<br>de Alimentação |                         |
| Estabelecer o número de<br>camadas de tinta | P.3-28                  | Estabelecer Prioridade                            | P.3-20                  |
| Estabelecer o tempo de<br>Secagem           | P.3-18                  | Estabelecer Auto-limpeza                          | P.3-22                  |
| Estabelecer Auto-corte                      | P.3-28                  | Estabelecer limpeza durante<br>impressão          | P.3-24                  |
| Estabelecer Pré-alimentação                 |                         | Estabelecer detecção de Mídia                     | P.3-26                  |
| Estabelecer Margens                         | P.3-19                  | Estabelecer origem de<br>Alimentação              | P.3-28                  |
| Estabelecer padrões de Cores                | P.3-28                  |                                                   |                         |

# Utilização do tipo de usuário registrado

- 1 No modo Local, pressione a tecla (USER TYPE)
- Selecione o tipo de Usuário (1 a 4) utilizando as teclas (▲▼)
  - Isto também é selecionável pressionando a tecla (USER TYPE)
- 3 Pressione a tecla (ENTER)

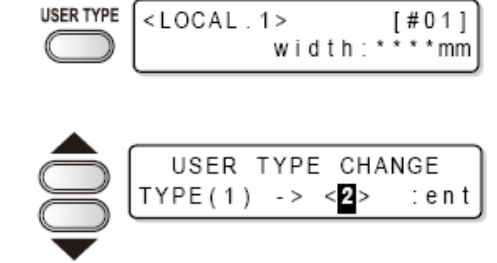

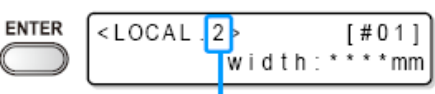

Number of the selected user type

Número do tipo de usuário selecionado

# Para selecionar o tipo de usuário sem a tecla (USER TYPE)

O tipo de usuário pode ser selecionado no modo local, pressionando a tecla (FUNCTION), não pressionando a tecla (USER TYPE)

| No modo local,    | Pressione a tecla  | Selecione o tipo de | Pressione a tecla |
|-------------------|--------------------|---------------------|-------------------|
| pressione a tecla | (ENTER) depois que | Usuário (1 a 4)     | (ENTER)           |
| (FUNCTION)        | (SET UP) for       | pressionando as     | . ,               |
| . ,               | confirmado         | teclas (▲ ▼)        |                   |

# Fluxo de Trabalho

| 1 | LIGAR/DESLIGAR a energia | Consulte "LIGAR/DESLIGAR a energia"<br>(P.2-4) |
|---|--------------------------|------------------------------------------------|
| 2 | Instalar mídias          | Consulte "Instalar mídias" (P.2-6)             |
| 3 | Preparar Aquecedores     | Consulte "Preparar Aquecedores" (P.2-18).      |
| 4 | Impressão de Teste       | Consulte "Impressão de Teste" (P.2-20)         |
| 5 | Dados de desenho         | Consulte "Dados de desenho" (P.2-22).          |

# LIGAR/DESLIGAR A ENERGIA

# LIGAR A ENERGIA

A máquina é provida dos dois seguintes interruptores.

Interruptor de força principal: Na lateral desta máquina. Mantenha-o sempre "LIGADO".

Interruptor de força: Normalmente, use este interruptor para LIGAR/DESLIGAR a energia. O interruptor se ilumina em verde quando a energia está LIGADA, e pisca em verde quando está DESLIGADA, O interruptor sob o painel de operação se ilumina em verde quando a energia está ligada, e pisca quando o interruptor de força é desligado. A função de prevenção de entupimento dos bocais é realizada periodicamente mesmo se o interruptor de força estiver DESLIGADO, desde que o interruptor de força principal continue LIGADO; (O interruptor de força pisca em verde.)

- 1 LIGUE o interruptor de força principal.
  - Ponha o interruptor de força principal, localizado na lateral desta máquina, na posição "I".

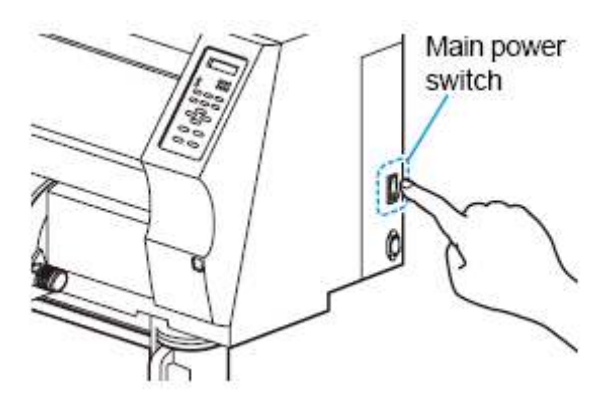

Interruptor de força principal

- Quando a energia é ligada, é exibida a versão de firmware
- A máquina executa a operação inicial
- 2 Esta máquina entra no modo LOCAL.

| TS3-1600 | V*.** |
|----------|-------|
| Please   | Wait  |

| <local.1></local.1> |
|---------------------|
|---------------------|

3 LIGUE a energia do PC conectado.

#### (Importante!)

- LIGUE a energia depois que a tampa frontal e a tampa de manutenção estiverem fechadas.
- O bocal do cabeçote pode ficar entupido se o interruptor de força principal for mantido DESLIGADO durante longo tempo.

## **DESLIGAR** a energia

Após o uso, DESLIGUE a energia pressionando o interruptor localizado na parte lateral. Quando a energia for desligada, verifique o seguinte.

- Se está recebendo dados do PC, ou se existem quaisquer dados não gerados.
- Se o cabeçote retornou à estação de coroamento.
- Se ocorrer qualquer erro (P.5-9 "Mensagens de Erro")
- 1 DESLIGUE a energia do PC conectado.

- 2 DESLIGUE a energia pressionando o interruptor.
  - O interruptor pisca em verde.
  - Não desligue o interruptor principal localizado na lateral desta máquina.
  - Para usar novamente a máquina, acenda a lâmpada verde, pressionando o interruptor.

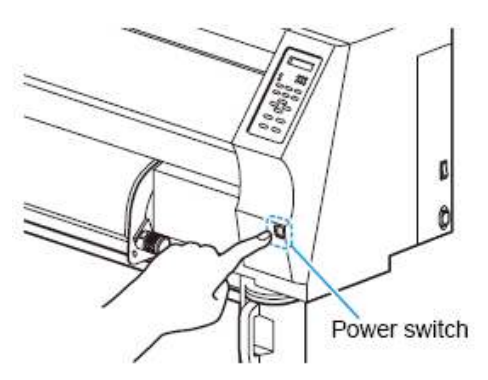

#### Cuidados quando DESLIGAR a energia

## • Não DESLIGAR o interruptor principal.

Se o interruptor principal ficar LIGADO, a energia se liga periodicamente, e é processada a função de impedir o entupimento dos bocais (função Flushing = lavagem com jato forte). Se o interruptor principal estiver DESLIGADO, a função 'sono', envolvendo, por exemplo, a lavagem com jato forte, não funcionará e isto pode causar o entupimento dos bocais.

- Mantenha fechadas a tampa frontal e a tampa de manutenção.
   Se a tampa estiver aberta, a função 'sono', envolvendo, por exemplo, a lavagem com jato forte, não irá funcionar.
- DESLIGUE a energia após confirmar a posição do cabeçote. Se a energia ficar desligada sem que o cabeçote retorne à estação de capeamento, isto pode causar o entupimento dos bocais, devido à secagem do cabeçote. Nesse caso, LIGUE novamente a energia, em seguida DESLIGUE- a, e confirme que o cabeçote retornou à estação de coroamento.
- Não DESLIGUE a energia quando desenhar.
   O cabeçote pode não retornar à estação de coroamento.
- DESLIGUE o interruptor e em seguida DESLIGUE o interruptor principal. Certifique-se de confirmar que a energia foi desligada, pressionando o interruptor localizado na frente da máquina, depois DESLIGUE o interruptor principal, quando desligar o interruptor principal para movimentar a máquina, para cuidar de um erro desta máquina, ou coisas desse tipo.

# Instalar mídias

#### Mídias utilizáveis

Esta máquina pode ser utilizada com mídia em rolo e mídia em folhas. Sobre as mídias utilizáveis, consulte P.1-14 "Tamanhos utilizáveis de mídia".

# Ajuste da altura do cabeçote

Ajuste a altura do cabeçote de acordo com a espessura da mídia utilizada.

(Importante!)

- Ajuste a altura do cabeçote antes de instalar a mídia. Se a altura do cabeçote for ajustada depois de instalar a mídia, isto poderá causar ampinhamento da mídia, deterioração da qualidade do desenho, ou dano ao cabeçote.
- O alcance da altura inicial do cabeçote é ajustável em 2 níveis, conforme a finalidade do uso.
- O alcance da altura de impressão de TS3 vai desde a impressão em geral (alcance L: 2mm/3mm) até a impressão de transferência (alcance H: 4mm/5mm). (Ajustado, no embarque, em alcance L de 2mm).
- Se a qualidade do desenho for estabelecida em "Bi-D" (P.3-14), execute a função de manutenção "DROP POSITION" depois que a altura do cabeçote for ajustada. (P.4-23)

#### Ajuste da altura do cabeçote

- 1 Movimente a carruagem até o cilindro de prensa.
  - Quando o dispositivo estiver ligado: Execute (ST.MAINTENANCE)-(CARRIAGE OUT) (P.4-5 Passo 1,2)
  - Quando o dispositivo estiver desligado: Abra a tampa frontal, depois movimente a carruagem manualmente.

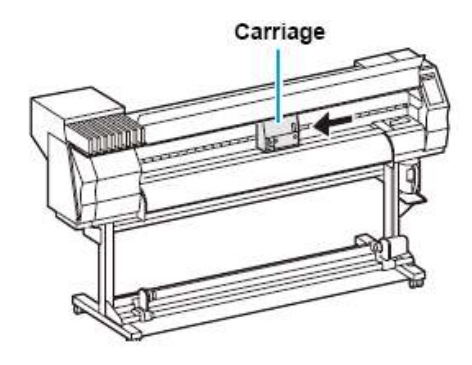

Carruagem

- 2 Solte os dois parafusos localizados na frente.
  - Solte os parafusos, girando-os uma volta com uma chave de fenda.

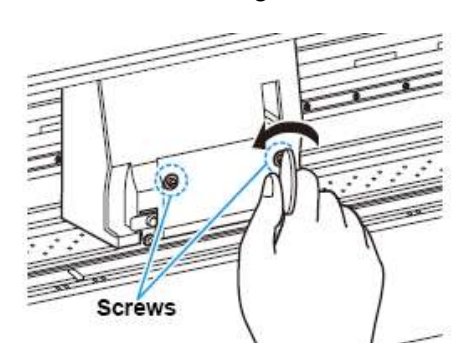

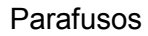

- 3 Ajuste a alavanca de ajuste de altura de acordo com a mídia.
  - Ajuste a posição da alavanca, consultando "Para a alavanca de ajuste e o alcance".
  - Coloque a alavanca de ajuste de altura na posição superior ou na posição inferior. Deixála na posição intermediária poderá causar falha na impressão.

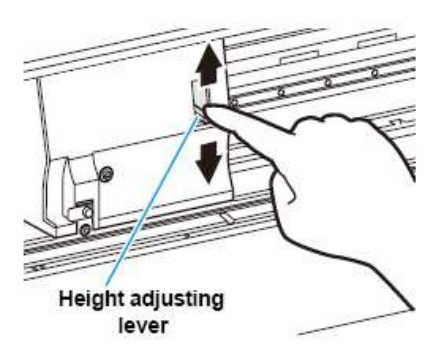

Alavanca de ajuste de altura

- 4 Aperte os dois parafusos, enquanto mantém a alavanca de ajuste de altura na posição mencionada acima.
  - Certifique-se de apertar os parafusos enquanto pressiona a alavanca de ajuste de altura, caso contrário o cabeçote pode não ficar fixo na posição correta.
  - Prenda os parafusos firmemente.
- 5 Retorne a carruagem à posição na estação.

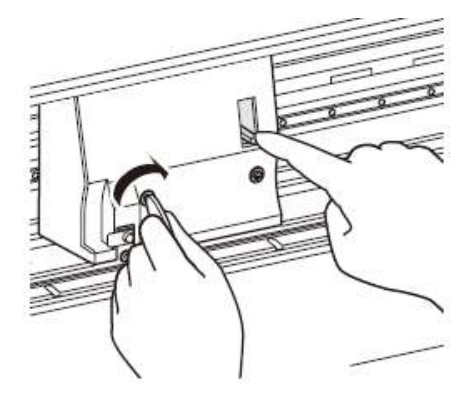

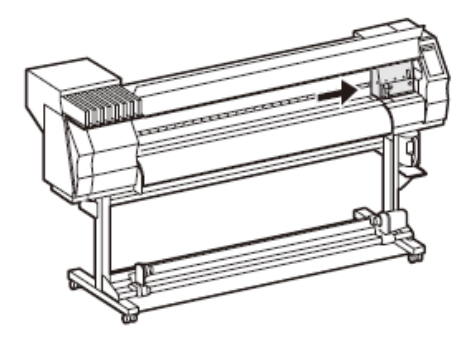

#### Para a alavanca de ajuste e o alcance

| Alcance                              | Alavanca de<br>ajuste de<br>altura | Altura do cabeçote                          | Área de troca |                                               |  |
|--------------------------------------|------------------------------------|---------------------------------------------|---------------|-----------------------------------------------|--|
| Alcance L<br>(Impressão em<br>geral) | Fino: leve                         | 2 mm (A posição<br>ajustada no<br>embarque) | Troca pelo    | Contate nosso<br>escritório de<br>vendas para |  |
|                                      | Grosso: pesado                     | 3mm                                         | Usuário       | trocar de L para<br>H e vice-versa,           |  |
| Alcance H                            | Fino: leve                         | 4mm                                         |               | pelo pessoal de<br>campo                      |  |
| (Impressão tipo<br>transferência)    | Grosso: pesado                     | 5mm                                         |               |                                               |  |

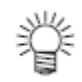

- Ajuste a alavanca para "Thick" quando for utilizada mídia mais grossa, como lona encerada ou FF.
- Ajuste a alavanca para a posição inferior (Thick) se for provável que poeira possa acumular-se no cabeçote, ou que o cabeçote possa roçar na mídia e deixar tinta sobre ela.

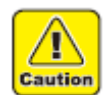

- Se for selecionada tinta solvente, não use com o alcance H. Ele afeta adversamente a qualidade de imagem.
- Quando utilizar mídia de 1mm de espessura ou menos, e tinta SS21, certifique-se de ajustar a altura do cabeçote para "Thin".
   Se utilizar com a altura de cabeçote "Thick", como o vão do cabeçote (entre a mídia e a altura da superfície do bocal do cabeçote) pode ser muito grande, e gotas de tinta podem ser borrifadas, a qualidade da imagem não poderá ser garantida.

#### Instalação de mídia em rolo

Instale um rolo de mídia no suporte localizado na parte posterior desta máquina.

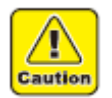

- Tome cuidado para não deixar cair a mídia no pé, ou algo semelhante, quando a mídia for instalada. Isso pode causar uma lesão.
- O braço do tampão de rolo funciona com a alavanca de aperto. Não empurre a alavanca de aperto para baixo enquanto o tampão de rolo for apanhado entre o tampão de rolo e esta máquina. O braço do tampão de rolo pode ser quebrado e a função de tampão de rolo (\*1) poderá ser desativada.

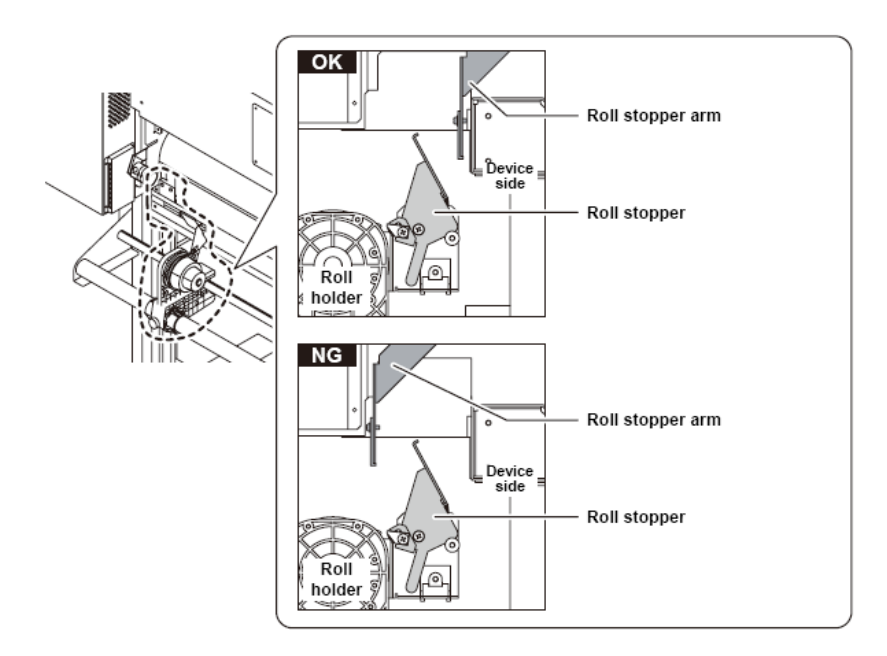

Legenda: Roll holder = Suporte de rolo Device side = Lateral do dispositivo Roll stopper arm = Braço do tampão de rolo Rollstopper = Tampão de rolo

<sup>\*1</sup>. A função que fazia uma certa quantidade de mídia avançar, o avanço da mídia é travado

temporariamente.

- 1 Movimente o suporte de rolo, localizado na parte posterior do dispositivo, para a direção do meio do dispositivo.
  - Solte o parafuso fixador do suporte de rolo, e depois movimente-o.

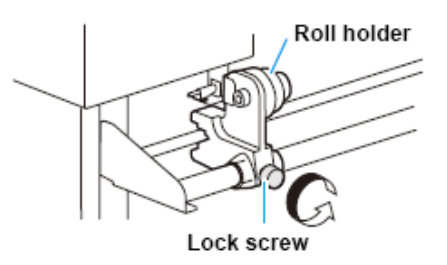

Legenda: Roll holder = Suporte de rolo Lock screw = Parafuso de trava

2 Verifique se a alavanca de aperto está abaixada.

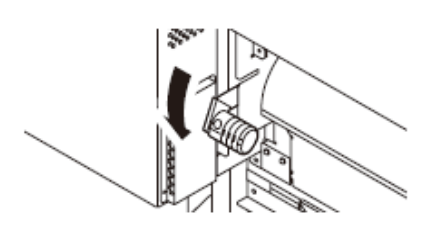

#### 3 Movimente o suporte de rolo para a posição de instalação do rolo.

Ajuste a posição de base do suporte de rolo dentro desta faixa

Posição de Ajuste do Suporte de rolo Rolo de Mídia de 3 polegadas Rolo de Mídia de 2 polegadas

• Existem dois tipos de diâmetro interno de tubo de papel de mídia em rolo: 2 polegadas e 3 polegadas

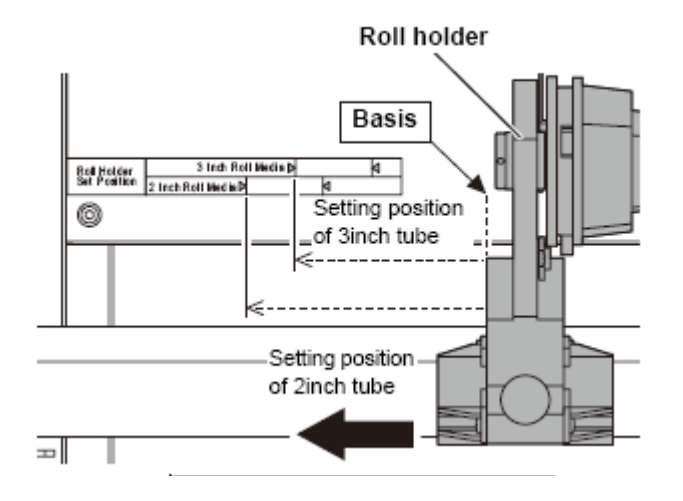

Legenda: Roll holder = Suporte de rolo Basis = Base Roll Holder Set Position = Posição de ajuste do suporte de rolo 3 inch Roll Media = Rolo de mídia de 3 polegadas 2 inch Roll Media = Rolo de mídia de 2 polegadas Setting position of 3 inch tube = Ajustar posição de tubo de 3 polegadas Setting position of 2 inch tube = Ajustar posição de tubo de 2 polegadas Roll Holder Side (The back of this machine) = Lado do Suporte de Rolo (Lado posterior desta máquina)

· Verifique se o tampão de rolo não está entre o tampão de rolo e esta máquina

#### 4 Aperte o parafuso fixador do suporte de rolo.

- Verifique novamente os Passos 2 a 3.
- 5 Instale a extremidade esquerda do carretel do rolo de mídia sobre o lado esquerdo do suporte de rolo.
  - Empurre o rolo de mídia sobre o suporte de rolo até que o carretel do rolo esteja totalmente instalado.
- 6 Solte o parafuso do lado direito do suporte de rolo, depois insira o suporte no carretel do rolo de mídia.
- 7 Erga a alavanca de aperto na frente desta máquina.

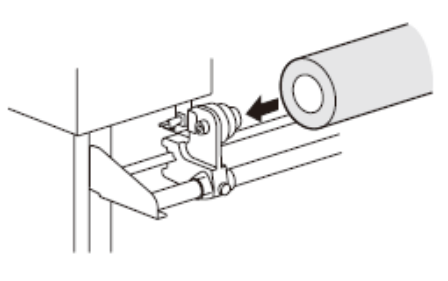

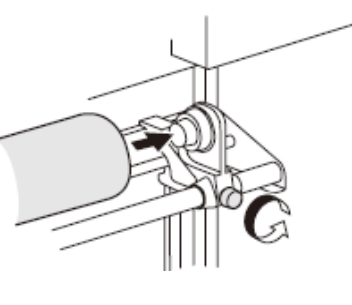

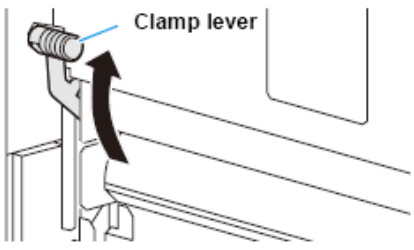

Alavanca de aperto

8 Insira o rolo de mídia nesta máquina

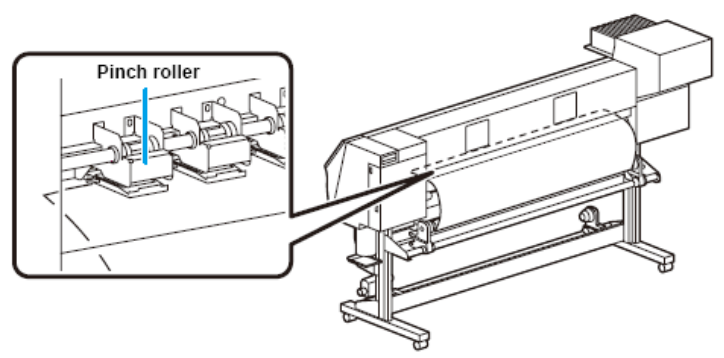

Rolete de pressão

- O rolo de mídia pode ser inserido suavemente, inclinando-se a mídia.
- (1) puxe a mídia para fora do rolo até o cabeçote do cilindro de prensa.
- (2) Insira a mídia entre o cilindro de prensa e o rolete de pressão
  - Puxe a mídia para fora do rolo para que a mídia possa ser captada a partir da frente da máquina.
- (3) Empurre para baixo a alavanca de aperto da parte posterior desta máquina.
  - A mídia é mantida.

## 9 Puxe para fora a mídia do rolo.

(1) Abra a tampa frontal.

(2) Erga a alavanca de aperto da parte traseira desta máquina.

(3) Puxe para fora delicadamente a mídia do rolo, e depois pare de puxar quando estiver levemente travada.

# 10 Nivele a mídia do rolo, depois abaixe a alavanca de aperto.

 Puxe levemente várias posições da mídia. Abaixe a alavanca de aperto após confirmar que a quantidade de mídia do rolo, puxada para fora, está quase nivelada.

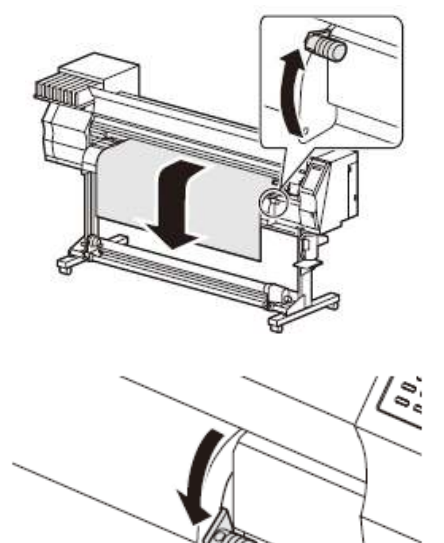

#### 11 Prenda a mídia delicadamente com a prensa de mídia.

- Instale a mídia de forma que mídia alguma se projete para fora da extremidade direita do rolete de pressão, para o lado direito.
- Quando utilizar mídia grossa, retire a prensa de mídia, da mídia, antes de imprimir.

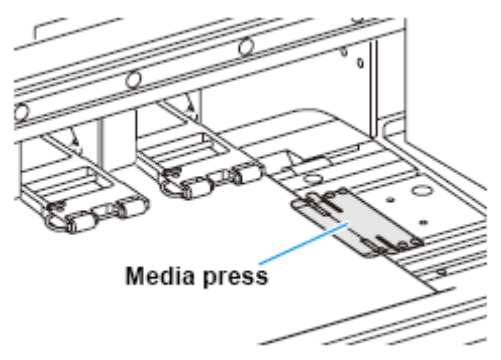

Prensa de mídia

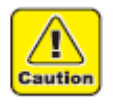

- Não instale a mídia na posição em que a prensa de mídia toca a placa lateral à direita. Conforme a mídia possa inclinar-se e ser erguida, ela pode quebrar o cabeçote.
- Se a mídia estiver desalinhada para a direita mais que a posição fixada, é apresentada uma advertência. Instale novamente a mídia.

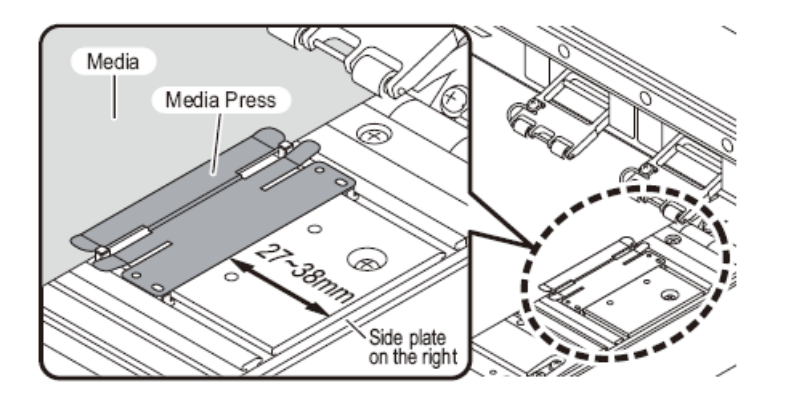

Legenda: Media = Mídia Media Press = Prensa de mídia Side plate on the right = Placa lateral à direita

# Posição da prensa de mídia: 27 a 38 mm da placa lateral à direita.

(Para variação do diâmetro interno do rolo de mídia, ela varia conforme acima.)

 Não posicione o orifício de sucção no cilindro de prensa entre a mídia e a prensa de mídia. (Pode manchar a mídia)

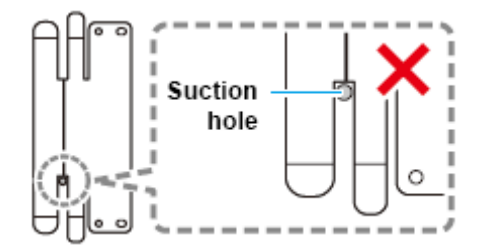

Orifício de sucção

#### 12 Prepare o dispositivo de captação.

- (1) Coloque um carretel vazio do rolo de mídia no dispositivo de captação.
- (2) Feche a tampa frontal e pressione a tecla (ENTER).

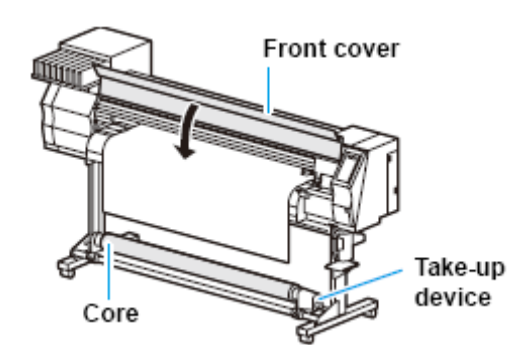

Legenda: Front cover = Tampa frontal Core = Carretel Take-up device = Dispositivo de captação

#### 13 Pressione a tecla (◄) para selecionar "ROLL".

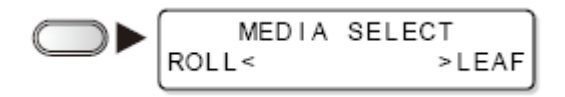

- Detecta a largura da mídia.
- Quando está LIGADA a função de manutenção (MEDIA RESIDUAL) (P.4-35), é apresentada a tela para inserir a quantidade de mídia remanescente, após detectar a largura da mídia.

#### 14 Fixe a mídia no dispositivo de captação (P.2-13)

(1) Alimente a mídia até o carretel do rolo de mídia do dispositivo de captação, pressionando a tecla

(2) Fixe o meio da mídia com fita adesiva.

(3) Fixe da mesma forma o lado esquerdo e o lado direito da mídia.

 Certifique-se de que não há folga ou enrugamento na mídia, de forma que o rolo de mídia esteja puxado para a direita e nivelado, depois aplique a fita adesiva.

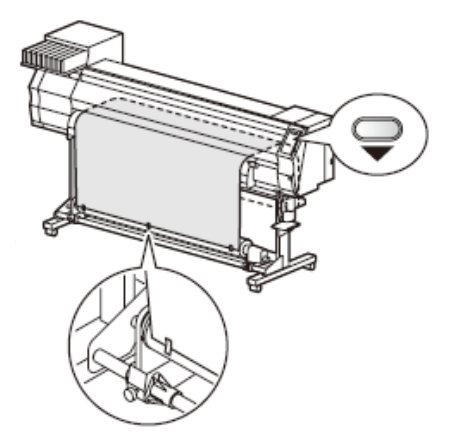

#### Inserção da quantidade remanescente de mídia

Quando está LIGADA a função de manutenção (MEDIA RESIDUAL) (P.4-35), é apresentada a tela para inserir a quantidade de mídia remanescente, após detectar a largura da mídia.

- 1 Exiba a tela para inserção da quantidade remanescente de mídia.
- 2 Pressione as teclas (▲) e (▼) para inserir a quantidade remanescente de mídia.

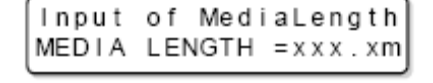

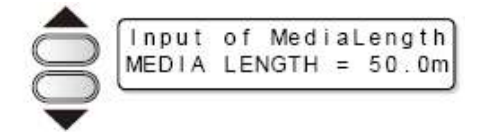

3 Pressione a tecla (ENTER).

#### Dispositivo de captação

A direção de captação da mídia é selecionável, utilizando o comutador do dispositivo de captação

#### Alavanca na posição superior (REVERSE: inverter):

O dispositivo de captação enrola a mídia com o lado impresso para dentro.

#### Alavanca na posição do meio (OFF= desligado):

O dispositivo de captação não enrola a mídia.

#### Alavanca na posição inferior (FORWARD= para frente):

O dispositivo de captação enrola a mídia com o lado impresso para fora.

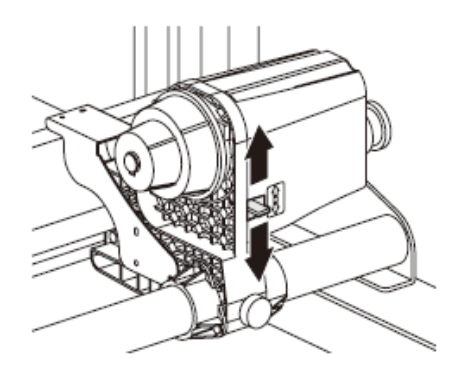

#### Ajustar o limitador de torque

O dispositivo de captação está equipado com um limitador de torque.

O torque de captação pode ser ajustado com o limitador de torque.

(O limitador de torque é ajustado para o valor máximo, quando embarcado pela fábrica) Se a tensão for forte demais para usar com uma folha fina de mídia, reduza o torque de captação com o limitador de torque.

- Giro em sentido horário: Aumenta o torque (para mídia mais grossa e pesada, como por exemplo lona encerada ou similar)
- Giro em sentido anti-horário: Reduz o torque (Para mídia leve).

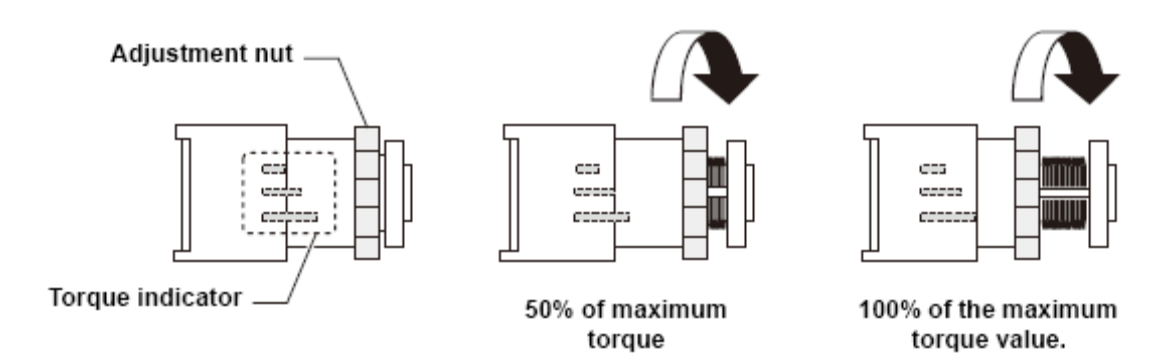

Legenda: Adjustment nut = Porca de ajuste Torque indicator = Indicador de torque, 50% of maximum torque = 50% do torque máximo 100% of the maximum torque value = 100% do valor máximo de torque

## (Important!)

- Se o limitador de torque é ajustado para muito fraco: A mídia não poderá ser captada com firmeza.
- Se o limitador de torque é ajustado para muito forte: Dependendo da mídia, poderá ocorrer folga e causar influência na qualidade da imagem.

#### Instalação de mídia em folhas

Diversamente da mídia em rolo, a mídia em folhas não precisa ser retida com os suportes de rolo.

1 Abra a tampa frontal

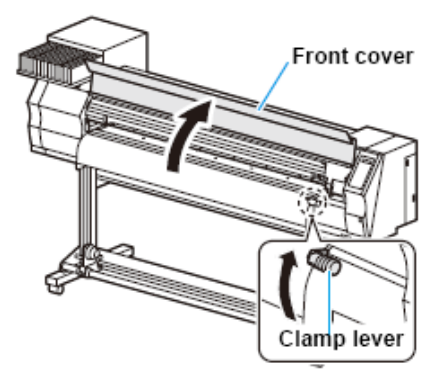

Legenda: Front cover = Tampa frontal Clamp lever = Alavanca de aperto

2 Levante a alavanca de aperto

- 3 Insira a mídia em folhas entre o cilindro de prensa e os roletes de pressão
  - Instale a mídia de forma que mídia alguma se projete para fora da extremidade direita do rolete de pressão, para o lado direito.

# 4 Prenda a mídia, delicadamente, com a prensa de mídia.

- Instale a mídia de forma que mídia alguma se projete para fora da extremidade direita do rolete de pressão, para o lado direito.
- Quando utilizar mídia grossa, retire a prensa de mídia, da mídia, antes de imprimir.
- 5 Empurre para baixo a alavanca de aperto.
  - Endireite a mídia.

- 6 Feche para baixo a alavanca de aperto
- 7 Pressione a tecla (ENTER)
- 8 Pressione a tecla (►) para selecionar "LEAF" (= Folha)

### 9 A detecção de mídia é iniciada.

- (1) A largura da mídia é detectada.
- (2) A mídia é alimentada, então a extremidade posterior da mídia é detectada.
- (3) Retorna ao modo local, quando a detecção é concluída.

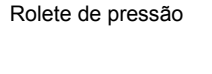

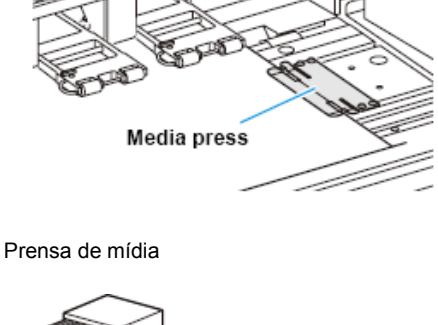

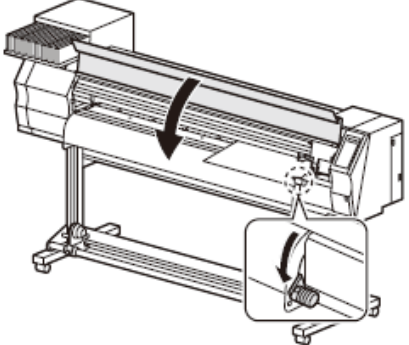

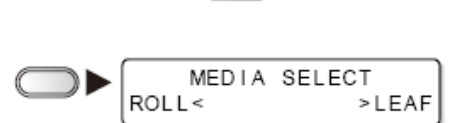

ENTER

| DETECTING MEDIA | NOW |
|-----------------|-----|
| PLEASE WAIT     |     |

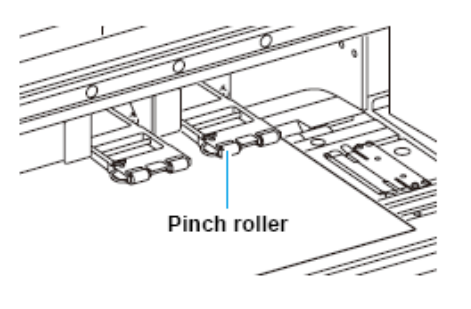

#### Notas, quando utilizar a prensa de mídia

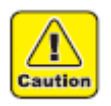

- Não instale a mídia na posição em que a prensa de mídia toca a placa lateral à direita. Conforme a mídia possa inclinar-se e ser erguida, ela pode quebrar o cabeçote.
- Se a mídia estiver desalinhada para a direita mais que a posição fixada, é apresentada uma advertência. Instale novamente a mídia.

| * | * | * | * | * |   | Е | RI | R | OF | २ | 5 | 0 |   | * | * | * | * | * |  |
|---|---|---|---|---|---|---|----|---|----|---|---|---|---|---|---|---|---|---|--|
|   | Μ | E | D | I | A |   | SI | E | Т  | F | 0 | S | I | Т | I | 0 | N |   |  |

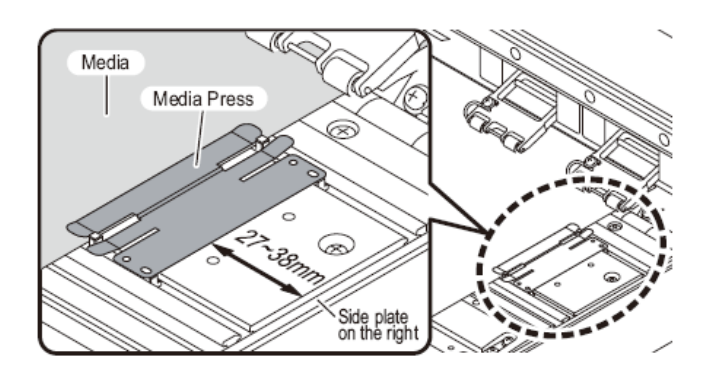

Legenda: Media = Mídia Media Press = Prensa de mídia Side plate on the right = Placa lateral à direita

#### Posição da prensa de mídia: 27 a 38 mm da placa lateral à direita.

(Para variação do diâmetro interno do rolo de mídia, ela varia conforme acima.)

 Não posicione o orifício de sucção no cilindro de prensa entre a mídia e a prensa de mídia. (Pode manchar a mídia)

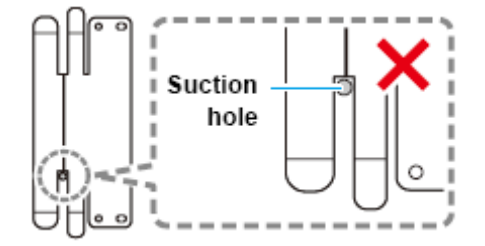

Orifício de sucção

#### Mudança da origem de impressão

A posição da origem de impressão pode ser mudada.

Movimentando o indicador LED para a posição que está sendo mudada, e decidindo a posição.

1 No modo local, pressione as teclas (▼▲▶◀).

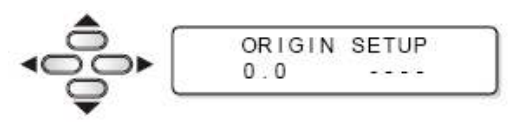

- Entra no modo de ajuste de origem.
- 2 Ponha ponto de luz do indicador LED sobre a posição que está sendo mudada, pressionando as teclas (▼▲▶◄).
  - Selecione a carruagem e a mídia, movimentando o ponto com as teclas (▼▲►◄).

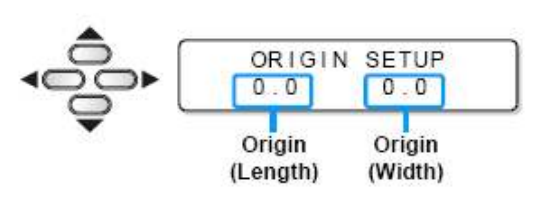

Origem - (Comprimento) Origem - (Largura)

3 Após determinar a origem, pressione a tecla (ENTER).

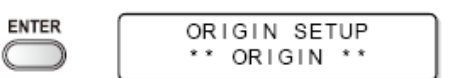

• A origem de impressão foi mudada.

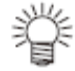

 A posição de origem estabelecida acima está desalinhada em alguns centímetros com a direção de alimentação de uma mídia. Ative (FEED ORIGIN) no modo setup (configuração), para encaixar a origem na posição de luz correta do indicador LED (P.3-4)

#### Posição típica de ajuste de origem de impressão

A origem de impressão, no sentido da largura (X') é posicionada em cerca de 40mm de recuo da linha de corte.

A origem de impressão, no sentido da varredura (Y') é posicionado em 15 mm a partir da extremidade direita da mídia. O valor, no sentido da varredura (Y') pode ser mudado utilizando (MARGIN) no modo FUNCTION (função).

A mudança pode ser feita utilizando a tecla Jog.

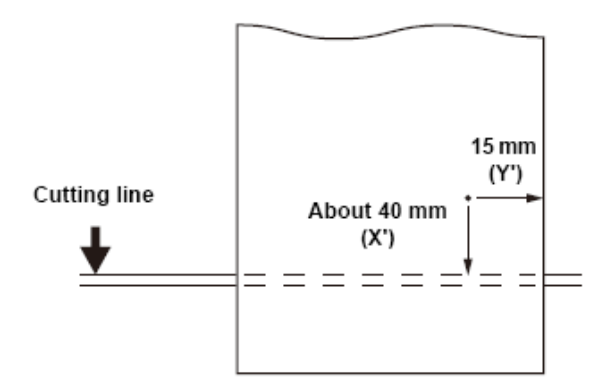

Legenda: Cutting line = Linha de corte About ...= Cerca de ...

# **Preparar Aquecedores**

#### Mudança dos ajustes de temperatura do Aquecedor

A temperatura estabelecida do Aquecedor pode ser mudada e armazenada através de (HEATER= Aquecedor), no modo setup (P.3-8)

Os procedimentos para ajuste da temperatura estabelecida no modo setup (configuração) estão descritos abaixo.

Estabeleça a temperatura do Aquecedor de acordo com a mídia utilizada.

- A temperatura do Aquecedor estava estabelecida em "OFF" (desligado) por ocasião da compra.
- O ajuste adequado da temperatura é possibilitado, visto que a temperatura é ajustável mesmo durante o desenho.
- Pode levar de alguns minutos a dezenas de minutos para atingir a temperatura ajustada, dependendo da temperatura ambiente.
- 1 Pressione a tecla (HEATER).

Pressione a tecla (HEATER).

2

3

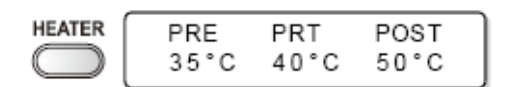

Apresentação confirmando a temperatura do Aquecedor

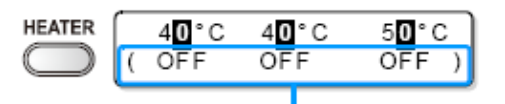

A temperatura do registro de tipo estabelecida em (HEATER)

A temperatura ajustada: 20 a 50°C

The set temperature : 20 to 50°C

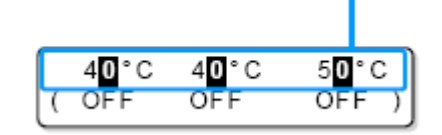

Seleção do Aquecedor: Selecione com as teclas

Ajuste a temperatura de cada Aquecedor,

(◄►)
 Ajuste da temperatura: Ajuste com as teclas
 (▼▲)

Começa o aquecimento do Aquecedor. (A lâmpada (HEAT) se ilumina em laranja.)

#### 4 Termina o aquecimento do Aquecedor.

pressionando as teclas ( $\nabla \land \triangleright \blacktriangleleft$ ).

A lâmpada (HEAT) se apaga, em seguida a lâmpada (CONSTANT) se ilumina em verde, quando a temperatura do Aquecedor atinge a temperatura estabelecida.

#### 5 Pressione a tecla (ENTER) para finalizar.

• Retorna ao modo local.

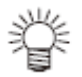

- A temperatura do Aquecedor é registrável antecipadamente, de acordo com a mídia a ser utilizada. (P.3-2 "Registrar as condições de desenho em conjunto (Registro de tipo)"
- A temperatura ajustada pelas operações acima não reflete a temperatura estabelecida do Aquecedor, do registro de tipo. O ajuste permanece até que a energia seja desligada, ou a temperatura seja novamente estabelecida de acordo com as seguintes condições.
  - (1) Mudar o tipo do modo de configuração.
  - (2) Mudar a temperatura do Aquecedor do modo de configuração.
  - (3) Designar a temperatura do Aquecedor a partir do PC.
- A temperatura do Aquecedor é controlada no lado RIP, se o RIP em uso tiver uma função controlável. (Pare os procedimentos de ajuste, consulte o manual de instruções do RIP em uso.)

#### (Important!)

• Utilize esta máquina sob 20 a 35°C. A temperatura pode não alcançar o valor estabelecido devido à condições de temperatura ambiente.

#### Referência para o ajuste de temperatura (Quando for usada tinta solvente)

| Tipo de tinta                 | -            | Tinta ES3 |      |          |  |  |
|-------------------------------|--------------|-----------|------|----------|--|--|
| Tipo de mídia                 | Cloroetileno | Lona      | FF   | Todas as |  |  |
|                               | brilhante    | encerada  |      | mídias   |  |  |
| Ajuste do Pré-Aquecedor       | 40°C         | 40°C      | 40°C | 35°C     |  |  |
| Ajuste do Aquecedor de Prensa | 40°C         | 40°C      | 40°C | 35°C     |  |  |
| Ajuste do Pós-Aquecedor       | 50°C         | 50°C      | 50°C | 50°C     |  |  |

#### (Importante!)

- Ajuste para a temperatura adequada, dependendo da condição da mídia.
- Quando for utilizada tinta corante sublimada, não é necessária qualquer referência para o ajuste de temperatura.

#### Confirmação da temperatura do Aquecedor

1 Pressione a tecla (HEATER) no painel de operação.

| EATER     | PRE  | PRT  | POST |  |
|-----------|------|------|------|--|
| $\square$ | 40°C | 50°C | 35°C |  |

н

ĺ

- É apresentada a temperatura atual do Aquecedor.
- 2 Pressione a tecla (END), ao final da confirmação.
  - Retorna ao modo local.

# Impressão de teste

Execute a impressão de teste para verificar se ocorrem falhas na impressão (borrões ou faltas) devido ao entupimento de bocais ou similar.

#### Impressão de teste

## (Important!)

- Quando for usada mídia em folhas, instale uma mídia maior que o tamanho A4, em sentido longitudinal de alimentação.
- Quando for usada mídia em rolo, rebobine manualmente o rolo de mídia antes de imprimir, para que fique em condição apertada. Se estiver afrouxada poderá resultar em falhas na qualidade de imagem.

| Verifique, antes de<br>imprimir o teste | • | Se foi instalada mídia. (P.2-6)            | • | Se foi ajustada a posição de<br>origem. |  |  |
|-----------------------------------------|---|--------------------------------------------|---|-----------------------------------------|--|--|
|                                         | • | Se o vão do cabeçote foi ajustado. (P.2-6) |   |                                         |  |  |

# 1 No modo local, pressione a tecla (TEST DRAW).

| TEST DRAW  | TEST       | DRAW |             |
|------------|------------|------|-------------|
| $\bigcirc$ | 1000000000 |      | <ent></ent> |

- Pressione as teclas (▲) e (▼) para mudar a direção de distribuição do padrão de teste. Após a impressão de teste, a direção de distribuição ora alterada retorna à direção estabelecida em P.3-36.
- Quando executar a impressão de teste, após alterar a direção de distribuição de "CAN DIR." (direção de varredura) para "FEED DIR." (direção de alimentação), a linha será alimentada na posição da primeira impressão de teste.
- Para detalhes sobre a direção de distribuição da impressão de teste, veja P.3-36.

#### 2 Pressione a tecla (ENTER).

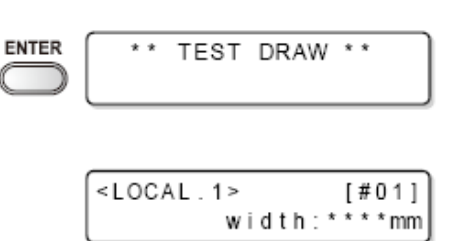

- Esta máquina começa a imprimir o padrão de teste.
- Após executar a impressão de teste, esta máquina retorna ao modo LOCAL.

#### 3 Verifique o padrão de teste impresso.

- Termine as operações se estiver normal.
- Execute a limpeza dos cabeçotes se estiver anormal (P.2-21)

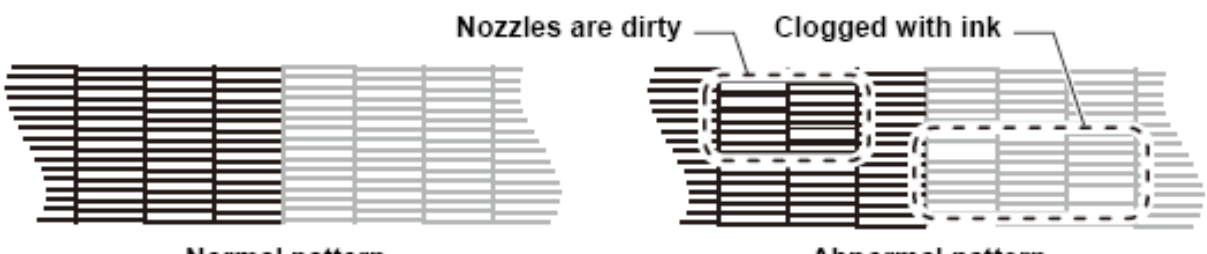

Normal pattern

Abnormal pattern

Legenda: Normal pattern = Padrão normal Abnormal pattern = Padrão anormal Nozzles are dirty = Os bocais estão sujos Clogged with ink = Entupido com tinta

#### Limpeza do Cabeçote

Estão disponíveis três tipos de limpeza do cabeçote. Faça a escolha, dependendo do resultado dos desenhos do padrão.

- **NORMAL** (normal): Selecione este, se qualquer linha estiver faltando.
- **SOFT** (suave): Quando é desejável somente a limpeza do cabeçote (no caso de linhas encurvadas).
- **HARD** (forte): Selecione este, caso a impressão insatisfatória não puder ser melhorada, mesmo com a limpeza (NORMAL) ou (SOFT).
- 1 No modo local, pressione a tecla (CLEANING)
- 2 Selecione o tipo de limpeza, pressionando as teclas (▲ ▼).

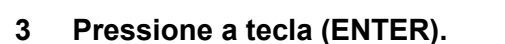

- O tempo restante de limpeza é indicado na parte inferior do visor.
- Ao término da limpeza, esta máquina retorna ao modo LOCAL.
- 4 Execute novamente a impressão de teste, e verifique o resultado.

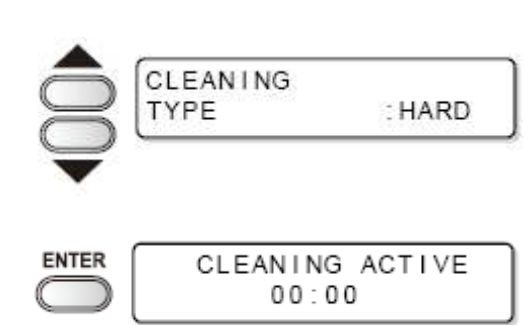

: NORMAL

CLEANING

TYPE

CLEANING

 Repita a limpeza e a impressão de teste, até que o resultado do desenho se apresente normal.

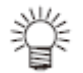

Se a qualidade da imagem não for melhorada após a limpeza do cabeçote:

- Limpe o esfregão e a tampa de tinta (P.4-5)
- Lave o bocal do cabeçote (P.4-10)
- Resolva a falha na qualidade da imagem, consultando "Quando o Bocal fica entupido após a limpeza" (P.4-18)

# Dados de Desenho

#### Início da impressão

#### (Importante!)

- Quando for utilizada mídia em rolo, rebobine manualmente o rolo de mídia antes de imprimir, para que fique apertado. Se ficar frouxo pode resultar em falhas na qualidade da imagem.
- 1 Instalar a mídia (P.2-6)

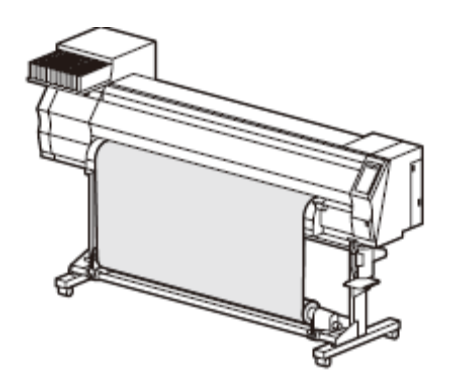

2 Verifique as temperaturas dos aquecedores.

- Confirme que a lâmpada CONSTANT está acesa, em (PRE), (PRINT), (POST), abaixo do visor.
- 3 Pressione a tecla (REMOTE) no modo local.
  - A máquina entra no modo remoto, e possibilita o recebimento de dados do PC.

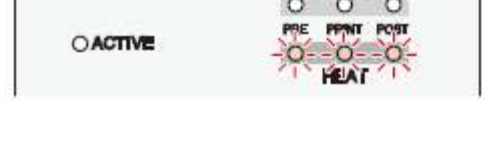

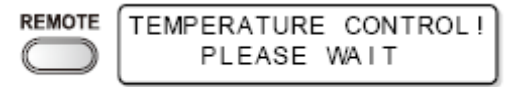

#### Envie os dados de desenho do PC.

- A lâmpada ACTIVE pisca, e as condições do desenho são apresentadas.
- Para o método de transmissão de dados, consulte o manual de instruções do software de geração.

# 5 Esta máquina começa a imprimir.

 A velocidade de impressão pode variar, devido à largura da mídia instalada, ou a posição da origem de impressão, mesmo quando os mesmos dados são impressos, dependendo da resolução.

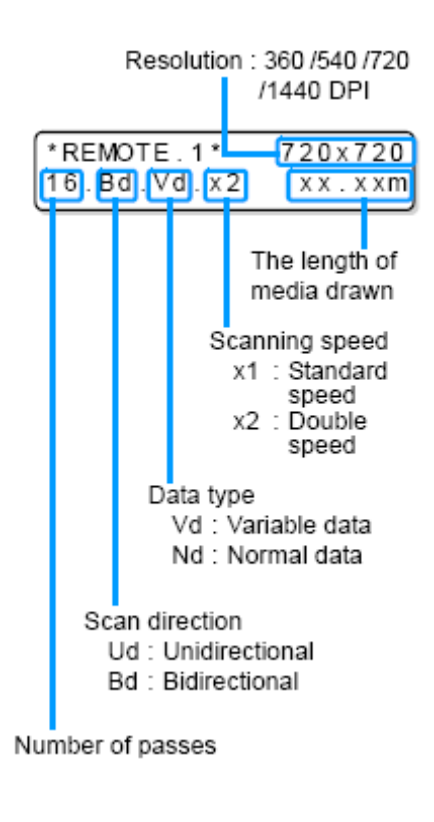

Resolução: 360 / 540 / 720 / 1440 DPI O comprimento da mídia desenhada Velocidade de varredura X1: Velocidade padrão x2: Velocidade dupla Tipo de dados Vd: Dados variáveis Nd: Dados normais Direção de varredura Ud: Uni-direcional Bd: Bi-direcional Número de passagens

#### Interrupção temporária da impressão

Execute as seguintes operações, quando a impressão for interrompida no meio

# 1 Pressione a tecla (REMOTE) durante a impressão.

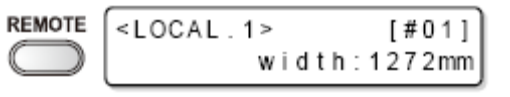

- A operação de impressão é interrompida.
- Interrompe o envio de dados por parte do PC, durante o envio de dados do PC
- A impressão é reiniciada a partir dos dados interrompidos, pressionando novamente a tecla (REMOTE)

4

### Eliminação dos dados recebidos (Limpeza dos dados)

Somente elimine os dados recebidos para parar a impressão.

1 Pressione a tecla (DATA CLEAR) no modo local.

#### 2 Pressione a tecla ENTER.

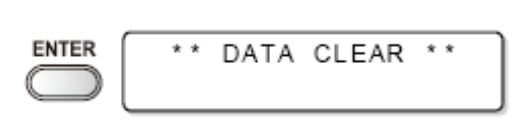

- A lâmpada ACTIVE se apaga.
- Os dados recebidos são apagados, em seguida retorna ao modo local.

#### Corte de mídia

Utilizando mídia em rolo, estão disponíveis duas formas de cortar a mídia, após concluída a impressão, como segue.

#### (Importante!)

- Preste atenção para que a superfície impressa não toque no chão ou em outras superfícies impressas, quando a mídia for cortada.
- Quando for utilizado o dispositivo de captação, enrole a mídia cortada, processando uma troca do dispositivo de captação.

#### Auto corte

A mídia é cortada automaticamente depois que a impressão for concluída.

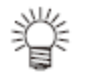

- Para a função de Auto corte, é necessário configurá-la. (A função de Auto corte está configurada em "OFF" (desativada) por ocasião da compra da máquina.)
- Quando a função de Auto corte estiver configurada em "OFF", corte a mídia de acordo com as operações de "Corte Manual.
- 1 Corte a mídia automaticamente, depois que a impressão for concluída.

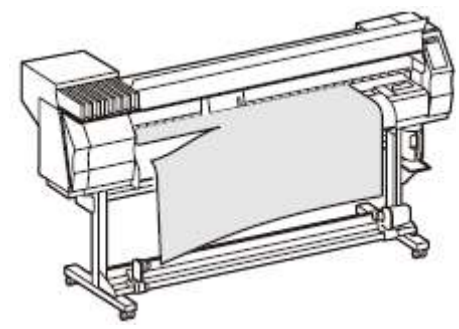

### **Corte manual**

Corte a mídia numa posição opcional, utilizando as teclas no painel de operação.

- 1 Pressione as teclas ( $\blacktriangle \lor \blacktriangleleft \triangleright$ ) no modo ORIGIN SETUP local. 0.0 . . . . • Entra no modo de ajustar a origem de impressão. • Alimente a mídia até a posição de corte, pressionando a tecla ( $\mathbf{\nabla}$ ). 2 Pressione a tecla (FUNCTION) FUNCTION MEDIA CUT <ENT> 3 Pressione a tecla (ENTER) ENTER MEDIA CUTTING PLEASE WAIT Esta máquina corta a mídia. •
  - Retorna ao modo local após concluir o corte.

# CAPÍTULO 3 Uso conveniente

Está seção descreve os procedimentos operacionais para utilizar a máquina mais convenientemente, e cada procedimento de configuração.

| Tipo de Usuário                                                      | 3-2  |
|----------------------------------------------------------------------|------|
| Registrar as condições de desenho conjuntamente (registro de Tipo)   | 3-2  |
| Registro de Tipo                                                     | 3-2  |
| Instalar compensação de mídia                                        | 3-5  |
| Instalação de compensação de mídia                                   | 3-5  |
| Mudar o valor de ajuste do Aquecedor                                 | 3-8  |
| Mudança dos ajustes de temperatura do Aquecedor                      | 3-8  |
| Ajuste adequado da temperatura (quando for utilizada tinta solvente) | 3-10 |
| Caso a temperatura do aquecedor estiver excessivamente baixa         | 3-11 |
| Estabelecer o modo de impressão                                      | 3-12 |
| Ajustar a qualidade de impressão                                     | 3-12 |
| Ajustar a direção de varredura                                       | 3-14 |
| Estabelecer Logical-seek (busca lógica)                              | 3-15 |
| Estabelecer Impressão WhiteLay (demão branca)                        | 3-16 |
| Estabelecer o tempo de secagem                                       | 3-18 |

| Estabelecer as margens                                     | 3-19 |
|------------------------------------------------------------|------|
| Estabelecer Prioridade                                     | 3-20 |
| Estabelecer Auto limpeza                                   | 3-22 |
| Estabelecer limpeza durante a impressão                    | 3-24 |
| Estabelecer detecção de mídia                              | 3-26 |
| Outros ajustes                                             | 3-28 |
| Inicializar os ajustes                                     | 3-30 |
| Ajustes da máquina                                         | 3-31 |
| Ajustar a ventoinha desodorizante                          | 3-31 |
| Ajustar a alimentação de Secagem                           | 3-33 |
| Ajustar a Matriz                                           | 3-34 |
| Ajustar o arranjo de desenho do Teste                      | 3-36 |
| Ajustar a alimentação para confirmação                     | 3-38 |
| Ajustar o tempo                                            | 3-39 |
| Ajustar a Unidade                                          | 3-40 |
| Ajustar o nome da Máquina                                  | 3-41 |
| Ajustar a cigarra das Teclas                               | 3-42 |
| Prorrogação do Mês de Validade da Tinta                    | 3-43 |
| Prorrogação do Mês de Validade da Tinta                    | 3-43 |
| Troca da Configuração da Trajetória de Suprimento da Tinta | 3-45 |
| Confirmar as informações da máquina                        | 3-47 |
| Exibir as informações                                      | 3-47 |

# Tipo de Usuário

## Registrar as condições de desenho conjuntamente (registro de Tipo)

As condições de desenho são registradas em cada tipo (1-4).

As condições mais adequadas de desenho são configuráveis, somente mudando o tipo, quando substituído por um tipo diferente de mídia, caso as condições de desenho correspondentes à mídia a ser utilizada tiverem sido registradas no tipo.

#### Exemplo de registro de tipo

|        | Quando for utilizada tinta<br>solvente | Quando for utilizada tinta corante sublimada |
|--------|----------------------------------------|----------------------------------------------|
| Tipo 1 | Para Lona Encerada 1                   | Papel de transferência de sublimação 1       |
| Tipo 2 | Para Lona Encerada 2                   | Papel de transferência de sublimação 2       |
| Tipo 3 | FF (Face Flexível)                     | Papel de transferência de sublimação 3       |
| Tipo 4 | PVC                                    | Papel de transferência de sublimação 4       |

#### Registro de Tipo

1 Pressione a tecla (FUNCTION) no modo local.

| FUNCTION   | FUNCTION | · · · · · · · · · · · · · · · · · · · |
|------------|----------|---------------------------------------|
| $\bigcirc$ | SETUP    | <ent></ent>                           |

## 2 Pressione a tecla (ENTER)

| ENTER      | SETUP  |            |
|------------|--------|------------|
| $\bigcirc$ | SELECT | : TYPE . 1 |

## 3 Selecione o tipo (1 - 4) pressionando as teclas (▲ ▼), depois a tecla (ENTER)

### 4 Selecione e estabeleça cada item da lista das funções SET UP (Configuração).

• Para os procedimentos detalhados de configuração, consulte as páginas de referência descritas na "Lista de funções".

#### Lista de funções

Esta seção descreve os detalhes de cada função de CONFIGURAÇÃO registrável ao tipo de usuário, e o valor de ajuste. Os valores sublinhados estavam configurados por ocasião, da compra.

| Nome da função                |                                                                                                    |                           | Valor do ajuste                                                                       | Descrição                                                                     |  |
|-------------------------------|----------------------------------------------------------------------------------------------------|---------------------------|---------------------------------------------------------------------------------------|-------------------------------------------------------------------------------|--|
| COMP. DA MÍDIA (ver P.3-5)    |                                                                                                    | -255 - <u>0</u> -255      | Imprime um padrão para<br>corrigir a taxa de<br>alimentação da mídia, e<br>corrige-a. |                                                                               |  |
| AQUECEDOR<br>(ver P.3-8)      | ESTAB. Pré-aquecedor                                                                                                    |                           | OFF/20 -50°C<br>(OFF/68 -122°F)                                                       |                                                                               |  |
| (                             |                                                                                                    | Aquecedor de prensa       | OFF/20 -50°C<br>(OFF/68 -122°F)                                                       | Estabelece as condições do                                                    |  |
|                               |                                                                                                    | Pós-aquecedor             | OFF/20 -50°C<br>(OFF/68 -122°F)                                                       | aquecedor.                                                                    |  |
|                               | ESTAB.<br>TEMPO                                                                                                    | STANDBY (de<br>prontidão) | (NENHUM / 0 -90 min<br>unidade 10 min.)                                               |                                                                               |  |
|                               |                                                                                                    | OFF TIMÉ<br>(intervalo)   | (NENHUM / 0 -90 min<br>unidade 10 min.)                                               |                                                                               |  |
| MODO DE                       | DRAFT Quality (Qualidade do                                                                                                    |                           | STD/FAST/FINE<br>(Padrão/Rápido/Fino)                                                 | Estabelece um nível de<br>qualidade de impressão e a<br>direção da impressão. |  |
| (ver P.3-12)                  | 2)<br>FINE Quality (Qualidade fina)<br>SCAN DIRECTION (Direção<br>da varredura)<br>LOGICAL SEEK (busca<br>lógica)<br>WhiteLay Print (Impressão<br>com demão em branco) |                           | STD/FAST/FINE<br>(Padrão/Rápido/Fino)                                                 |                                                                               |  |
|                               |                                                                                                    |                           | Bi-D / Uni-D                                                                          |                                                                               |  |
|                               |                                                                                                    |                           | OFF/ON                                                                                |                                                                               |  |
|                               |                                                                                                    |                           | OFF/ON (LEVEL 1-3)                                                                    |                                                                               |  |
| CAMADAS DE TINTA (ver P.3-28) |                                                                                                    | 1~9                       | Estabelece o número de<br>camadas em que a tinta<br>deve ser aplicada.                |                                                                               |  |
| TEMPO DE                      | SCAN (Varredura)                                                                                                    |                           | 0.0 ~ 19.9 seg                                                                        | Estabelece o tempo de                                                         |  |
| SECAGEM<br>(ver P.3-18)       | Draw END (fim do desenho)                                                                                                    |                           | 0 ~ 999 seg                                                                           | espera para a secagem da tinta.                                               |  |
| AUTO CORTE (ver P.3-28)       |                                                                                                    | ON/OFF                    | Corta a mídia<br>automaticamente após a<br>impressão.                                 |                                                                               |  |
| PRÉ-ALIMENTAÇÃO (ver P.3-28)  |                                                                                                    | ON/OFF                    | Alimenta a mídia para a frente e para trás, antes de                                  |                                                                               |  |

| MARGEM (ver<br>P.3-19)                | LEFT (Esquerda<br>RIGHT (Direita)                                     | a)                                                 | - 10 ~ 0 ~ 85mm (unidade<br>1 mm)<br>- 10 ~ 0 ~ 85mm (unidade<br>1 mm)                                                                                                    | imprimir. Quando for<br>utilizada mídia que tende a<br>aderir, selecione ON<br>(Ativado).<br>Determina uma área que<br>não deve ser impressa, ao<br>longo das bordas, direita e<br>esquerda, da mídia. |
|---------------------------------------|-----------------------------------------------------------------------|----------------------------------------------------|----------------------------------------------------------------------------------------------------|----------------------------------------------------------------------------------------------------|
| PADRÃO DE C                           | OR (ver P.3-28)                                                       | )                                                  | ON/OFF                                                                                                    | Imprime um padrão de cor<br>para verificação de falhas<br>do bocal, perto da borda<br>direita da mídia.                                                                                                |
| REATIVAÇÃO (                          | (ver P.3-28)                                                          |                                                    | Nível 0 (Intervalo longo de reativação) ~ 3 (Intervalo curto de reativação)                                                                                                    | Reativa os cabeçotes de<br>prensa durante a<br>impressão.                                                                                                    |
| VÁCUO (ver P.:                        | 3-28)                                                                 |                                                    | OFF/STANDARD/WEAK/Little<br>WEAK/STRONG<br>(DESATIVADO/PADRÃO/FRACO/<br>Pouco FRACO/FORTE)                                                                                                    | Estabelece a absorbabilidade da mídia.                                                                                                    |
| NÍVEL DE VE<br>(ver P.3-28)           | LOCIDADE de                                                           | Alimentação                                        | 10 ~ 100 ~ 200%<br>10% 6mm/seg<br>100% 60mm/seg<br>200% 120mm/seg                                                                                                    | Muda a velocidade de<br>alimentação da mídia na<br>impressão.                                                                                                    |
| PRIORIDADE (ver P.3-20)               |                                                                       | INDIVIDUAKKY/ <u>ALL</u><br><u>HOST</u> /ALL PANEL | Estabelece a prioridade dos<br>ajustes (host/painel).<br>Estabelece cada um dos<br>seguintes itens,<br>individualmente, quando é<br>selecionado o ajuste<br>individual.<br>• COMP. DE MÍDIA<br>• AQUECEDOR<br>• MODO DE<br>IMPRESSÃO<br>• CAMADAS DE TINTA<br>• TEMPO DE SECAGEM<br>• AUTO CORTE<br>• PRÉ-ALIMENTAÇÃO<br>• MARGEM<br>• PADRÃO DE COR<br>• REATIVAÇÃO<br>• NIVEL DE<br>VELOCIDADE DE<br>ALIMENTACÃO |                                                                                                    |
| AUTO-<br>LIMPEZA (ver<br>P.3-22)      | ATIVADA                                                               | INTERVALO<br>TIPO                                  | 10 ~ <u>1000</u> ~ 10000 mm<br>NORMAL/SOFT/HARD<br>(Normal/Suave/Pesada)                                                                                                    | Estabelece a auto-limpeza<br>do cabeçote de impressão,<br>após a finalização de cada                                                                                                    |
|                                       | DESATIVADA                                                            |                                                    |                                                                                                    | impressão.                                                                                                    |
| LIMPEZA de<br>Prensa (ver<br>P.3-24)) | ATIVADA                                                               | INTERVALO<br>TIPO                                  | 10 ~ <u>1000</u> ~ 10000 mm<br>NORMAL/SOFT/HARD<br>(Normal/Suave/Pesada)                                                                                                    | Estabelece a auto-limpeza<br>do cabeçote de impressão<br>durante a impressão.                                                                                                    |
|                                       | DESATIVADA                                                            |                                                    |                                                                                                    |                                                                                                    |
| DETECÇAO<br>DE MÍDIA (ver<br>P.3-26)  | ETECÇÃO MÉTODO DE DETECÇÃO<br>E MÍDIA (ver<br>3-26) DETECÇÃO DE CORTE |                                                    | SELEC I/WIDTH<br>(Selecionar/Largura)<br>NONE/BOTH EDGE/LEFT<br>EDGE/RIGHT EDGE<br>(Nenhum/Ambas as<br>Extremidades/Extremidade                                                                                                    | Estabelece o método para<br>detectar mídia.                                                                                                    |

|                                    | Esquerda/Extremidade<br>Direita) |                                                                                                    |
|------------------------------------|----------------------------------|----------------------------------------------------------------------------------------------------|
| ORIGEM DE ALIMENTAÇÃO (ver P.3-28) | ON/ <u>OFF</u>                   | Ajustar a direção de<br>alimentação de mídia ao<br>indicador LED, quando se<br>altera a posição da origem<br>de impressão |

# Instalar compensação de mídia

Corrija a taxa de alimentação da mídia depois que o tipo de mídia for substituído, ou a temperatura do Aquecedor for alterada.

Se o valor de correção não for adequado, poderão aparecer listras na impressão, resultando assim numa impressão insatisfatória.

## (Importante!)

- Quando for alterada a temperatura de qualquer aquecedor, certifique-se primeiramente de que as lâmpadas (CONSTANT) estão acesas e que as temperaturas préestabelecidas foram alcançadas, e em seguida comece a correção.
- Ao término de (MEDIA COMP) durante o uso de mídia em rolo, a mídia retorna a origem de impressão. Em seguida, a mídia do rolo, na parte posterior desta máquina, ficará frouxa. Antes de imprimir, elimine manualmente a folga do rolo de mídia; um rolo de mídia frouxo pode resultar em imagem de qualidade inferior.
- Quando a impressão deve ser executada usando o dispositivo de captação, primeiro instale a mídia e depois execute (MEDIA COMP.).

#### Instalação de compensação de mídia

Imprima o padrão de compensação, depois corrija a taxa de alimentação da mídia.

- Imprima duas faixas como padrão de compensação.
- Ajuste de forma a ser obtida uma densidade homogênea de cor ao redor dos limites entre as duas faixas.

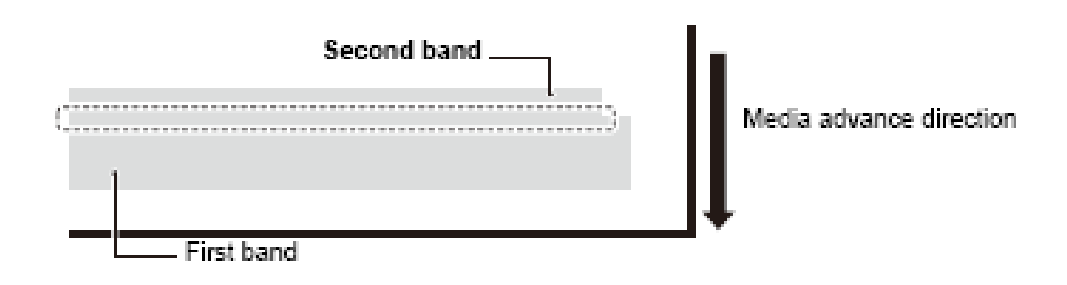

Legenda: First band = Primeira faixa Second band = Segunda faixa Media advance direction = Direção de avanço da mídia

- 1 Instalar uma mídia (ver P.2-6)
- 2 Pressione a tecla (FUNCTION) no modo local.
- 3 Pressione a tecla (ENTER)
- 4 Selecione o tipo (1 4), pressionando as teclas (▲▼)
- 5 Pressione duas vezes a tecla (ENTER)
- 6 Imprima o padrão de compensação, pressionando a tecla (ENTER).
- 7 Examine o padrão de compensação, em seguida insira o valor compensativo.

Inserção de "+": Movimenta em tal sentido que o espaço entre as duas linhas vai ficando maior. Inserção de "-": Movimenta em tal direção que o espaço entre as duas linhas vai ficando menor.

 A faixa se move aprox. 0,1mm cada vez que o valor compensativo é alterado em "10".

#### 8 Pressione a tecla (ENTER).

- Imprima e examine novamente o padrão de compensação.
- Caso for necessária compensação, executea de acordo com as operações descritas no passo 7.
- 9 Pressione diversas vezes a tecla (END) para terminar.

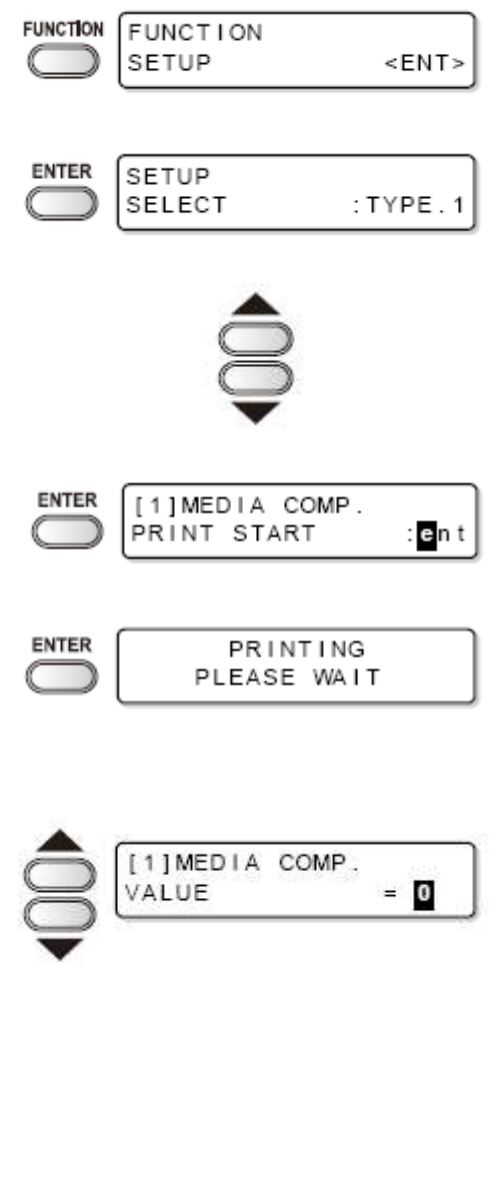

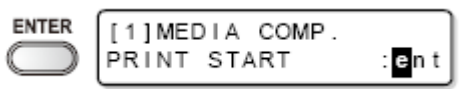

#### Quando você precisa corrigir a alimentação de mídia durante a impressão

A quantidade da alimentação de mídia pode ser corrigida, mesmo no modo remoto, ou

quando estiver imprimindo os dados de imagem.

1 Pressione a tecla (FUNCTION) no modo remoto.

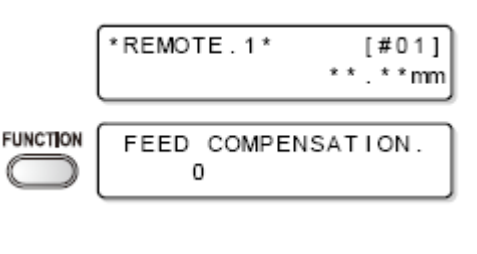

FEED COMPENSATION.

1

►

ENTER

2 Pressione a tecla (ENTER).

## Insira o valor da correção com as chaves (▲) e (▼).

- Valor de correção: -500 a 500
- O valor aqui inserido será imediatamente refletido no valor de correção.

#### 4 Pressione a tecla (ENTER).

 O valor aqui inserido será inválido, se pressionar a tecla (END) ao invés da tecla (ENTER).

#### 5 Pressione a tecla (ENTER).

- O valor alterado é registrado.
- O valor aqui inserido será temporariamente válido, se pressionar a tecla (END) ao invés da tecla (ENTER). (Quando realizar novamente a detecção de mídia, ou DESLIGAR o suprimento de energia, o valor da correção será apagado.)

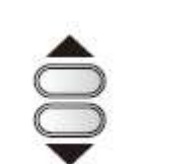

0

| ENTER      | FEED | COMPENSATION. |
|------------|------|---------------|
| $\bigcirc$ | SAVE | :ent          |

Este sinal indica que a correção da mídia foi executada no modo remoto.

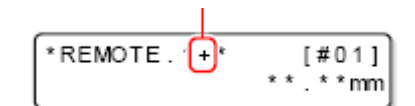

# Mudar o valor de ajuste do Aquecedor

Orientação a grosso modo para ajustar a temperatura (Quando for utilizada tinta solvente)

| Tipo de tinta       |      | Tinta ES3 |      | Tinta SS21 |
|---------------------|------|-----------|------|------------|
| Tipo de mídia       | PVC  | Lona      | FF   | Todas as   |
|                     |      | encerada  |      | mídias     |
| Pré-aquecedor       | 40°C | 40°C      | 40°C | 35°C       |
| Aquecedor de prensa | 40°C | 40°C      | 40°C | 35°C       |
| Pós-aquecedor       | 50°C | 50°C      | 50°C | 50°C       |

## (Importante!)

- Ajuste a temperatura de cada aquecedor para um valor adequado às condições da mídia.
- Quando for usada tinta corante sublimada, não é necessária qualquer referência para o ajuste da temperatura.

## Mudança dos ajustes de temperatura do Aquecedor

Configure cada item de (SET TEMP) e (SET TIME).

| SET TEMP<br>(Ajustar Temperatura) |                           | Mudar o ajuste de temperatura do Pré-aquecedor, Aquecedor de prensa e Pós-aquecedor, embutidos no cilindro de prensa.                                                                                                    |  |
|-----------------------------------|---------------------------|----------------------------------------------------------------------------------------------------|--|
| SET TIME<br>(Ajustar o tempo)     | STANDBY<br>(de prontidão) | <ul> <li>Prened e r de dedeedad, embatidoo no omitaro de prened.</li> <li>Estabelecer o período de tempo a partir de quando a impress<br/>é finalizada, até quando a temperatura do aquecedor começa<br/>cair para a temperatura de pré-aquecimento.</li> <li>Valor de ajuste: NENHUM, 0 - 90min (unidade 10min)</li> <li>A temperatura de pré-aquecimento é pré-estabelecida e r<br/>pode ser alterada.</li> <li>Se a máquina receber dados da temperatura de p<br/>aquecimento, os aquecedores automaticamente elevam su<br/>temperaturas até os níveis pré-estabelecidos, e então<br/>máquina começa a imprimir.</li> <li>Quando for selecionado (NONE) (= Nenhum),<br/>temperaturas não caem para o nível de pré-aquecimento.</li> </ul> |  |
|                                   | OFF TIME<br>(Intervalo)   | <ul> <li>Os aquecedores são desligados nos seguintes casos:</li> <li>Se tiver transcorrido um tempo pré-estabelecido sem que ocorra impressão, enquanto a máquina está em modo standby (de prontidão).</li> <li>Com STANDBY - (NONE) selecionado, quando tiver transcorrido o tempo pré-estabelecido, sem que ocorra impressão, após ter sido realizada alguma impressão.</li> <li>Valor de ajuste: NONE, 0 - 90min (unidade 10min)</li> <li>Se a máquina receber dados com os aquecedores desligados, os aquecedores ligarão automaticamente até atingir os níveis pré-estabelecidos de suas temperaturas, e então a máquina</li> </ul>                                                                                                    |  |

|  | <ul> <li>começa a imprin</li> <li>Com (NON desligados.</li> </ul> | iir.<br>E) selecionado, | OS    | aquecedores      | não     | são   |
|--|-------------------------------------------------------------------|-------------------------|-------|------------------|---------|-------|
|  | <ul> <li>Eles desligar<br/>min".</li> </ul>                       | ão no final da im       | press | ão, se for estal | belecio | 0" od |

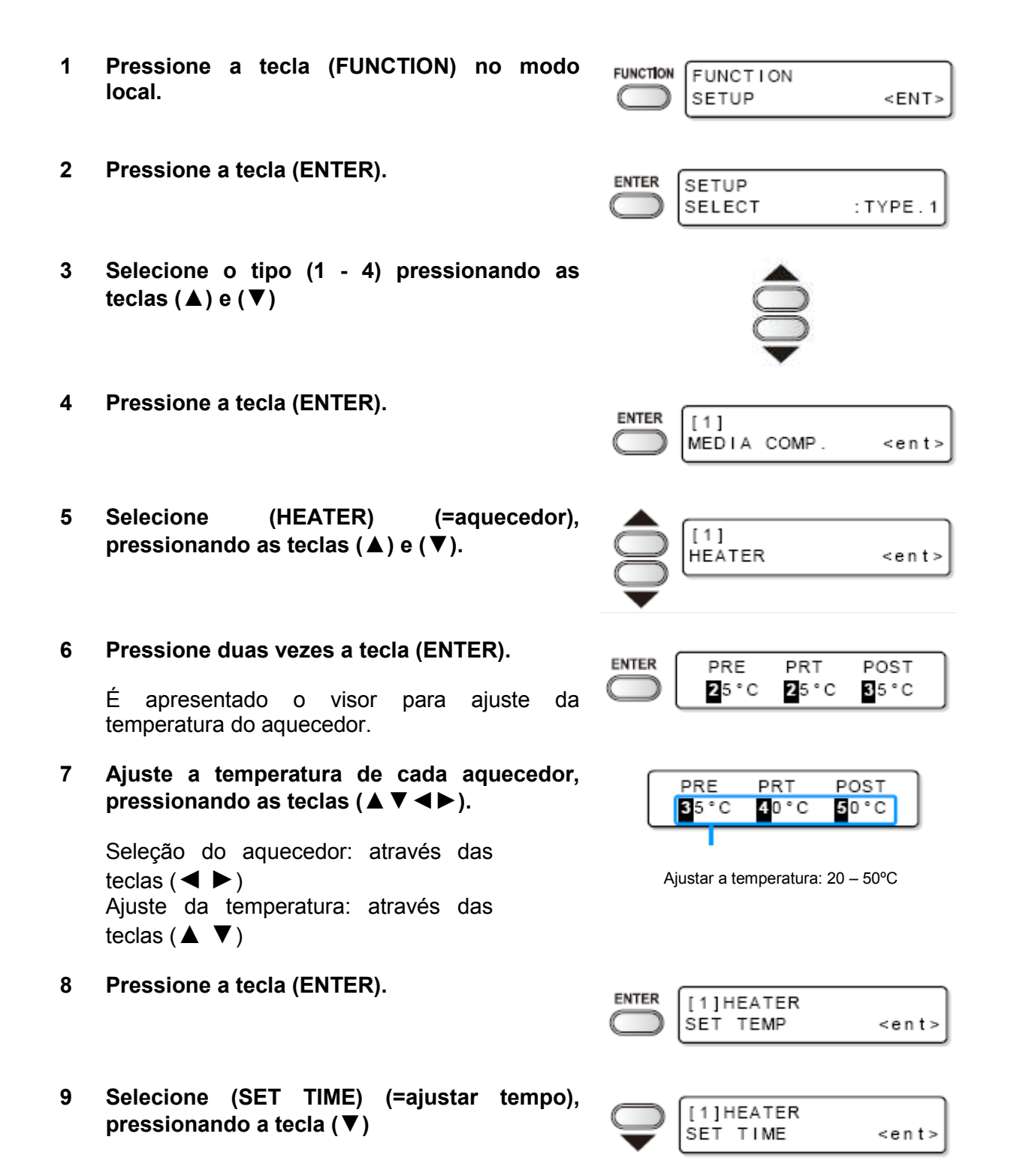

#### 10 Pressione a tecla (ENTER).

- ENTER STANDBY : OFF TIME Omin : NONE
- 11 Faça o ajuste pressionando as teclas (▲▼◀►).

Seleção de item: através das teclas (
▶)
Ajuste de tempo: através das teclas (▲ ▼)

- 12 Pressione a tecla (ENTER).
- 13 Pressione a tecla (END) diversas vezes, para encerrar.
  - Retorna ao modo local.

#### (Importante!)

 Utilize esta máquina a 20-35°C para assegurar impressão confiável. As temperaturas dos aquecedores poderão não atingir os valores ajustados, dependendo da temperatura ambiente.

#### Ajuste adequado de temperatura (quando for utilizada tinta solvente)

Esta seção descreve o procedimento para ajustar adequadamente as temperaturas dos aquecedores.

As temperaturas adequadas dos aquecedores dependem do tipo de mídia, e da temperatura ambiente. Estabeleça temperaturas que forem apropriadas para a mídia. Para mídia não revestida, ou mídia em que a tinta seca lentamente, ajuste as temperaturas dos aquecedores de forma que as características de secagem e fixação da tinta sejam melhoradas.

|                                               | Estabelecer as temperaturas dos aquecedores (ver P.3-<br>8) | Desloque a mídia para a frente e para trás, com as teclas ( $\blacktriangle$ ) e ( $\nabla$ ) |
|-----------------------------------------------|-------------------------------------------------------------|-----------------------------------------------------------------------------------------------|
|                                               | Aguardar até que as lâmpadas CONSTANT acendam.              |                                                                                               |
| Sim                                           | A mídia está enrugada?                                      |                                                                                               |
|                                               | Não                                                         |                                                                                               |
| Sim                                           | A mídia adere ao cilindro de prensa?                        | Inicialmente, estabeleça<br>temperaturas mais altas.                                          |
| Abaixar as<br>temperaturas dos<br>aquecedores | Não                                                         |                                                                                               |
|                                               | Corrija a taxa de alimentação da mídia (ver P.3-5).         |                                                                                               |
|                                               | Impressão de teste                                          |                                                                                               |
| Sim Aparecem bolhas?                          |                                                             |                                                                                               |

| STANDBY | :OFF TIME            |  |  |
|---------|----------------------|--|--|
| 10min   | : N <mark>one</mark> |  |  |
|         |                      |  |  |

Ajustar o valor: NONE, 0 a 90min (unidade 10min)
| Elevar as<br>temperaturas dos<br>aquecedores | Não |  |
|----------------------------------------------|-----|--|
|                                              | FIM |  |

#### Caso a temperatura do aquecedor estiver excessivamente baixa

Quando é utilizada tinta solvente, isto pode resultar em falhas de impressão, tais como bolhas ou faixas, caso a temperatura dos aquecedores ou a quantidade aceitável de tinta (o limite de tinta) estiver baixo demais.

Bolhas são um fenômeno, no qual pontos adjacentes de atraem mutuamente e se juntam. Bolhas causam padrões salpicados ou listras ao longo das passagens de impressão (faixas).

#### Exemplo de bolhas.

A área em 100% magenta tem boa aparência. Geralmente, a área em 70-100% de cor única é facilmente afetada pela não-homogeneidade da taxa de alimentação de mídia. A impressão ora mostrada, isenta de não-uniformidade de cor nas redondezas da área 100% magenta, significa que a alimentação da mídia foi adequadamente ajustada.

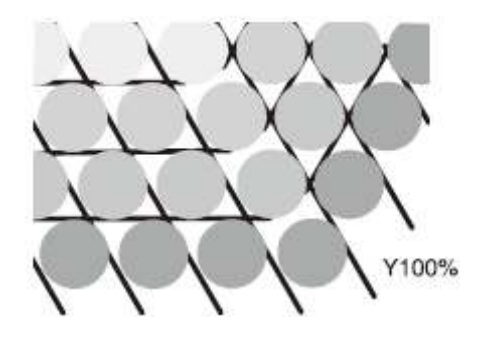

Impressão com boa aparência

Na área azul (100% magenta + 100% ciano), entretanto, ocorrem faixas e padrões salpicados. Essas faixas são resultado de bolhas. Se as temperaturas dos aquecedores estiverem baixas, ou a capacidade da tinta (limite da tinta) da mídia for baixa, o primeiro ponto não solidifica antes que o segundo ponto toque na mídia. Como resultado, os pontos se ligam mutuamente, e ocorrem faixas ou não-homogeneidade.

Para evitar bolhas, recomenda-se elevar as temperaturas dos aquecedores, para aumentar a capacidade da tinta (limite da tinta) da mídia, ajustar o volume de tinta por ponto para a mídia, aumentar o número de passagens de impressão, e diminuir a quantidade de tinta para uma aplicação, e/ou ganhar tempo através de intervalo de varredura. Mude a mídia, se nenhuma das medidas acima mencionadas funcionar para impedir bolhas.

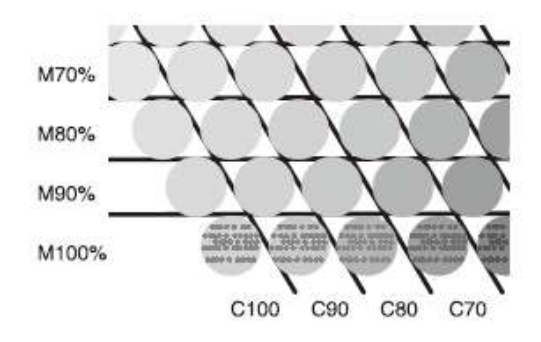

#### Impressão com faixas

### Estabelecer o modo de impressão

Mediante o estabelecimento do modo de impressão, ajuste cada item para impressão como segue:

- Qualidade de impressão (DRAFT Esboço): Ajustar a qualidade de impressão no modo DRAFT (Resolução no sentido da varredura: 540dpi)
- Qualidade de Impressão (FINE Fina): Ajustar a qualidade de impressão no modo FINE (Resolução no sentido da varredura: 720 dpi)
- Direção da varredura: Ajustar a direção de impressão
- Logical-seek (busca lógica): "ATIVAR/DESATIVAR" a busca lógica
- WhiteLay Print (Impressão sobre demão branca): Estabelecer a forma de imprimir com outras cores, após imprimir com tinta branca SS21.

#### Ajustar a qualidade de impressão

1 Pressionar a tecla (FUNCTION) no modo local.

| FUNCTION<br>SETUP | <ent></ent> |
|-------------------|-------------|
|                   |             |

2 Pressionar a tecla (ENTER).

| SETUP | PE.1 |
|-------|------|
|-------|------|

Selecionar o tipo (1 - 4) pressionando as teclas (▲ ▼), em seguida pressionar a tecla (ENTER)

4 Selecionar (PRINT MODE) (=modo de impressão), pressionando as teclas (▲▼).

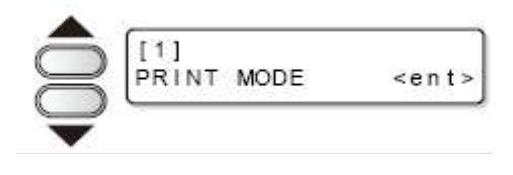

[1]PRINT MODE DRAFT QUALITY

<ent>

ENTER

#### 5 Pressionar a tecla (ENTER).

#### 6 Selecionar um item para ser ajustado.

(1) Selecione (DRAFT QUALITY) ou (FINE QUALITY) (aqui está selecionado DRAFT QUALITY)), pressionando as teclas (▲ ▼).
 (2) Pressione a tecla (ENTER).

- 7 Selecione a qualidade de impressão, pressionando as teclas (▲ ▼).
  - Valor de ajuste: STD/FAST/FINE (padrão/rápido/fino)
  - Pressione a tecla (ENTER) para terminar o ajuste neste ponto, depois siga para o passo 10.

#### 8 Quando alterar os detalhes de qualidade de impressão em cada resolução.

Selecione a resolução pressionando a tecla (FUNCTION).

Valor de ajuste: 540x720, 540x900, 540x1080 dpi (Quando for selecionado "DRAFT") 720x540, 720x720, 720x1080, 720x1440 dpi (Quando for selecionado "FINE") (1) Selecione a resolução pressionando as teclas ( $\blacktriangle \nabla$ ) (2) Pressione a tecla (ENTER)

- 9 Selecione o número de passagens e a velocidade de impressão.
  (1) Selecione o número de passagens com as teclas (▲ ▼), depois pressione a tecla (►).
  (2) Selecione a velocidade de impressão ("Hi-SPEED" = alta velocidade ou "Normal-SPEED" = velocidade normal) com as teclas (▲ ▼).
  (3) Pressione a tecla (ENTER).
  - O valor de ajuste do número de passagens é diferente, dependendo da tinta instalada ou da resolução selecionada no passo 8.

[1]PRINT MODE DRAFTquality:<mark>S</mark>TD.

[1]DRAFT QUALITY 540x720 <ent>

[1]DRAFT QUALITY PASS=8 :SCAN=HiSPEED Selecione o número de passagens, consultando "Combinações de fatores ajustáveis".

10 Pressione várias vezes a tecla (END), para encerrar.

#### Combinações de fatores ajustáveis

Qualidade DRAFT

| Resolução (dpi) | 4 cores   |                  | 6 cores   |                  |
|-----------------|-----------|------------------|-----------|------------------|
|                 | Passagens | Velocidade       | Passagens | Velocidade       |
| 540x720 dpi     | 4         | Alta VELOCIDADE/ | 8         | Alta VELOCIDADE/ |
|                 | 8         | VELOCIDADE       | 16        | VELOCIDADE       |
|                 | 16        | Normal           | 32        | Normal           |
| 540x900 dpi     | 10        | Alta VELOCIDADE/ | 10        | Alta VELOCIDADE/ |
|                 | 20        | VELOCIDADE       | 20        | VELOCIDADE       |
|                 | 40        | Normal           | 40        | Normal           |
| 540x1080 dpi    | 6         | Alta VELOCIDADE/ | 12        | Alta VELOCIDADE/ |
|                 | 12        | VELOCIDADE       | 24        | VELOCIDADE       |
|                 | 24        | Normal           | 48        | Normal           |

#### Qualidade FINE

| Resolução (dpi) |           | 4 cores          |           | 6 cores          |
|-----------------|-----------|------------------|-----------|------------------|
|                 | Passagens | Velocidade       | Passagens | Velocidade       |
| 720x540         | 6         | Alta VELOCIDADE/ | 6         | Alta VELOCIDADE/ |
|                 | 12        | VELOCIDADE       | 12        | VELOCIDADE       |
|                 | 24        | Normal           | 24        | Normal           |
| 720x720         | 4         | Alta VELOCIDADE/ | 8         | Alta VELOCIDADE/ |
|                 | 8         | VELOCIDADE       | 16        | VELOCIDADE       |
|                 | 16        | Normal           | 32        | Normal           |
| 720x1080        | 6         | Alta VELOCIDADE/ | 12        | Alta VELOCIDADE/ |
|                 | 12        | VELOCIDADE       | 24        | VELOCIDADE       |
|                 | 24        | Normal           | 48        | Normal           |
| 720x1440        | 8         | Alta VELOCIDADE/ | 16        | Alta VELOCIDADE/ |
|                 | 16        | VELOCIDADE       | 32        | VELOCIDADE       |
|                 | 32        | Normal           | 64        | Normal           |

Ajustar a direção de varredura

1 Executar as operações de P.3-12 até o passo 5.

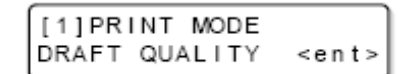

2 Selecionar (SCAN DIRECTION) (= direção de varredura), pressionando as teclas (▲ ▼).

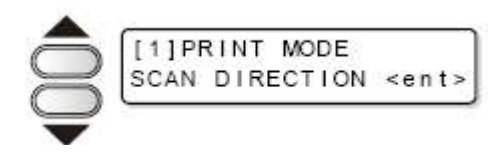

3 Pressione a tecla (ENTER).

а

pressionando as teclas (  $\blacktriangle \nabla$ ).

Valor de ajuste: Uni-D, Bi-D

Pressione a tecla (ENTER).

4

5

•

Selecione

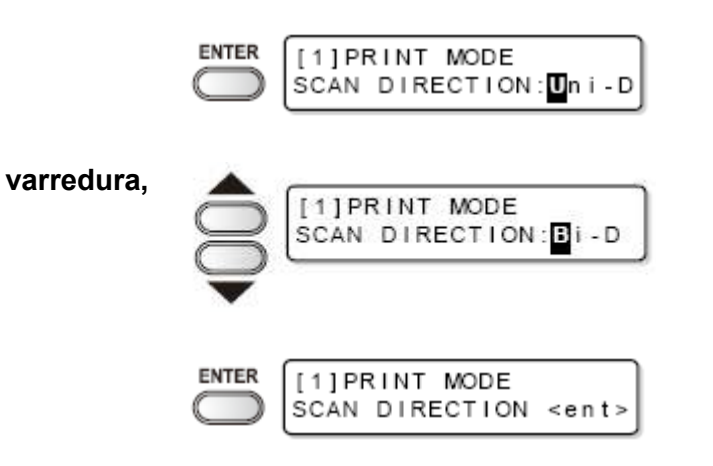

6 Pressione diversas vezes a tecla (END) para encerrar.

direção

de

#### Estabelecer Logical-seek (busca lógica)

A movimentação do Cabeçote varia, dependendo do estabelecimento de Logical-seek.

UNI-DIRECIONAL

**BI-DIRECIONAL** 

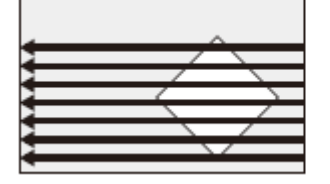

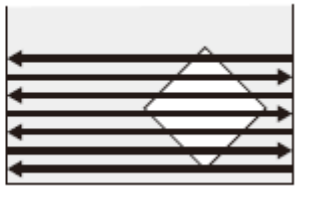

Movimento dos cabeçotes quando LOGICAL-seek está DESATIVADO (OFF)

UNI-DIRECIONAL

**BI-DIRECIONAL** 

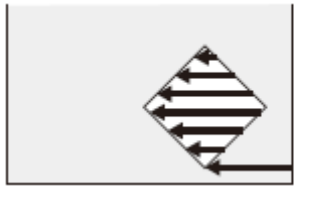

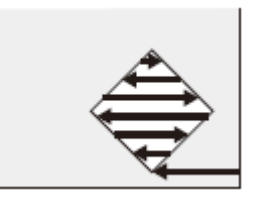

Movimento dos cabeçotes quando LOGICAL-seek está ATIVADO (ON)

| 1 | Execute as | operações | de P.3-12 a | até o pass | 60 |
|---|------------|-----------|-------------|------------|----|
|   | 5.         |           |             |            |    |
|   |            |           |             |            |    |

- Selecione (LOGICAL SEEK), pressionando as teclas (▲ ▼).
- 3 Pressione a tecla (ENTER).
- 4 Selecione ON/OFF (Ativado/Desativado), pressionando as teclas (▲ ▼).
- 5 Pressione a tecla (ENTER).
- 6 Pressione várias vezes a tecla (END) para encerrar.

#### Estabelecer Impressão WhiteLay (demão branca)

Quando utilizar a tinta branca SS21, você pode imprimir em outras cores após imprimir com a tinta branca, sem retroceder a mídia.

[1]PRINT MODE DRAFT QUALITY

ENTER

ENTER

[1]PRINT MODE

LOGICAL SEEK

[1]PRINT MODE LOGICAL SEEK

[1]PRINT MODE

[1]PRINT MODE LOGICAL SEEK

LOGICAL SEEK

<ent>

<ent>

: ON

:OFF

<ent>

Nesta página, estabeleça o método de impressão com tinta branca e outras cores de tinta.

| Valor de Ajuste                                                      | Descrição                                                                                                    |
|----------------------------------------------------------------------|----------------------------------------------------------------------------------------------------|
| OFF (Desativado)                                                     | Imprimir a tinta branca e a tinta colorida ao mesmo tempo.                                                                                                    |
| ON (LEVEL 1-3 <sup>*1</sup> )<br>(ATIVADO (NIVEL 1-3 <sup>*1</sup> ) | <ul> <li>Imprimir a tinta colorida sobre a tinta branca, após imprimir com a tinta branca.</li> <li>Se um número maior for estabelecido para NIVEL 1 a 3, o intervalo de tempo entre a impressão com a tinta branca e a impressão com a tinta colorida torna-se longo.</li> <li>Se um número grande for estabelecido para NIVEL, a propriedade de secagem da tinta branca aumenta, porém o tempo de impressão torna-se longo.</li> </ul> |

<sup>\*1</sup>. Esta máquina não pode ajustar a ordem de síntese.

#### (Importante!)

- Esta função somente pode ser estabelecida quando se usa tinta SS21 (6 cores + branca).
- O tempo de impressão é cerca de duas vezes mais longo que o de impressão normal.
- Quando se imprime na condição abaixo, como o número de bocais utilizáveis é limitado,

a velocidade de impressão diminui.

| Ajuste da qualidade<br>de impressão | Resolução       | Largura de impressão                  |  |
|-------------------------------------|-----------------|---------------------------------------|--|
| DRAFT                               | 540 x 1080 dpi  | 1541 mm ou mais                       |  |
|                                     | 720 x 1080 dpi  | 1155 mm ou mais                       |  |
| FINE                                | 720 x 1440 dpi  | 1155 min ou mais                      |  |
|                                     | 1440 x 1440 dpi | 1155 mm ou mais (577mm para dados Vd) |  |

- 1 Execute as operações de P.3-12 até o passo 5.
- [1]PRINT MODE DRAFT QUALITY <ent>
- 2 Selecione (WhiteLay Prt), pressionando as teclas (▲) (▼).
- 3 Pressione a tecla (ENTER).
- 4 Selecione o valor de ajuste, pressionando as teclas (▲) (▼).
  - Valor de ajuste: OFF, ON (LEVEL 1 3)
- 5 Pressione a tecla (ENTER).
- 6 Pressione várias vezes a tecla (END), para encerrar.

### Estabelecer o tempo de secagem

Mediante o estabelecimento do tempo de secagem, ajuste cada item para secagem de tinta, como segue.

- SCAN (varredura): Ajuste o tempo de espera para a secagem da tinta após cada passagem. Durante a impressão bi-direcional, a máquina para temporariamente após cada varredura para a frente e para trás.
- Draw.END (fim do desenho): Ajuste o tempo de espera para a secagem da tinta após concluir a impressão.

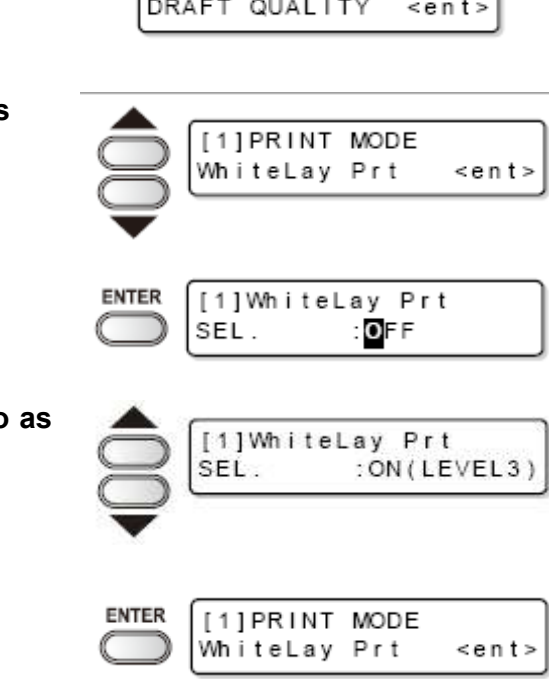

1 Pressione a tecla (FUNCTION) no modo local.

| FUNCTION<br>SETUP | <ent></ent> |
|-------------------|-------------|
|                   |             |
| SETUP<br>SELECT   | :TYPE.1     |

- Selecione o tipo (1-4), pressionando as teclas (▲ ▼), depois pressione a tecla (ENTER).
- 4 Selecione (DRYING TIME) (tempo de secagem), pressionando as teclas (▲ ▼).
- 5 Pressione a tecla (ENTER).

Pressione a tecla (ENTER).

2

- Ajuste o tempo de secagem pressionando as teclas (▲ ▼ ◀ ►).
  - Seleção de item: através das teclas (◀ ►)
  - Ajuste de tempo: através das teclas (▲▼)

DRYING TIME <ent>

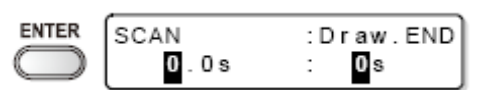

Pós-impressão: 0 a 999 segundos

Varredura: 0,0 a 19,9 segundos

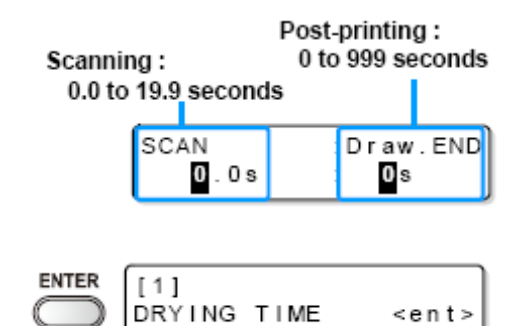

- 7 Pressione a tecla (ENTER).
- 8 Pressione várias vezes a tecla (END), para encerrar.

### Estabelecer margens

Estabeleça uma área isenta de impressão, ao longo das bordas, direita e esquerda, da mídia. O valor de compensação contra a margem padrão, de 15 mm, é aqui estabelecido.

1 Pressione a tecla (FUNCTION) no modo local.

| FUNCTION   | FUNCTION |             |
|------------|----------|-------------|
| $\bigcirc$ | SETUP    | <ent></ent> |

2 Pressione a tecla (ENTER).

| ENTER      | SETUP  |         |
|------------|--------|---------|
| $\bigcirc$ | SELECT | :TYPE.1 |

- Selecione o tipo (1-4), pressionando as teclas (▲ ♥), depois pressione a tecla (ENTER).
- 4 Selecione (MARGIN), pressionando as teclas (▲ ▼).
- 5 Pressione a tecla (ENTER).
- 6 Estabeleça a margem direita e a esquerda, pressionando as teclas (▲ ▼ ◀ ►).
  - Seleção de item: através das teclas (◀ ►)
  - Ajustar margens: através das teclas (▲▼)
- 7 Pressione a tecla (ENTER).

| Ō | [1]<br>MARGIN |   | <ent></ent>  |
|---|---------------|---|--------------|
| ▼ |               |   |              |
|   | LEFT<br>Omm   | : | RIGHT<br>Omm |

Margem esquerda/ Margem direita: -10 a 85mm (unidade 1mm)

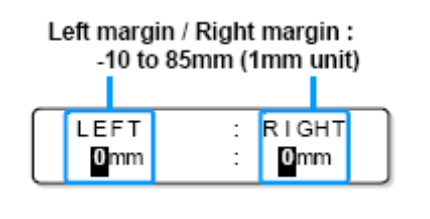

| MARGIN <ent></ent> |  | [1]<br>MARGIN | <ent></ent> |
|--------------------|--|---------------|-------------|
|--------------------|--|---------------|-------------|

8 Pressione várias vezes a tecla (END), para encerrar.

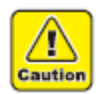

 Preste atenção para que a impressão possa começar na prensa de mídia, se a margem direita e esquerda estiverem ajustadas para 5mm ou menos, quando a prensa de mídia for utilizada na impressão.

## Estabelecer Prioridade

Para os seguintes itens, a prioridade é selecionada, ou ajustando pela máquina (através do painel), ou ajustando pelo PC (através do host).

Itens a serem selecionados: MEDIA COMP. / HEATER / PRINT MODE / INK LAYERS / DRYING TIME / AUTO CUT / PRE-FEED / MARGIN / COLOR PATTERN / REFRESH / VACUUM / FeedSPEED LEVEL. (Compensação de mídia, aquecedor, modo de impressão, camadas de tinta, tempo de secagem, auto corte, pré-alimentação, margem, padrão de cor, reativação, vácuo, Nível de velocidade de Alimentação).

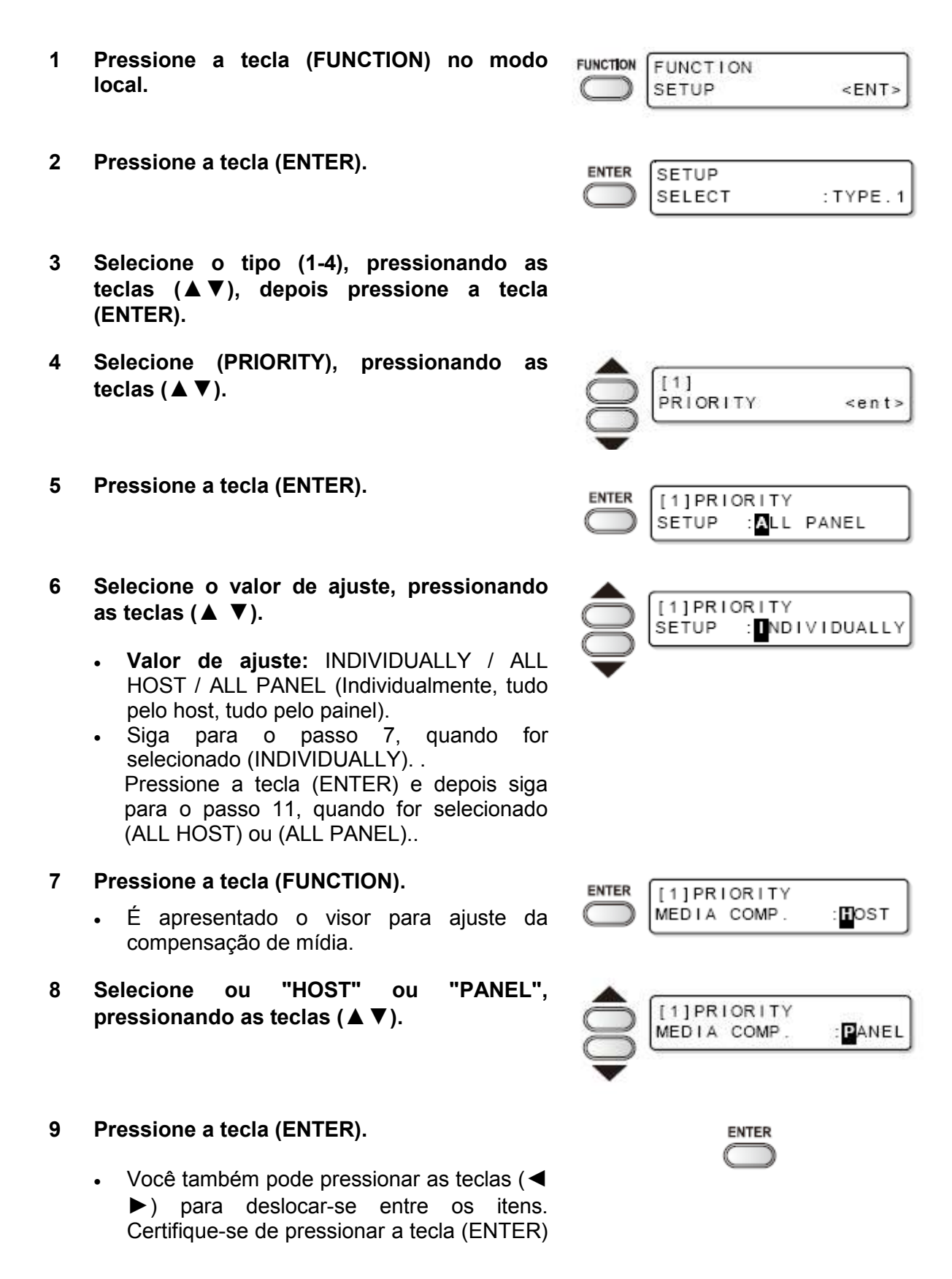

para registrar o ajuste.

- 10 Estabeleça os outros itens através das mesmas operações dos passos 8 e 9.
- 11 Pressione várias vezes a tecla (END), para encerrar.

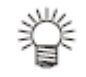

 Mesmo quando tiver sido feito ajuste para dar prioridade ao host, os ajustes feitos na máquina se tornarão efetivos se não houver qualquer instrução por parte do host.

### Estabelecer Auto limpeza

A máquina é ajustável, de forma que a limpeza do cabeçote é automaticamente executada quando a impressão é concluída para o comprimento estabelecido.

Na conclusão da impressão, a máquina conta o comprimento impresso após a limpeza de cabeçote precedente, e, caso necessário, realiza automaticamente a limpeza.

Resultados de produção confiáveis são sempre assegurados, se os cabeçotes forem mantidos sempre limpos.

A primeira limpeza é realizada imediatamente antes da primeira impressão, após a inicialização da máquina. As limpezas subsequentes são realizadas a cada impressão do comprimento especificado da mídia.

Quando cinco cópias de uma imagem de 80 cm de comprimento são impressas em série, a limpeza é repetida antes de imprimir a 1<sup>a</sup>, 3<sup>a</sup> e 5<sup>a</sup> cópias.

When five copies of an image 80 cm long are printed in series, cleaning is repeated before printing each of the 1st, 3rd, and 5th copies.

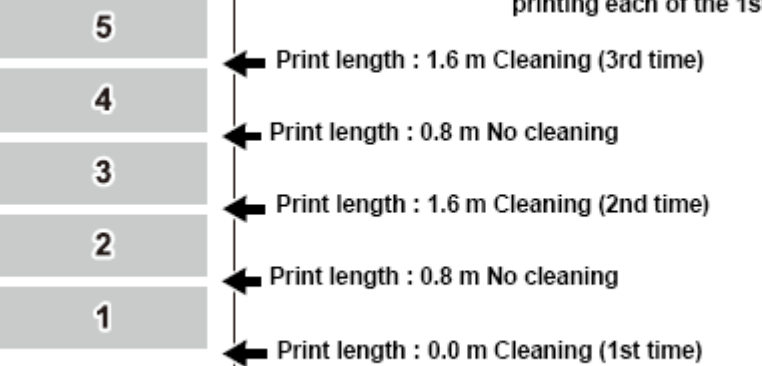

When operation interval is 1000 mm (example)

Comprimento da impressão: 1,6 m Limpeza (3<sup>a</sup> vez) Comprimento da impressão: 0,8 m Sem limpeza Comprimento da impressão: 1,6 m Limpeza (2<sup>a</sup> vez) Comprimento da impressão: 0,8 m Sem limpeza Comprimento da impressão: 0,0 m Limpeza (1<sup>a</sup> vez)

Quando o intervalo de operação for 1000 mm (exemplo)

| 1 | Pressione | а | tecla | (FUNCTION) | no | modo |
|---|-----------|---|-------|------------|----|------|
|   | local.    |   |       |            |    |      |

| ENTER | SETUP |  |
|-------|-------|--|

FUNCTION

SETUP

SELECT

[1]

<ENT>

:TYPE.1

<ent>

• OF F

FUNCTION

- 3 Selecione o tipo (1-4), pressionando as teclas ( $\blacktriangle \nabla$ ), depois pressione a tecla (ENTER).
- 4 Selecione (AUTO CLEANING), pressionando as teclas (▲ ▼).
- 5 Pressione a tecla (ENTER).

Pressione a tecla (ENTER).

2

- 6 Selecione "ON" (Ativado), pressionando as teclas (▲ ▼).
  - Siga para o passo 9, quando for selecionado • "OFF" (Desativado).
- 7 Pressione a tecla (FUNCTION).
- 8 Estabeleça um intervalo de limpeza e o tipo de limpeza, pressionando as teclas (▲ ▼ ◄ ▶).
  - Seleção de item: através das teclas (◀ ►)
  - Estabelecimento de Tipo e Intervalo: através das teclas ( $\blacktriangle \nabla$ )
- 9 Pressione a tecla (ENTER).
- 10 Pressione várias vezes a tecla (END), para encerrar.

(Importante!)

#### ENTER INTERVAL : TYPE

Intervalo 10 a 1000mm

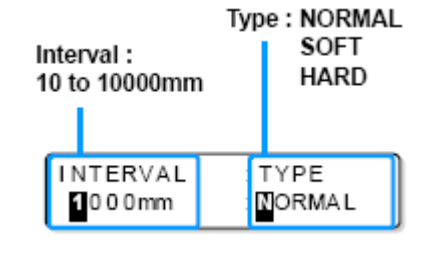

ENTER

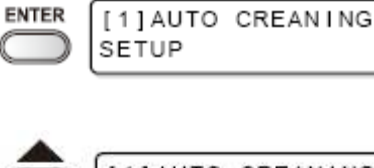

AUTO CREANING

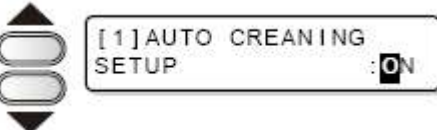

| <br>    |          |
|---------|----------|
|         |          |
| [1]AUTO | CREANING |

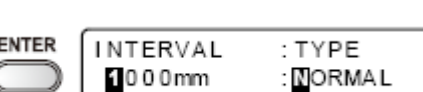

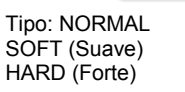

- Esta função não opera quando a tinta está quase no fim. Resolva a questão da tinta quase no fim, consultando P.1-12.
- Dependendo das condições dos cabeçotes, etc., a impressão defeituosa pode não ser recuperada, mesmo executando esta função. Nesse caso, entre em contato com nossa assistência técnica ou com o distribuidor.

### Estabelecer limpeza durante impressão

Estabeleça-a, quer ou não a limpeza dos cabeçotes seja executada automaticamente durante a impressão.

Após a limpeza durante impressão, estabeleça o intervalo de limpeza em relação ao comprimento impresso.

A impressão é interrompida a cada comprimento de impressão, e a limpeza dos cabeçotes é executada automaticamente.

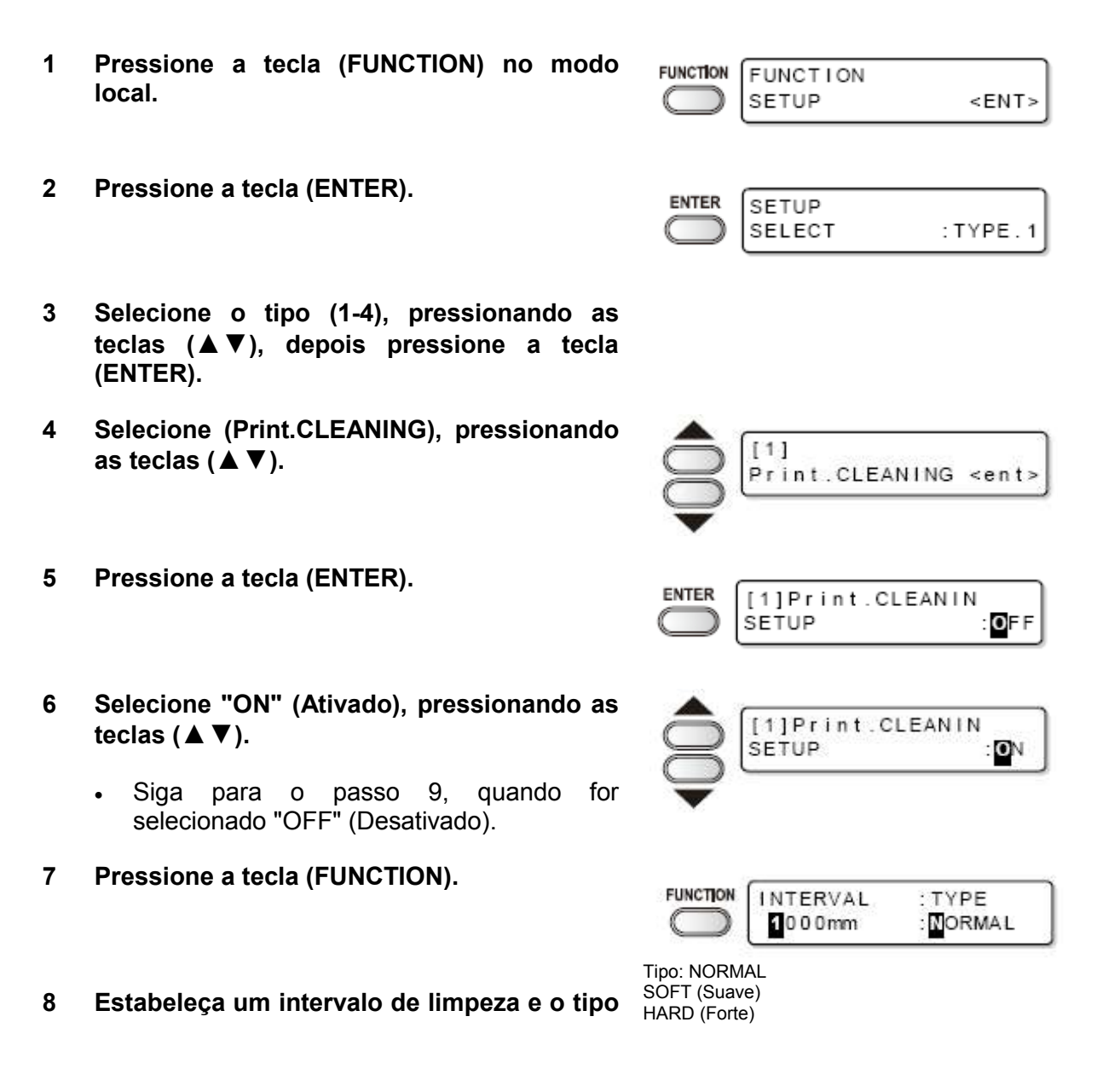

 de limpeza, pressionando as teclas (▲ ▼
 Intervalo 10 a 1000mm

 ▲ ▶).
 Intervalo 10 a 1000mm

 • Seleção de item: através das teclas (◀ ▶)
 Interval :

 • Estabelecimento de Tipo e Intervalo:
 10 to 10000mm

Interval : SOF1 10 to 10000mm HARD

9 Pressione a tecla (ENTER).

através das teclas (▲ ▼)

10 Pressione várias vezes a tecla (END), para encerrar.

#### (Importante!)

- Esta função não opera quando a tinta está quase no fim. Resolva a questão da tinta quase no fim, consultando P.1-12.
- Dependendo das condições dos cabeçotes, etc., a impressão defeituosa pode não ser recuperada, mesmo executando esta função. Nesse caso, entre em contato com nossa assistência técnica ou com o distribuidor.

### Estabelecer detecção de mídia

Estabeleça o método de detectar mídia quando a mídia está instalada, e o tipo de detecção quando a mídia é cortada.

- 1 Pressione a tecla (FUNCTION) no modo local.
- 2 Pressione a tecla (ENTER).

| 3 | Selecione o tipo (1-4), pressionando as        |  |
|---|------------------------------------------------|--|
|   | teclas (▲▼), depois pressione a tecla (ENTER). |  |

4 Selectione (MEDIA DETECT), pressionando as teclas ( $\blacktriangle \nabla$ ).

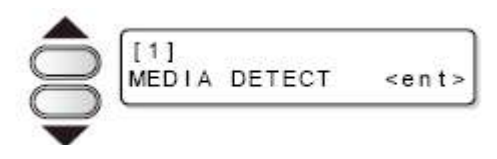

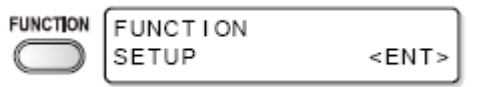

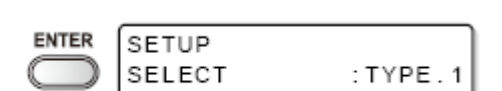

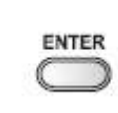

5 Pressione a tecla (ENTER).

#### 6 Pressione a tecla (ENTER).

- É apresentado o visor para estabelecer a • detecção de mídia.
- Selecione o valor de ajuste, pressionando 7 as teclas (▲ ▼).

SELECT (Selecionar): Selecione mídia em rolo ou mídia em folhas, pressionando as teclas ( $\blacktriangleleft$ ) quando a mídia for detectada.

WIDTH (Largura): A largura da mídia somente é detectada sem qualquer entrada de tecla, quando a mídia é detectada. (A detecção é iniciada automaticamente, abaixando a alavanca de aperto).

- 8 Pressione a tecla (ENTER).
- 9 Selecione (CUTTING DETECT) (Detecção de Corte), pressionando a tecla ( $\mathbf{\nabla}$ ).
- 10 Pressione a tecla (ENTER).
- 11 Selecione o valor de ajuste, pressionando as teclas (▲ ▼).
  - Valor de ajuste: BOTH EDGE / LEFT EDGE / RIGHT EDGE / NONE (Ambas as bordas, borda esquerda, borda direita, nenhuma).
- Pressione a tecla (ENTER). 12
- 13 Pressione diversas vezes a tecla (END), para encerrar.

#### (Importante!)

Se o valor de ajuste for estabelecido em outras opções que não "BOTH EDGE" em (CUTTING DETECT), embora o tempo de corte seja encurtado, poderão ocorrer sobras

| [1]MEDIA DETECT<br>DETECT METHOD <ent></ent> |
|----------------------------------------------|
| [1]MEDIA DETECT<br>DETECT METHOD:SELECT      |
|                                              |
|                                              |
|                                              |

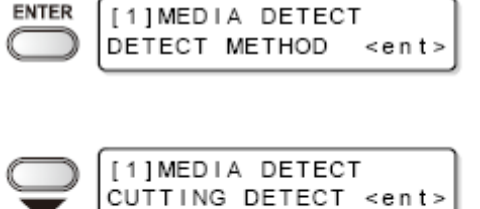

ENTER

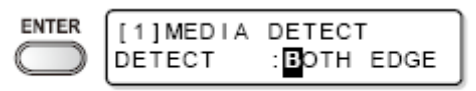

de corte em virtude de enviesamento da mídia.

### **Outros ajustes**

(ENTER).

2

Mude o ajuste de acordo com o uso.

Pressione a tecla (ENTER).

1 Pressione a tecla (FUNCTION) no modo local.

| FUNCTION<br>SETUP | <ent></ent> |
|-------------------|-------------|
| SETUP<br>SELECT   | : TYPE. 1   |

- Selecione o tipo (1-4), pressionando as teclas (▲▼), depois pressione a tecla
- 4 Selecione um item para ajuste, pressionando as teclas (▲ ▼).
  - Selecione-o, consultando a lista de ajustes.
- 5 Pressione a tecla (ENTER).
- 6 Selecione o valor de ajuste, pressionando as teclas (▲ ▼).
  - Selecione-o, consultando a lista de ajustes.
- 7 Pressione a tecla (ENTER).
- 8 Pressione várias vezes a tecla (END), para encerrar.

#### (Importante!)

• O valor ajustado é mantido, mesmo que a energia seja DESLIGADA.

## Lista de Ajustes

Os sublinhados foram estabelecidos na ocasião da compra.

| ltem                                                                    | Descrição                                                                               | Valor de ajuste |  |
|-------------------------------------------------------------------------|-----------------------------------------------------------------------------------------|-----------------|--|
| Ajuste da compensação de Corrige a taxa de alimentação da mídia O Mídia |                                                                                         | Consulte P.3-5  |  |
| Ajuste do Aquecedor                                                     | Ajusta a temperatura do Aquecedor<br>Ajusta o tempo de prontidão (standby) e o tempo de | Consulte P.3-8  |  |

|                                                 | intervalo (OFF) do Aquecedor                                                                                       |                                                        |
|-------------------------------------------------|----------------------------------------------------------------------------------------------------|--------------------------------------------------------|
| Ajuste do modo de Impressão                     | Ajusta a qualidade de Impressão                                                                                    |                                                        |
|                                                 | Ajusta a direção de Varredura                                                                                      | Consulte P.3-12                                        |
|                                                 | Ajusta a busca lógica (Logical-seek)                                                                               |                                                        |
|                                                 | Ajusta a Impressão WhiteLay (sobre camada de tinta branca)                                                         |                                                        |
| Ajuste do número de camadas de tinta            | Ajusta o número de camadas em que a tinta deve<br>ser aplicada                                                     | 1 - 9                                                  |
| Ajuste do tempo de Secagem                      | Ajusta o tempo para secagem da tinta a cada varredura                                                              | Consulte P 3 18                                        |
|                                                 | Ajusta o tempo para secagem da tinta após a<br>conclusão da impressão                                              |                                                        |
| Ajuste do Auto corte                            | Ajusta se a mídia é cortada automaticamente, ou<br>não, após a impressão                                           | ON / <u>OFF</u>                                        |
| Ajuste da Pré-alimentação                       | Ajusta se a mídia é, ou não, deslocada para a frente e para trás antes da impressão                                | ON / <u>OFF</u>                                        |
| Ajuste das Margens                              | Ajusta a margem esquerda da mídia                                                                                  |                                                        |
|                                                 | Ajusta a margem direita da mídia                                                                                   | Consulte P.3-19                                        |
| Ajuste dos padrões de Cor                       | Ajusta se os padrões de cores são, ou não,<br>impressos na extremidade direita da mídia                            | ON / <u>OFF</u>                                        |
| Ajuste da Reativação                            | Ajusta o nível de reativação do cabeçote                                                                           | 0 - 3                                                  |
| Ajuste da Adsorção                              | Ajusta a força de adsorção da mídia                                                                                | STRONG / <u>STANDARD</u> /<br>Little WEAK / WEAK / OFF |
| Ajuste do nível de velocidade<br>da Alimentação | Altera a velocidade de alimentação da mídia na impressão                                                           | 10 - <u>100</u> - 200%                                 |
| Ajuste da Prioridade                            | Estabelece a prioridade dos ajustes (host/painel)                                                                  | INDIVIDUALLY / <u>ALL</u><br><u>HOST</u> / ALL PANEL   |
| Ajuste da Auto-limpeza                          | Ajusta a operação de auto limpeza dos cabeçotes,<br>realizada a cada impressão                                     | Consulte P.3-22                                        |
| Ajuste da limpeza durante<br>impressão          | Ajusta a operação de auto limpeza dos cabeçotes, realizada durante a impressão                                     | Consulte P.3-24                                        |
| Ajuste da detecção de Mídia                     | Ajusta a operação de detecção de mídia                                                                             |                                                        |
|                                                 | Ajusta as condições de detecção na operação de<br>corte                                                            | Consulte P.3-26                                        |
| Ajuste da Origem de<br>Alimentação              | Ajusta a direção de alimentação da mídia ao<br>indicador LED, quando se altera a posição de<br>origem da impressão | ON / <u>OFF</u>                                        |

# Inicializar os ajustes

Inicialize os ajustes nas condições que estavam configuradas por ocasião da compra. (Reajustes de configuração). Os reajustes de configuração podem ser executados por tipo.

### 1 Pressione a tecla (FUNCTION) no modo local.

| FUNCTION   | FUNCTION |             |
|------------|----------|-------------|
| $\bigcirc$ | SETUP    | <ent></ent> |

2 Pressione a tecla (ENTER).

| SETUP<br>SELECT | : TYPE. 1 |
|-----------------|-----------|
|                 |           |

- Selecione o tipo (1-4), pressionando as teclas (▲▼), depois pressione a tecla (ENTER).
- 4 Selecione (SETUP RESET) (Reajuste de Configuração), pressionando as teclas (▲▼).

|       | [1]<br>SETUP RESET | <ent></ent> |
|-------|--------------------|-------------|
| ENTER | LIISETUP RESET     |             |

ent

RESET

- 5 Pressione a tecla (ENTER).
- 6 Pressione a tecla (ENTER).
  - O ajuste é inicializado.
- 7 Pressione várias vezes a tecla (END), para encerrar.

### Ajustes da Máquina

É cada tipo de ajuste para utilizar esta máquina mais confortavelmente. Nesta máquina, estão disponíveis (MACHINE SETUP) (Configuração da Máquina) e (MACHINE SETUP2) (Configuração da Máquina 2).

Os seguintes itens são configuráveis em MACHINE SETUP 1, 2.

|            | lte                                                                        | m                       | Valor de Ajuste *1                    | Descrição                                                                                                    |
|------------|----------------------------------------------------------------------------|-------------------------|---------------------------------------|----------------------------------------------------------------------------------------------------|
|            | DEODORIZE<br>FAN <sup>*2</sup> (Intervalo)<br>(Ventoinha<br>desodorizante) |                         | 0 - <u>120</u> - 240min /<br>CONTINUE | Estabelecer o tempo até que a<br>rotação da ventoinha de exaustão<br>seja interrompida, após a conclusão<br>da impressão. |
| dn         |                                                                            | RENEW<br>(Restabelecer) | ON/ <u>OFF</u>                        | Trocar a operação corrente da<br>ventoinha de exaustão.                                                                   |
| chine Setu | DRYNESS FEED<br>(Alimentação de secagem)                                   |                         | ON/ <u>OFF</u>                        | Estabelecer se a alimentação de<br>secagem da mídia é realizada, ou<br>não, após a conclusão da<br>impressão.             |
| Ma         | STAMP SETUP<br>(Configuração da ma                                         | triz)                   | ON/ <u>OFF</u>                        | Estabelecer a apresentação das<br>condições de desenho e data de<br>produção, após a conclusão da<br>impressão.           |
|            | Waste Ink Warni<br>(Alerta de Tinta Refu                                   | ng<br>gada)             | ON/ <u>OFF</u>                        | Estabelecer se é, ou não, exibida<br>uma mensagem de verificação para<br>o tanque de tinta refugada.                      |

|       | Test Draw Arran<br>(Disposição do Dese | ge<br>nho de Teste)     | FEED DIR. /<br>SCAN DIR.                                         | Estabelecer a direção de distribuição<br>do padrão de teste, quando se<br>realiza repetidamente a impressão<br>de teste.                                                                                                    |
|-------|----------------------------------------|-------------------------|------------------------------------------------------------------|----------------------------------------------------------------------------------------------------|
|       | CART. PRIORIT<br>(Prioridade de Cartu  | Y <sup>*3</sup><br>cho) | INK LEVEL<br>(Nível de Tinta)<br>EXP. DATE<br>(Data de Validade) | Estabelecer um cartucho para ser<br>usado primeiro, na função de<br>mudança automática de cartucho<br>duplo.                                                                                                    |
| ıp2   | CONFIRM FEED<br>(Confirmar Alimentaç   | )<br>ção)               | <u>ON</u> /OFF                                                   | O ajuste de alimentação para<br>verificar o resultado após a<br>impressão de teste é configurável.<br>(BACK FEED) para retornar a mídia<br>à posição original, é configurável<br>pressionando a tecla (FUNCTION)<br>quando ajustado para "ON"<br>(Ativado). |
| etr   | TIME SET (Estable                      | elecer tempo)           |                                                                  | Estabelecer a data e hora presente.                                                                                                    |
| ine S | UNIT SETUP<br>(Configuração da         | TEMP<br>(Temperatura)   | °C (Centígrado) /<br>°F (Fahrenheit)                             | Estabelecer a unidade para<br>indicações de temperatura.                                                                                                    |
| Mach  | Unidade)                               | LENGTH<br>(Comprimento) | <u>mm</u> /inch                                                  | Estabelecer a unidade para<br>indicações de comprimento e área.                                                                                                    |
|       | MACHINE NAMI<br>(Nome da Máquina)      | Ξ                       | 01~99                                                            | Estabelecer o nome da máquina (Nº da máquina) para reconhecer cada máquina, se múltiplas máquinas forem conectadas através da interface USB 2.0.                                                                                                    |
|       | KEY BUZZER<br>(Cigarra das teclas)     |                         | ON/OFF                                                           | Estabelecer um som de cigarra para as teclas, guando pressionadas.                                                                                                    |

<sup>\*1</sup> O ajuste por ocasião da compra está indicado pelo sublinhado.

<sup>2</sup> A VENTOINHA DESODORIZANTE é opcional.

<sup>\*3</sup> Esta função é válida somente quando é utilizado o conjunto de tinta de 4 cores.

#### Ajustar a ventoinha desodorizante

A ventoinha funciona durante a impressão, e opera de acordo com o ajuste de (STOP TIME) a partir da conclusão da impressão.

Após o estabelecimento da ventoinha desodorizante, dois itens são configuráveis, como segue:

- **STOP TIME:** Estabelecer o tempo a partir da conclusão da impressão até que a operação da ventoinha seja interrompida.
- **RENEW:** Caso ajustado para "ON", a operação da ventoinha é executável mesmo quando não estiver em impressão.

#### (Importante!)

- A ventoinha desodorizante é uma opção incluída na unidade de ventilação para secagem.
- Se uma ventoinha secadora estiver instalada, a ventoinha secadora opera em associação com os itens mencionados acima.

- 1 Pressione a tecla (FUNCTION) no modo local.
- Selecione (MACHINE SETUP), pressionando as teclas (▲▼).
- 3 Pressione duas vezes a tecla (ENTER).
- 4 Selecione o item a ser ajustado, pressionando as teclas (▲ ▼).

**STOP TIME:** Estabelecer o tempo a partir da conclusão da impressão até que a ventoinha de exaustão pare. **RENEW:** Selecionar este item para operar a ventoinha.

- 5 Pressione a tecla (ENTER).
- 6 Selecionar o valor de ajuste, pressionando as teclas (▲ ▼).

**STOP TIME:** 0 - 240 segundos, ou operação contínua. **RENEW:** Selecione "ON" para operar, e "OFF" para parar a operação.

- 7 Pressione a tecla (ENTER).
- 8 Pressione várias vezes a tecla (END), para encerrar.

### Ajustar a Alimentação de Secagem

Estabelecer se a Alimentação para secagem da mídia é, ou não, executada, após a conclusão da impressão.

1 Pressione a tecla (FUNCTION) no modo local.

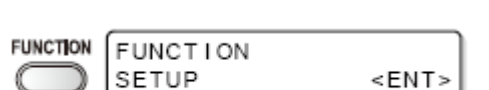

|       | SETUP                     |             |
|-------|---------------------------|-------------|
| ¢     | FUNCTION<br>MACHINE SETUP | <ent></ent> |
| ENTER | DEODORIZE FAN             |             |

<ent>

STOP TIME

FUNCTION FUNCTION

- Selecione (MACHINE SETUP), pressionando as teclas (▲▼).
- 3 Pressione a tecla (ENTER).
- Selectione (DRYNESS FEED), pressionando as teclas (▲ ▼).
- 5 Pressione a tecla (ENTER).
- 6 Selectione ON/OFF, pressionando as teclas
   (▲▼)
- 7 Pressione a tecla (ENTER).
- 8 Pressione várias vezes a tecla (END), para encerrar.

#### Ajustar a Matriz

3

Estabelecer se informações, tais como as condições de desenho, ou a data da impressão, são apresentadas ou não, após a conclusão da impressão.

FUNCTION

ENTER

- 1 Pressione a tecla (FUNCTION) no modo local.
- Selecione (MACHINE SETUP), pressionando as teclas (▲ ▼).
- FUNCTION MACHINE SETUP <ENT>

MACHINE SETUP DEODORIZE FAN <ENT>

<ent>

FUNCTION

SETUP

Pressione a tecla (ENTER).

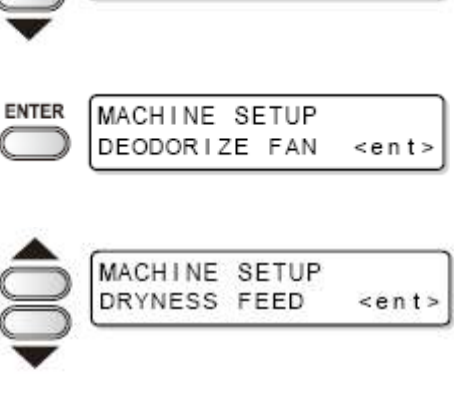

FUNCTION

MACHINE SETUP

<ENT>

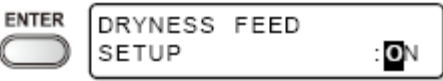

4 Selecione (STAMP SETUP), pressionando as teclas (▲ ▼).

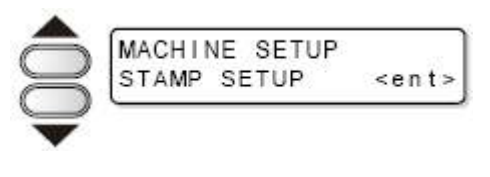

5 Pressione a tecla (ENTER).

| ENTER      | STAMP | SETUP |      |
|------------|-------|-------|------|
| $\bigcirc$ | STAMP |       | :OFF |

- 6 Selectione ON/OFF, pressionando as teclas
   (▲▼)
- 7 Pressione a tecla (ENTER).
- 8 Pressione várias vezes a tecla (END), para encerrar.

#### Exemplos de Apresentação

```
Ver2.00
             TS3-1600
PRINT MODE
            : 540×1080 6PASS Uni-D Hi
                                          1LAYER
MEDIA COMP.
            : 100(-100,0,200)
HEAD GAP
              Thin
            :
            : Sb51INK
                      4color
INK
HEATER TEMP.: PRE :35°C PRINT:35°C POST :45°C
DATE
            : 08.05.05 17:24:29
```

#### Ajustar o arranjo do desenho de teste

Você pode ajustar a direção de distribuição do padrão de teste a ser impresso quando realizar repetidamente a impressão de teste.

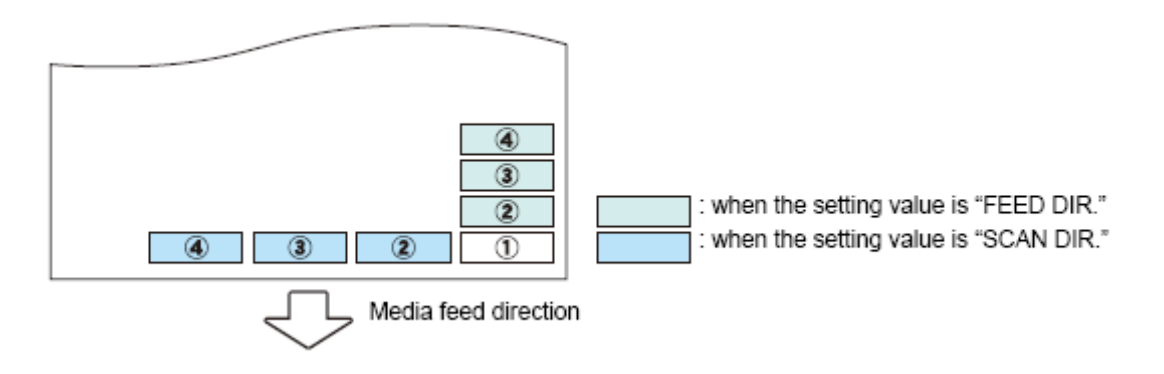

Direção de Alimentação da mídia

Legenda:

when the setting value is "FEED DIR." = quando o valor do ajuste for "FEED DIR." (direção da alimentação)

when the setting value is "SCAN DIR." = quando o valor de ajuste for "SCAN DIR." (direção da varredura)

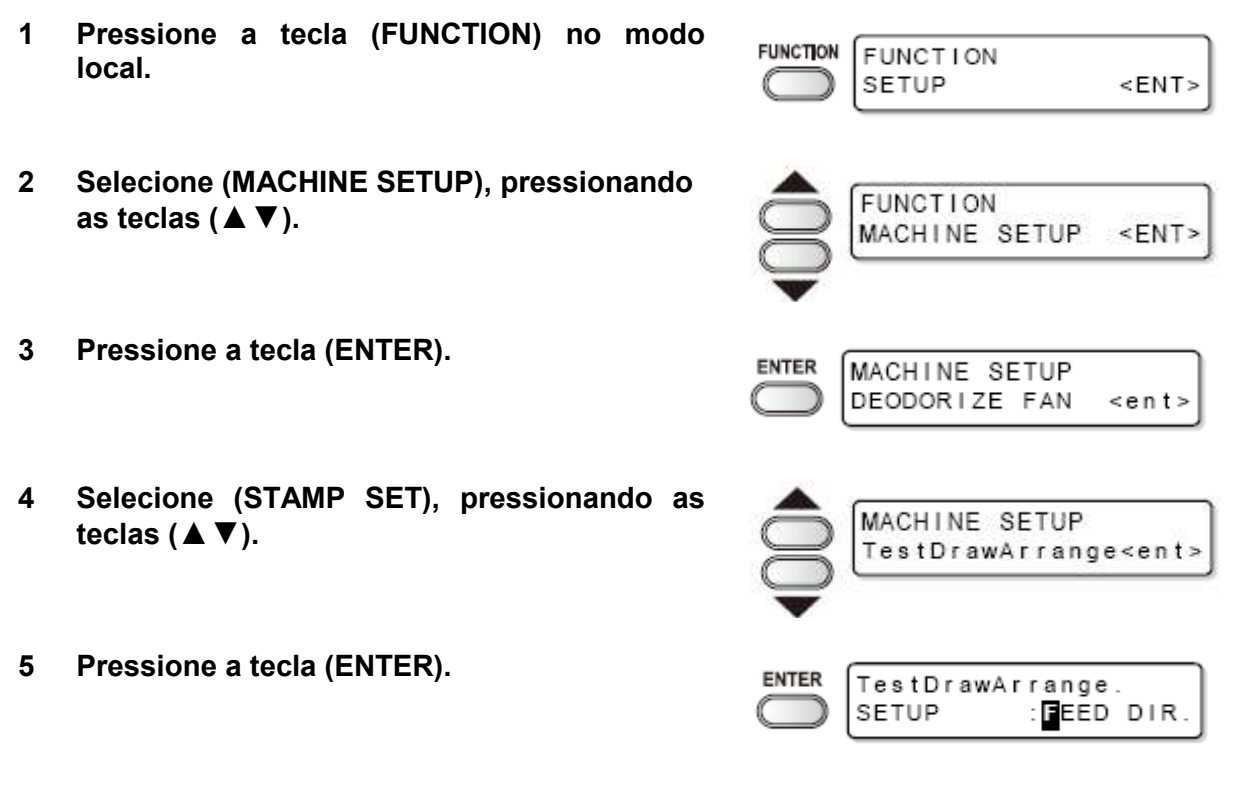

6 Selecione o valor de ajuste, pressionando as teclas (▲▼)

**FEED DIR.:** Distribuído na direção (longitudinal) de alimentação da mídia (configuração existente por ocasião da compra). **SCAN DIR.:** Distribuído na direção (transversal) de configuração da mídia.

- 7 Pressione a tecla (ENTER).
- 8 Pressione várias vezes a tecla (END), para encerrar.

#### Ajustar a Alimentação para confirmação

Estabelecer se a Alimentação da mídia é, ou não, executada para confirmar o resultado após a impressão de teste.

- 1 Pressione a tecla (FUNCTION) no modo local.
- Selecione (MACHINE SETUP 2), pressionando as teclas (▲ ▼).
- 3 Pressione a tecla (ENTER).
- Selecione "ON" (Ativado), pressionando as teclas (▲ ▼).
  - Siga para o passo 7, se for selecionado "OFF" (Desativado).
- 5 Pressione a tecla (FUNCTION) para estabelecer (BACK FEED) (Retroalimentação).
- 6 Selecione ON/OFF, pressionando as teclas
   (▲▼)
  - Quando a retro-alimentação da mídia está ajustada para "ON", a mídia alimentada pela alimentação de confirmação é ligeiramente retrocedida.
  - Caso não for desejável retroceder a mídia, ajuste para "OFF".
- 7 Pressione a tecla (ENTER).
- 8 Pressione várias vezes a tecla (END), para encerrar.

#### Ajustar o tempo

1 Pressione a tecla (FUNCTION) no modo local.

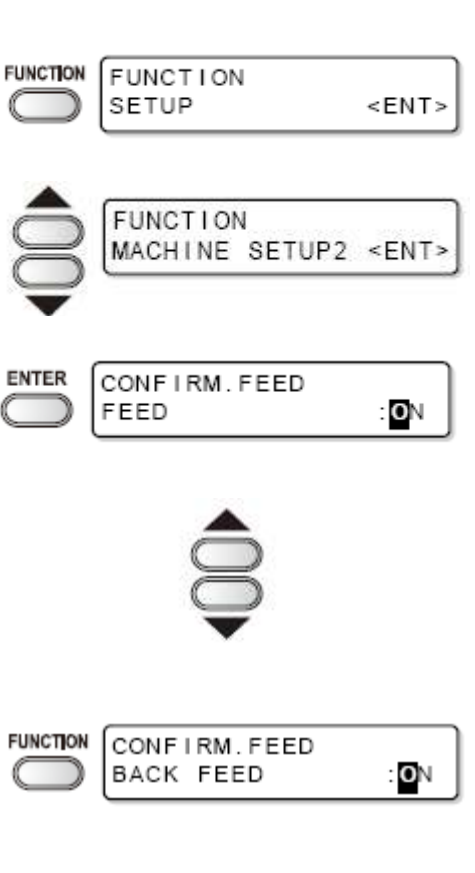

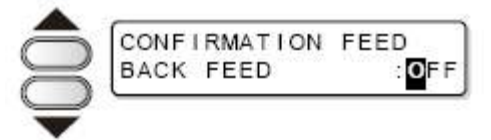

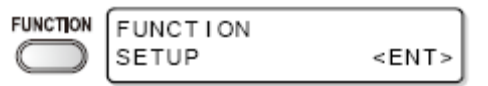

- Selecione (MACHINE SETUP 2), pressionando as teclas (▲ ▼).
- 3 Pressione a tecla (ENTER).
- 4 Selecione (TIME SET), pressionando as teclas (▲ ▼).
- 5 Pressione duas vezes a tecla (ENTER).
- Insira o tempo, pressionando as teclas (▲
   ▼ ◀ ►).
  - Seleção de Ano/Mês/Dia/Hora: através das teclas (◀ ►)
  - Inserção de Ano/Mês/Dia/Hora: através das teclas (▲▼)
- 7 Pressione a tecla (ENTER).
  - O tempo inserido está indicado.
- 8 Pressione várias vezes a tecla (END), para encerrar.

#### (Importante!)

- O ajuste de tempo passado é configurável somente para o tempo que precede em até 8 horas, no máximo, o tempo presentemente indicado.
- Caso tempo futuro for estabelecido, por engano, o tempo anteriormente estabelecido pode ser restabelecido, através das seguintes operações no passo 7:

(1) Pressionar a tecla (FUNCTION) no passo 7. (O tempo inserido e o tempo anteriormente estabelecido são indicados.)

(2) Pressione a tecla (ENTER).

Somente uma mudança do ajuste anterior pode ser retrocedida. O tempo, antes de mudado, está prosseguindo através do tempo transcorrido.

| Ş | MACHINE SETUP2 <ent></ent>                 |
|---|--------------------------------------------|
|   | MACHINE SETUP2<br>CONFIRM.FEED <ent></ent> |
|   | MACHINE SETUP2<br>TIME SET <ent></ent>     |
|   | TIME SET<br>2007.10.05 15:30:00            |

FUNCTION

| ENTER      | TIME | SET   |          |
|------------|------|-------|----------|
| $\bigcirc$ | 2007 | 10.05 | 15:30:00 |

#### Ajustar a Unidade

Estabeleça uma unidade de medida a ser utilizada pela máquina.

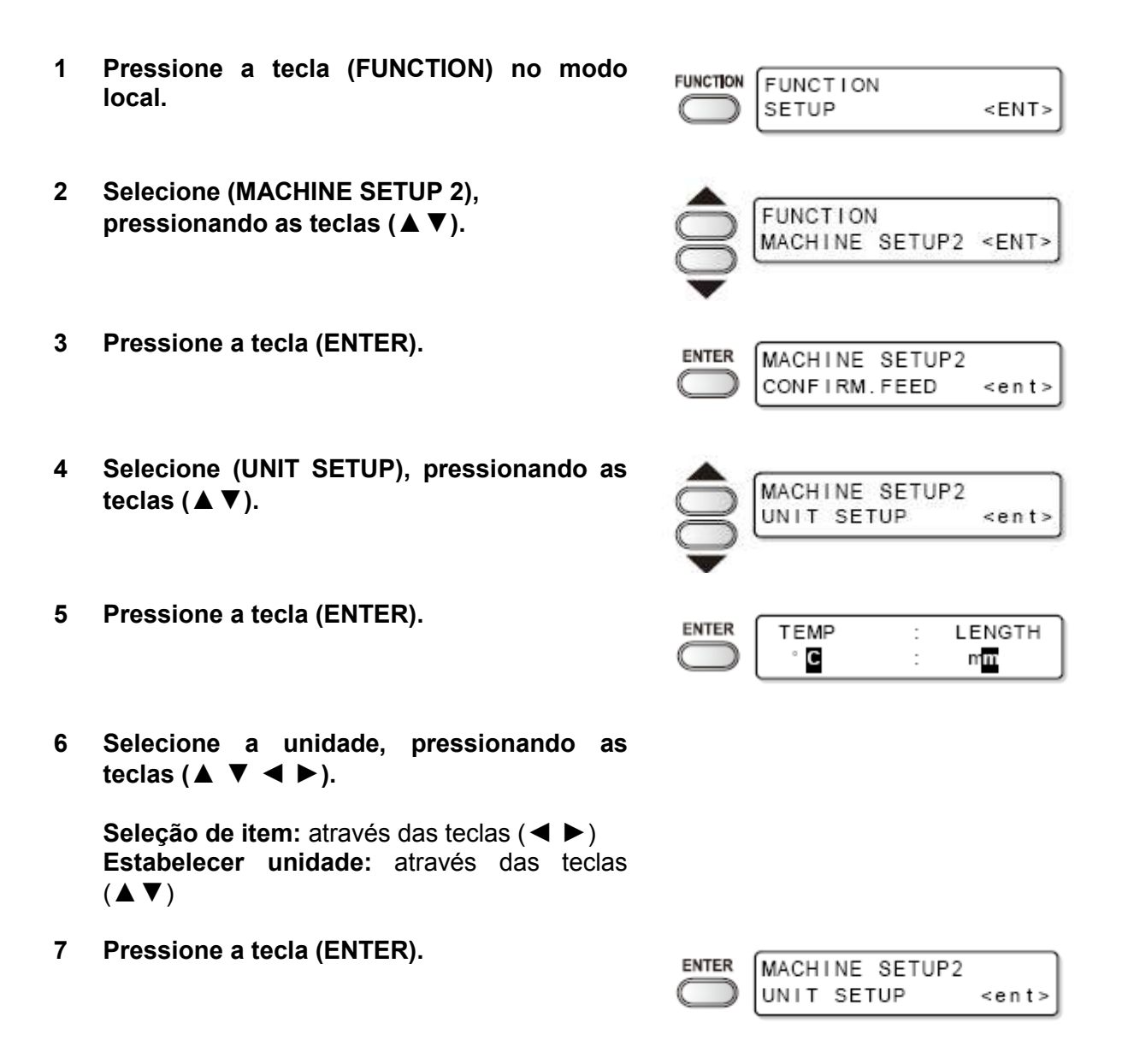

8 Pressione várias vezes a tecla (END), para encerrar.

#### Ajustar o Nome da Máquina

Ajuste um nome para a máquina (Nº da máquina) para o reconhecimento de cada máquina, quando múltiplas máquinas estiverem conectadas através da interface USB 2.0.

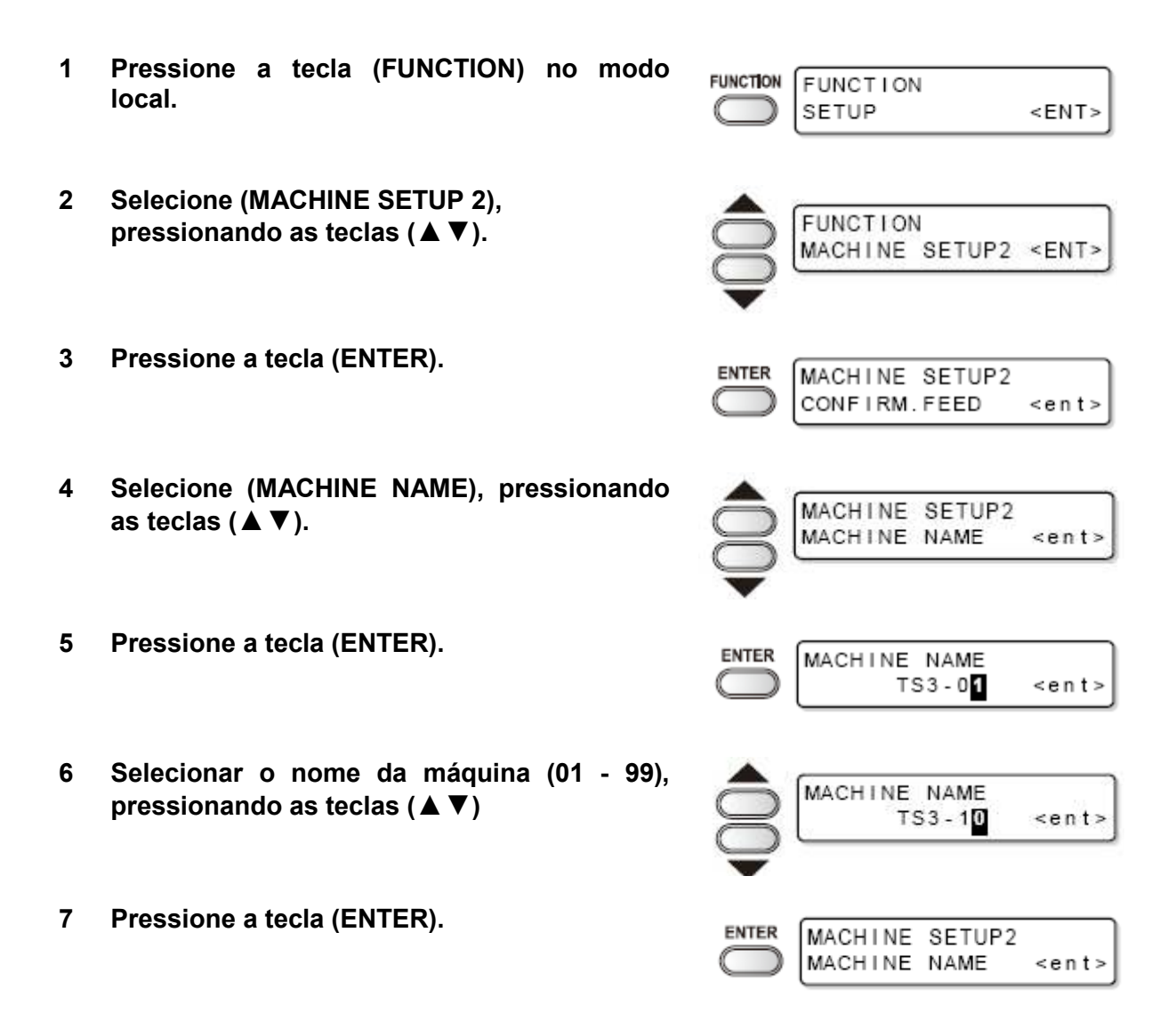

8 Pressione várias vezes a tecla (END), para encerrar.

#### Ajustar a cigarra das teclas

Ajuste um som de cigarra, que ocorrerá quando uma tecla for pressionada.

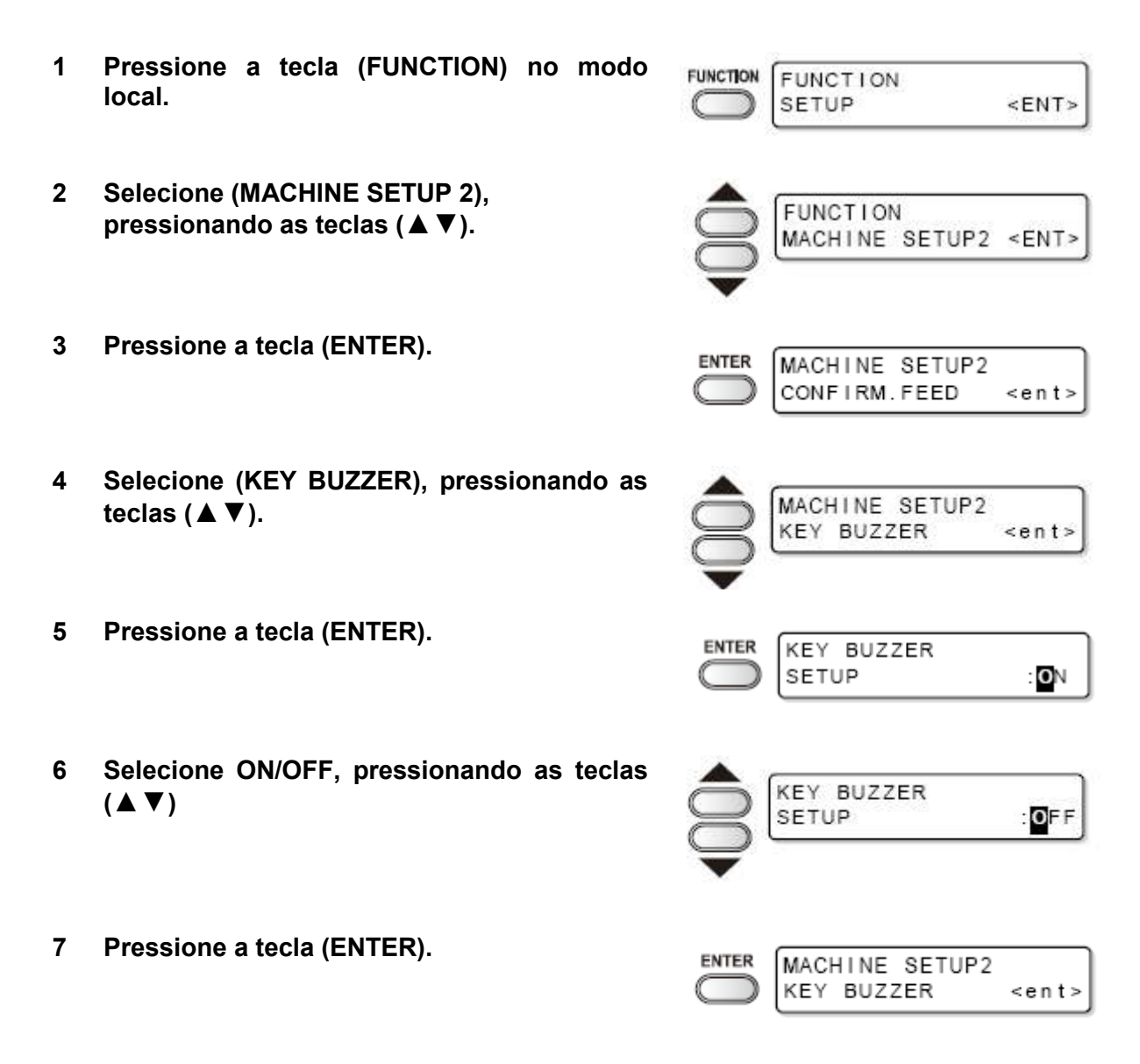

8 Pressione várias vezes a tecla (END), para encerrar.

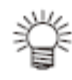

 Um som de cigarra em Erro/Advertência/Conclusão da Operação, não pode ser cancelado mesmo que a configuração esteja ajustada para "OFF" (Desativado).

# Prorrogação do Mês de Validade da Tinta

O mês de validade da tinta pode ser prorrogado por seis meses a partir do mês de validade. Quando usada sem prorrogação, a tinta se torna inutilizável dois meses após o mês de validade.

### Prorrogação do Mês de Validade da Tinta

A seguinte tela de ajuste ou configuração é apresentada quando é ligada a energia da máquina, ou quando estiver instalado cartucho de tinta com validade vencida:

#### (Importante!)

- Um cartucho de tinta que já tiver sido ajustado uma vez para prorrogação (YES= sim) não poderá ser reconfigurado.
- Para prorrogar de uma só vez o mês de validade de diversos cartuchos de tinta, instale os cartuchos de tinta vencidos, e em seguida configure a prorrogação.
- A prorrogação do mês de validade da tinta pode diminuir a qualidade da imagem ou a qualidade da impressão, como por exemplo, diferença na coloração ou faixas. Queira conscientizar-se disso ao prorrogar o mês de validade da tinta.
- No enchimento inicial, tinta vencida há mais de dois meses não pode ser utilizada.

#### 1 Quando a tela à direita for exibida, siga para o passo seguinte. (FIGURA)

alternatively displayed = apresentação alternativa

#### 2 Pressione (◀ ►) para selecionar (YES).

 Se não prorrogar o mês de validade da tinta, selecione (NO). Neste caso, a tinta será desqualificada dois meses após a data de validade.

### 3 Pressione a tecla (ENTER).

• O mês de validade da tinta é prorrogado.

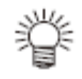

- Após decorridos os seis meses prorrogados (seis meses a partir do mês de validade da tinta), aparece uma mensagem "COMPLETELY EXPIRED" (totalmente vencido), e a tinta se torna inutilizável. Substitua imediatamente o cartucho de tinta por um novo.
- Se o mês de validade da tinta for prorrogado, o LED do cartucho pisca em verde enquanto supre a tinta do cartucho prorrogado.

(FIGURA)

#### Quando está instalado um cartucho com o mês de validade prorrogado

Quando está instalado um cartucho com o mês de validade prorrogado e a energia for ligada, ou quando um cartucho com o mês de validade prorrogado for instalado nesta máquina, aparece a seguinte tela:

(figura)

Legenda: alternatively displayed = apresentação alternativa

Pressione a tecla (ENTER)

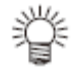

• Para verificar tinta vencida, pressione a tecla (FUNCTION) enquanto exibir, alternativamente, as telas acima.

#### Quando o mês de validade da tinta for prorrogado

Exemplo: O mês de validade do seu cartucho de tinta é fevereiro de 2009.

• Se o mês de validade não for prorrogado

| Fevereiro     | Março | Abril          | Maio ou posteriormente        |
|---------------|-------|----------------|-------------------------------|
| Imprimível    |       | Não imprimível | Não imprimível (Inutilizável) |
| continuamente |       | continuamente  |                               |

Aparece no visor a mensagem "Expiration:2MONTH" (vencimento: 2 meses) ou "COMPLETELY EXPIRED" (totalmente vencido), e a lâmpada do cartucho acende em vermelho.

Aparece no visor a mensagem "Expiration:1MONTH" (vencimento: 1 mês) e a lâmpada do cartucho pisca em vermelho.

Aparece a mensagem "Expiration" (vencimento)

• Se o mês de validade for prorrogado (Quando prorrogado por ocasião de (figura))

| Fevereiro     | Março | Abril          | Maio ou posteriormente   | Setembro       |
|---------------|-------|----------------|--------------------------|----------------|
| Imprimível    |       | Não imprimível | Imprimível continuamente | Não            |
| continuamente |       | continuamente  |                          | imprimível     |
|               |       |                |                          | (Inutilizável) |

| Imprimível    | Não imprimível | Não            | Imprimível    | Não                         |
|---------------|----------------|----------------|---------------|-----------------------------|
| continuamente | continuamente  | imprimível     | continuamente | imprimível                  |
|               |                | (Inutilizável) |               | (Inutilizável) <sup>.</sup> |

#### Aparece a mensagem "COMPLETELY EXPIRED" (totalmente vencido)

Mesmo que prorrogada a qualquer tempo de Abril a Agosto, é prorrogada por seis meses a partir do mês de vencimento

### Troca de Configuração da Trajetória de Suprimento da Tinta

Para o suprimento de tinta, a condição do cartucho de tinta a ser utilizado primeiro, pode ser selecionada através da função de troca automática de cartucho duplo. Este ajuste somente é disponível para o conjunto de 4 cores.

#### (Importante!)

- Quando é instalado um cartucho de tinta vencida, o cartucho vencido é utilizado primeiro, independente do ajuste abaixo.
- Se o sistema de tinta a granel opcional (MBIS 1) for utilizado, e o MBIS 1 estiver instalado em ambos os compartimentos, o ajuste abaixo é efetivo.
- Quando tanto um cartucho de tinta como o sistema de tinta a granel (MBIS 1) estiverem instalados nas trajetórias de suprimento da mesma cor, veja a página seguinte.

| 1 | Pressione a tecla (FUNCTION) no modo local.                                           | FUNCTION<br>SETUP <ent></ent>                        |
|---|---------------------------------------------------------------------------------------|------------------------------------------------------|
| 2 | Selecione (MACHINE SETUP) (configuração da<br>máquina), pressionando as teclas (▲ ▼). | FUNCTION<br>MACHINE SETUP <ent></ent>                |
| 3 | Pressione a tecla (ENTER).                                                            |                                                      |
| 4 | Selecione (CART.PRIORITY) (Prioridade de cartucho), pressionando as teclas (▲▼).      | MACHINE SETUP<br>CART.PRIORITY <ent;< td=""></ent;<> |
| 5 | Pressione a tecla (ENTER).                                                            |                                                      |

6 Selecione a condição da tinta a ser utilizada primeiro, pressionando as teclas ( $\blacktriangle \nabla$ ).

INK LEVEL (nível da tinta): Cartucho com nível baixo de tinta é utilizado primeiro. EXP.DATE (data de vencimento): Cartucho de tinta próximo a data de vencimento é utilizado primeiro.

- 7 Pressione a tecla (ENTER).
- 8 Pressione várias vezes a tecla (END), para

CART. PRIORITY SELECT : INK LEVEL

#### encerrar.

#### Quando forem usados tanto o cartucho de tinta como MBIS 1

Quando tanto um cartucho de tinta como o sistema de tinta a granel (MBIS 1), opcional, estiverem instalados nas trajetórias de suprimento da mesma cor, para o conjunto de tinta de 4 cores, você pode selecionar a tinta a ser utilizada primeiro.

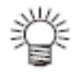

Geralmente, quanto tanto um cartucho de tinta como o sistema de tinta a granel (MBIS 1) estiverem instalados na trajetória de suprimento da mesma cor, a tinta do sistema de tinta a granel (MBIS 1) é utilizada primeiro.

#### (Importante!)

- Este ajuste somente é disponível para o conjunto de 4 cores.
- Se a trajetória de suprimento não tiver tanto o cartucho de tinta como o sistema de tinta a
- granel (MBIS 1), esta função não pode ser configurada. Retire o cartucho de tinta selecionado nesta função, ou ligue de novo a energia, para desativar a configuração.
- 1 Pressione a tecla (ENTER) no modo LOCAL ou no modo REMOTE.

| ES3-INK | ммссүүкк |
|---------|----------|
| REMAIN  | 34567899 |

Pressione a tecla (REMOTE). 2

| BULK/ | CART | SE | ELECT |  |
|-------|------|----|-------|--|
|       | - B  | В  | в     |  |

Displays the currently supplying ink.

- B: Bulk ink system (MBIS1)
- C: Ink cartridge
- : Only one type is set

Exibe a tinta que está suprindo correntemente.

- B: Sistema de tinta a granel (MBIS 1)
- C: Cartucho de tinta
- : Somente um tipo está configurado
- 3 Pressione as teclas (▲ ▼ ◀ ►) para configurar a trajetória de suprimento e a tinta a ser utilizada primeiro.

Selecione a trajetória de suprimento: Pressione as teclas (◀►)

| BULK/CART | SELECT |
|-----------|--------|
| - C       | вв     |

Selectione a tinta a ser utilizada primeiro: Pressione as teclas ( $\blacktriangle \nabla$ )

- 4 Pressione a tecla (ENTER).
  - A máquina entra no modo LOCAL ou no REMOTE.

### Confirmar as informações da máquina

As informações da máquina, desta máquina, são confirmáveis. Os itens confirmáveis das informações da máquina são os seguintes.

| ltem                                                   | Descrição                                                                                                    |
|--------------------------------------------------------|----------------------------------------------------------------------------------------------------|
| ERROR HISTORY<br>(Histórico de Erros)                  | Apresenta o histórico de erros e advertências. Utilizando a tecla (▲) ou (▼), os erros e advertências podem ser exibidos um a um, na ordem de ocorrência.                                                                                        |
| MAINTE. HISTORY<br>(Histórico de Manutenção)           | Apresenta os registros da data e hora em que as funções de<br>manutenção foram utilizadas.<br>Exibe principalmente as funções de limpeza manual ou as funções<br>de limpeza automática (através de ROUTINE SETUP ou SLEEP<br>SETUP).             |
| PRT.modeHISTORY<br>(Histórico de modo de<br>impressão) | Apresenta as informações (condições de impressão) da impressão<br>online que foi executada até então, desde a energização da<br>máquina. (Máx. 50).<br>Utilizando a tecla (▲) ou (▼), a apresentação pode ser alterada<br>na ordem de impressão. |
| LIST (Lista)                                           | Imprime as configurações da máquina.                                                                                                    |
| VERSION (Versão)                                       | Apresenta informações da versão da máquina.                                                                                                    |
| Serial & Dealer No.<br>(Nº de Série & Concessionário)  | Apresenta o Nº de série e o Nº de concessionário da máquina.                                                                                                    |

### Exibir as Informações

- 1 Pressione a tecla (FUNCTION) no modo local.
  - Quando for desejável imprimir a lista de configurações da máquina, instale uma mídia na máquina. (P.2-6)

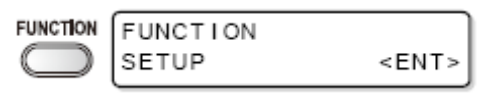

- 2 Selecione (INFORMATION), pressionando as teclas (▲ ▼).
- Pressione a tecla (ENTER). 3

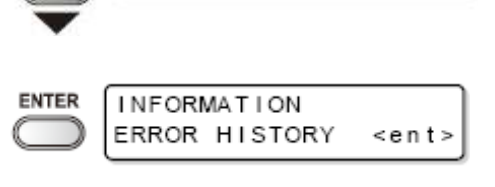

<ENT>

FUNCTION

INFORMATION

4 Selecione tipo de informação, ο pressionando as teclas (  $\blacktriangle \nabla$  ).

#### Pressione a tecla (ENTER). 5

- As informações são apresentadas. •
- O conteúdo de configurações da máquina é impresso, quando for selecionado (LIST).

Esta seção descreve a forma de ler as informações apresentadas.

### Sobre as informações apresentadas

| ERROR HISTORY (Histórico de Erros)                                             |                                                                                    | MAINTE. HISTORY (Histórico de manutenção)                                                                                                 |                                     |
|--------------------------------------------------------------------------------|------------------------------------------------------------------------------------|----------------------------------------------------------------------------------------------------|-------------------------------------|
| Apresentação<br>da data da<br>ocorrência                                       | ERROR HISTORY<br>[01] 07.10.10 12:15                                               | Apresentação do<br>conteúdo da<br>manutenção                                                                                              | [01] 07.10.10 12:15<br>CARRIAGE OUT |
| Apresentação<br>do conteúdo<br>de erros                                        | C C C C C C C C C C C C C C C C C C C                                              | VERSION (Versão)                                                                                                    |                                     |
| PRT.modeHIST(<br>(Histórico do modo de                                         | DRY<br>impressão)                                                                  | Apresentação das<br>informações<br>sobre a versão,<br>tais como, F/W,<br>ou similares                                                     | TS3-1600 V1.00<br>MRL-III V1.00     |
| Apresentação<br>da resolução,<br>comprimento<br>da impressão,<br>ou similares. | [01] 720x1080 .12<br>Bd.Vd.x1.1L: 12.34m<br>PRINTmode HIST.<br>[01] 07.10.10 12:15 | Serial & Dealer<br>No.<br>(N° de Série &<br>Concessionário)<br>Apresentação do<br>N° de Série (S/N)<br>/ N° do<br>Concessionário<br>(D/N) | S/N = *******<br>D/N = *******      |
| Apresentação                                                                   |                                                                                    |                                                                                                    |                                     |

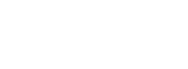

ENTER

| da data de |  |
|------------|--|
| Impressuo  |  |

# CAPÍTULO 4 Manutenção de Rotina

Esta seção descreve os elementos necessários para utilizar esta máquina mais confortavelmente, que são os procedimentos para substituição de tinta, limpeza, ou similares.

| Manutenção                                                    | 4-2  |
|---------------------------------------------------------------|------|
| Precauções na limpeza                                         | 4-2  |
| Notas sobre solução para limpeza                              | 4-2  |
| Limpeza de superfícies externas                               | 4-3  |
| Limpeza do cilindro de prensa                                 | 4-3  |
| Limpeza do sensor de mídia                                    | 4-4  |
| Limpeza da prensa de mídia                                    | 4-4  |
| Manutenção da estação de Coroamento                           | 4-5  |
| Limpeza do esfregão e das tampas das tintas                   | 4-5  |
| Substituição do esfregão                                      | 4-7  |
| Antes de lavar o tubo da Bomba                                | 4-8  |
| Lavar o bocal do Cabeçote                                     | 4-10 |
| Limpeza da passagem de descarga de tinta                      |      |
| (LAVAGEM DO TUBO DA BOMBA)                                    | 4-12 |
| Quando não usar durante um longo período                      |      |
| LAVAGEM PARA MANTER GUARDADA)                                 | 4-14 |
| Limpeza dos cabeçotes e arredores                             | 4-16 |
| Quando o Bocal fica entupido após a limpeza                   | 4-18 |
| Completar a tinta                                             | 4-18 |
| DESCARREGAR & LAVAR                                           | 4-19 |
| Enchimento inicial de tinta                                   | 4-21 |
| Se os pontos ficam desalinhados                               | 4-23 |
| Evitar entupimento do bocal durante desenergização            | 4-25 |
| Estabelecer intervalo de reativação no modo Sleep (Sono)      | 4-25 |
| Estabelecer intervalo de lavagem do tubo no modo Sleep (Sono) | 4-26 |
| Estabelecer intervalo de limpeza no modo Sleep (Sono)         | 4-27 |
| Estabelecer operações de Rotina                               | 4-28 |
| Estabelecer operações de esfrega de Rotina no modo            |      |
| Standby (de prontidão)                                        | 4-28 |
| Estabelecer intervalo de reativação no modo                   |      |
| Standby (de prontidão)                                        | 4-30 |
| Estabelecer intervalo de lavagem do tubo da Bomba             |      |
| no modo Standby (de prontidão)                                | 4-31 |
| Estabelecer intervalo de Limpeza no modo                      |      |
| Standby (de prontidão)                                        | 4-32 |
| Outras funções de manutenção                                  | 4-34 |
| Mudar o tempo de alerta de substituição do esfregão           | 4-34 |
| Estabelecer a exibição de mídia remanescente                  | 4-35 |
| Função de Manutenção da Tinta Branca                          | 4-37 |

| Se for exibida mensagem de confirmação sobre |      |
|----------------------------------------------|------|
| Tanque de tinta refugada                     | 4-39 |
| Mudar a tinta                                |      |
| Substituição da lâmina de corte              | 4-44 |

### Manutenção

Certifique-se de executar periodicamente, ou sempre que necessário, a manutenção da máquina, a fim de que a máquina possa ser utilizada com sua inerente precisão, durante longo tempo.

#### Precauções na limpeza

Por ocasião da manutenção da máquina, preste atenção aos seguintes itens.

|            | <ul> <li>Quando utilizar a solução de limpeza, certifique-se de usar as luvas de<br/>proteção fornecidas.</li> </ul>                                                                                                    |
|------------|----------------------------------------------------------------------------------------------------|
|            | <ul> <li>A tinta contém um solvente orgânico. Quando realizar a limpeza, certifique-<br/>se de usar luvas para que tinta alguma entre em contato com a sua pele.</li> </ul>                                                                                                    |
| 8          | <ul> <li>Nunca desmonte a máquina. A desmontagem pode resultar em riscos de<br/>choque elétrico ou dano à máquina.</li> <li>Antes de iniciar o trabalho de manutenção, certifique-se de desligar o<br/>interruptor de energia e retirar o cabo de força da tomada, pode ocorrer um<br/>acidente imprevisto.</li> </ul>                                                                                                    |
| Ø          | <ul> <li>Impeça a entrada de umidade na máquina. Umidade dentro da máquina<br/>pode causar risco de choque elétrico ou dano à máquina.</li> </ul>                                                                                                    |
| 0          | <ul> <li>Para assegurar um jato confiável de tinta, é necessário providenciar para que a máquina faça expelir, periodicamente, uma quantidade adequada de tinta (jato de limpeza), se a impressão (produção) for suspensa por um período de tempo prolongado.</li> <li>Quando a impressão tiver que ser suspensa por longo tempo, desligue somente o interruptor da parte frontal da máquina, deixe LIGADO o interruptor principal de energia, na parte posterior da máquina, (na posição l) e deixe o cabo de força conectado.</li> </ul>                                                                                         |
| $\bigcirc$ | <ul> <li>Se a tinta solvente orgânica for misturada com água ou álcool, ocorre coagulação.</li> <li>Não limpe com água ou com álcool o bocal dos cabeçotes. Isto pode causar entupimento do bocal ou falha da máquina.</li> <li>Não utilize benzina, tiner, ou qualquer agente químico que contenha abrasivos. Esses materiais podem deteriorar ou deformar a superfície das tampas.</li> <li>Não aplique óleo lubrificante ou similar em qualquer parte interna da máquina. Isto pode causar falha na impressão.</li> <li>Tome cuidado para não permitir que a solução de limpeza ou a tinta venha a aderir às tampas.</li> </ul> |

#### Notas sobre solução para limpeza

Utilize o líquido de limpeza exclusivo para a tinta que está sendo usada.
| Tipo de tinta           | Lavagens de manutenção aplicáveis                     |
|-------------------------|-------------------------------------------------------|
| Tinta solvente SS21     | Kit de solução de limpeza MS2/ES3/HS (SPC-0369)       |
| Tinta solvente ES3      | (Vendido em separado)                                 |
|                         | LÍQUIDO SOLVENTE SUAVE PARA LAVAGEM (SPC-0294)        |
|                         | (Vendido em separado)                                 |
| Tinta corante sublimada | Kit de Garrafa de Líquido para Limpeza A29 (SPC-0137) |
|                         | Cartucho de Líquido Aquoso para Limpeza (SPC-0259)    |
|                         | (Vendido em separado)                                 |

#### Limpeza de superfícies externas

Se as superfícies externas da máquina estiverem manchadas, umedeça um tecido macio com água, ou com um detergente neutro diluído em água, esprema-o, e limpe as superfícies com o tecido.

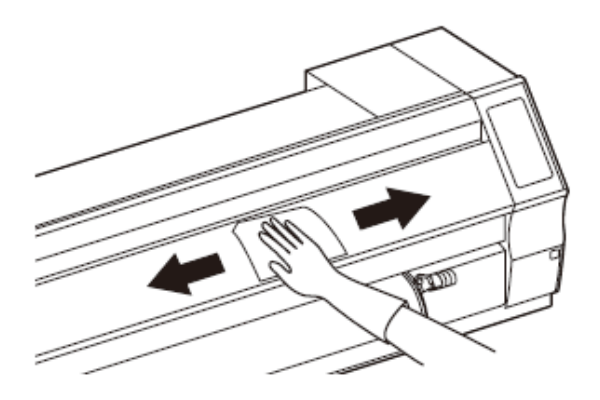

#### Limpeza do cilindro de prensa

O cilindro de prensa fica facilmente sujo, devido aos fiapos, poeira de papel, ou similar, causados pelo corte de mídia. No caso de uma mancha conspícua, limpe-a com uma escova macia, um pano seco, uma toalha de papel, ou similar.

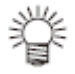

 Se estiver manchado com tinta, limpe-o com uma toalha de papel contendo uma pequena quantidade de solução de limpeza.

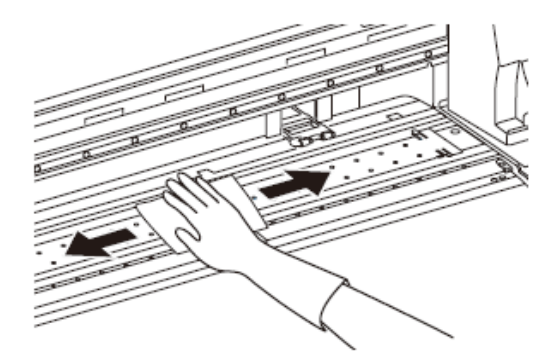

#### (Importante!)

- Antes de começar a limpar o cilindro de prensa, certifique-se que o cilindro de prensa esfriou suficientemente.
- Certifique-se de limpar a abertura da prensa de mídia, a abertura para corte de papel (a linha de corte), ou locais similares, visto que a poeira e sujeira são facilmente acumuladas nessas partes.

#### Limpeza do sensor de mídia

Um sensor de mídia está localizado na lateral posterior do cilindro de prensa. O acúmulo de poeira ou similar, sobre o sensor, poderá ocorrer má detecção da mídia. Utilizando um cotonete, limpe a poeira e sujeira da superfície do sensor.

Quando limpar o sensor, na superfície inferior do cabeçote, desloque a carruagem até a extremidade esquerda, executando as operações do passo 1 de P.4-16 "Limpeza dos cabeçotes e arredores", e depois limpe-o.

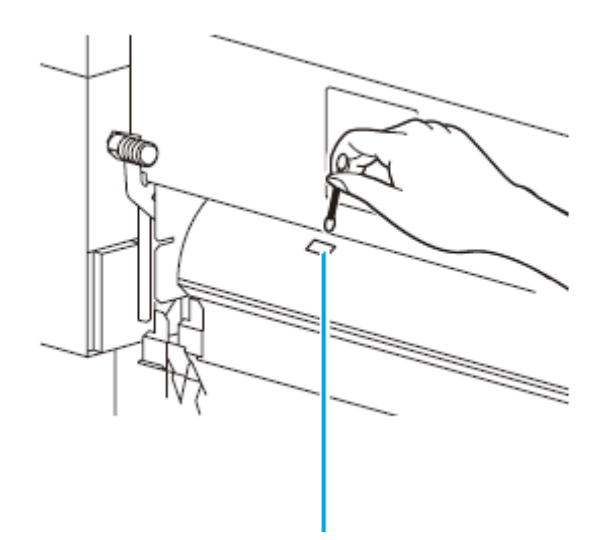

O lado posterior da máquina Sensor de mídia

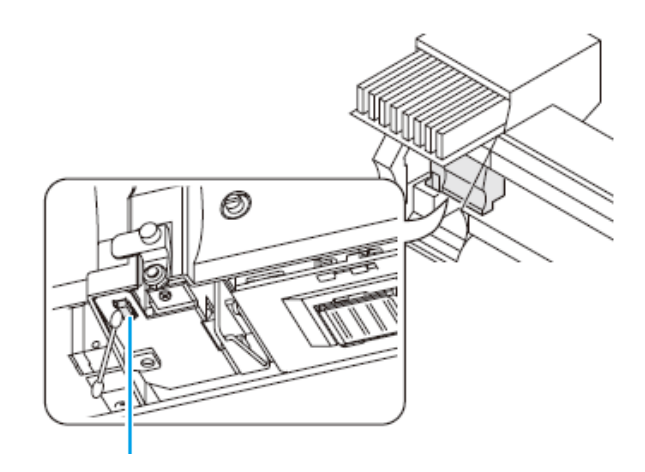

A superfície inferior do cabeçote Sensor de mídia

#### Limpeza da prensa de mídia

A alimentação da mídia pode não funcionar adequadamente na impressão, caso refugo do corte, poeira, ou similar, estiver acumulado sobre a prensa de mídia, nem poderá imprimir adequadamente se poeira, ou similar, aderir ao bocal. Limpe periodicamente a prensa de mídia.

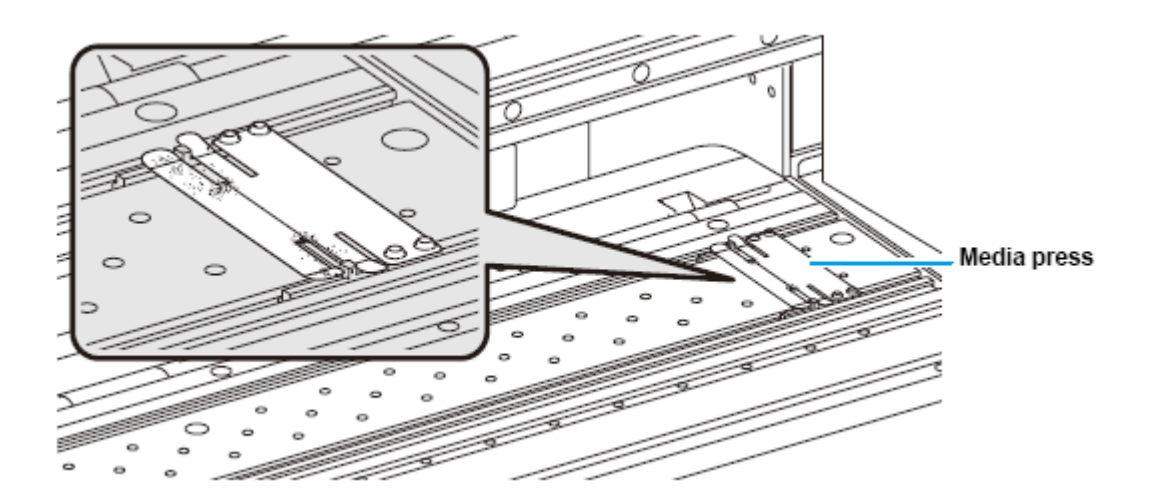

Prensa de mídia

### Manutenção da Estação de Coroamento

Faça a manutenção da tampa de tinta, do Esfregão, ou similares, que estão localizados na estação de coroamento. (ST.MAINTENANCE) (Manutenção da Estação)

A tampa de tinta e o esfregão funcionam, respectivamente, como segue.

- Esfregão: Limpa a tinta que adere ao bocal do cabeçote.
- Tampa de tinta: Impede o entupimento do bocal do cabeçote devido à secagem.

Conforme a máquina é utilizada, o esfregão e as tampas de tinta ficam manchados, gradualmente, de tinta e poeira.

Se a falha do bocal não puder ser corrigida mesmo após executar a Limpeza do Cabeçote (P.2-21), use o kit de Limpeza e Cotonete

| Ferramentas        | <ul> <li>Solução de limpeza</li> <li>Quando é utilizada tinta solvente:</li></ul>             |  |  |  |
|--------------------|-----------------------------------------------------------------------------------------------|--|--|--|
| necessárias para a | Solução de limpeza MS2/ES3/HS (SPC-0369) <li>Quando é utilizada tinta corante sublimada:</li> |  |  |  |
| Manutenção         | Garrafa de Líquido de Limpeza Kit A29 (SPC-0137)                                              |  |  |  |
|                    | Cotonete (SPC-0527)  • Luvas • Óculos de segurança                                            |  |  |  |

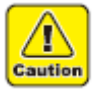

- Certifique-se de usar as luvas e óculos de segurança anexos, para os trabalhos, quando for executada a manutenção da estação de coroamento. Caso contrário, a tinta pode atingir seus olhos durante os trabalhos.
- Não desloque manualmente a carruagem para fora da estação de coroamento.
- Quando for desejável deslocar a carruagem, pressione a tecla (ST.MAINTE) para movimentar a carruagem (P.4-5, passos 1 - 2).

#### Limpeza do esfregão e das tampas de tinta

Recomenda-se executar freqüentemente a limpeza, para manter a alta qualidade da imagem e manter a máquina em boas condições.

#### (Importante!)

- Quando é usada a tinta SS21, a tinta adere facilmente ao redor do esfregão. Limpe o esfregão e redondezas, cerca de duas vezes por semana (isto varia, dependendo da freqüência de uso da máquina).
- Substitua o esfregão por um novo, quando estiver muito gasto ou ondulado. (P.4-7)
- Tome cuidado para não deixar fiapos do cotonete. Os fiapos podem causar falha de impressão.

1 Pressione a tecla (ST.MAINTE) no modo local.

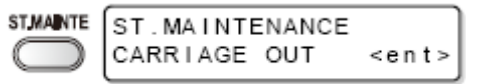

- 2 Pressione a tecla (ENTER).
  - A carruagem se desloca para o cilindro de prensa.
- 3 Abra a tampa frontal, depois retire o esfregão.
  - Puxe o esfregão, segurando as projeções em ambas as extremidades.

Limpe a tinta grudada no esfregão, e o suporte, com um cotonete embebido em

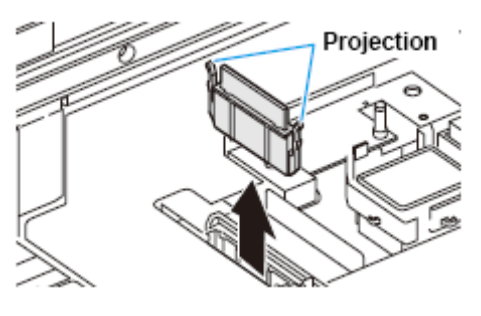

Projeção

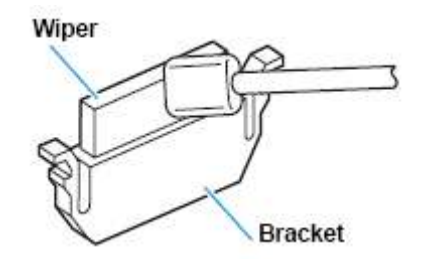

Wiper = esfregão Bracket = suporte

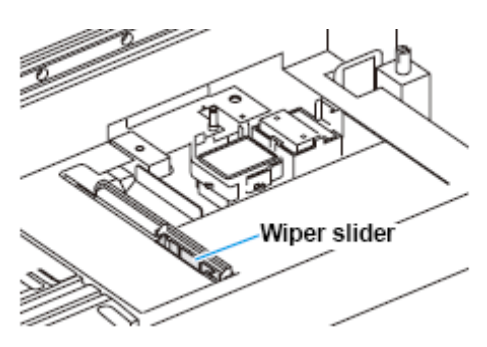

#### 5 Limpe o deslizador do esfregão.

Limpe o esfregão e o suporte.

solução de limpeza.

4

 Limpe a tinta grudada no deslizador do esfregão, com um cotonete embebido em solução de limpeza.

Deslizador do esfregão

Projection

6 Instale o esfregão na posição original.

 Introduza o esfregão segurando ambas as extremidades do esfregão.

Projeção

## 7 Limpe a borracha da tampa e a tampa do esfregão.

• Limpe a tinta grudada na borracha da tampa e na tampa do esfregão, com um cotonete embebido na solução de limpeza.

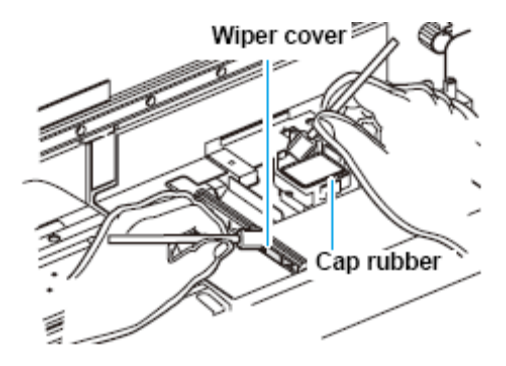

Wiper cover = tampa do esfregão

Cap rubber = borracha da tampa

- 8 Feche a tampa frontal, depois pressione a tecla (ENTER).
  - Após executar a inicialização, a máquina retorna ao modo LOCAL.

| ( COVER OPEN )<br>PRESS <ent> KEY</ent> |
|-----------------------------------------|
| +                                       |
| *Being Initialized*<br>PLEASE WAIT      |

#### Executar a manutenção da estação sem utilizar a tecla (ST.MAINTE)

ST.MAINTENANCE é selecionável a partir do modo local utilizando a tecla (FUNCTION), e não pressionando a tecla (ST.MAINTE).

Pressione a tecla (FUNCTION) no modo local.

Selecione (MAINTENANCE), pressionando as teclas ( $\blacktriangle \nabla$ ).

Pressione duas vezes a tecla (ENTER).

 Torna-se a mesma condição que ocorre quando é pressionada a tecla (ST.MAINTE) no modo local.

#### Substituição do esfregão

O esfregão é consumível. Quando o visor indicar que é necessário substituir o esfregão, substitua imediatamente o esfregão por um novo. Limpe também a tinta grudada na superfície inferior do deslizador.

<LOCAL.1> [#01] !Replace a WIPER

#### (Importante!)

- O novo esfregão a ser instalado está disponível como um opcional. Encomende-o de seu concessionário, ou num escritório de vendas de MIMAKI.
- Não selecione (WIPER EXCHANGE) (Troca de esfregão) em qualquer outra ocasião a não ser quando o esfregão estiver para ser trocado. Uma vez selecionado, o número de operações do esfregão, contadas na máquina, será reiniciado.
- 1 Pressione a tecla (ST.MAINTE) no modo ST.MAINTE ST. MAINTENANCE local. CARRIAGE OUT <ent> 2 Selecione (WIPER EXCHANGE), ST. MAINTENANCE pressionando as teclas (▲ ▼). WIPER EXCHANGE <ent> 3 Pressione a tecla (ENTER). ENTER ST. MAINTENANCE COMPLETED :en t A carruagem se desloca para o cilindro de prensa. Abra a tampa frontal, depois retire o 4 Projection esfregão. Puxe o esfregão para fora, segurando as
  - Plojection

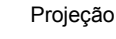

#### 5 Introduza um novo esfregão.

 Instale o esfregão segurando as projeções em ambas as extremidades.

projeções em ambas as extremidades.

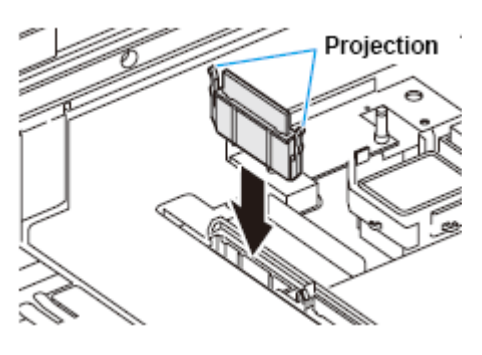

Projeção

- 6 Feche a tampa frontal, depois pressione a tecla (ENTER).
  - Após executar a inicialização, a máquina retorna ao modo LOCAL.

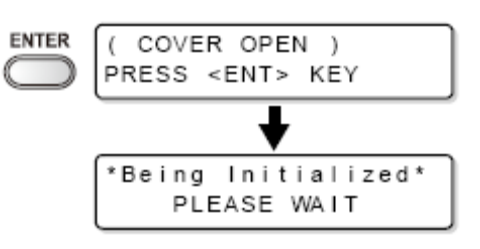

#### Antes de lavar o tubo da Bomba

Antes de lavar o tubo da bomba, é necessário que o tubo tenha sido enchido com a solução de limpeza.

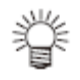

 Quando forem apresentadas as mensagens abaixo, verifique o tanque de tinta refugada, e depois opere-o, consultando P.4-37 "Se for exibida mensagem de confirmação sobre tanque de tinta refugada" de acordo com a situação.

Confirm a wastetank Continue< >Exchange Confirm a wastetank Exchange :<mark>e</mark>nt

#### Encher Solução de Limpeza

- 1 Selecione (HD.MAINTENANCE) no menu de manutenção.
  - (1) Pressione a tecla (FUNCTION) no modo local.
  - Selecione (MAINTENANCE), pressionando as teclas (▲ ▼), depois pressione a tecla (ENTER).
  - (3) Selectione (HD.MAINTENANCE), pressionando as teclas ( $\blacktriangle \nabla$ ).
  - (4) Pressione a tecla (ENTER).
- 2 Selecione (MaintWashLiquid), pressionando as teclas (▲ ▼).

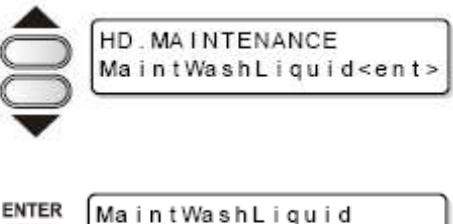

3 Pressione a tecla (ENTER).

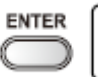

MaintWashLiquid FILLING UP <ent>

#### 4 Pressione a tecla (ENTER).

• Siga para o passo 6 quando um cartucho normal tiver sido instalado.

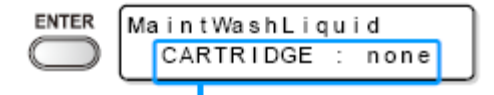

Quando "END" (acabou) é indicado: Não sobrou solução de limpeza. Substitua por um novo cartucho de solução de limpeza. Quando uma condição anormal é indicada: O cartucho que foi instalado não é um cartucho de solução de limpeza.

> MaintWashLiquid FILLING UP START:∎nt

5 Instale um cartucho de solução de limpeza.

#### 6 Pressione a tecla (ENTER).

 É iniciado o enchimento da solução de limpeza.

#### Descarregar Solução de Limpeza

Execute as seguintes operações para descarregar a solução de limpeza dentro do tubo.

### 1 Selecione (HD.MAINTENANCE) no menu de manutenção.

- (1) Pressione a tecla (FUNCTION) no modo local.
- (2) Selecione (MAINTENANCE), pressionando as teclas (▲▼), depois pressione a tecla (ENTER).
- (3) Selectione (HD.MAINTENANCE), pressionando as teclas ( $\blacktriangle \nabla$ ).
- (4) Pressione a tecla (ENTER).
- Selecione (MaintWashLiquid), pressionando as teclas (▲ ▼).
- 3 Pressione a tecla (ENTER).
- 4 Selectione (DISCHARGE), pressionando as teclas (▲ ▼).

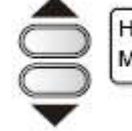

HD.MAINTENANCE MaintWashLiquid<ent>

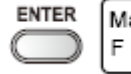

MaintWashLiquid FILLINGUP <ent>

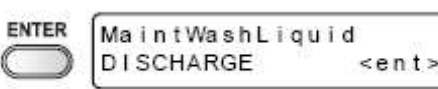

#### 5 Pressione a tecla (ENTER).

- Siga para o passo 7 quando o cartucho tiver sido retirado.
- 6 Retire o cartucho.

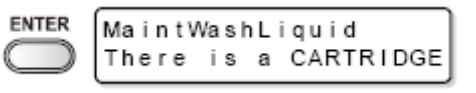

| MaintWashLiquid |      |
|-----------------|------|
| DISCHARGE START | :ent |

#### 7 Pressione a tecla (ENTER).

 É iniciada a descarga da solução de limpeza.

#### Lavar o bocal do Cabeçote

Realize a limpeza dos bocais dos cabeçotes, para evitar que fiquem entupidos com a tinta coagulada.

| Certifique-se<br>antecipadamente do seguinte. | Está exibido (NEAR END) (quase no fim) ou (INK END)<br>(a tinta acabou)?                                                                                                    |  |  |
|-----------------------------------------------|----------------------------------------------------------------------------------------------------|--|--|
|                                               | <ul> <li>A solução de limpeza, ou a tinta, é absorvida na<br/>lavagem.</li> <li>Nesta ocasião, caso for detectado que a tinta acabou<br/>ou está perto de acabar, a lavagem é incapaz de<br/>operar.</li> </ul> |  |  |
|                                               | <ul> <li>Substitua o cartucho por outro que não seja detectado<br/>como tendo acabado ou quase no fim.</li> </ul>                                                                                               |  |  |

- 1 Pressione a tecla (ST.MAINTE) no modo local.
  - ST.MAINTE ST. MAINTENANCE CARRIAGE OUT <ent>
- 2 Selecione (NOZZLE WASH) (lavar bocal), pressionando as teclas (▲ ▼).
- 3 Pressione a tecla (ENTER).
  - A carruagem se desloca para o cilindro de

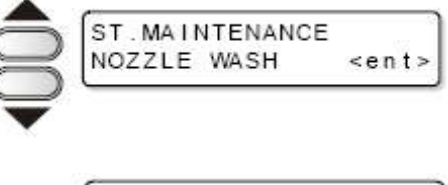

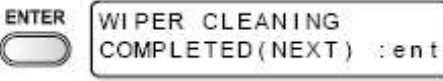

prensa.

#### 4 Limpe o esfregão e o suporte.

- (1) Abra a tampa frontal, depois puxe-o para fora, segurando as projeções em ambos os lados do esfregão.
- (2) Limpe-o com um cotonete embebido na solução de limpeza. (Para tinta corante sublimada: SPC-0137, Para tinta solvente: SPC-0369).
- (3) Introduza-o na posição original, segurando as projeções em ambas as extremidades do esfregão.

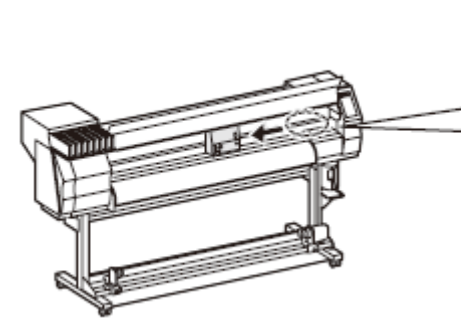

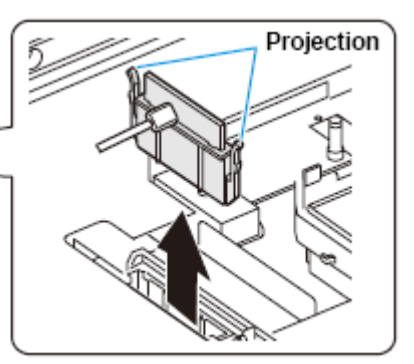

Projeção

5 Pressione a tecla (ENTER).

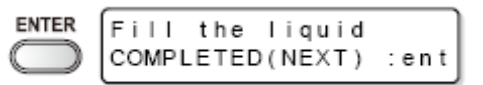

# 6 Pressione a tecla (FUNCTION), depois encha a tampa com a solução de limpeza.

- A solução de limpeza é aplicada em gotas quando se pressiona (FUNCTION).
- Quando se pressiona (FUNCTION) de novo, as gotas param.
- Repita o gotejamento várias vezes para encher a tampa com a solução de limpeza até que a solução quase transborde da tampa.
- 7 Feche a tampa frontal, depois pressione a tecla (ENTER).
- 8 Estabeleça a duração para a permanência da solução, pressionando as teclas (▲ ▼).
  - Valor de ajuste: 1 a 99 minutos (Unidade minuto)

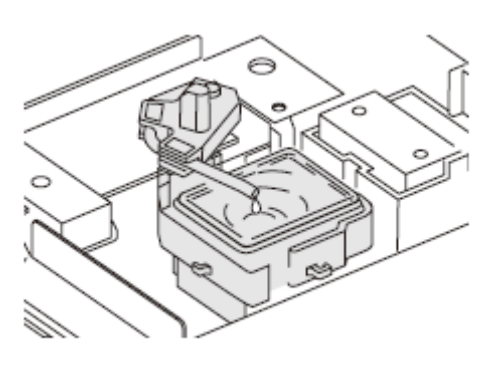

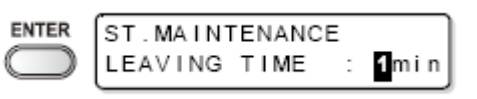

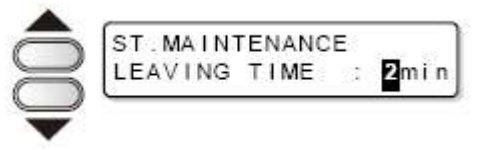

#### Pressione a tecla (ENTER). 9

- A solução de limpeza que encheu a tampa é absorvida.
- A tela à direita é apresentada somente durante o tempo estabelecido no passo 8.
- Após esse prazo, retorna ao modo local.

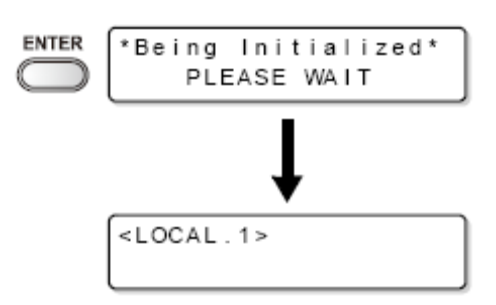

#### (Importante!)

- Quando o bocal deficiente não fica liberado mesmo depois que a lavagem for efetuada diversas vezes, execute "Quando o Bocal fica entupido após a limpeza" (P.4-18) e "DESCARREÇÃR & LAVAR" (P.4-19). Entre em contato com um distribuidor ou com nosso escritório de vendas (um chamado de serviço), a menos que a deficiência seja liberada após esse procedimento.
- Execute o seguinte, a menos que a solução de limpeza tenha sido enchida na máquina.
  - Execute as operações até o passo 5. (1)
  - (2) Encha a tampa com a solução de limpeza, usando uma seringa.
  - (3) Execute as operações a partir do passo 7.

#### Limpeza da passagem de descarga da tinta (LAVAGEM DO TUBO DA BOMBA)

Execute periodicamente a lavagem da passagem de descarga da tinta (tubo da bomba) para evitar o entupimento da tinta em virtude de sua coagulação dentro da passagem de descarga da tinta.

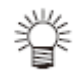

1

Quando as mensagens abaixo forem apresentadas, verifique o tanque de tinta refugada, e depois execute as operações de P.4-37 "Se for exibida mensagem de confirmação sobre Tanque de Tinta Refugada", de acordo com a situação.

|                     | Confirm<br>Continue | a wastetank<br>< >Exchange | ļ  | Confi<br>Excha | rm a wa<br>inge | astetank<br>: <mark>e</mark> nt |              |             |
|---------------------|---------------------|----------------------------|----|----------------|-----------------|---------------------------------|--------------|-------------|
| Pressione<br>local. | e a tecla           | (ST.MAINTE)                | no | modo           | ST.MAINTE       | ST . MA INTE<br>CARR I AGE      | NANCE<br>OUT | <ent></ent> |

2 Selecione (PUMP TUBE WASH) (Lavar tubo da Bomba), pressionando as teclas (▲ ▼).

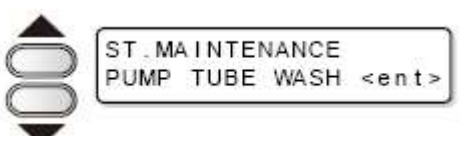

#### 3 Pressione a tecla (ENTER).

- A carruagem se desloca para o cilindro de prensa.
- Repita a operação de absorção em ritmo lento, (Absorver durante 5 segundos e interromper por 10 segundos) até que sejam concluídos os trabalhos de lavagem.
- 4 Abra a tampa frontal.

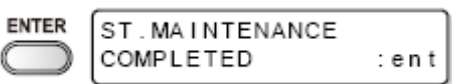

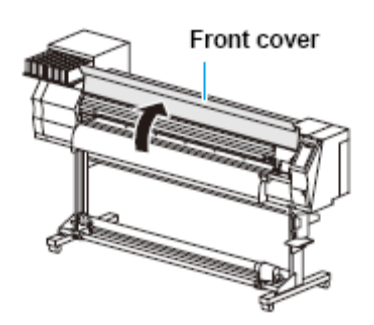

Tampa frontal

### 5 Pressione a tecla (FUNCTION), depois encha a tampa com a solução de limpeza.

- A solução de limpeza é aplicada em gotas quando se pressiona (FUNCTION).
- Quando se pressiona (FUNCTION) novamente, as gotas param.
- Durante o período de interrupção da absorção em ritmo lento, repita o gotejamento várias vezes para encher a tampa com a solução de limpeza, até que a solução quase transborde da tampa.

### 6 Feche a tampa frontal, e pressione a tecla (ENTER).

 A máquina retorna ao modo local depois que a absorção em ritmo lento foi executada durante 30 segundos.

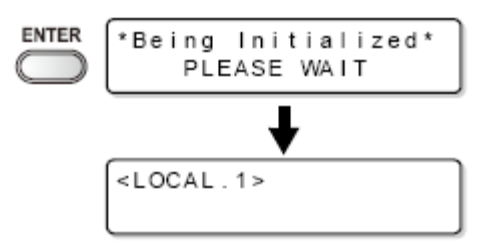

#### (Importante!)

- Execute o que segue, a menos que a solução de limpeza tenha sido enchida na máquina:
  - (1) Execute as operações até o passo 4.
  - (2) Encha a tampa com a solução de limpeza, usando uma seringa.
  - (3) Execute as operações a partir do passo 6.

#### Quando não usar durante um longo período (LAVAGEM PARA MANTER GUARDADA)

Quando a operação da máquina tiver que ser suspensa por uma semana ou mais, use a função (CUSTODY WASH) para limpar os bocais dos cabeçotes e a passagem de descarga da tinta. Após a limpeza, armazene a máquina de forma adequada.

| Verifique antecipadamente o seguinte. | Está exibido (NEAR END) (quase no fim) ou (INK END)<br>(a tinta acabou)?                                                                                                    |  |  |  |
|---------------------------------------|----------------------------------------------------------------------------------------------------|--|--|--|
|                                       | <ul> <li>A solução de limpeza, ou a tinta, é absorvida na<br/>lavagem.</li> <li>Nesta ocasião, caso for detectado que a tinta acabou<br/>ou está perto de acabar, a lavagem é incapaz de<br/>operar.</li> </ul> |  |  |  |
|                                       | <ul> <li>Substitua o cartucho por outro que não seja detectado<br/>como tendo acabado ou quase no fim.</li> </ul>                                                                                               |  |  |  |

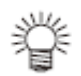

 Quando as mensagens abaixo forem apresentadas, verifique o tanque de tinta refugada, e depois execute as operações de P.4-37 "Se for exibida mensagem de confirmação sobre Tanque de Tinta Refugada", de acordo com a situação.

| Continue< >Exchange Exchange :an |
|----------------------------------|
|                                  |

1 Pressione a tecla (ST.MAINTE) no modo local.

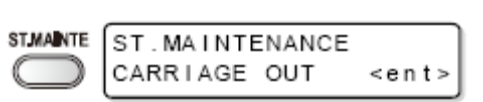

ST. MAINTENANCE

<ent>

CUSTODY WASH

WIPER CLEANING

COMPLETED(NEXT) : ent

 Selecione (CUSTODY WASH), pressionando as teclas (▲ ▼).

#### 3 Pressione a tecla (ENTER).

- A carruagem se desloca para o cilindro de prensa.
- 4 Limpe o esfregão e o suporte.
  - (1) Abra a tampa frontal, depois puxe-o para fora, segurando as projeções em ambos os lados do esfregão.

ENTER

(2) Limpe-o com um cotonete embebido na solução de limpeza. (Para tinta corante

sublimada: SPC-0137, Para tinta solvente: SPC-0369).

(3) Introduza-o na posição original, segurando as projeções em ambas as extremidades do esfregão.

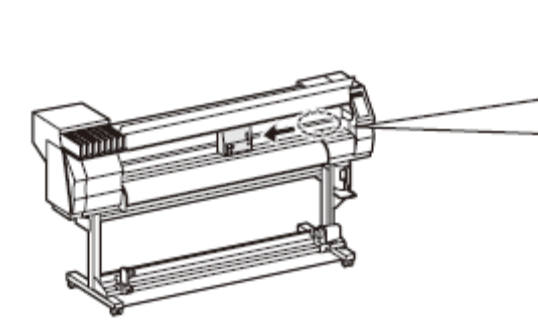

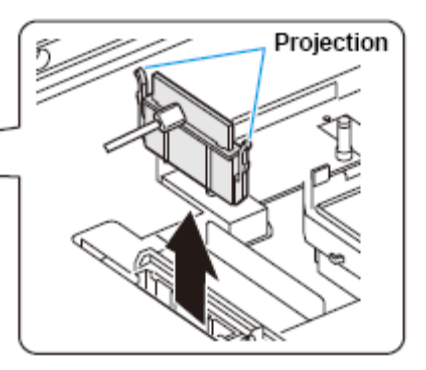

Projeção

ENTER

- 5 Pressione a tecla (ENTER).
- 6 Pressione a tecla (FUNCTION), depois encha a tampa com a solução de limpeza.
  - A solução de limpeza é aplicada em gotas quando se pressiona (FUNCTION).
  - Quando se pressiona (FUNCTION) de novo, as gotas param.
  - Repita o gotejamento várias vezes para encher a tampa com a solução de limpeza até que a solução quase transborde da tampa.
- 7 Feche a tampa frontal, depois pressione a tecla (ENTER).
- 8 Estabeleça a duração para a permanência da solução, pressionando as teclas (▲ ▼).
  - Valor de ajuste: 1 a 99 minutos (Unidade minuto)
- 9 Pressione a tecla (ENTER).
  - Execute a limpeza do bocal.
  - Ao concluir a limpeza do bocal, o cabeçote se movimenta até acima do cilindro de prensa.
- 10 Abra a tampa frontal.

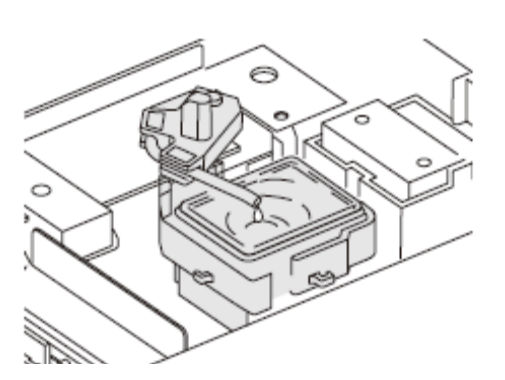

Fill the liquid COMPLETED(NEXT) :ent

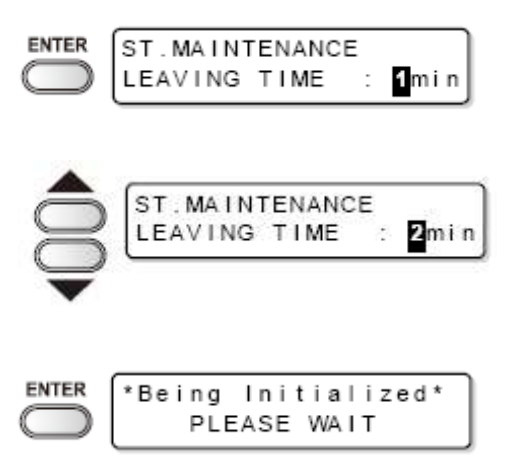

# 11 Pressione a tecla (FUNCTION) para encher a tampa com a solução de limpeza.

- A solução de limpeza é aplicada em gotas quando se pressiona (FUNCTION).
- Quando se pressiona (FÚNCTION) novamente, as gotas param.
- Durante o período de interrupção da absorção em ritmo lento, repita o gotejamento várias vezes para encher a tampa com a solução de limpeza, até que a solução quase transborde da tampa.
- 12 Feche a tampa frontal e pressione a tecla (ENTER).
  - Após a inicialização, a máquina retorna ao modo local.

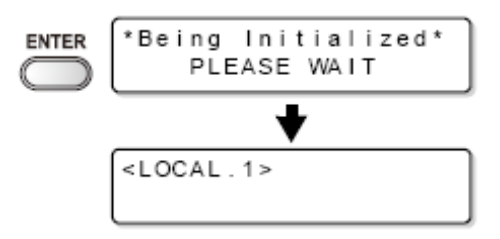

### Limpeza dos cabeçotes e arredores

Tome muito cuidado, especialmente durante a limpeza, para não danificar os cabeçotes, que empregam mecanismos extremamente precisos. Utilizando um cotonete, retire, esfregando, a tinta gelatinosa que pode estar grudada à parte inferior do deslizador, e as redondezas dos cabeçotes. Ao fazê-lo, nunca esfregue a parte do bocal dos cabeçotes.

| Ferramentas necessárias<br>para a limpeza | Cotonete | • Luvas | Óculos de segurança |
|-------------------------------------------|----------|---------|---------------------|
|-------------------------------------------|----------|---------|---------------------|

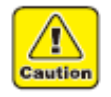

- Certifique-se de usar as luvas e os óculos de segurança anexos para os trabalhos quando for executada limpeza. Caso contrário, a tinta poderá até seus olhos durante os trabalhos.
- Um solvente orgânico é usado na tinta. Lave imediatamente sua pele e seus olhos, com bastante água, se a tinta atingir sua pele ou seus olhos.

### 1 Selecione (CR.MAINTENANCE) no menu de manutenção.

- (1) Pressione a tecla (FUNCTION) no modo local.
- (2) Selecione (MAINTENANCE) pressionando as teclas (▲▼), depois pressione a tecla (ENTER).

- (3) Selecione (CR.MAINTENANCE) pressionando as teclas (▲▼), depois pressione a tecla (ENTER).
- (4) Pressione a tecla (ENTER).
- A carruagem se desloca para a extremidade esquerda do corpo da máquina.
- 2 Abra a tampa de manutenção.
  - Gire para a esquerda os quatro parafusos que fixam a tampa de manutenção, e retire-os.
  - (2) Retire a tampa de manutenção.
  - Se a tampa de manutenção for difícil de retirar, utilize a chave de fenda fornecida.

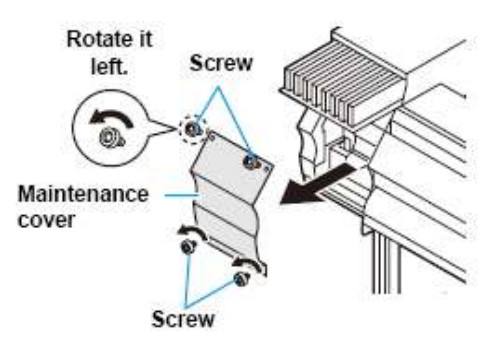

Rotate it left Gire para a esquerda

Screw Parafuso

Maintenance cover = Tampa de manutenção

#### 3 Limpe a tinta grudada na lateral do cabeçote, utilizando um cotonete.

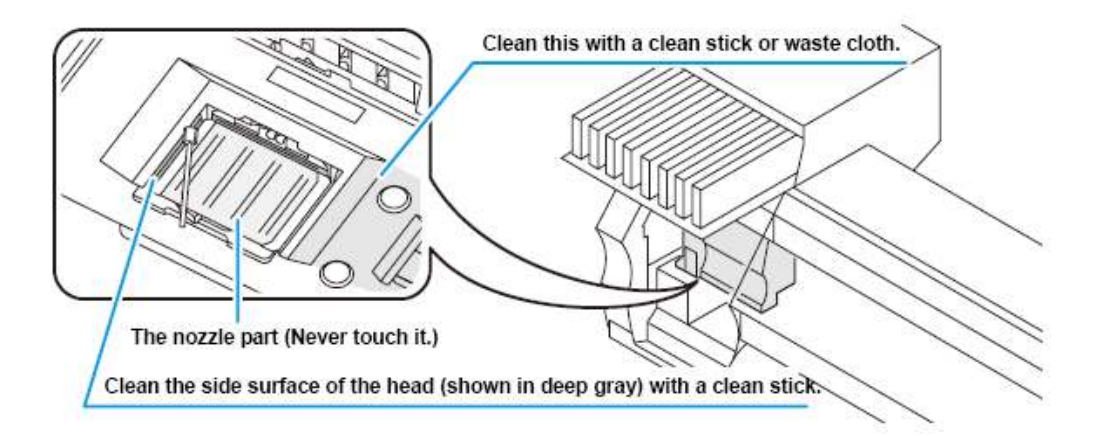

A parte do bocal (Nunca a toque)

Limpe com um cotonete a superfície lateral do cabeçote (mostrada em cinza).

ENTER

- 4 Pressione a tecla (ENTER) após a limpeza.
- 5 Feche a tampa de manutenção, depois pressione a tecla (ENTER).
- ENTER ( COVER OPEN ) PRESS <ENT> KEY \*Being Initialized\* PLEASE WAIT

Close a cover

Após a inicialização, a máquina retorna ao modo local.

#### (Importante!)

Quando a tinta SS21 é utilizada, a tinta adere facilmente ao redor do esfregão. Limpe o esfregão e as redondezas cerca de duas vezes por semana (varia, dependendo da freqüência do uso da máquina).

### Quando o Bocal fica entupido após a limpeza

Quando o entupimento do bocal não melhora, mesmo após a limpeza do cabeçote (P.2-21), ou da lavagem do bocal do cabeçote (P.4-10), execute as duas seguintes funções.

| FILL UP INK<br>(Encher de tinta) | Fornece tinta para corrigir o entupimento do bocal.                          |
|----------------------------------|------------------------------------------------------------------------------|
| <b>DISCHARGE&amp;WASH</b>        | <ul> <li>Lava os cabeçotes, reguladores, e cartuchos de solução de</li></ul> |
| (Descarregar e Lavar)            | limpeza dos tubos de tinta (opcional) (P.4-19)                               |

#### Completar a tinta

#### 1 Selecione (HD.MAINTENANCE) no menu de manutenção.

- (1) Pressione a tecla (FUNCTION) no modo local.
- (2) Selecione (MAINTENANCE) pressionando as teclas (▲ ▼), depois pressione a tecla (ENTER).
- (3) Selecione (HD.MAINTENANCE) pressionando as teclas (▲ ▼).
- (4) Pressione a tecla (ENTER).

#### 2 Pressione a tecla (ENTER).

- A tinta começa a encher automaticamente.
- Retorna ao visor à direita, quando o enchimento da tinta estiver concluído.

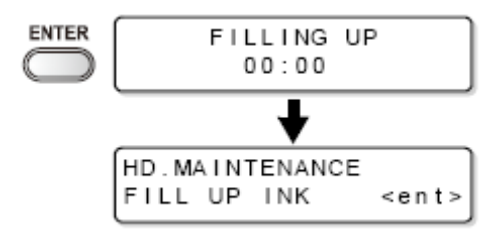

3 Pressione várias vezes a tecla (END), para encerrar.

#### DESCARREGAR E LAVAR

Descarregue a tinta dos cabeçotes, reguladores e tubos de tinta, e depois lave-os.

#### (Important!)

 Quando as mensagens abaixo forem apresentadas, verifique o tanque de tinta refugada, e depois execute as operações de P.4-37 "Se for exibida mensagem de confirmação sobre Tanque de Tinta Refugada", de acordo com a situação.

| Confirm a wastetank | Confirm a | wastetank           |
|---------------------|-----------|---------------------|
| Continue< >Exchange | Exchange  | : <mark>e</mark> nt |

#### 1 Selecione (HD.MAINTENANCE) no menu de manutenção.

- (1) Pressione a tecla (FUNCTION) no modo local.
- (2) Selecione (MAINTENANCE) pressionando as teclas (▲ ▼), depois pressione a tecla (ENTER).
- (3) Selectione (HD.MAINTENANCE) pressionando as teclas ( $\blacktriangle \nabla$ ).
- (4) Pressione a tecla (ENTER)..
- Selecione (DISCHARGE&WASH), pressionando as teclas (▲ ▼).

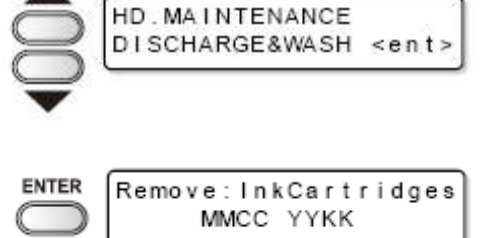

- 3 Pressione a tecla (ENTER).
- 4 Retire o cartucho de tinta.
  - A sobra de tinta no cabeçote ou no tubo é descarregada no tanque de tinta refugada.
  - Após a descarga, é apresentado o visor à direita.

5 Instale o cartucho de solução de limpeza na estação de tinta.

- É iniciada a absorção da solução de limpeza.
- Após a absorção, é apresentado o visor à direita.

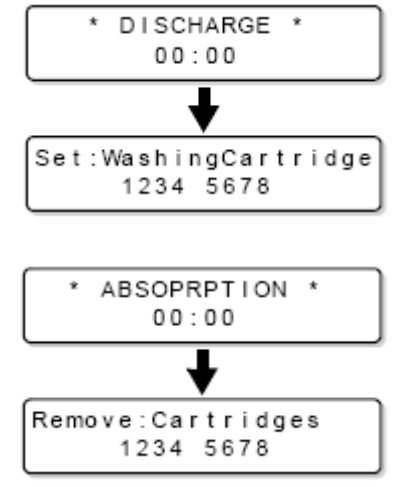

#### 6 Retire o cartucho de solução de limpeza.

- A sobra de tinta no cabeçote ou no tubo é descarregada no tanque de tinta refugada.
- Após a descarga, é apresentado o visor à direita.

# 7 Instale o cartucho de solução de limpeza na estação de tinta.

- É iniciada a absorção da solução de limpeza.
- Após a absorção, é apresentado o visor à direita.

#### 8 Retire o cartucho de solução de limpeza.

- A sobra de tinta no cabeçote ou no tubo é descarregada no tanque de tinta refugada.
- Após a descarga, é apresentado o visor à direita
- Verifique a condição do tanque de tinta refugada, e em seguida se a lavagem é terminada ou reiniciada.
- Se a lavagem for reiniciada, retorne ao passo 5 pressionando a tecla (►)
- 9 Pressione a tecla (◄).

### 10 Pressione várias vezes a tecla (END), para encerrar.

#### Enchimento inicial de tinta

Após (DISCHARGE&WASH), execute o enchimento inicial de tinta através das seguintes operações.

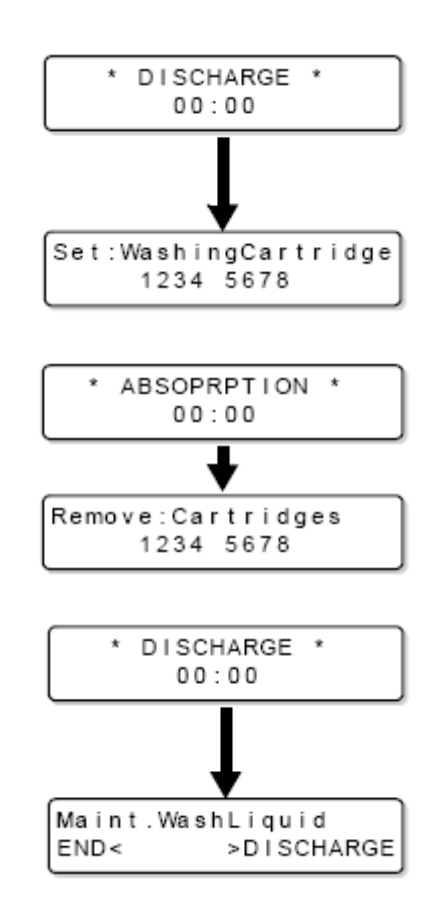

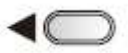

#### 1 Ligue a energia da máquina.

- Quando a energia estiver ligada, é apresentada a versão de firmware após (BOOT).
- 2 Selecione o tipo de tinta a ser enchida, pressionando as teclas (▲ ▼).
  - Para verificar o estado do cartucho, pressione a tecla (REMOTE). (P.5-5)
- Selecione a configuração da tinta (cor) a ser enchida, pressionando as teclas (▲ ▼).
  - Você não pode mudar, você mesmo, a configuração corrente da tinta para outra configuração de tinta.
  - Se desejar mudar a configuração da tinta, entre em contato com o escritório de vendas de MIMAKI.
- 4 Pressione a tecla (ENTER).
- 5 Instale um cartucho de tinta na estação de tinta.
  - Quando o cartucho de tinta estiver instalado, o enchimento começa automaticamente.
  - Na estação de tinta, o local de inserção está designado para cada cor de tinta. Instale o cartucho de tinta de acordo com o rótulo do cartucho sob a estação de tinta.

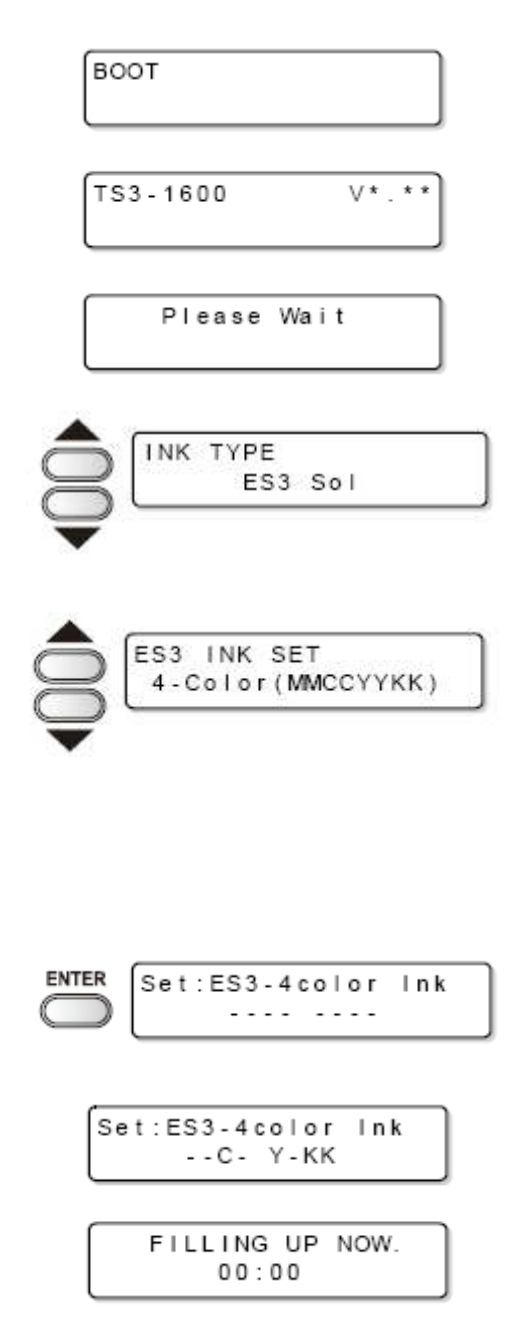

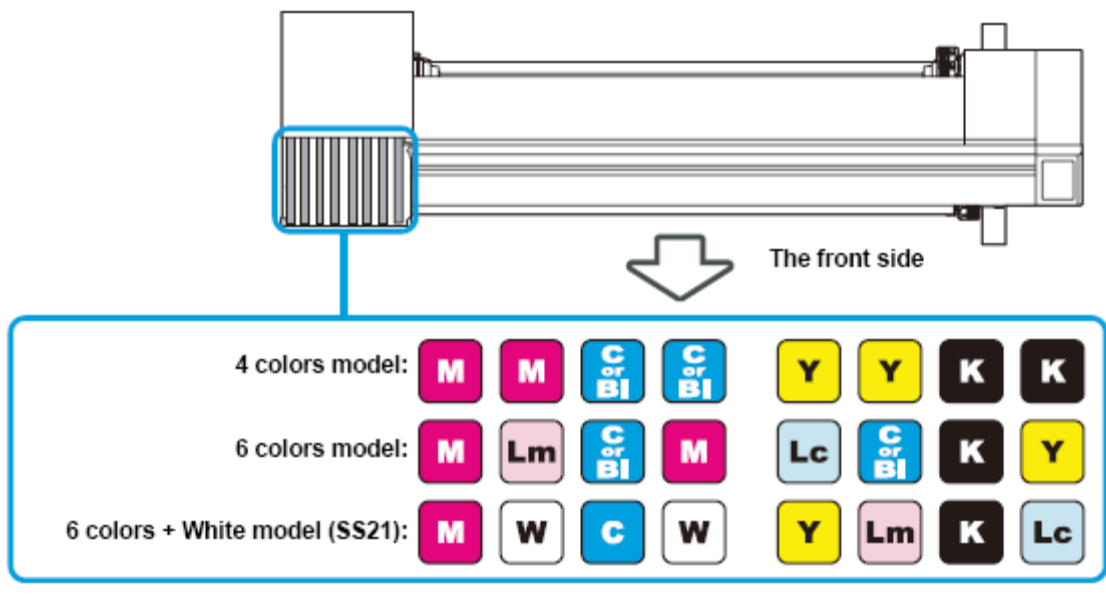

The frontal side = O lado da frente

4 colors model = modelo de 4 cores

6 colors model = modelo de 6 cores

6 colors + White model (SS21) = modelo de 6 cores + Branco (SS21)

## 6 Quando o enchimento de tinta é concluído, a máquina retorna ao modo local.

| <local.1></local.1> | [#01]    |
|---------------------|----------|
| widt                | h:****mm |

| 3172 |
|------|
| 206  |
| シート  |
|      |

• Se borrões ou falhas forem encontrados na impressão após o enchimento inicial de tinta, "Limpeza do Cabeçote" (P2-21) ou "Completar a tinta" (P.4-18).

#### Se a tinta não for enchida no passo 5

Caso ocorrer (INK NEAR END), (INK END), ou outro erro de tinta, a máquina não começa a encher a tinta.

#### Se o enchimento de tinta não for iniciado no passo 5

- (1) Pressione a tecla (END) para retornar ao visor do passo 2.
- (2) Pressione a tecla (REMOTE) para verificar o estado do cartucho de tinta.
- (3) Resolva o erro de tinta, ou outros, (P.5-5), e opere a partir do passo 2, novamente.

### Se os pontos ficam desalinhados

Quando for mudada a espessura da mídia, a altura do cabeçote, ou o tipo da tinta utilizada, siga os passos abaixo e ajuste a posição das gotas de tinta para impressão Bi-direcional (Bi) a fim de imprimir de forma adequada.

#### Exemplo de impressão de Padrão

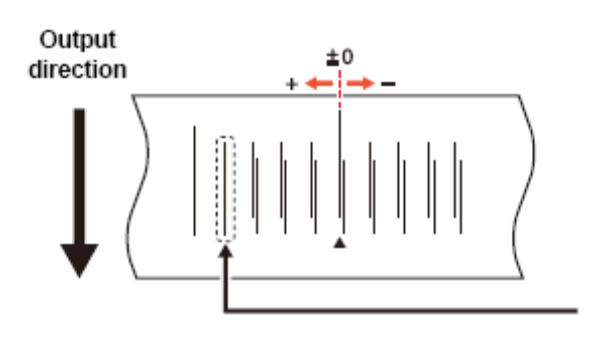

Direção de saída

Os pontos na quarta posição, contada a partir da posição zero na direção positiva, formam uma linha reta. Neste caso, o valor de correção da posição dos pontos é 4.0.

### 1 Instale uma mídia, e em seguida estabeleça a origem de impressão (P.2-6).

 Para imprimir o padrão, é necessária uma mídia maior que 500mm de largura x 400mm de alimentação.

### 2 Selecione (DROP POSITION) (Posição de gota) no menu de manutenção.

- (1) Pressione a tecla (FUNCTION) no modo local.
- Selecione (MAINTENANCE) pressionando as teclas (▲ ▼), depois pressione a tecla (ENTER).
- (3) Selecione (DROP POSITION), pressionando as teclas (▲ ▼).
- (4) Pressione a tecla (ENTER).

#### 3 Pressione a tecla (ENTER) para iniciar a impressão do padrão.

 São impressos múltiplos tipos de padrão (na ordem de impressão, denominados Padrão 1, 2, 3...). PRINTING PLEASE WAIT

- 4 Corrija a posição dos pontos do padrão 1, pressionando as teclas (▲ ▼).
  - Valor de correção: -40 a 40
  - Verifique o padrão de teste. Um valor de correção está na posição quando uma trajetória para fora e uma trajetória de retorno estão numa única linha.
  - Se o valor de correção não estiver entre -40 e 40, ajuste a altura do cabeçote e em seguida refaça as operações a partir do passo 2.
- 5 Pressione a tecla (ENTER).
- 6 Igualmente ao passo 4, corrija a posição dos pontos do padrão 2, e depois pressione a tecla (ENTER).
- 7 Pressione várias vezes a tecla (END), para encerrar.

### Evitar entupimento do bocal durante desenergização

Mesmo com o interruptor desligado, a máquina, periodicamente, começa e executa várias funções para evitar o entupimento dos bocais. (CONFIGURAÇÃO SLEEP) abrange as seguintes funções.

| Nome da Função                               | Descrição                                                                                                  |
|----------------------------------------------|----------------------------------------------------------------------------------------------------|
| REFRESH<br>(Reativar)                        | Estabelece o intervalo em que a operação de reativação deve ser executada periodicamente.                  |
| PUMP TUBE WASH<br>(Lavagem do Tubo de Bomba) | Estabelece o intervalo em que a limpeza dos tubos de bomba deve ser executada periodicamente.              |
| CLEANING<br>(Limpeza)                        | Estabelece o tipo de limpeza e o intervalo em que a operação de limpeza deve ser executada periodicamente. |

#### (Importante!)

- Enquanto for exibida a mensagem à direita, a operação estabelecida na configuração 'sleep' não é executada. Execute a operação de P.4-38, caso necessário.
- Quando o interruptor na parte frontal da máquina estiver desligado, verifique o tanque de tinta refugada.

| <local.1></local.1> | [#01] |
|---------------------|-------|
| !WASTE TANK         |       |

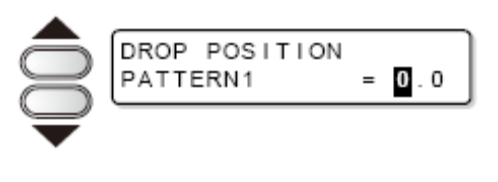

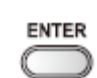

#### Estabelecer intervalo de reativação no modo Sleep

Estabeleça o intervalo em que os bocais irão ejetar um pequeno volume de tinta para evitar o entupimento do bocal.

# 1 Selecione (SLEEP SETUP) (configuração sono) no menu de manutenção.

- (1) Pressione a tecla (FUNCTION) no modo local.
- (2) Selecione (MAINTENANCE), pressionando as teclas (▲▼), depois pressione a tecla (ENTER).
- (3) Selecione (SLEEP SETUP), pressionando as teclas (▲ ▼).
- 2 Pressione a tecla (ENTER).
- 3 Pressione a tecla (ENTER).
- 4 Estabeleça o intervalo de reativação, pressionando as teclas (▲ ▼).
  - Valor de ajuste: OFF (desligado), 1 168 horas
- 5 Pressione a tecla (ENTER).

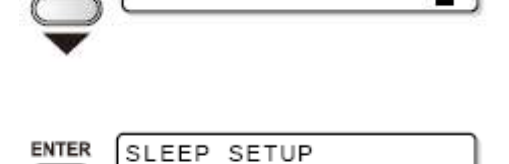

REFRESHinterval= 10h

SLEEP SETUP REFRESH

SLEEP SETUP REFRESHinterval=

SLEEP SETUP

REFRESH

<ent>

1h

<ent>

ENTER

ENTER

6 Pressione várias vezes a tecla (END), para encerrar..

#### Estabelecer intervalo de lavagem de tubo no modo Sleep (Sono)

Estabeleça o intervalo em que a limpeza das tampas e tubos de bomba deverá ser executada, usando a solução de limpeza, durante o modo 'sleep'.

1 Selecione (SLEEP SETUP) (configuração sono) no menu de manutenção.

- (1) Pressione a tecla (FUNCTION) no modo local.
- (2) Selecione (MAINTENANCE), pressionando as teclas (▲ ▼), depois pressione a tecla (ENTER).
- (3) Selecione (SLEEP SETUP), pressionando as teclas (▲▼).
- (4) Pressione a tecla (ENTER)
- Selecione (PUMP TUBE WASH) pressionando as teclas (▲ ▼).
- 3 Pressione a tecla (ENTER).
- 4 Estabeleça o intervalo de lavagem de tubo, pressionando as teclas (▲ ▼).
  - Valor de ajuste: OFF (desligado), 1 168 horas
- 5 Pressione a tecla (ENTER).
- 6 Pressione várias vezes a tecla (END), para encerrar.

Quando a solução de limpeza não tiver sido enchida na máquina, o visor à direita é exibido no passo 5. Encha a solução de limpeza (P.4-8), depois refaça as operações a partir do passo 1.

\* Washing Liquid \*\*

tecla (ENTER).

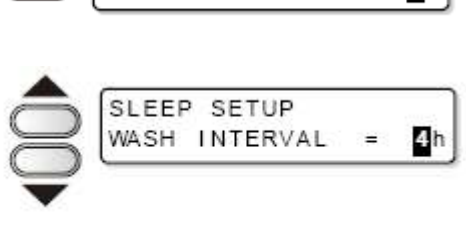

SLEEP SETUP

PUMP TUBE WASH <ent>

1h

=

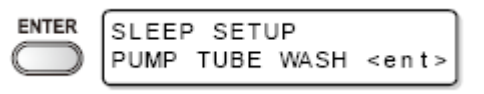

#### Estabelecer intervalo de limpeza no modo Sleep (Sono)

Esta função deve ser executada, ao invés de TUBE WASH (Lavagem de Tubo), depois que a solução de limpeza tiver sido totalmente consumida. Estabeleça o tipo de limpeza, e o intervalo em que a operação de limpeza deverá ser executada durante o modo 'sleep'.

# 1 Selecione (SLEEP SETUP) (configuração sono) no menu de manutenção.

- (1) Pressione a tecla (FUNCTION) no modo local.
- (2) Selecione (MAINTENANCE), pressionando as teclas (▲▼), depois pressione a tecla (ENTER).
- (3) Selecione (SLEEP SETUP), pressionando as teclas (▲▼).
- (4) Pressione a tecla (ENTER)
- Selecione (CLEANING) pressionando as teclas (▲ ▼).
- 3 Pressione a tecla (ENTER).
- 4 Selecione o intervalo de limpeza, pressionando as teclas (▲ ▼).
  - Valor de ajuste: OFF (desligado), 1 168 horas
- 5 Pressione a tecla (FUNCTION).
  - É apresentado o visor para seleção do tipo de limpeza.
- 6 Selecione o tipo de limpeza, pressionando as teclas (▲ ▼).
  - Valor de ajuste: NORMAL, SOFT (suave), HARD (forte)
- 7 Pressione a tecla (ENTER).

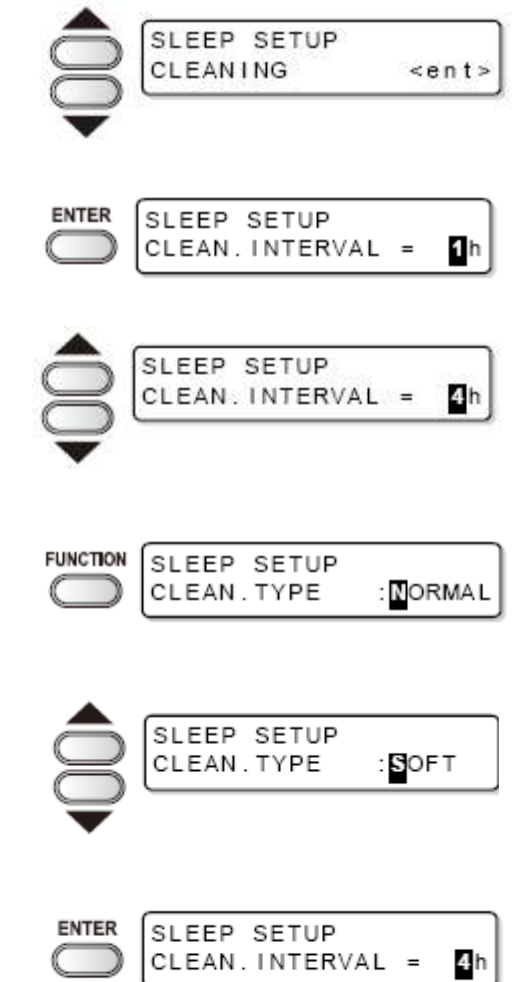

8 Pressione várias vezes a tecla (END), para

#### encerrar.

### Estabelecer operações de Rotina

Problemas tais como entupimento de tinta e similares, podem ser evitados executando cada uma das operações periódicas, com a energia LIGADA. (Configuração inicial). A função (ROUTINE SETUP) (configuração de rotina) está disponível para os seguintes itens.

| Nome da Função                               | Descrição                                                                                                    |
|----------------------------------------------|----------------------------------------------------------------------------------------------------|
| ROUTINE WIPING<br>(Limpeza de rotina)        | Durante a impressão, a superfície do bocal é limpa a<br>determinados intervalos, para remover gotas de tinta<br>condensadas.<br>É possível estabelecer (SCAN COUNT) (contagem de<br>varredura) e (TEMP diferente) (diferença de temperatura). |
| REFRESH<br>(Reativar)                        | Estabeleça o intervalo em que a operação de reativação deve ser periodicamente realizada no modo Standby (de prontidão).                                                                                                    |
| PUMP TUBE WASH<br>(Lavagem do Tubo de Bomba) | Estabeleça o intervalo em que a limpeza dos tubos de bomba<br>deve ser realizada periodicamente no modo Standby (de<br>prontidão).                                                                                                    |
| CLEANING<br>(Limpeza)                        | Estabeleça o tipo de limpeza, e o intervalo em que a operação de limpeza deve ser periodicamente realizada no modo Standby (de prontidão).                                                                                                    |

#### (Importante!)

- Enquanto a mensagem à direita estiver apresentada, a operação estabelecida na configuração periódica não é executada<sup>-</sup>, exceto (ROUTINE WIPING).
- Execute as operações de P.4-28, caso necessário.
- Quando o interruptor na parte frontal da máquina for desligado, verifique o tanque de tinta refugada.

| <local.1></local.1> | [#01] |
|---------------------|-------|
| !WASTE TANK         |       |

#### Estabelecer operações de esfrega de Rotina no modo Standby (de prontidão).

A condensação de gotas de tinta na superfície do bocal pode ser evitada, executando automaticamente a operação de esfrega, quando o número de varreduras na impressão atingir o valor estabelecido.

Nos seguintes casos, poderá ocorrer respingo de tinta, gotejamento de tinta ou deficiência no bocal, durante a impressão.

Recomenda-se manter sempre a condição de impressão confortável, configurando a esfrega periódica.

- Quando o aquecedor de prensa tiver sido ajustado para alta temperatura.
- Quando tiver sido configurada muita quantidade de tinta de impressão (Alta densidade, Impressão dupla, etc.)

A causa desses fenômenos é que a tinta da prensa é aquecida pelo aquecedor de prensa imediatamente após imprimir, e o solvente evaporado pode condensar sobre a face do bocal. Quanto maior a diferença entre a temperatura ajustada para o aquecedor de prensa e a temperatura ambiente, tanto mais facilmente a tinta poderá condensar.

ENTER

ENTER

# 1 Selecione (ROUTINE SETUP) no menu de manutenção.

- (1) Pressione a tecla (FUNCTION) no modo local.
- (2) Selecione (MAINTENANCE), pressionando as teclas (▲▼), depois pressione a tecla (ENTER).
- (3) Selectione (ROUTINE SETUP), pressionando as teclas ( $\blacktriangle \nabla$ ).
- 2 Pressione a tecla (ENTER).
- 3 Pressione a tecla (ENTER).
- 4 Pressione a tecla (ENTER).
- 5 Estabeleça o número de varreduras, pressionando as teclas (▲ ▼).
  - Valor de ajuste: 0 a 9990 vezes
  - Quando o aquecedor está ajustado para alta temperatura (cerca de 50°C) ou a quantidade de tinta é muita, devido a Dupla impressão ou similar, estabeleça 30 - 50 vezes, como padrão.
- 6 Pressione a tecla (ENTER).

ENTER ROUTINE WIPING SCAN COUNT = 50 ROUTINE WIPING SCAN COUNT = 40 ENTER

ROUTINE WIPING SCAN COUNT

ROUTINE SETUP

ROUTINE WIPING SCAN COUNT

ROUTINE WIPING <ent>

<ent>

<ent>

- 7 Pressione as teclas (  $\blacktriangle$   $\triangledown$  ).
  - É apresentado o visor para ajuste de diferença de Temperatura.
- Pressione a tecla (ENTER). 8
- 9 Estabeleça a diferença de temperatura, pressionando as teclas (  $\blacktriangle$   $\triangledown$  ).
  - A função de ROUTINE WIPING é ativada, quando o ajuste de temperatura do aquecedor de prensa for maior que a temperatura ambiente e a diferença for maior que o valor de "TEMP difference".
- 10 Pressione a tecla (ENTER).
- 11 Pressione várias vezes a tecla (END), para encerrar.

#### Estabelecer intervalo de Reativação no modo Standby (de prontidão)

Estabeleça o intervalo em que a operação de reativação deverá ser automaticamente executada.

- Selecione (ROUTINE SETUP) no menu de 1 manutenção.
  - (1) Pressione a tecla (FUNCTION) no modo local.
  - (2) Selecione (MAINTENANCE), pressionando as teclas ( $\blacktriangle \nabla$ ), depois pressione a tecla (ENTER).
  - (3) Selecione (ROUTINE SETUP), pressionando as teclas (  $\blacktriangle \nabla$  ).
  - (4) Pressione a tecla (ENTER)
- 2 Selecione (REFRESH) (Reativar), pressionando as teclas (  $\blacktriangle$   $\triangledown$ ).

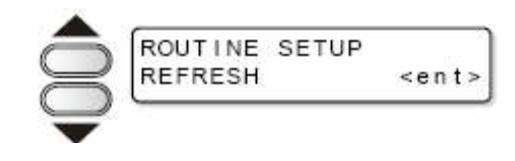

ROUTINE WIPING TEMP.Difference=2**0**°C ROUTINE WIPING TEMP.Difference=20°C

ROUTINE WIPING

TEMP.difference<ent>

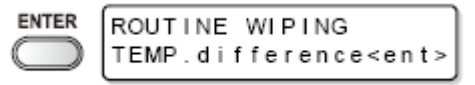

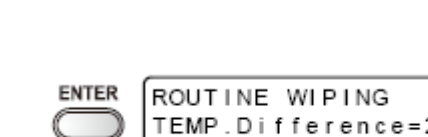

ENTER

- 3 Pressione a tecla (ENTER).
  - Estabeleça o intervalo de reativação, pressionando as teclas (▲ ▼).
  - Valor de ajuste: OFF (desligado), 1 168 horas
- 5 Pressione a tecla (ENTER).

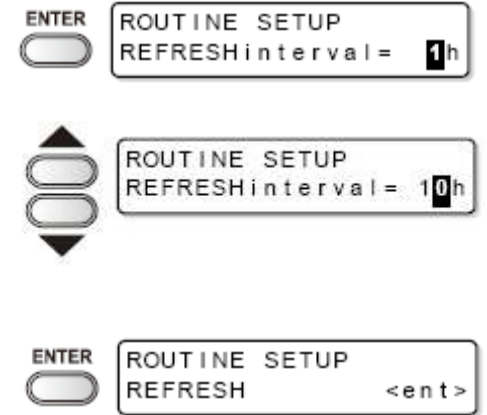

6 Pressione várias vezes a tecla (END), para encerrar.

#### Estabelecer intervalo de lavagem do Tubo da Bomba em modo Standby (de prontidão)

Execute periodicamente a lavagem do tubo de bomba, para evitar o entupimento de tinta, devido à coagulação da tinta que ocorre dentro do tubo.

#### (Importante!)

4

• Esta função é operável somente sob a condição que a máquina permaneça apresentando os seguintes visores:

<LOCAL.1> [#01]

| *REMOTE.1* | [#01]<br>0.00m |
|------------|----------------|
|------------|----------------|

modo LOCAL

modo REMOTO

#### 1 Selecione (ROUTINE SETUP) no menu de manutenção.

- (1) Pressione a tecla (FUNCTION) no modo local.
- (2) Selecione (MAINTENANCE), pressionando as teclas (▲▼), depois pressione a tecla (ENTER).
- (3) Selecione (ROUTINE SETUP), pressionando as teclas (▲ ▼).
- (4) Pressione a tecla (ENTER)

- Selecione (PUMP TUBE WASH) pressionando as teclas (▲ ▼).
- 3 Pressione a tecla (ENTER).
- 4 Estabeleça o intervalo de lavagem de tubo, pressionando as teclas (▲ ▼).
  - Valor de ajuste: OFF (desligado), 1 168 horas
- 5 Pressione a tecla (ENTER).

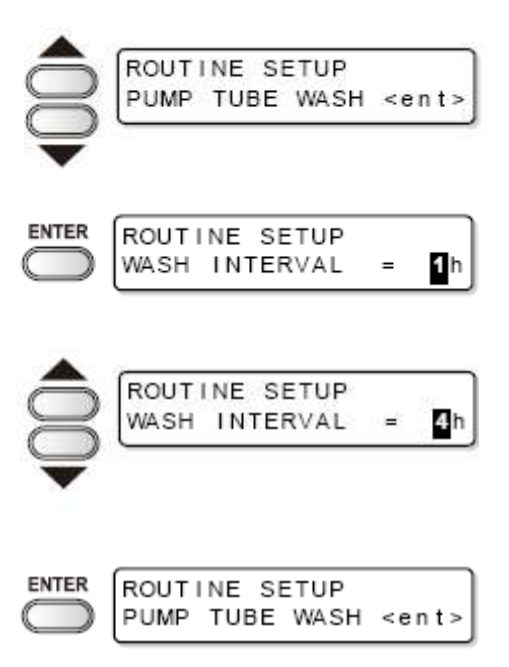

- 6 Pressione várias vezes a tecla (END), para encerrar.
- 挲
- Quando a solução de limpeza não tiver sido enchida na máquina, o visor à direita é apresentado no passo 5. Encha a solução de limpeza (P.4-8), depois refaça as operações a partir do passo 1.

\* Washing Liquid \*\*

#### Estabelecer intervalo de Limpeza no modo Standby (de prontidão)

Esta função deve ser utilizada, ao invés da LAVAGEM DE TUBO, depois que a solução de limpeza tiver sido totalmente consumida. Estabeleça o tipo de limpeza, e os intervalos em que a operação de limpeza deverá ser realizada.

#### (Importante!)

- Esta função não opera quando for exibida uma mensagem de erro referente à tinta, como por exemplo (NEAR END) (quase no fim) ou (INK END) (a tinta acabou).
- Enquanto esta função estiver sendo executada, o visor indica o progresso da limpeza do cabeçote, e nenhuma operação chave é disponibilizada (P.2-21 "Limpeza do Cabeçote").
- Esta função somente opera quando a máquina permanece com o visor conforme mostrado abaixo:

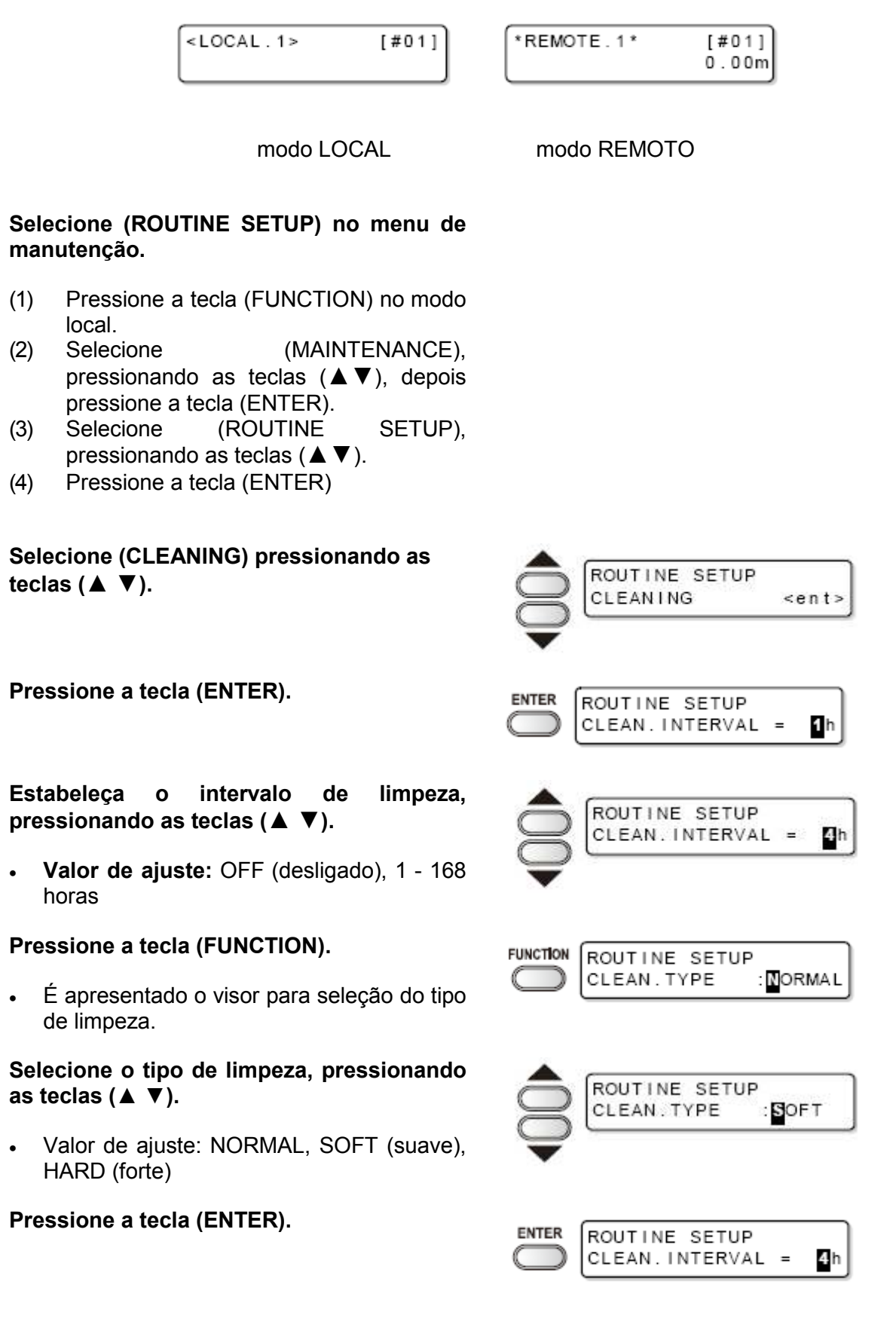

8 Pressione várias vezes a tecla (END), para

1

(1)

(2)

(3)

(4)

2

3

4

5

6

7

•

encerrar.

### Outras funções de manutenção

#### Mudar o tempo de alerta de substituição de esfregão

O esfregão é consumível. Os cabeçotes são facilmente manchados num ambiente poeirento.

Os cabeçotes não podem ser adequadamente limpados com um esfregão gasto ou enrolado.

Dependendo do ambiente operacional, o nível de ajuste do esfregão deverá considerar que um alerta para o período de substituição do esfregão seja indicado com mais antecedência que o período padrão.

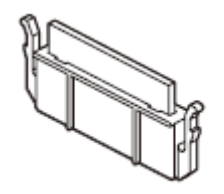

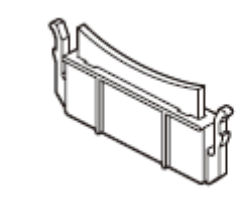

Esfregão normal

Esfregão deformado

| 10/10 | Apresenta o alerta de substituição de esfregão, quando a limpeza com o esfregão tiver sido executada o número padrão de vezes (valor inicial). |
|-------|----------------------------------------------------------------------------------------------------|
| 9/10  | Apresenta o alerta de substituição de esfregão, quando a limpeza com o esfregão tiver sido executada nove-décimos do número padrão de vezes.   |
| 8/10  | Apresenta o alerta de substituição de esfregão, quando a limpeza com o esfregão tiver sido executada oito-décimos do número padrão de vezes.   |
|       |                                                                                                    |
| 1/10  | Apresenta o alerta de substituição do esfregão, quando a limpeza com o esfregão tiver sido executada um-décimo do número padrão de vezes.      |

# 1 Selecione (WIPER LEVEL) (nível de esfregão) no menu de manutenção.

- (1) Pressione a tecla (FUNCTION) no modo local.
- (2) Selecione (MAINTENANCE), pressionando as teclas (▲▼), depois pressione a tecla (ENTER).
- (3) Selectione (WIPER LEVEL), pressionando as teclas (▲▼).

2 Pressione a tecla (ENTER).

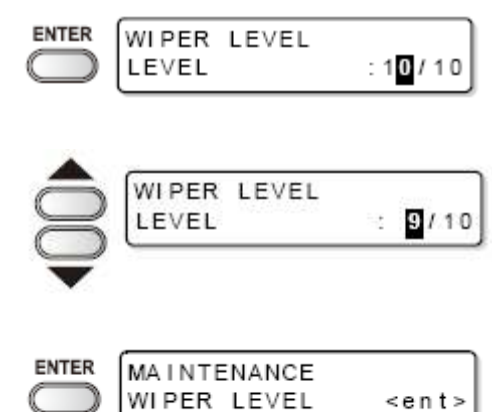

- Selecione o nível de esfregão, pressionando as teclas (▲ ▼).
  - Valor de ajuste: 1/10 10/10
- 4 Pressione a tecla (ENTER).
- 5 Pressione várias vezes a tecla (END), para encerrar.

### Estabelecer a exibição de mídia remanescente

Estabeleça a exibição da quantidade de mídia remanescente.

| Quando a exibição da<br>quantidade de mídia<br>remanescente está ATIVADA<br>(ON)     | A quantidade de mídia remanescente é exibida no modo remoto. (quando é usada mídia em folhas, é apresentado o comprimento de impressão). |
|--------------------------------------------------------------------------------------|----------------------------------------------------------------------------------------------------|
| Quando a exibição da<br>quantidade de mídia<br>remanescente está<br>DESATIVADA (OFF) | A quantidade de mídia remanescente não é exibida no modo remoto.                                                                         |

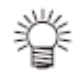

- A mídia alimentada durante a impressão, ou com qualquer das teclas JOG, se reflete na quantidade de mídia remanescente.
- Insira o comprimento da mídia (valor inicial da mídia remanescente) quando o rolo de mídia for detectado.
- O ajuste realizado nesta seção não é efetivo, a menos que a detecção de mídia seja realizada após a instalação.

# 1 Selecione (MEDIA RESIDUAL) no menu de manutenção.

- (1) Pressione a tecla (FUNCTION) no modo local.
- (2) Selecione (MAINTENANCE),

pressionando as teclas ( $\blacktriangle \nabla$ ), depois pressione a tecla (ENTER).

- (3) Selecione (MEDIA RESIDUAL), pressionando as teclas ( $\blacktriangle \nabla$ ).
- (4) Pressione a tecla (ENTER)
- Selecione ON/OFF (Ativado/Desativado) pressionando as teclas (▲ ▼).

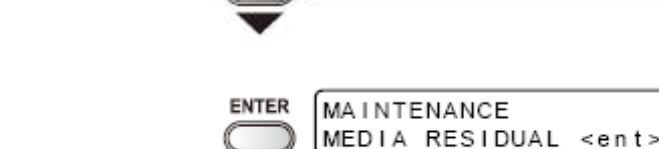

MEDIA RESIDUAL

SETUP

OFF

:

- 3 Pressione a tecla (ENTER).
- 4 Pressione várias vezes a tecla (END), para encerrar.

#### Imprimir o valor remanescente da mídia

Você pode imprimir o valor corrente da mídia remanescente.

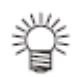

- Ajuste (MEDIA RESIDUAL) para "ON" (Ativado). (P.4-35)
- Quando mudar a mídia, recomenda-se imprimir a quantidade remanescente da mídia correntemente utilizada. Se você imprimir antecipadamente a quantidade de mídia remanescente, para utilizar a mídia trocada, você pode inserir o calor correto na tela para registrar o valor remanescente da mídia após detectar a mídia. (P.2-12).

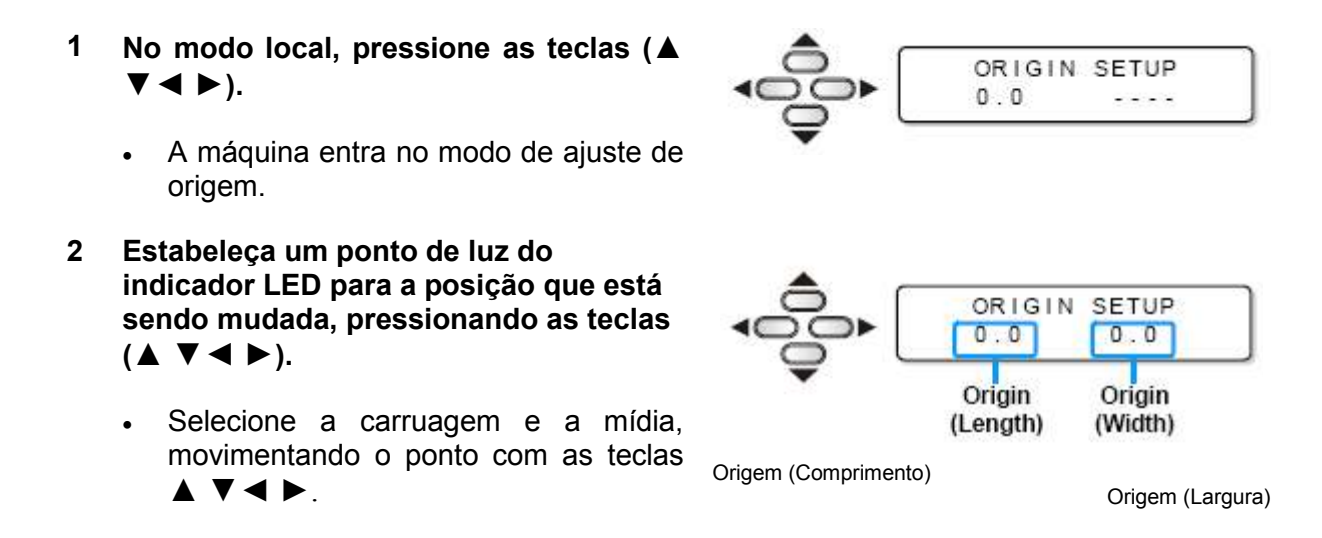
- Se não alterar a origem, siga para o Passo 3 sem pressionar as teclas ▲
   ▼ ◀ e ►
- Pressionando aqui a tecla (ENTER), a origem será alterada e a máquina retornará ao modo local.

#### 3 Pressione a tecla (REMOTE).

- Pressionando as teclas ▲ ▼ ◄ e ►, a tela retornará a tela do Passo 2.
- Pressionando a tecla (END) a máquina retornará ao modo local.
- 4 Pressione a tecla (ENTER).
  - Comece a imprimir a quantidade remanescente de mídia.
  - Quando a impressão for concluída, a máquina retornará ao modo local.

#### (Importante!)

• Quando imprimir após mudar a origem, a origem aqui estabelecida será válida quando imprimir dados subsequentemente.

#### Função de Manutenção da Tinta Branca

Se a tinta branca SS21 for deixada sem ser utilizada durante algum tempo, a cor pode tornar-se não-homogênea em virtude de entupimento do bocal ou a sedimentação do corante.

Ø

Se a cor não for melhorada através da limpeza do cabeçote, utilize esta função de manutenção. (Esta função é válida quando estiver instalado o firmware Ver. 4.10 ou posterior, e estiver enchida a tinta branca.)

A função de manutenção da tinta branca tem três níveis de manutenção. Selecione o nível de manutenção, dependendo da condição.

| NÍVEL 1 | Executa a manutenção na seguinte ordem:                                                                                            |  |  |
|---------|----------------------------------------------------------------------------------------------------|--|--|
|         | <ul> <li>(1) Executa a função de limpeza automática do bocal.<sup>*1</sup></li> <li>(2) Realiza a limpeza.<sup>*2</sup></li> </ul> |  |  |
| NÍVEL 2 | Executa a manutenção na seguinte ordem:                                                                                            |  |  |
|         | (1) Executa a função de limpeza automática do bocal.*1                                                                             |  |  |

|         | MEDIA | RESIDUAL | DRAW        |
|---------|-------|----------|-------------|
| REMOTE) |       |          | <ent></ent> |

|         | <ul> <li>(2) Enche a tinta branca.</li> <li>(3) Realiza a limpeza.<sup>*2</sup></li> </ul>                                                                                                    |
|---------|----------------------------------------------------------------------------------------------------|
| NÍVEL 3 | Executa a manutenção na seguinte ordem:                                                                                                    |
|         | <ol> <li>Executa a função de limpeza automática do bocal.<sup>*1</sup></li> <li>Descarrega a tinta branca remanescente no cabeçote ou no tubo.</li> <li>Enche a tinta branca.</li> <li>Realiza a limpeza.<sup>*2</sup></li> </ol> |

A operação é a mesma que LAVAGEM PARA GUARDAR, da MANUTENÇÃO ST, (Tempo de espera: três minutos)

<sup>\*2</sup> Realiza a mesma limpeza que "HARD" (forte), da limpeza do cabeçote (P.2-21).

#### (Importante!)

- Quando a máquina ficar sem uso durante longo tempo, recomenda-se executar o NÍVEL 1 desta função em semanas alternadas.
- Os outros cuidados desta função ou da tinta branca estão inclusos no pacote dos cartuchos. Leia-os cuidadosamente antes do uso.

#### 1 Selecione (WHITE MAINTE.) no menu de manutenção.

- (1) Pressione a tecla (FUNCTION) no modo local.
- (2) Selecione (MAINTENANCE) pressionando as teclas (▲▼), depois pressione a tecla (ENTER).
- (3) Selecione (WHITE MAINTE.), pressionando as teclas (▲ ▼).
- 2 Pressione a tecla (ENTER).
- 3 Selecione o nível de manutenção, pressionando as teclas (▲ ▼).
  - Valor de ajuste: NÍVEL 1 a NÍVEL 3.
  - Descrevemos aqui a operação quando for ajustado NÍVEL 3.
- 4 Pressione a tecla (ENTER).
- 5 Retire o cartucho de tinta branca, e agite-o umas 5 ou 6 vezes conforme mostrado à direita.

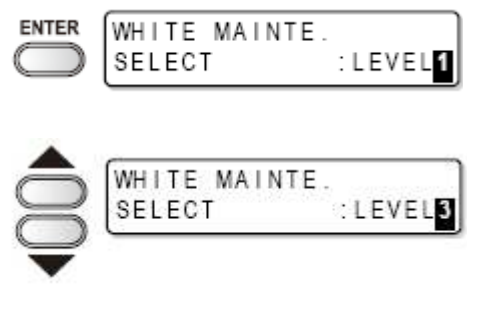

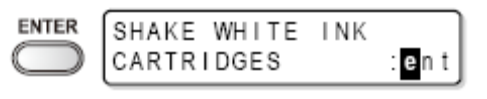

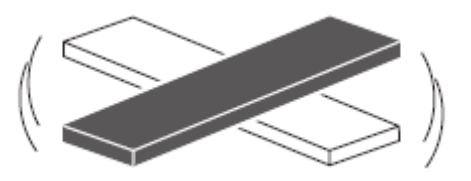

- 6 Instale o cartucho de tinta branca, e pressione a tecla (ENTER).
  - Começa a limpeza do bocal.
  - A operação, após a limpeza do bocal, varia dependendo do NÍVEL ajustado no Passo 3.
  - NÍVEL 1: Segue para o Passo 10 NÍVEL 2: Segue para o Passo 9 NÍVEL 3: Segue para o Passo 7

#### 7 Retire o cartucho de tinta branca.

- Quando é retirado o cartucho de tinta branca, a tinta branca remanescente na máquina é descarregada.
- Após a descarga, é apresentada a tela à direita.

#### 8 Instale o cartucho de tinta branca.

#### 9 Começa o enchimento de tinta branca.

- O tempo de enchimento do NÍVEL 2 é diferente do NÍVEL 3. (Quando se seleciona o NÍVEL 2, o tempo de enchimento é menor.)
- 10 Realize a limpeza.

#### The selected maintenance level

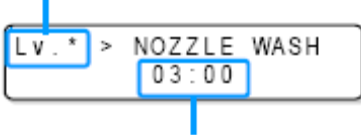

The remaining time

The selected maintenance level = Nível de manutenção selecionado

The remaining time = Tempo restante

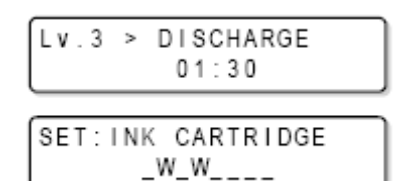

| Lv.3 | > | FILLING | UP |
|------|---|---------|----|
|      |   | 00:30   |    |

| Lv.3 | > | CLEANING |  |
|------|---|----------|--|
|      |   | 02:00    |  |

#### Se for exibida mensagem de confirmação sobre tanque de tinta refugada

A tinta refugada, que foi usada para limpar os cabeçotes e outras peças, é coletada no tanque de tinta refugada.. Na máquina, a quantidade de tinta descarregada é contada através de contagem acumulada, e então, quando atinge uma determinada quantidade, é apresentada uma mensagem sugerindo a verificação.

# Se a mensagem for exibida quando estiver sendo realizado enchimento de tinta ou similar.

Uma mensagem, sugerindo a verificação do tanque de tinta refugada, é apresentada dependendo da condição do tanque de tinta refugada, quando for executada uma função, como enchimento de tinta, limpeza de cabeçote, lavagem de tubo de bomba, ou similar.

#### • Quando o tanque de tinta refugada estiver "Near-full" (quase cheio)

#### É apresentada a mensagem à direita.

| Confirm a | wastetank |
|-----------|-----------|
| Continue< | >Exchange |

#### 1 Verifique a condição do tanque de tinta refugada.

#### Se o tanque de tinta refugada estiver quase cheio

- (1) Substitua o tanque de tinta refugada. (P.4-41)
- (2) Selecione "Exchange" (trocar) pressionando a tecla (ENTER). (A quantidade de descarga de tinta é restabelecida.)

#### Se houver espaço no tanque de tinta refugada

- (1) Selecione "Continue" pressionando a tecla (◄). (A quantidade de descarga de tinta não é restabelecida.)
- Nesse caso, a mensagem de P.4-40 "Check message in Local mode" (Verificar mensagem no modo local) é apresentada quando a máquina retornar ao modo local.

#### • Quando o tanque de tinta refugada estiver cheio

#### É apresentada a mensagem à direita.

| Confirm a | waste tan k |
|-----------|-------------|
| Exchange  | :en t       |

#### 1 Substitua o tanque de tinta refugada (P.4-41), depois pressione a tecla (ENTER).

• A quantidade de descarga da tinta é restabelecida.

#### (Importante!)

- Certifique-se de substituir o tanque de tinta refugada (P.4-41) se for selecionado "Exchange" (trocar) através das operações acima, quando o tanque de tinta refugada estiver "Quase Cheio" ou "Cheio". A tinta refugada pode transbordar no tanque antes que a mensagem de verificação seja apresentada, caso o tanque não for substituído e continuar a ser usado.
- A tinta refugada quando se executa (NOZZLE WASH) (lavagem dos bocais), (PUMP TUBE WASH) (lavagem de tubo de bomba) e (CUSTODY WASH) (lavagem para guardar), de (ST.MAINTENANCE), não é contada pela máquina. Certifique-se de verificar a condição do tanque de tinta refugada, antes ou após as operações.

Mensagem de verificação no modo Local

É apresentada a mensagem à direita.

| <local.1></local.1> | [#01] |
|---------------------|-------|
| !WASTE TANK         |       |

1 Verifique o tanque de tinta refugada, depois, substitua o tanque de tinta refugada (P.4-41) caso necessário.

#### Quando a mensagem de verificação do tanque de tinta refugada não for necessária

A mensagem de verificação do tanque de tinta refugada pode ser ajustada para não ser apresentada.

- 1 Selecione (Waste Ink Warning) (Alerta sobre Tinta Refugada), no menu de configuração da máquina.
  - (1) Pressione a tecla (FUNCTION) no modo local.
  - (2) Selecione (MACHINE SETUP) (Configuração da Máquina) pressionando as teclas (▲ ▼), depois pressione a tecla (ENTER).
  - (3) Selectione (Waste Ink Warning), pressionando as teclas (▲ ▼).
  - (4) Pressione a tecla (ENTER)
- Selecione "OFF" (desativado) pressionando as teclas (▲ ▼).

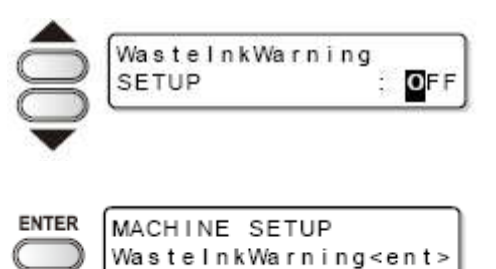

- 3 Pressione a tecla (ENTER).
- 4 Pressione várias vezes a tecla (END), para encerrar.

#### (Importante!)

 A mensagem de verificação não é exibida, se o alerta de tanque de tinta refugada estiver ajustado para "OFF" (desativado). Certifique-se de verificar, visualmente, a quantidade remanescente de tinta dentro do tanque de tinta refugada.

#### Substituição do tanque de tinta refugada

Quando for exibida a mensagem à direita, verifique imediatamente o tanque de tinta refugada, e então substitua-o, conforme sua condição.

<LOCAL.1> [#01] !WASTE TANK

- 1 Retire a proteção do tanque de tinta refugada.
  - (1) Erga a proteção do tanque de tinta refugada, depois solte a trava.
  - (2) Abra na proteção do tanque de tinta refugada pata a frente.

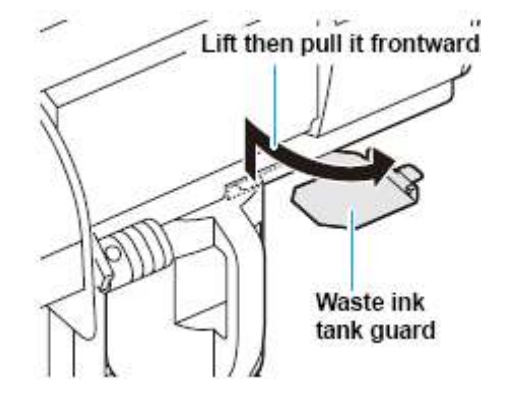

Lift then pull it frontward = Erga e depois puxe para a frente.

Waste ink tank guard = Proteção do tanque de tinta refugada

2 Puxe para a frente para retirar, segurando a alça do tanque de tinta refugada.

Cap =tampa Waste ink = tinta refugada

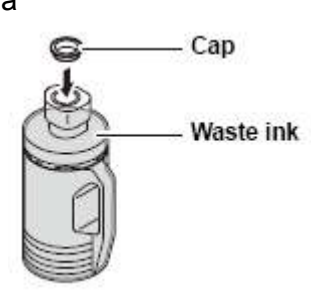

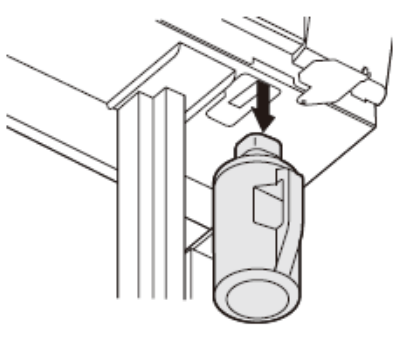

- 3 Substitua o tanque de tinta refugada.
  - (1) Prepare um novo tanque de tinta refugada (SPC-0117).
  - (2) Introduza o tanque de tinta refugada, segurando a alça do tanque.

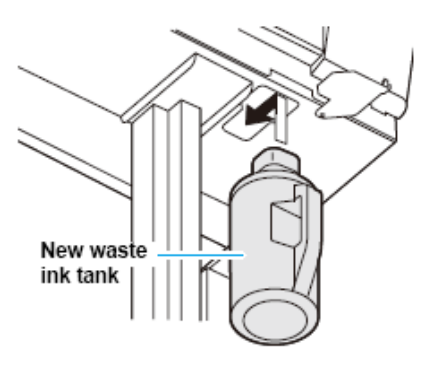

#### 4 Feche a proteção do tanque de tinta refugada.

• Enganche a proteção do tanque de tinta refugada no orifício da máquina, depois trave-a.

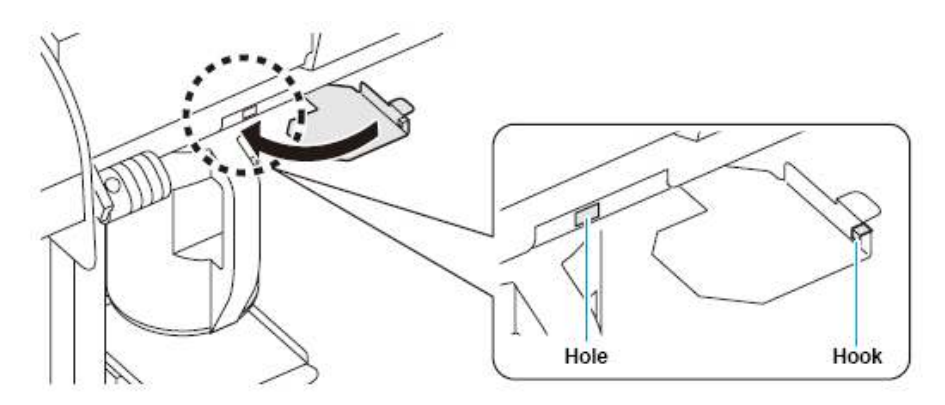

Hole= Orifício Hook = Gancho

# 5 Selecione (Ink Tank Exchange) (troca de tanque de tinta) no menu de manutenção.

- (1) Pressione a tecla (FUNCTION) no modo local.
- (2) Selecione (MAINTENANCE), pressionando as teclas (▲ ▼), depois pressione a tecla (ENTER).
- (3) Selectione (Ink Tank Exchange), pressionando as teclas ( $\blacktriangle \nabla$ ).

#### 6 Pressione a tecla (ENTER).

 A quantidade de descarga de tinta que é controlada pela máquina é restabelecida, e a mensagem é cancelada.

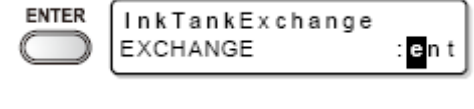

7 Pressione várias vezes a tecla (END), para encerrar.

#### Mudar a tinta

O tipo ou a cor da tinta utilizada podem ser mudados.

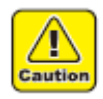

 Para mudar a configuração da tinta, como por exemplo, mudar de "modelo de 4 cores" para "modelo de 6 cores", a máquina precisa ser configurada por nosso engenheiro de serviço. Entre em contato com nossa assistência técnica ou com o distribuidor em sua região.

| Mudar o tipo de tinta                                                                                          | Mudar a cor de tinta                                                                                                    |
|----------------------------------------------------------------------------------------------------|----------------------------------------------------------------------------------------------------|
| Para mudar o tipo de tinta utilizado, como por exemplo, mudar da tinta ES3 para a tinta SS21, faça o seguinte. | Para mudar a cor da tinta utilizada, como por<br>exemplo, mudar da tinta SS21 de "6 cores"<br>'para "6 cores + branco", faça o seguinte. |
|                                                                                                    |                                                                                                    |
| "Descarregar" a tinta remanescente na máquina, e "Lavar" o cabeçote ou o tubo.                                 | Veja P.4-19 "DISCHARGE & WASH" (Descarga & Lavagem).                                                                                     |

| Encher a Tinta | Veja P.4-2     | 1 "Initial | ink | fill | up" | (Enchimento |
|----------------|----------------|------------|-----|------|-----|-------------|
|                | inicial de tin | ta).       |     |      |     |             |

#### (Importante!)

#### • Nota para mudar o tipo de tinta

O tipo de tinta que pode ser mudado é limitado pelo tipo de tinta utilizado. Veja a tabela à direita.

|                   |              | Tipo de tinta a ser mudado |                                                                                        |  |  |  |
|-------------------|--------------|----------------------------|----------------------------------------------------------------------------------------|--|--|--|
|                   |              | Sb51/Sb52 SS21/ES3         |                                                                                        |  |  |  |
| de tinta<br>izado | Sb51<br>Sb52 | Pode ser mudado            | Entre em contato com nossa assistência<br>técnica ou com o distribuidor na sua região. |  |  |  |
| tipo (<br>util    | SS21<br>ES3  | Não pode ser mudado        | Pode ser mudado                                                                        |  |  |  |

#### • Nota para mudar a cor da tinta

Para substituir a tinta branca de SS21, de "SS21W" para "SS21W-2", siga o demonstrativo "Antes de usar, nova Tinta Branca (SS21-W2)" (D201848).

• Quando lavar, use um cartucho de solução de limpeza especial (vendido em separado).

Lave com o cartucho de solução de limpeza adequado para o tipo de tinta utilizada.

| Tipo de Tinta                       | Tipo de Solução de Limpeza                       |
|-------------------------------------|--------------------------------------------------|
| Tinta solvente (SS21/ES3)           | Cartucho de Solução de Limpeza MILD SOLVENT      |
|                                     | (SOLVENTE BRANDO) (SPC-0294)                     |
| Tinta corante sublimada (Sb51/Sb52) | Cartucho de solução de limpeza aquosa (SPC-0259) |

### Substituição da lâmina de corte

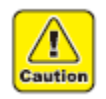

- A lâmina de corte é afiada. Tome cuidado para não se ferir, ou ferir qualquer outra pessoa.
- Mantenha as lâminas de corte fora do alcance de crianças. Certifique-se de descartar as lâminas de corte gastas, em conformidade com as leis e regulamentos nacionais e locais aplicáveis.

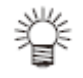

- Quando substituir a lâmina de corte, recomenda-se colocar uma folha de papel sob a lâmina de corte. Isto ajudará a pegar a lâmina de corte, se ela cair.
- 1 Pressione a tecla (ST.MAINTE), depois pressione a tecla (ENTER).
  - A carruagem se desloca para o cilindro de prensa.

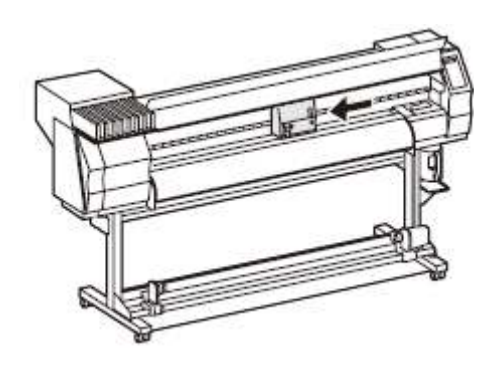

2 Abra a tampa frontal.

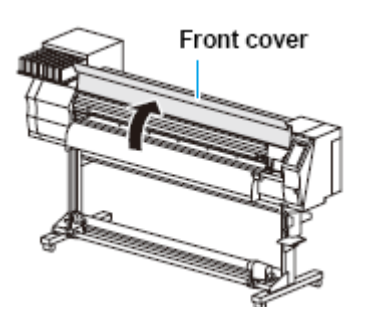

Tampa frontal

#### 3 Substitua a unidade de corte na carruagem.

- (1) Solte o parafuso da unidade de corte.
- (2) Retire a unidade de corte.
- (3) Monte uma nova unidade de corte.
- (4) Aperte o parafuso da unidade de corte, para fixar a unidade de corte.

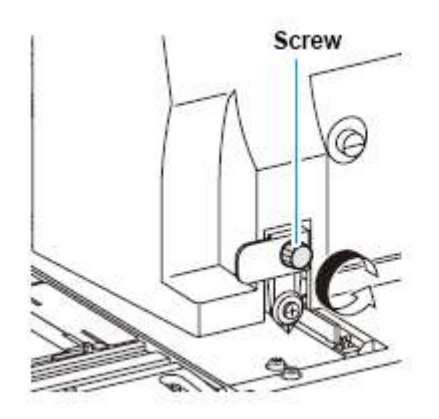

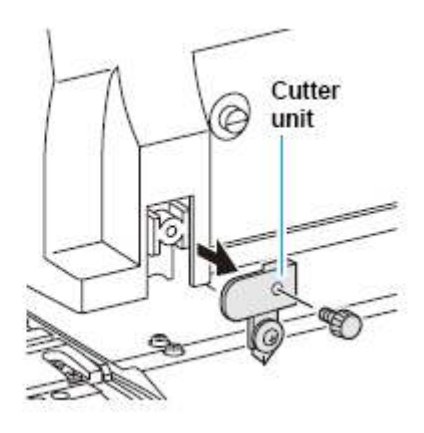

4 Feche a tampa frontal.

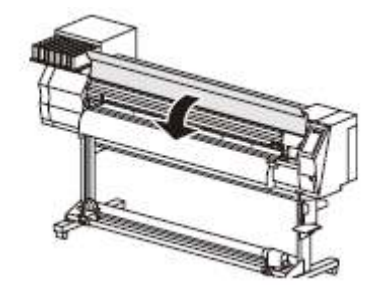

ENTER

- 5 Pressione a tecla (ENTER).
  - A máquina retorna ao modo LOCAL.

# CAPÍTULO 5 Solução de problemas

Esta seção descreve as medidas corretivas a serem tomadas em caso de anormalidades suspeitas de ser um problema, e os procedimentos para excluir o número de erro apresentado no LCD.

| Solução de problemas                                    | 5-2 |
|---------------------------------------------------------|-----|
| A energia não liga                                      | 5-2 |
| A máquina não começa a imprimir                         | 5-2 |
| Mídia fica apinhada/mídia está manchada                 | 5-3 |
| LED (HEAT = Calor) ou (CONSTANT = constante) não acende | 5-3 |
| A qualidade da imagem é insatisfatória                  | 5-4 |
| O bocal está entupido                                   | 5-4 |
| É apresentado o alerta sobre cartucho de tinta          | 5-5 |
| Mensagens de alerta/Erro                                | 5-6 |
| Mensagens de alerta                                     | 5-6 |

| Mensagens de erro |                                         | ) |
|-------------------|-----------------------------------------|---|
| menougene de ene  | ••••••••••••••••••••••••••••••••••••••• | · |

### Solução de Problemas

Tome as providências descritas abaixo, antes de considerar o problema como um defeito. Se, após isso, o problema ainda persistir, entre em contato com sua concessionária ou com um escritório de MIMAKI.

#### A energia não liga

Na maioria dos casos, isto se deve à conexão inadequada do cabo de força da máquina ou do computador. Verifique se o cabo de força está conectado adequadamente.

| O cabo de força foi conectado entre<br>a máquina e uma tomada?       | Não | Conecte firmemente o cabo<br>de força.             |
|----------------------------------------------------------------------|-----|----------------------------------------------------|
| O interruptor principal está<br>LIGADO?                              | Não | Ligue o interruptor principal (P.2-4)              |
| O interruptor localizado na parte<br>frontal da máquina está LIGADO? | Não | Ligue o interruptor na parte<br>frontal da máquina |

#### A máquina não começa a imprimir

Isto ocorre quando os dados não estão sendo transmitidos adequadamente à máquina. Também pode ocorrer se a função de impressão não estiver operando adequadamente, ou a mídia não estiver corretamente instalada.

| Está sendo utilizado o cabo correto de interface?          | Não | Use o cabo exclusivo para o dispositivo.   |
|------------------------------------------------------------|-----|--------------------------------------------|
| O cabo de interface está<br>corretamente conectado?        | Não | Conecte firmemente o cabo de interface.    |
| Há uma mensagem no visor,<br>indicando que a tinta acabou? | Sim | Substitua o cartucho de tinta por um novo. |

#### A mídia fica apinhada / a mídia está manchada

Mídia aglomerada ou mídia manchada é considerada resultado do uso de mídia inadequada, ou instalação inadequada da mídia.

| Está sendo usada a mídia | Não | Utilize a mídia recomendada. |
|--------------------------|-----|------------------------------|
|                          |     |                              |

| recomendada?                                             |     |                                                                                              |
|----------------------------------------------------------|-----|----------------------------------------------------------------------------------------------|
| A mídia não está enrolada ou suas extremidades curvadas? | Não | Evite utilizar qualquer mídia com<br>ondulações ou extremidades<br>curvadas.                 |
| Sim                                                      |     |                                                                                              |
| A mídia está pendendo ao longo do cilindro de prensa?    | Não | Utilize um dispositivo de captação, ou<br>recarregue a mídia na máquina. (P.2-<br>6, P.2-13) |

#### O LED (HEAT = calor) ou (CONSTANT = constante) não acende

Verifique a operação básica.

| A energia da máquina está<br>LIGADA?                | Não | Ligue a energia da máquina (P.2-4)            |
|-----------------------------------------------------|-----|-----------------------------------------------|
| Sim                                                 |     |                                               |
| O ajuste de temperatura do aquecedor foi efetivado? | Não | Estabeleça a temperatura do aquecedor (P.3-8) |

#### A qualidade da imagem é insatisfatória

Esta seção descreve as ações corretivas a serem tomadas caso a qualidade de imagem não for satisfatória. Aplique o remédio para os problemas específicos de qualidade de imagem. Se o remédio não funcionar, contate sua concessionária ou um escritório de MIMAKI.

| Anormalidade                                                                                      | Providências                                                                                                    |
|---------------------------------------------------------------------------------------------------|----------------------------------------------------------------------------------------------------|
| Linhas brancas / borrões / faixas escuras<br>(na direção do percurso dos cabeçotes)               | <ol> <li>Execute a limpeza dos cabeçotes (p.2-21)</li> <li>Execute a manutenção do interior da estação (p.4-5)</li> <li>Execute a função (MEDIA COMP.) (compensação da mídia (P.3-5)</li> <li>Se qualquer poeira ou pedaços de papel estiverem agarrados na trajetória dos cabeçotes, como por exemplo na prensa de mídia, retire-os.</li> </ol> |
| Caracteres são impressos, em dobro ou<br>em triplo, no sentido da alimentação da<br>mídia.        | (1) Execute a função (MEDIA COMP.) (P.3-5)                                                                                                    |
| Desalinhamento das posições de<br>impressão entre a trajetória de ida e a<br>trajetória de volta. | (1) Execute a função (DROP POSITION) (posição de gota) (P.4-23)                                                                                                    |
| Gotas de tinta caem sobre a mídia                                                                 | (1) Execute a limpeza do esfregão (P.4-5)                                                                                                    |

| durante a impressão. | (2)<br>(3)<br>(4) | Execute a limpeza da tampa de tinta (P.4-5)<br>Execute a limpeza do cabeçote (NORMAL)<br>(P.2-21)<br>Se o fenômeno não melhorar, execute o ajuste<br>de limpeza periódica do esfregão (P.4-28) |
|----------------------|-------------------|----------------------------------------------------------------------------------------------------|
|                      |                   |                                                                                                    |

#### O bocal está entupido

Se o entupimento do bocal não for dissolvido, mesmo após a limpeza do cabeçote descrita em P.2-21, assegure as seguintes operações.

- Encher tinta através das operações de P.4-18.
- Substituir a tinta através das operações de P.4-19.

#### É apresentado alerta sobre cartucho de tinta

Se for detectado um problema com cartucho de tinta, aparece uma mensagem de alerta, e não estarão disponíveis as operações de impressão, limpeza, e todas as outras que utilizam tinta.

Nesse caso, substitua imediatamente o cartucho de tinta em questão.

#### (Importante!)

 Quando for apresentado problema de cartucho, não deixe o cartucho de tinta sem ser substituído por muito tempo, caso contrário, a máquina perderá a função de prevenir o entupimento dos bocais.

Se os bocais ficarem entupidos, a máquina deverá ser consertada pelo engenheiro de serviço de MIMAKI.

#### Exibir a descrição do problema com o cartucho de tinta

O conteúdo do erro de cartucho pode ser verificado através das seguintes operações. (P.5-7)

1 Pressione a tecla (ENTER) no modo local.

| ENTER      | ES3INK | MMCCYYKK |
|------------|--------|----------|
| $\bigcirc$ | REMAIN | 34567899 |

#### 2 Pressione a tecla (FUNCTION).

- Se ocorrerem dois ou mais problemas com cartuchos, os alertas podem ser exibidos, um por vez, pressionando a tecla (▲) ou (▼).
- Pressione a tecla (FUNCTION) ou a tecla (END) para retornar ao visor da quantidade de tinta remanescente.

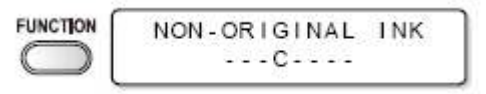

### Mensagens de Alerta/Erro

Se ocorrer algum problema, a cigarra irá soar, e o visor mostrará uma mensagem de erro correspondente. Aplique o remédio apropriado ao erro apresentado.

Mensagens de Alerta

| Mensagem                                               | Causa                                                                                                    | Solução                                                                                                    |
|--------------------------------------------------------|----------------------------------------------------------------------------------------------------|----------------------------------------------------------------------------------------------------|
| Close a cover.                                         | A tampa<br>frontal, ou a<br>tampa de<br>manutenção,<br>está aberta.                                                                                                   | Verifique a tampa frontal e a<br>tampa de manutenção.<br>Se a mesma<br>mensagem de erro<br>aparecer<br>novamente após o<br>fechamento de<br>todas as tampas,<br>entre em contato<br>com seu<br>distribuidor para<br>solicitar assistência<br>técnica.                                                             |
| ** NO MEDIA **                                         | Não foi<br>instalada uma<br>mídia.                                                                                                    | Instale a mídia.                                                                                                    |
| EXCHANGE BATTERY                                       | Foi detectado<br>o fim da vida<br>da bateria do<br>medidor<br>interno.                                                                                                | Entre em contato<br>com seu<br>distribuidor local<br>para solicitar<br>assistência técnica.                                                                                                    |
| <local.1> [#01]<br/>!Replace a WIPER</local.1>         | Chegou a hora de substituir<br>o esfregão na estação de<br>coroamento por um novo.<br>(A contagem<br>de operações<br>do esfregão<br>atingiu o valor<br>especificado). | Substitua o<br>esfregão por um<br>novo. (P.4-7)                                                                                                    |
| <pre><local.1> [#01]<br/>!Do TEST DRAW</local.1></pre> | A recuperação<br>do bocal não<br>pode ser<br>esperada,<br>porque a<br>máquina foi<br>deixada<br>parada<br>durante longo<br>período de<br>tempo.                       | Execute a impressão de teste,<br>depois verifique o entupimento<br>dos bocais.<br>Caso for observado<br>entupimento dos<br>bocais, execute a<br>limpeza. (P.2-21)<br>Caso for observado<br>entupimento<br>considerável dos<br>bocais, execute as<br>operações de P.4-<br>10 "Lavagem do<br>Bocal do<br>Cabeçote". |

| Mensagem                                                                                      | Causa                                                                                                    | Solução                                                                                                    |
|-----------------------------------------------------------------------------------------------|----------------------------------------------------------------------------------------------------|----------------------------------------------------------------------------------------------------|
| PRE PRT POST<br>BREAK **°C **°C                                                               | Um aquecedor está<br>desconectado.<br>(Este exemplo<br>mostra que o<br>pré-aquecedor<br>está<br>desconectado.<br>)                                                                                                  | Entre em contato com seu<br>distribuidor local para solicitar<br>assistência técnica.                                                                                                    |
| PRE PRT POST<br>THERM **°C **'C                                                               | O termistor de um<br>aquecedor está com defeito.<br>(Este exemplo<br>mostra que o<br>termistor do<br>pré-aquecedor<br>está com<br>defeito)                                                                          |                                                                                                    |
| <pre><local.1> [#01]<br/>NEAR END MMCC<br/>*REMOTE.1* [#01]<br/>NEAR END MMCC</local.1></pre> | A tinta para<br>um percurso<br>de suprimento<br>foi quase toda<br>consumida.                                                                                                    | Substitua o cartucho de tinta,<br>para o percurso de suprimento<br>correspondente a cor indicada.<br>Você pode imprimir,<br>sem substituir o<br>cartucho (até que<br>seja apresentado<br>INK END = a tinta<br>acabou).<br>Entretanto, a<br>máquina retorna ao<br>modo local a cada<br>conclusão de<br>impressão de um<br>arquivo. |
| <pre><local.1> [#01]<br/>INK ENDYYKK<br/>*REMOTE.1* [#01]<br/>INK ENDYYKK</local.1></pre>     | A tinta para<br>um percurso<br>de suprimento<br>foi totalmente<br>consumida.                                                                                                    | Substitua o<br>cartucho de tinta<br>para o percurso de<br>suprimento<br>correspondente à<br>cor indicada.                                                                                                    |
| <pre><local.1> !CAR [#01] *REMOTE.1* !CAR [#01]</local.1></pre>                               | A tinta não<br>pode ser<br>suprida devido<br>ao cartucho<br>de um<br>percurso de<br>suprimento.                                                                                                    | Verifique o cartucho<br>da trajetória de<br>suprimento<br>correspondente à<br>cor indicada.                                                                                                    |
| <pre><local.1> !CAR [#01] *REMOTE.1* !CAR [#01] </local.1></pre>                              | Existe um problema com os<br>cartuchos de tinta<br>instalados.<br>(Em caso de<br>sobreposição<br>com outros<br>alertas, o visor<br>retorna a<br>" <local<br>1&gt;!CAR/WAS<br/>H" e (#**) é<br/>apagado.)</local<br> | Verifique o<br>conteúdo dos<br>detalhes de alerta<br>na função de<br>orientação.                                                                                                    |

| Mensagem             | Causa                                                                                                    | Solução                                                                                                    |
|----------------------|----------------------------------------------------------------------------------------------------|----------------------------------------------------------------------------------------------------|
| <pre></pre>          | Há um problema com o<br>cartucho de solução de<br>limpeza instalado.<br>(Em caso de<br>sobreposição<br>com outros<br>alertas, o visor<br>retorna a<br>" <local<br>1&gt;!CAR/WAS<br/>H" e (#**) é<br/>apagado.)</local<br> | Confirme que o<br>cartucho de<br>solução de limpeza<br>foi instalado<br>corretamente.                                                                                                    |
| INK NEAR END<br>MMCC | A tinta do<br>cartucho de<br>tinta está<br>quase no fim.                                                                                                    | Substitua, por um<br>novo, o cartucho<br>que gerou o alerta.                                                                                                    |
| INK END              | A tinta do<br>cartucho de<br>tinta foi<br>totalmente<br>consumida.                                                                                                    | Substitua, por um<br>novo, o cartucho<br>que gerou o alerta.                                                                                                    |
| NON-ORIGINAL INK     | O cartucho de<br>tinta não é<br>genuíno<br>MIMAKI.                                                                                                    | Substitua, por um<br>genuíno MIMAKI, o<br>cartucho que gerou<br>o alerta.                                                                                                    |
| WRONG INK IC<br>YYKK | O chip IC do<br>cartucho de<br>tinta não pode<br>ser lido<br>normalmente.                                                                                                    | Retire o cartucho que gerou o<br>alerta, e instale-o novamente.<br>Se a mesma<br>mensagem ainda<br>aparecer, entre em<br>contato com seu<br>distribuidor local<br>para solicitar<br>assistência técnica. |
| Kind of INK          | A tinta do<br>cartucho de<br>tinta é<br>diferente do<br>tipo da tinta<br>correntemente<br>suprida.                                                                                                    | Verifique o tipo de<br>tinta do cartucho<br>que gerou o<br>alarme.                                                                                                    |
| Color of INK         | A tinta do<br>cartucho de<br>tinta é<br>diferente da<br>cor da tinta<br>correntemente<br>suprida.                                                                                                    | Verifique a cor da<br>tinta do cartucho<br>que gerou o<br>alarme.                                                                                                    |
| WRONG CARTRIDGE      | Há um<br>problema com<br>um cartucho<br>de tinta<br>instalado.                                                                                                    | Verifique o cartucho<br>que gerou o<br>alarme.                                                                                                    |

| Mensagem            | Causa                                                                                                    | Solução                                                                                                    |
|---------------------|----------------------------------------------------------------------------------------------------|----------------------------------------------------------------------------------------------------|
| NO CARTRIDGE        | Não foi<br>instalado um<br>cartucho de<br>tinta no<br>compartiment<br>o.                                                                         | Instale um cartucho<br>apropriado no<br>compartimento que<br>gerou o alarme.                                                                                                    |
| Expiration          | Terminou a<br>data de<br>validade<br>especificada<br>de um<br>cartucho de<br>tinta.                                                              | Substitua, por um novo, o<br>cartucho que gerou o alarme.<br>O cartucho pode<br>ser usado até um<br>mês após a data de<br>validade<br>especificada.                                 |
| Expiration: 1MONTH  | Terminou a<br>data de<br>validade de<br>um cartucho<br>de tinta.<br>(transcorreu<br>um mês após<br>a data de<br>validade<br>especificada).       | O LED vermelho<br>pisca. Substitua,<br>por um novo, o<br>cartucho que gerou<br>o alerta. O cartucho<br>pode ser usado até<br>dois meses após a<br>data de validade<br>especificada. |
| Expiration: 2MONTH  | Terminou a<br>data de<br>validade de<br>um cartucho<br>de tinta<br>(transcorrera<br>m dois meses<br>após a data<br>de validade<br>especificada). | Substitua, por um<br>novo, o cartucho<br>que gerou o<br>alarme.                                                                                                    |
| INK REMAIN ZERO     | A quantidade<br>de tinta<br>remanescente<br>num cartucho<br>de tinta é<br>zero.                                                                  | Substitua, por um<br>novo, o cartucho<br>que gerou o<br>alarme.                                                                                                    |
| !WASTE TANK         | O tanque de<br>tinta refugada<br>está quase<br>cheio.                                                                                            | Substitua o tanque<br>de tinta refugada,<br>depois execute<br>(MAINTENANCE) -<br>(Ink Tank<br>Exchange). (P.4-<br>39)                                                               |
| !Wash Liquid END    | O cartucho de<br>líquido de<br>limpeza está<br>vazio.                                                                                            | Substitua, por um<br>novo, o cartucho de<br>solução de limpeza.                                                                                                    |
| !washLiquidCart.NON | O cartucho de<br>líquido de<br>limpeza não<br>foi instalado.                                                                                     | Instale o cartucho<br>de solução de<br>limpeza.                                                                                                    |

| Mensagem             | Causa                                                            | Solução                                                                                                    |
|----------------------|------------------------------------------------------------------|----------------------------------------------------------------------------------------------------|
| WRONG WASH CART.     | Há um<br>problema com<br>o cartucho de<br>líquido de<br>limpeza. | Verifique o cartucho<br>de solução de<br>limpeza.                                                                                                 |
| ** Washing liquid ** | A solução de<br>limpeza não<br>foi suprida.                      | Providencie para<br>que a solução de<br>limpeza seja<br>suprida. Execute<br>(MAINTENANCE) -<br>(HD.MAINTENANC<br>E) - (FILL UP INK).<br>(P.4-18). |

#### Mensagens de Erro

Quando uma mensagem de erro for exibida, elimine o erro de acordo com a tabela abaixo.

Se a mesma mensagem de erro aparecer novamente, entre em contato com sua concessionária ou com um escritório de MIMAKI, para solicitar assistência técnica.

| Mensagem                            | Causa                                                                           | Solução                                                                                                    |
|-------------------------------------|---------------------------------------------------------------------------------|----------------------------------------------------------------------------------------------------|
| MAIN ROM                            | Ocorreu um<br>erro no<br>sistema de<br>placas de<br>circuito (ROM)              |                                                                                                    |
| ***** ERROR 02 *****<br>MAIN RAM    | Ocorreu um<br>erro no<br>sistema de<br>placas de<br>circuito (RAM)              |                                                                                                    |
| ***** ERROR 03 *****<br>POWER +5V   | Ocorreu um<br>erro no<br>sistema de<br>placas de<br>circuito<br>(POWER +5V)     | Desligue a energia da                                                                                               |
| (***** ERROR 03 *****<br>POWER +24V | Ocorreu um<br>erro no<br>sistema de<br>placas de<br>circuito<br>(POWER<br>+24V) | se a mesma mensagem de<br>erro aparecer novamente,<br>entre em contato com seu<br>distribuidor local para solicitar |
| ***** ERROR 03 *****<br>POWER +42V  | Ocorreu um<br>erro no<br>sistema de<br>placas de<br>circuito<br>(POWER<br>+42V) | assistência técnica.                                                                                                |

| Mensagem                                     | Causa                                                                                   | Solução |
|----------------------------------------------|-----------------------------------------------------------------------------------------|---------|
| ***** ERROR 04 *****<br>F-ROM                | Ocorreu um<br>erro no<br>sistema de<br>placas de<br>circuito (F-<br>ROM)                |         |
| (***** ERROR 06 *****<br>SD-RAM              | Ocorreu um<br>erro no<br>sistema de<br>placas de<br>circuito (SD-<br>RAM)               |         |
| (***** ERROR 07 *****<br>HEAD ()             | Foi detectado<br>um erro nos<br>cabeçotes.<br>(Foi detectada<br>temperatura<br>anormal) |         |
| ***** ERROR 07 *****<br>VOLTAGE ()           | Foi detectado<br>um erro nos<br>cabeçotes.<br>(Foi detectada<br>voltagem<br>anormal.)   |         |
| LinearENCODER:SENSOR                         | Ocorreu um<br>erro no<br>codificador<br>linear. (Foi<br>incapacitada a<br>contagem.)    |         |
| ***** ERROR 08 *****<br>LinearENCODER:DIR.   | Ocorreu um<br>erro no<br>codificador<br>linear. (Erro na<br>direção de<br>montagem.)    |         |
| (***** ERROR 08 *****<br>LinearENCODER:COUNT | Ocorreu um<br>erro no<br>codificador<br>linear. (Erro de<br>leitura de<br>contagem.)    |         |
| ***** ERROR 09 *****<br>FPGA ERROR           | Ocorreu um<br>erro no<br>sistema de<br>placas de<br>circuito. (FPGA<br>PDC)             |         |
| ***** ERROR 09 *****<br>HDC ERROR ()         | Ocorreu um<br>erro no<br>sistema de<br>placas de<br>circuito. (FPGA<br>HDC)             |         |

| Mensagem                                 | Causa                                                                                                    | Solução                                                                                                    |
|------------------------------------------|----------------------------------------------------------------------------------------------------|----------------------------------------------------------------------------------------------------|
| (***** ERROR 10 *****<br>COMMAND ERROR   | A máquina<br>recebeu<br>alguns dados,<br>que não são<br>dados de<br>comando.                                                                                                    | Conecte firmemente o cabo de<br>interface na posição.<br>Utilize um cabo<br>de interface em<br>conformidade<br>com as<br>especificações.                                                                                        |
| ***** ERROR 11 *****<br>PARAMETER ERROR  | Foi recebido<br>qualquer<br>parâmetro fora<br>da faixa de<br>valores<br>numéricos<br>aceitáveis.                                                                                           | Desligue a energia da<br>máquina, e ligue-a após algum<br>tempo.<br>Se a mesma<br>mensagem de<br>erro aparecer<br>novamente,<br>entre em contato<br>com seu<br>distribuidor local<br>para solicitar<br>assistência<br>técnica.  |
| ***** ERROR 16 *****<br>MRL COMMAND      | Os dados<br>recebidos não<br>seguem o<br>sistema de<br>comando<br>estabelecido<br>pela máquina.                                                                                            | Transmita dados<br>compatíveis com<br>o sistema de<br>comando<br>suportado por<br>esta máquina.                                                                                                    |
| ***** ERROR 25 *****<br>FULL-SPEED       | Ocorreu um<br>erro de<br>comunicação<br>entre o<br>computador<br>host e a placa<br>de interface<br>para a<br>conexão<br>USB2.0.<br>(Conexão<br>modo Full-<br>Speed = plena<br>velocidade). | Confirme que o PC host<br>suporta a interface USB2.0.<br>(A comunicação pode ser<br>retomada sem alterar qualquer<br>configuração. Entretanto,<br>recomenda-se utilizar a<br>conexão em modo High-<br>Speed = alta velocidade.) |
| ***** ERROR 25 *****<br>PACKET SIZE OVER | Ocorreu um<br>erro na<br>comunicação<br>entre o<br>computador<br>host e a placa<br>de interface<br>para conexão<br>USB2.0.                                                                 | Confirme que o<br>cabo está<br>firmemente<br>conectado ao<br>computador host<br>e à placa de                                                                                                    |
| ***** ERROR 25 *****<br>USB PROTOCOL     | Ocorreu um<br>erro na<br>comunicação<br>entre o<br>computador<br>host e a placa<br>de interface<br>para conexão                                                                            | interface.<br>Verifique<br>também se<br>ocorreu<br>qualquer erro no<br>computador<br>host.                                                                                                    |

| Mensagem                                | Causa                                                                                                    | Solução                                                                                                    |
|-----------------------------------------|----------------------------------------------------------------------------------------------------|----------------------------------------------------------------------------------------------------|
|                                         | USB2.0.                                                                                                    |                                                                                                    |
| ***** ERROR 25 *****<br>USB ENVIRONMENT | Ocorreu um<br>erro na<br>comunicação<br>entre o<br>computador<br>host e a placa<br>de interface<br>para conexão<br>USB2.0.                  |                                                                                                    |
| (***** ERROR 25 *****<br>USB DATA       | Ocorreu um<br>erro de<br>comunicação<br>entre o<br>computador<br>host e a<br>máquina, para<br>conexão<br>USB2.0.                            |                                                                                                    |
| OPERATION ERROR                         | Foi realizada<br>operação<br>inadequada no<br>painel de<br>operação.                                                                        | Execute<br>operações<br>corretas.                                                                                             |
| ***** ERROR 34 *****<br>DATA REMAIN     | Está se<br>tentando<br>mudar ajustes<br>para funções,<br>embora<br>permaneçam<br>dados<br>recebidos que<br>ainda não<br>foram<br>impressos. | Imprima todos<br>os dados<br>recebidos, ou<br>execute a<br>função de<br>limpeza de<br>dados. Depois,<br>mude os<br>ajustes.   |
| MOTOR ALARM X                           | Foi aplicada<br>carga<br>excessiva no<br>motor X.                                                                                           |                                                                                                    |
| MOTOR ALARM Y                           | Foi aplicada<br>carga<br>excessiva no<br>motor Y.                                                                                           | Desligue a energia da<br>máquina, e ligue-a após algum                                                                        |
| X OVER CURRENT                          | Foi detectado<br>um erro devido<br>a uma corrente<br>excessiva do<br>motor X.                                                               | tempo.<br>Se a mesma mensagem de<br>erro aparecer novamente,<br>entre em contato com seu<br>distribuidor local para solicitar |
| ***** ERROR 43 *****<br>Y OVER CURRENT  | Foi detectado<br>um erro devido<br>a uma corrente<br>excessiva do<br>motor Y.                                                               | assistência técnica.                                                                                                    |
| CAPPING: PARAMETER                      | Ocorreu um<br>erro no<br>controle de                                                                                                    |                                                                                                    |

| Mensagem                                   | Causa                                                                                                    | Solução                                                                                                    |
|--------------------------------------------|----------------------------------------------------------------------------------------------------|----------------------------------------------------------------------------------------------------|
|                                            | coroamento.<br>(Valor<br>inadequado no<br>ajuste do<br>parâmetro.)                                                             |                                                                                                    |
| ***** ERROR 46 *****<br>WIPER              | Ocorreu um<br>erro no<br>controle do<br>esfregão.                                                                              | Desligue a energia da<br>máquina, e ligue-a após algum<br>tempo.<br>Se a mesma mensagem de<br>erro aparecer novamente,<br>entre em contato com seu<br>distribuidor local para solicitar<br>assistência técnica.            |
| ***** ERROR 50 *****<br>MEDIA SET POSITION | Não foi<br>possível<br>detectar o<br>papel.<br>A posição de<br>instalação da<br>mídia, ou a<br>própria mídia,<br>é inadequada. | Se a mesma<br>mensagem de<br>erro aparecer<br>novamente<br>mesmo depois<br>que a mídia for<br>instalada<br>corretamente,<br>entre em contato<br>com seu<br>distribuidor local<br>para solicitar<br>assistência<br>técnica. |
| (***** ERROR 50 *****<br>MEDIA DETECT      | A posição de instalação da<br>mídia não está correta.<br>Não foi<br>completada a<br>detecção da<br>mídia.                      | Instale<br>novamente a<br>mídia na<br>posição<br>apropriada. (P.2-<br>8, P.2-14)                                                                                                    |
| ***** ERROR 51 *****<br>Y-ORIGIN           | Não foi<br>possível<br>detectar a<br>origem Y.                                                                                 | Desligue a energia da<br>máquina, e ligue-a após algum<br>tempo.<br>Se a mesma mensagem de<br>erro aparecer novamente,<br>entre em contato com seu<br>distribuidor local para solicitar<br>assistência técnica.            |

| Mensagem                                     | Causa                                                                                             | Solução                                                                                                    |
|----------------------------------------------|---------------------------------------------------------------------------------------------------|----------------------------------------------------------------------------------------------------|
| (**** ERROR 120 ****<br>ENVIRONMENT TEMP(LO) | A temperatura<br>ambiente está<br>fora da faixa<br>de temperatura<br>utilizável<br>(muito baixa). | Ajuste a<br>temperatura<br>ambiente da<br>máquina. Para<br>continuar a<br>operação sem<br>mudar as                                                                                                    |
| (**** ERROR 121 ****<br>ENVIRONMENT TEMP(HI) | A temperatura<br>ambiente está<br>fora da faixa<br>de temperatura<br>utilizável<br>(muito alta).  | condições<br>ambientes,<br>pressione a<br>tecla (ENTER).                                                                                                    |
| **** ERROR 144 ****<br>CARTRIDGE SET!        | Há um<br>compartimento<br>em que<br>nenhum<br>cartucho foi<br>inserido.                           | Instale um<br>cartucho.                                                                                                    |
| (**** ERROR 200 ****<br>HEAD MEMORY ()       | Ocorreu um<br>erro na<br>memória da<br>unidade de<br>cabeçote.                                    | Desligue a energia da<br>máquina, e ligue-a após algum<br>tempo.<br>Se a mesma mensagem de<br>erro aparecer novamente,<br>entre em contato com seu<br>distribuidor local para solicitar<br>assistência técnica.                                                                                                    |
| **** ERROR 203 ****<br>SDRAM SIZE            | Não foi<br>equipado um<br>SD-RAM do<br>tamanho<br>requerido para<br>a máquina.                    | Desligue a energia da<br>máquina, e ligue-a após algum<br>tempo.<br>Se a mesma mensagem de<br>erro aparecer novamente,<br>entre em contato com seu<br>distribuidor local para solicitar<br>assistência técnica.<br>Quando um SD-RAM utilizável<br>estiver disponível, a máquina<br>pode ser iniciada na condição<br>em que se encontra. No<br>entanto, a velocidade de<br>impressão poderá ser lenta,<br>dependendo da resolução.) |
| (**** ERROR 211 ****<br>HeaterTEMP(//)       | Foi detectada<br>uma<br>temperatura<br>anormal do<br>aquecedor de<br>midia.                       | Desligue a energia da                                                                                                    |
| (**** ERROR 211 ****<br>HeadWARM.TEMP.()     | Foi detectada<br>uma<br>temperatura<br>anormal do                                                 | tempo.<br>Se a mesma mensagem de<br>erro aparecer novamente,                                                                                                    |

| Mensagem                                 | Causa                                                                     | Solução                                                                                                    |
|------------------------------------------|---------------------------------------------------------------------------|----------------------------------------------------------------------------------------------------|
|                                          | aquecedor de<br>cabeçote.                                                 | entre em contato com seu<br>distribuidor local para solicitar                                                     |
| (**** ERROR 211 ****<br>HeadWARM.BREAK() | O aquecedor<br>de cabeçote<br>está<br>desconectado.                       | assistência técnica.                                                                                              |
| (**** ERROR 211 ****<br>HeadWARM.THERM() | Ocorreu um<br>problema com<br>o termistor do<br>aquecedor de<br>cabeçote. |                                                                                                    |
| Y COORDINATES                            | Foi detectado<br>um erro<br>durante a<br>operação de<br>varredura.        | Desligue a energia da<br>máquina, e ligue-a após algum<br>tempo.<br>Se a mesma mensagem de                        |
| **** ERROR 251 ****<br>SYSTEM ERROR      | Ocorreu um<br>erro de<br>sistema.                                         | erro aparecer novamente,<br>entre em contato com seu<br>distribuidor local para solicitar<br>assistência técnica. |

# CAPÍTULO 6 Apêndice

Esta seção inclui uma lista das especificações, e uma lista das funções desta impressora.

| Especificações da Máguina | 6-2 |
|---------------------------|-----|
| Especificações de Tinta   | 6-4 |
| Folha para consulta       | 6-5 |
| Rótulos de advertência    | 6-6 |
| Fluxograma Funcional      | 6-8 |

# Especificações da Máquina

| Item                                      |                         | TS3-1600                                                   |
|-------------------------------------------|-------------------------|------------------------------------------------------------|
| Cabeçote de                               | Método                  | Cabeçotes de impressão piezelétrica com                    |
| impressão                                 |                         | gotejamento                                                |
|                                           | Especificação           | 1 cabeçote                                                 |
| Modo de desenho (varredura x alimentação) |                         | 720 x 540dpi                                               |
|                                           | 3 /                     | 540 ou 720 x 720dpi                                        |
|                                           |                         | 540 x 900dpi                                               |
|                                           |                         | 540 ou 720 x 1080dpi                                       |
|                                           |                         | 720 x 1440dpi                                              |
|                                           |                         | 1440 x 1440dpi                                             |
| Tintas utilizáveis                        | Tinta solvente dedicada | Tinta ES3 ou tinta SS21                                    |
|                                           | Tinta corante sublimada | Tinta SB51: 4 cores (Y,M,B1,K)                             |
|                                           | dedicada                | 6 cores (Y,M,B1,K,LB1,Lm)                                  |
|                                           |                         | Tinta Sb52: 4 cores (Y,M,B1,K)                             |
|                                           |                         | 6 cores (Y,M,B1,K,LB1,Lm)                                  |
|                                           |                         | 6 cores (Y,M,BB,K,LBB,Lm)                                  |
|                                           |                         | site.                                                      |
|                                           |                         | 省                                                          |
|                                           |                         | Selecione uma cor Preta dos 4 tipos de tinta               |
|                                           |                         | K.<br>K. Drata latanaa                                     |
|                                           |                         | K: Preto Intenso<br>RK: Preto Avermalhada (alta densidada) |
|                                           |                         | RK. Pielo Avermeliado (alta delisidade)                    |
|                                           |                         | NK. Pielo Normai                                           |
|                                           |                         | (interior derisidade que r                                 |
|                                           |                         | (aproximadamente à mesma que SDST))                        |
|                                           |                         | Manar danaidada qua PK (danaidada                          |
|                                           |                         | (Menor densidade que RK. (densidade                        |
|                                           |                         | ligeiramente mais alta que SDST))                          |
| Suprimento de tinta                       |                         | Suprimento por cartuchos de tinta através                  |
|                                           |                         | de tubos.                                                  |
|                                           |                         | Tipo de substituição de cartucho de tinta:                 |
|                                           |                         | Somente em 4 cores. Suprimento através                     |
|                                           |                         | de Chave Reversível com 2 cartuchos/cor.                   |
| Capacidade do                             | Tinta solvente          | conjunto de cartuchos de 6 cores:                          |
| cartucho de tinta                         | dedicada                | 440cc 1 cartucho para cada cor, 440                        |
|                                           |                         | cc/1 cor                                                   |
|                                           |                         | (2 cartuchos, 880cc somente para                           |
|                                           |                         | magenta e cianogênio)                                      |
|                                           |                         | 6 cores + cor branca instalada:                            |
|                                           |                         | Branco cartucho 2v220co 440co/1 cor                        |
|                                           |                         | Outras cores cartucho 1x440co para                         |
|                                           |                         | cada cor 440cc/1 cor                                       |
|                                           |                         |                                                            |
|                                           |                         | conjunto de 4 cores instaladas:                            |
|                                           |                         | 440cc 2 cartuchos para cada cor,                           |
|                                           |                         | 880cc/1 cor                                                |
|                                           | Tinta corante           | conjunto de cartuchos de 5 cores:                          |

| Item                         |                          | TS3-1600                                   |
|------------------------------|--------------------------|--------------------------------------------|
|                              | sublimada dedicada       | 440cc ou 220cc 1 cartucho para cada        |
|                              |                          | cor,                                       |
|                              |                          | 440cc/1 cor ou 220cc/1 cor                 |
|                              |                          | (2 cartuchos, 880cc ou 440cc somente       |
|                              |                          | para magenta e cianogênio)                 |
|                              |                          |                                            |
|                              |                          | conjunto de 4 cores instaladas:            |
|                              |                          |                                            |
|                              |                          | 880cc/1 cor ou 440cc/1 cor                 |
| Tipo de mídia                | Tinta solvente           | Lona encerada, FF, PVC                     |
|                              | dedicada                 |                                            |
|                              | Tinta corante            | Papel de transferência de sublimação       |
|                              | sublimada dedicada       |                                            |
| Máxima largura de im         | pressão                  | 1610 mm                                    |
|                              | Máximo                   | 1620mm                                     |
|                              | Mínimo                   | 210mm                                      |
|                              | Espessura                | 1,0mm ou menos                             |
| Tamanho de Mídia             | Diâmetro externo do      | 180mm ou menos                             |
| em Roio                      | rolo                     |                                            |
|                              | Peso do rolo *1          | 25 kg ou menos                             |
|                              | Diametro interno do rolo | 3 ou 2 polegadas                           |
|                              | Superficie de impressao  | Lado externo                               |
|                              | l ratamento da           | O rolo e fixado delicadamente ao carretel  |
|                              |                          | com ma adesiva suave ou cola suave, para   |
| Tamanho da mídia             | Máximo                   | 1620mm                                     |
| em folhas                    | Mínimo                   | 210mm                                      |
| Margem                       | Mídia em folhas          | Extremidade esquerda e extremidade         |
| margoni                      |                          | direita: 15 mm (Padrão)                    |
|                              |                          | Frontal: 40,0 mm                           |
|                              |                          | Posterior: 98,5 mm                         |
|                              | Mídia em rolo            | Extremidade esquerda e extremidade         |
|                              |                          | direita: 15 mm (Padrão)                    |
|                              |                          | Frontal: 40,0 mm                           |
|                              |                          | Posterior: 0,0 mm                          |
| Precisão de                  | Precisão absoluta        | +/-0,3% ou +/-0,3% do designado, o que for |
| distancia                    | Denne dutibilide de      | maior                                      |
|                              | Reprodutibilidade        | +/-0,2mm ou +1-0,1% do designado, o que    |
| Porpondicularidado           |                          | 101  maioi                                 |
| Enviesamento da mídia        |                          | 5 mm ou menos/10 m variável                |
| Aiuste da altura do Cabecote |                          | 2 0mm/3 0mm (a partir da superfície do     |
|                              |                          | cilindro de prensa) 2 níveis ajustáveis    |
| Corte da mídia               |                          | Corte da direcão Y pelo cortador do        |
|                              |                          | Cabeçote.                                  |
|                              |                          | Precisão de corte (passos): 0,5mm ou       |
|                              |                          | menos                                      |
| Entrega da mídia             |                          | Dispositivo de captação fornecido como     |
| _                            |                          | acessório padrão (possível reversão entre  |
|                              |                          | face interna e face externa)               |

| Item                     |                               | TS3-1600                                  |  |
|--------------------------|-------------------------------|-------------------------------------------|--|
| Tanque de tinta refugada |                               | Tipo Garrafa (2.000 cc)                   |  |
| Interface                |                               | USB2.0                                    |  |
| Comando                  |                               | MRL-III                                   |  |
| Ruído                    | durante standby (de           | Menos que 58dB (FAST-A, Frente &          |  |
|                          | prontidão)                    | Traseira & Esquerda & Direita 1m)         |  |
|                          | durante impressão<br>contínua | Menos que 65 dB                           |  |
|                          | durante impressão             | Menos que 70 dB                           |  |
|                          | intermitente                  |                                           |  |
| Padrão de Segurança      |                               | VCCI-Classe A, FCC-Classe A, UL 60950,    |  |
|                          |                               | Marcas CE (EMC, Diretriz para Baixa       |  |
|                          |                               | Voltagem), Relatório CB, RoHS             |  |
| Energia                  |                               | AC100 - 120 +/-10%, AC220 - 240 +/-10%,   |  |
|                          |                               | 50/60Hz +/-1 Hz, 15A ou menos             |  |
| Consumo de Energia *2    |                               | 1333 W ou menos                           |  |
| Ambiente                 | Temperatura disponível        | 20°C a 35°C                               |  |
| Recomendado              | Umidade                       | 35 a 65% de umidade relativa (sem         |  |
|                          |                               | condensação)                              |  |
|                          | Temperatura garantida         | 20°C a 25°C                               |  |
|                          | Mudança de                    | +/-10°C/h ou menos                        |  |
|                          | temperatura                   |                                           |  |
|                          | Poeira                        | Equivalente ao nível normal de escritório |  |
| Peso                     |                               | 160 kg                                    |  |
| Dimensões                | Largura                       | 2538mm                                    |  |
| externas                 | Profundidade                  | 739mm                                     |  |
|                          | Altura                        | 1424mm                                    |  |

\* 1 Sem deflexão do rolo, quando preso em ambas as extremidades.
\* 2 Unidade principal e aquecedor incluídos.

# Especificações de tinta

| Item       | Quando é utilizada tinta<br>solvente                                                                                                    | Quando é utilizada tinta<br>corante sublimada                                                                                                    |
|------------|----------------------------------------------------------------------------------------------------|----------------------------------------------------------------------------------------------------|
| Suprimento | Cartuchos dedicados de tinta solvente                                                                                                    | Cartucho dedicado de tinta corante sublimada                                                                                                    |
| Cor        | Cartucho de tinta preta<br>Cartucho de tinta ciano<br>Cartucho de tinta magenta<br>Cartucho de tinta amarela<br>Cartucho de tinta ciano claro<br>Cartucho de tinta magenta claro<br>Cartucho de tinta branca *1 | Cartucho de tinta preta<br>Cartucho de tinta ciano<br>(Cartucho de tinta azul <sup>*2</sup> )<br>Cartucho de tinta magenta<br>Cartucho de tinta amarela<br>Cartucho de tinta ciano claro<br>(Cartucho de tinta azul claro<br><sup>*2</sup> )<br>Cartucho de tinta magenta<br>claro |

|                                 |               |                                                                                                    | Cartucho de tinta preta<br>avermelhada <sup>*3</sup><br>Cartucho de tinta preta<br>normal <sup>*3</sup><br>Cartucho de tinta preta<br>normal avermelhada <sup>*3</sup><br>Cartucho de tinta azul<br>brilhante <sup>*3</sup><br>Cartucho de tinta azul claro<br>brilhante <sup>*3</sup> |
|---------------------------------|---------------|----------------------------------------------------------------------------------------------------|----------------------------------------------------------------------------------------------------|
| Capacidade de tir               | nta           | 220cc/440cc por cartucho                                                                                                    |                                                                                                    |
| Vida de prateleira              | 1             | <ul> <li>Tinta SS21</li> <li>1 ano a partir da data de<br/>fabricação (à temperatura<br/>ambiente)</li> <li>Tinta ES3</li> <li>Dois anos a partir da data de<br/>fabricação (à temperatura<br/>ambiente)</li> <li>Dentro de três meses após abrir<br/>a embalagem.</li> </ul> | <ul> <li>Tinta corante sublimada</li> <li>1 ano a partir da data de<br/>fabricação (à temperatura<br/>ambiente)</li> </ul>                                                                                                    |
| Temperatura de<br>armazenamento | Armazenamento | <ul> <li>0 a 25°C (Media de temperatura diária)</li> <li>Certifique-se de manter o recipiente em condição hermética.</li> </ul>                                                                                                    | <ul> <li>10 a 35°C (Média de temperatura diária)</li> <li>Certifique-se de manter o recipiente em condição hermética.</li> <li>Certifique-se de manter o recipiente num local seco, bem ventilado, fresco e escuro.</li> </ul>                                                         |
|                                 | Transporte    | <ul> <li>-20 a 60°C</li> <li>Evite temperatura inferior a -<br/>20°C e superior a 60°C</li> </ul>                                                                                                    | <ul> <li>0 a 40°C</li> <li>Evite temperatura inferior<br/>a 0°C e superior a 40°C.</li> </ul>                                                                                                    |

\* 1 Quando for usado cartucho de tinta SS21.

\* 2 Quando for usado cartucho dedicado de tinta corante sublimada. (Sb51)

\* 3. Quando for usado cartucho dedicado de tinta corante sublimada (Sb52)

#### (Importante!)

- Não desmonte os cartuchos de tinta, nem os re-encha com tinta.
- A tinta pode congelar, se for mantida num lugar frio por um longo período de tempo.
  - Quando for usada tinta solvente, se a tinta congelar, descongele-a à temperatura ambiente (25°C) por mais de três horas antes de utilizar.
  - Quando for usada tinta corante sublimada, se a tinta congelar, a qualidade se altera e a tinta fica inutilizável.

Armazene a tinta num ambiente que não venha a congelar a tinta.

## Folha para consulta

Use esta folha para problemas e funções anormais da máquina. Preencha os seguintes itens exigidos, depois envie a folha por fax para o nosso escritório de vendas.

| Nome da Companhia                         |  |
|-------------------------------------------|--|
| Pessoa encarregada                        |  |
|                                           |  |
| Número do telefone                        |  |
| Modelo da máquina                         |  |
| OS Operacional                            |  |
| Informações sobre a máquina <sup>*1</sup> |  |
| Mensagem de erro                          |  |
| Consulta:                                 |  |
|                                           |  |
|                                           |  |
|                                           |  |
|                                           |  |
|                                           |  |
|                                           |  |
|                                           |  |
|                                           |  |
|                                           |  |

<sup>\*1</sup> Consulte "Confirmação das Informações da Máquina" de "Uso Conveniente", depois preencha as informações necessárias. (P.3-47)

### Rótulos de Advertência

Os rótulos de advertência estão afixados à máquina. Certifique-se de entender plenamente a advertência constante nos rótulos. Se um rótulo de advertência estiver ilegível em virtude de manchas ou tiver se desprendido, compre um novo de um distribuidor ou do nosso escritório de vendas.

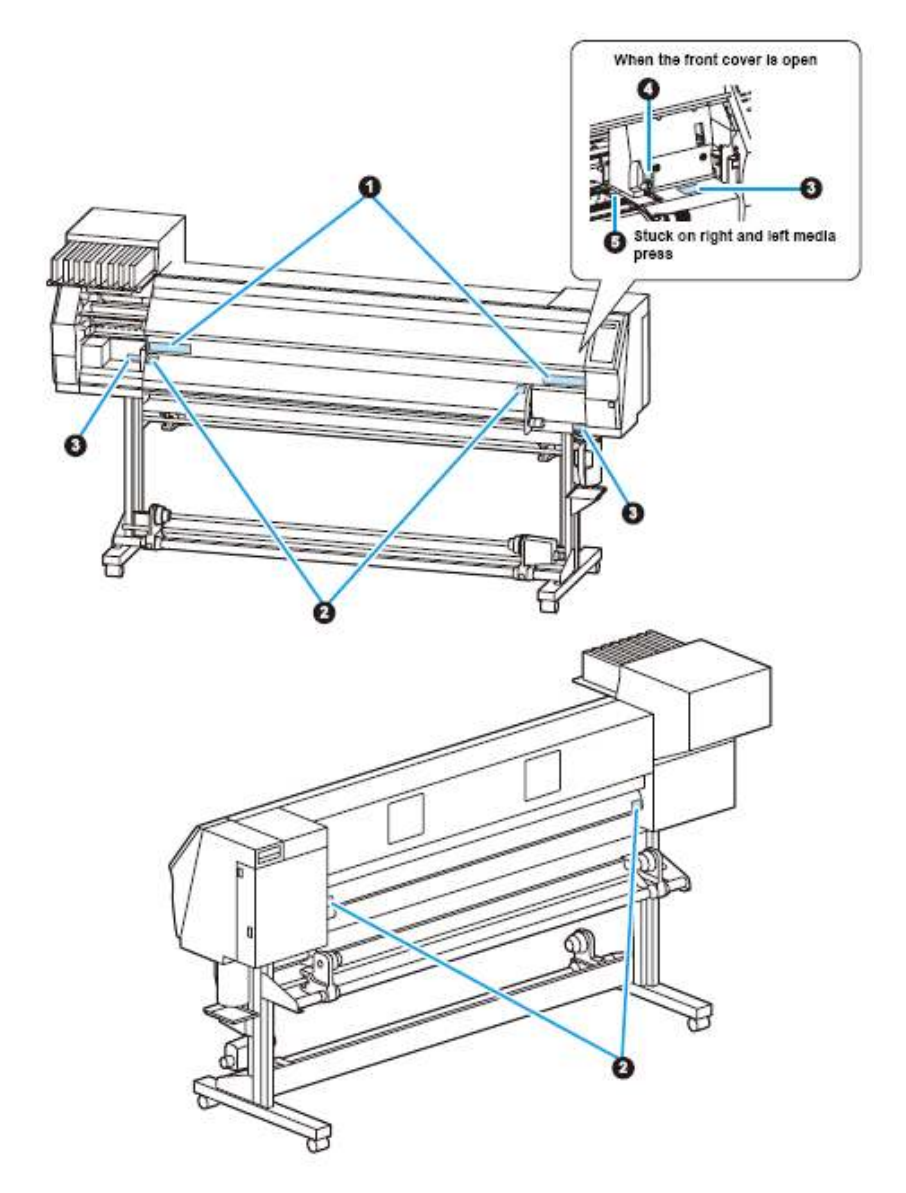

Legenda:

When the front cover is open = Quando a tampa frontal estiver aberta Stuck on right and left media press = Preso na prensa de mídia, à direita e à esquerda.

| Nº Novo Pedido Rótulo |
|-----------------------|
|-----------------------|

| 1 | M901549 | 企注意         企注意         企CAUTION         企ACHTUNG         企ATTENTION           建築粉板は: 語教書車品<br>電影完置治内容。         キャリッジ電音車は、3000-1<br>たが、今年に留先入れない<br>ただいの時に留先入れない<br>ただいの時に留先入れない<br>ただいの時に留先入れない<br>ただいの時にの<br>たが、の時に留先入れない<br>ただいの時にの<br>たが、の時に留先入れない<br>ただいの時にの<br>たが、の時に留先入れない<br>ただいの時にの<br>たが、の時に留先入れない<br>ただいの時にの<br>たが、の時に留先入れない<br>ただいの時にの<br>たが、の時に留先入れない<br>ただいの時にの<br>たが、の時に留先入れない<br>ただいの時にの<br>たが、の時に留先入れない<br>ただいの時にの<br>たが、の時に留先入れない<br>ただいの時にの<br>たが、の時にの<br>たが、の時にの<br>たが、の時にの<br>たが、の時にの<br>たが、の時にの<br>たが、の時にの<br>たが、の時にの<br>ため、の時にの<br>たが、の時にの<br>たが、の時にの<br>たが、の時にの<br>たが、の時にの<br>たが、<br>の<br>にの<br>の<br>の<br>の<br>の<br>の<br>の<br>の<br>の<br>の<br>の<br>の<br>の<br>の<br>の<br>の<br>の<br>の |
|---|---------|----------------------------------------------------------------------------------------------------|
| 2 | M903239 |                                                                                                    |
| 3 | M903330 |                                                                                                    |
| 4 | M903405 |                                                                                                    |
| 5 | M904810 |                                                                                                    |

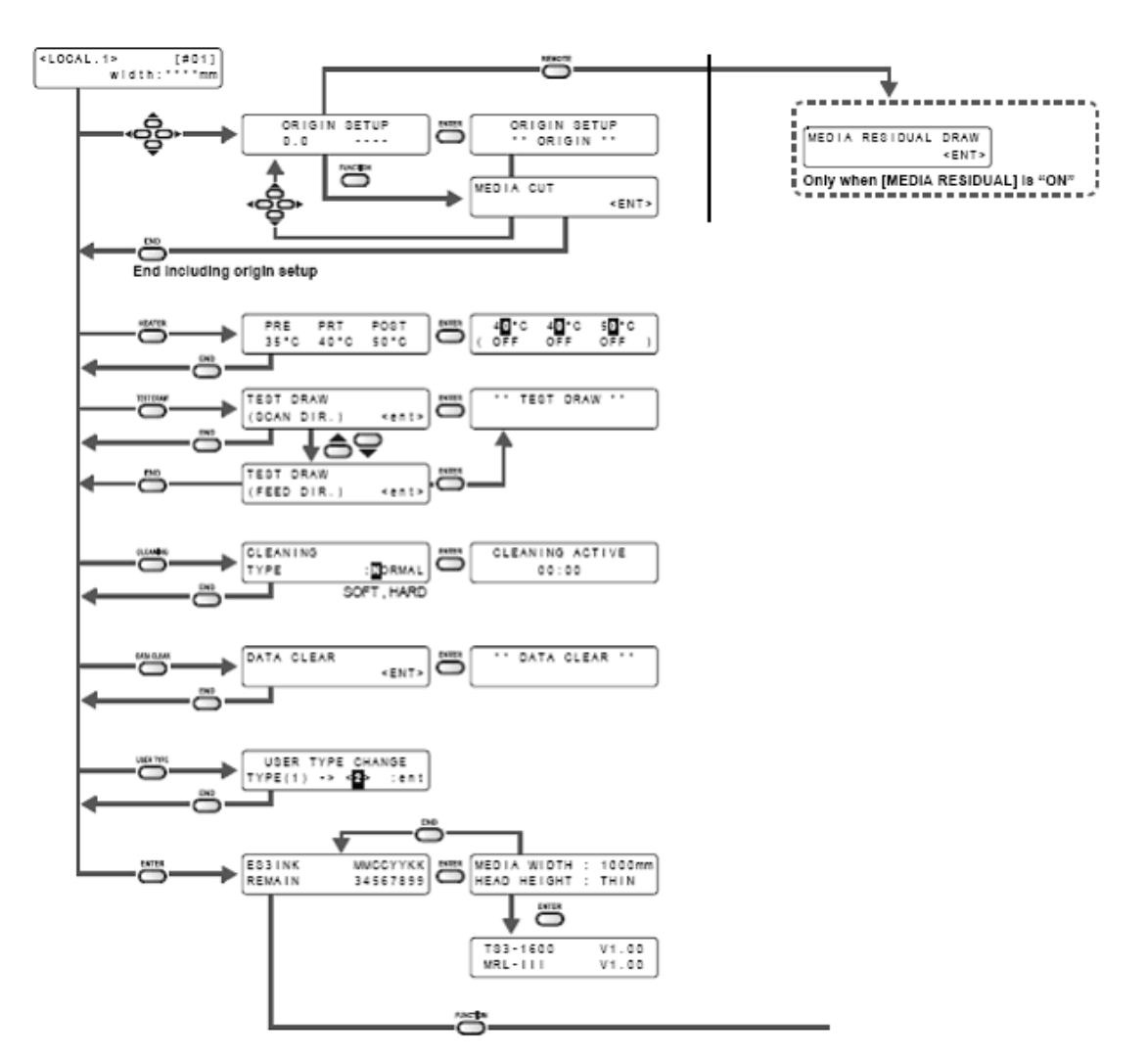

## FLUXOGRAMA FUNCIONAL

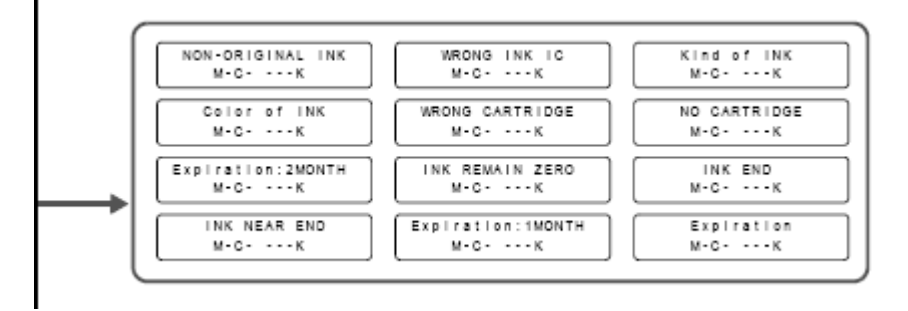

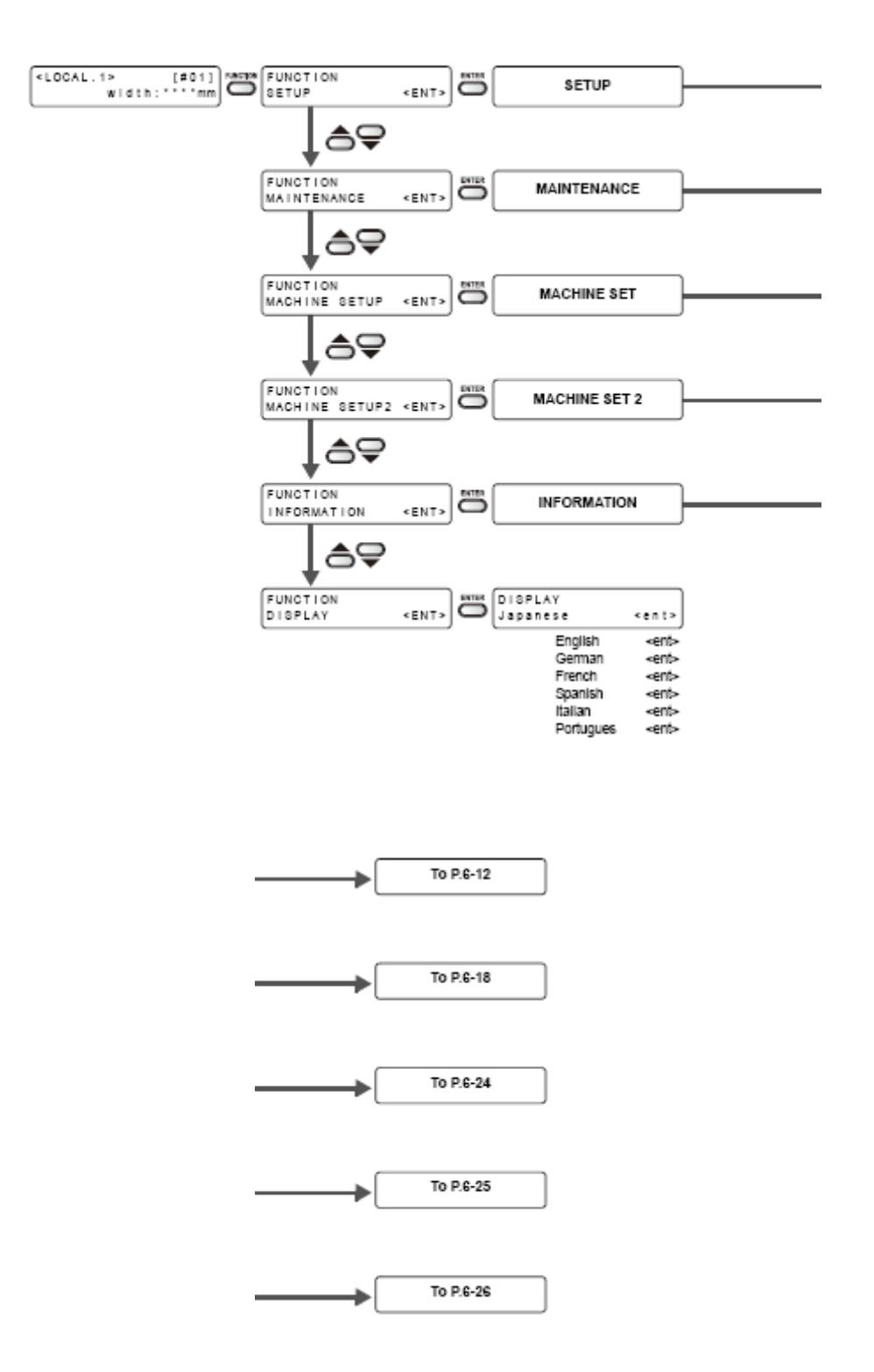

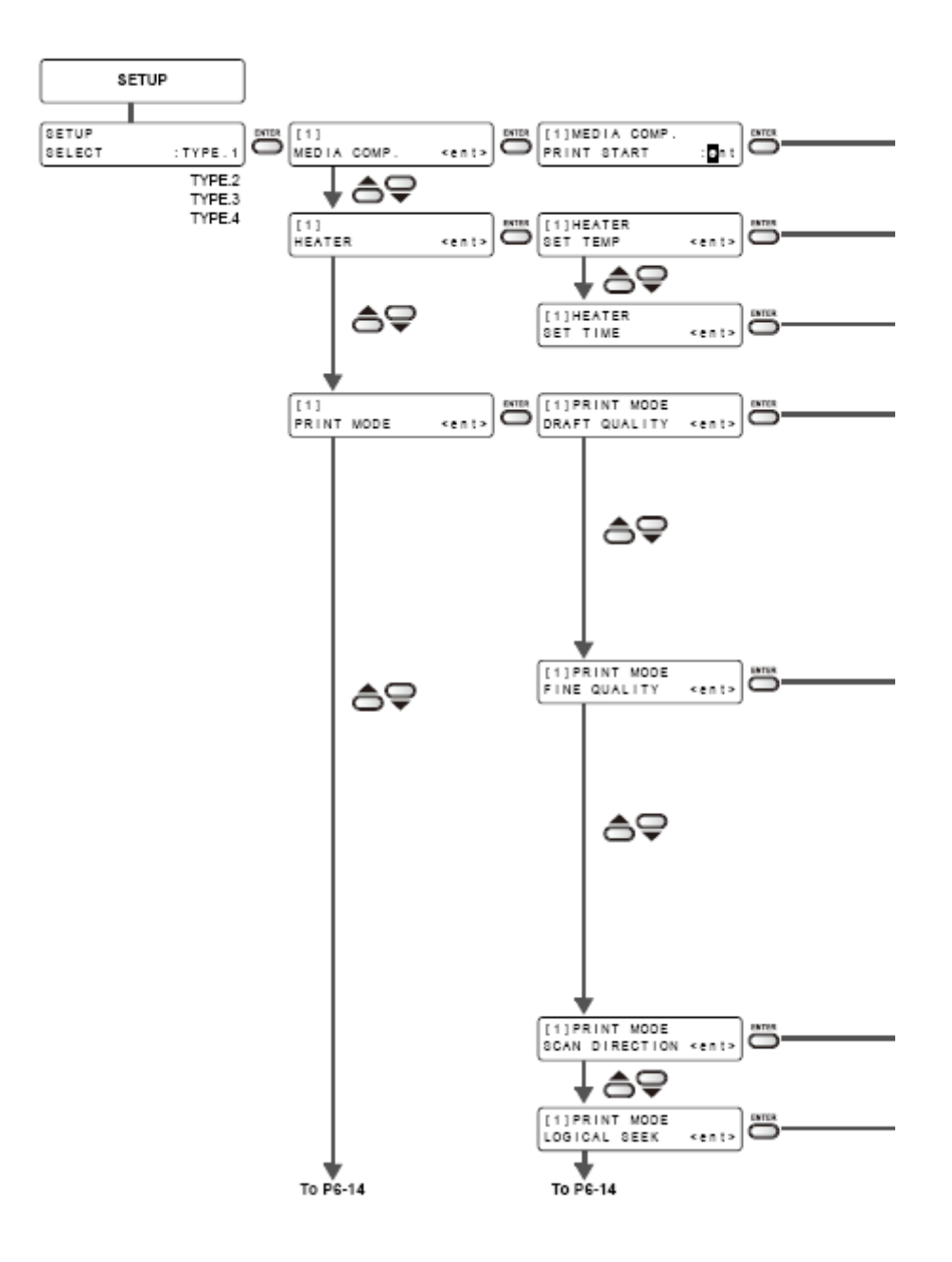

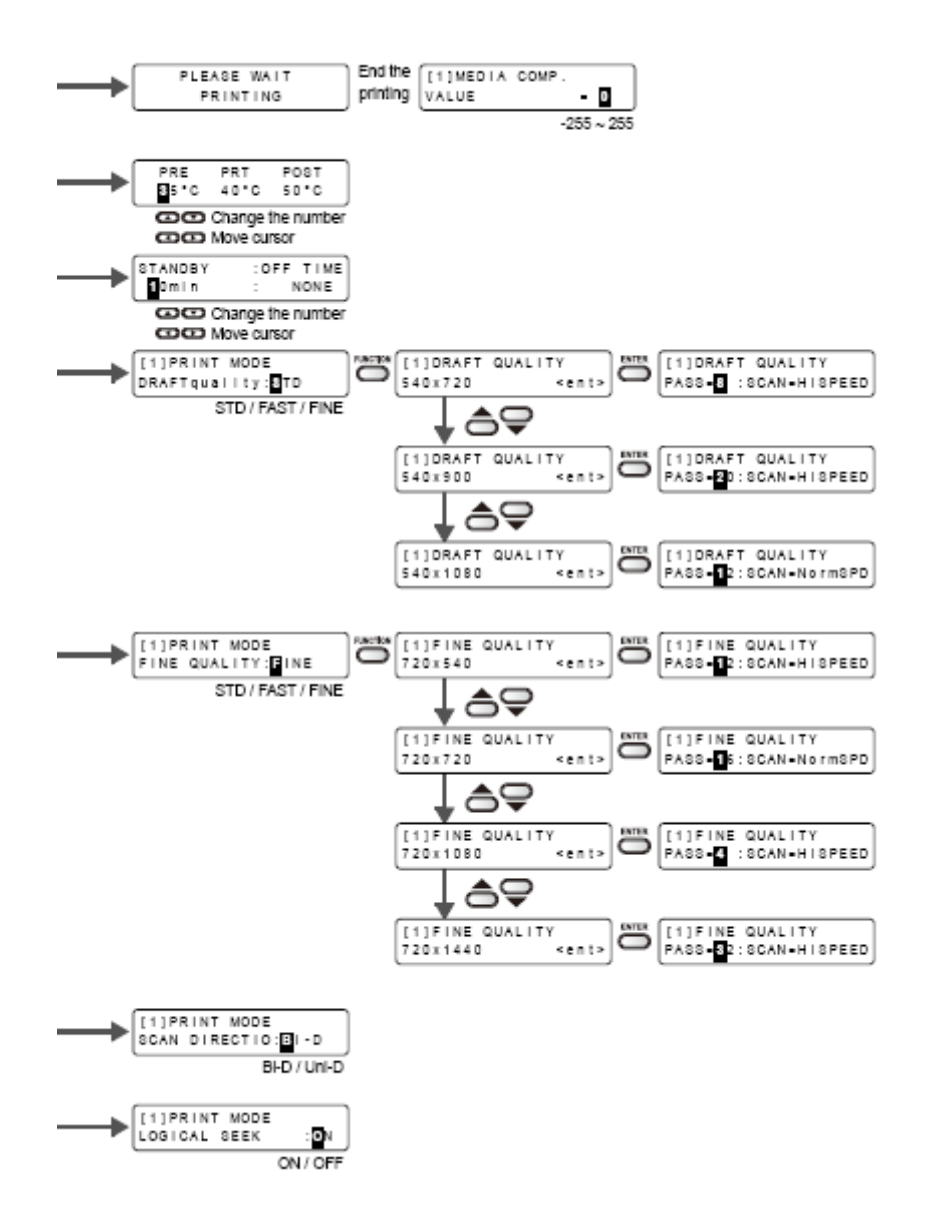

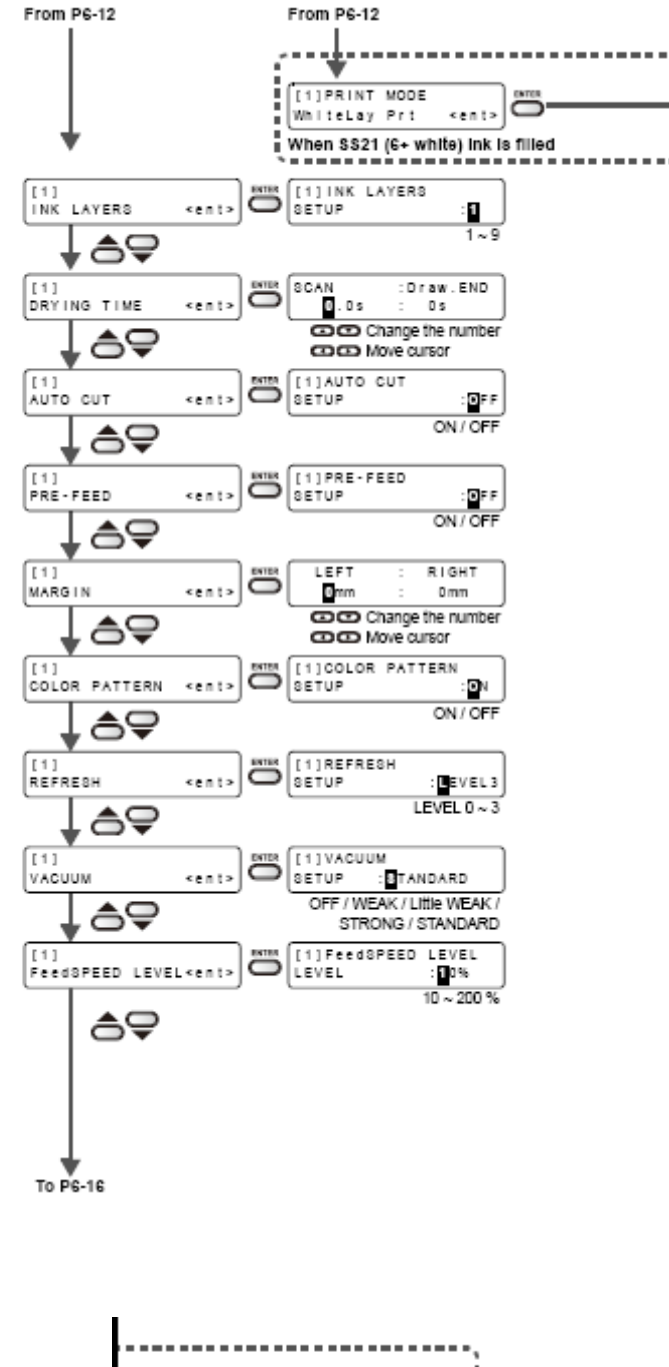

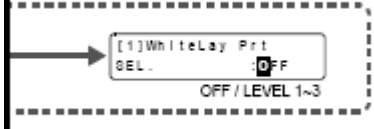
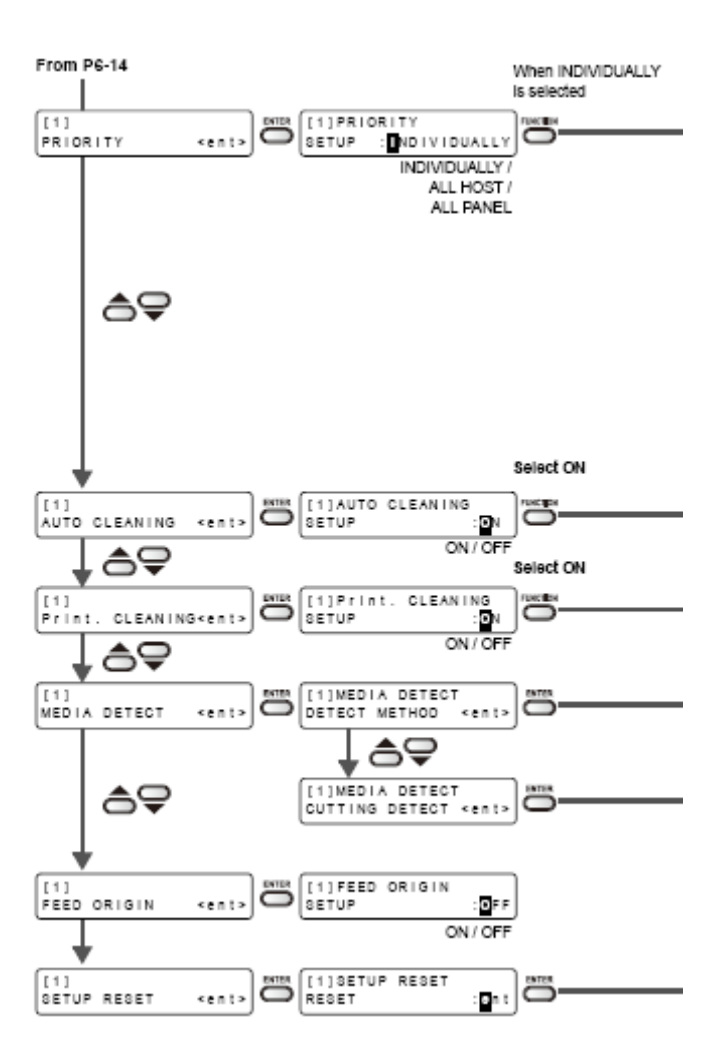

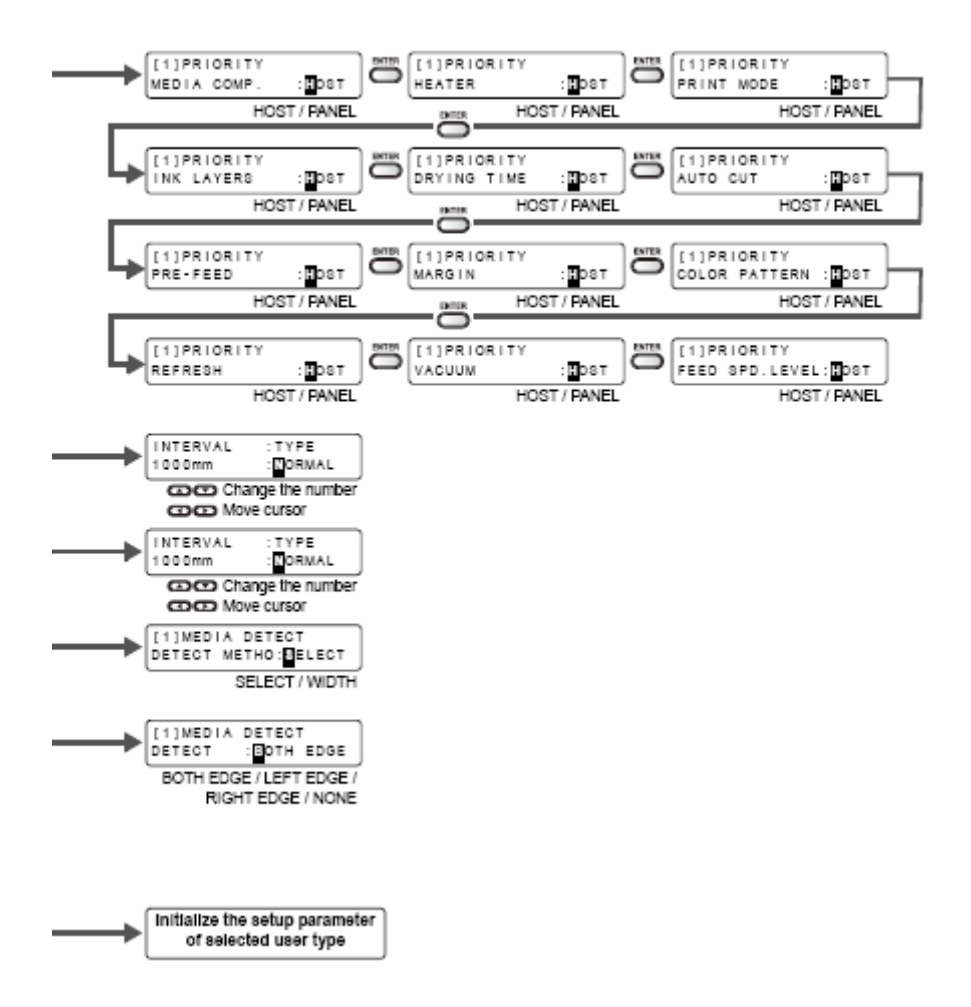

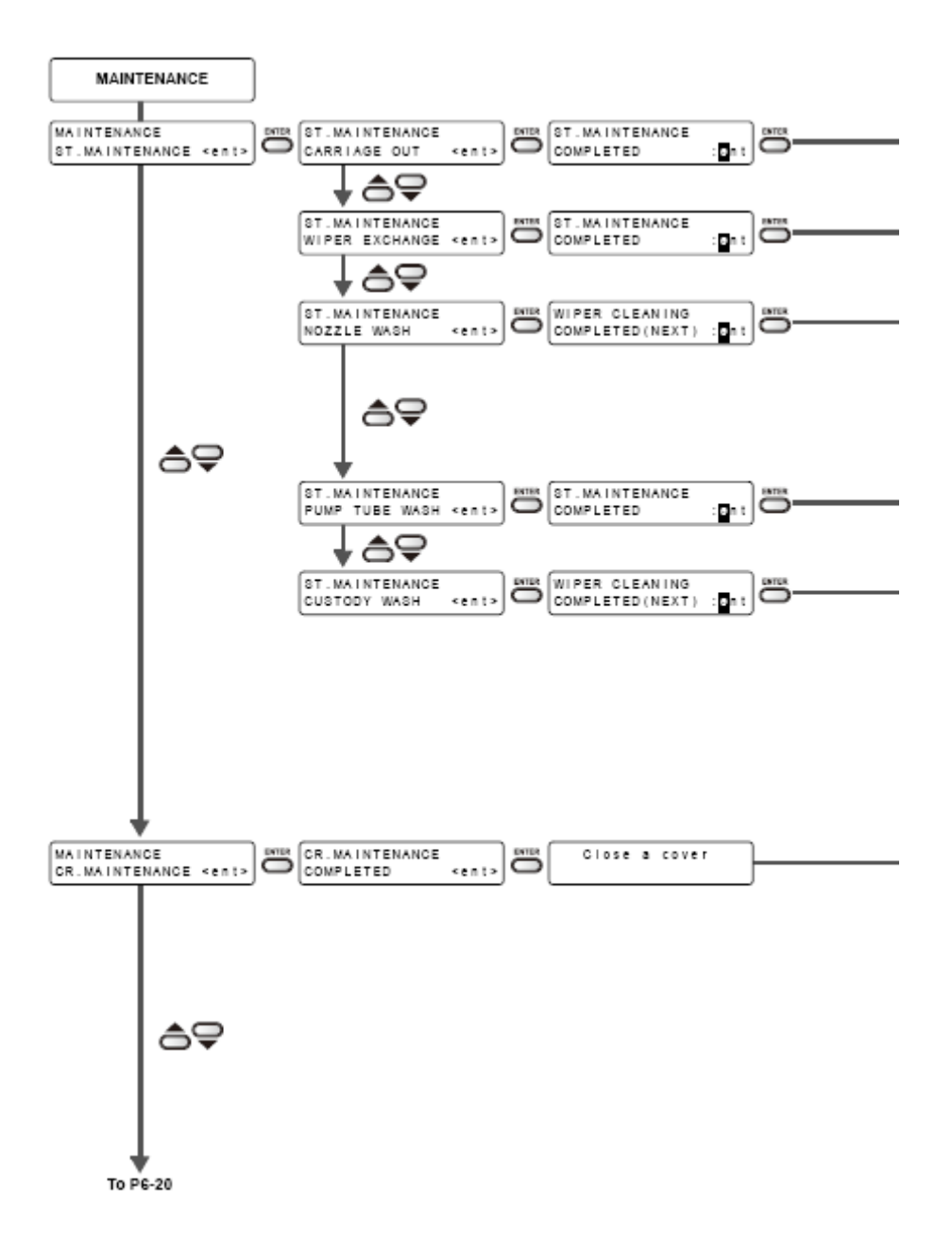

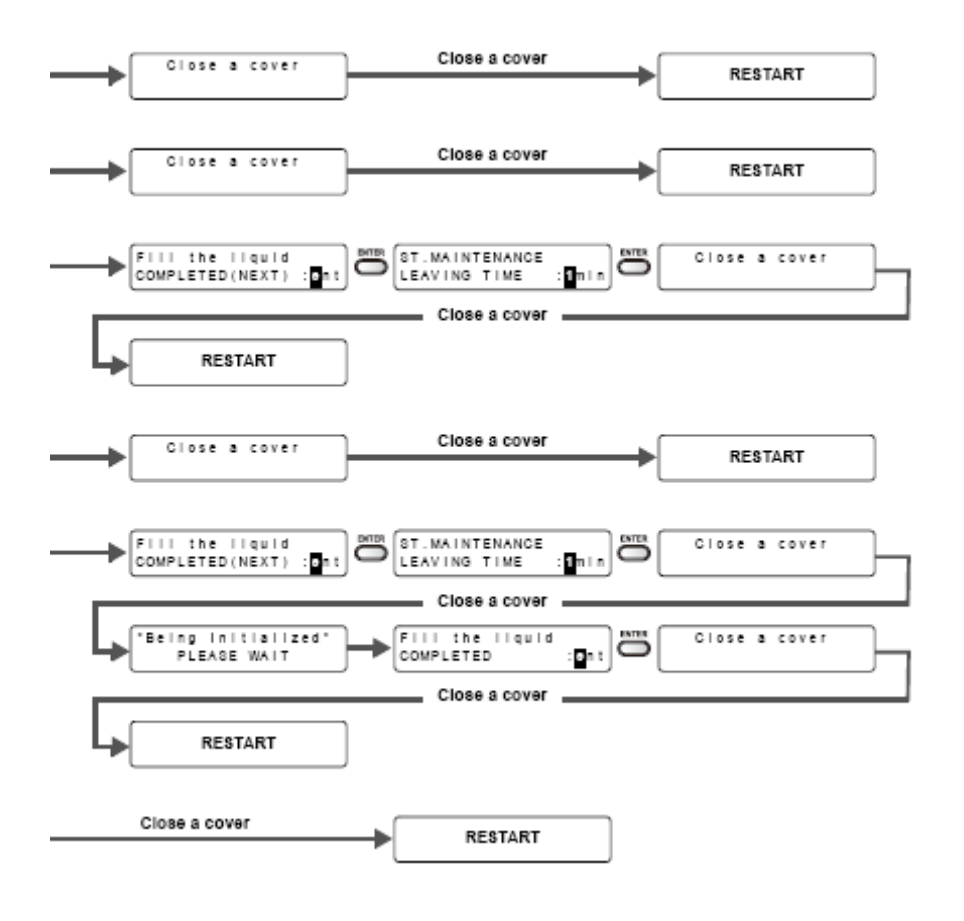

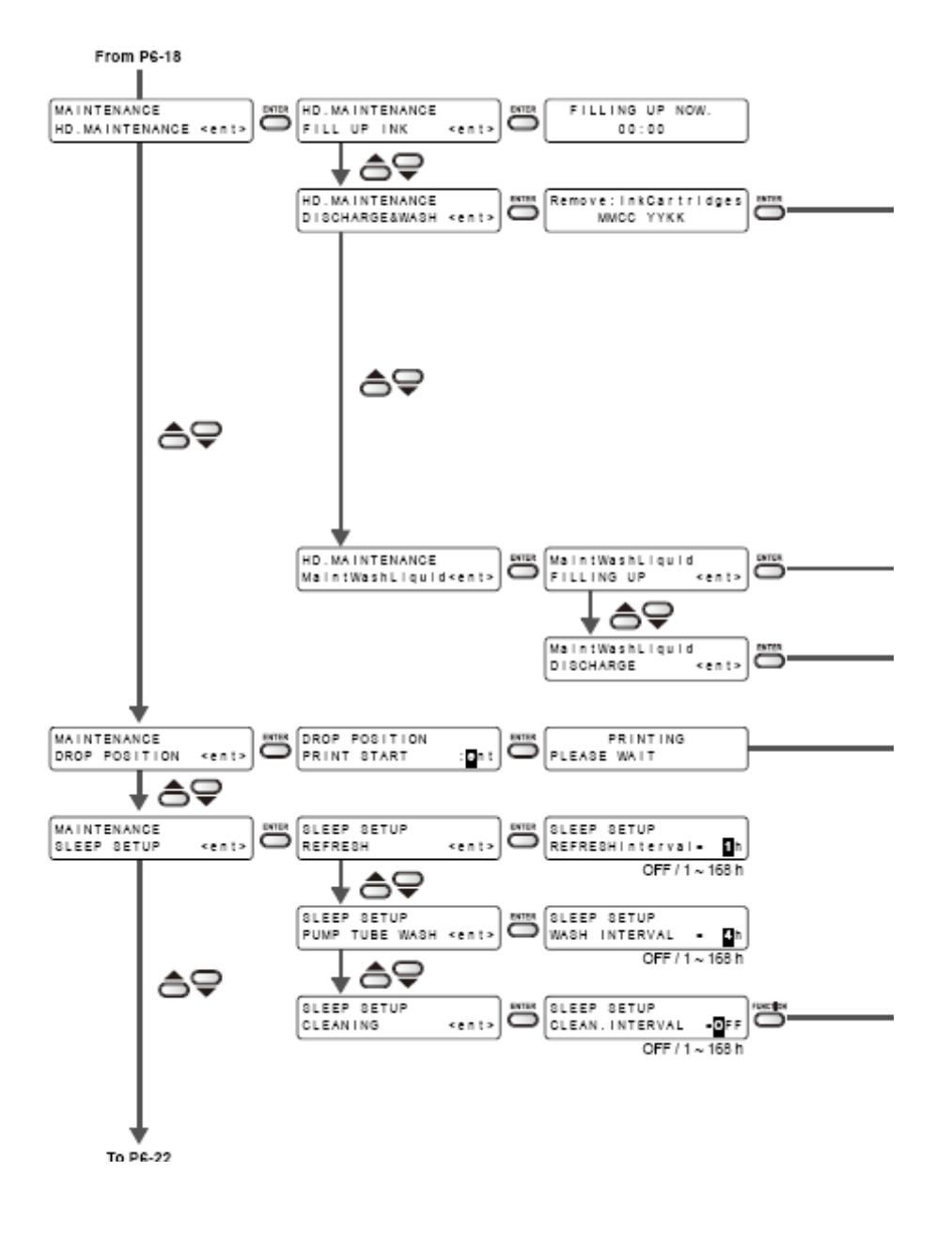

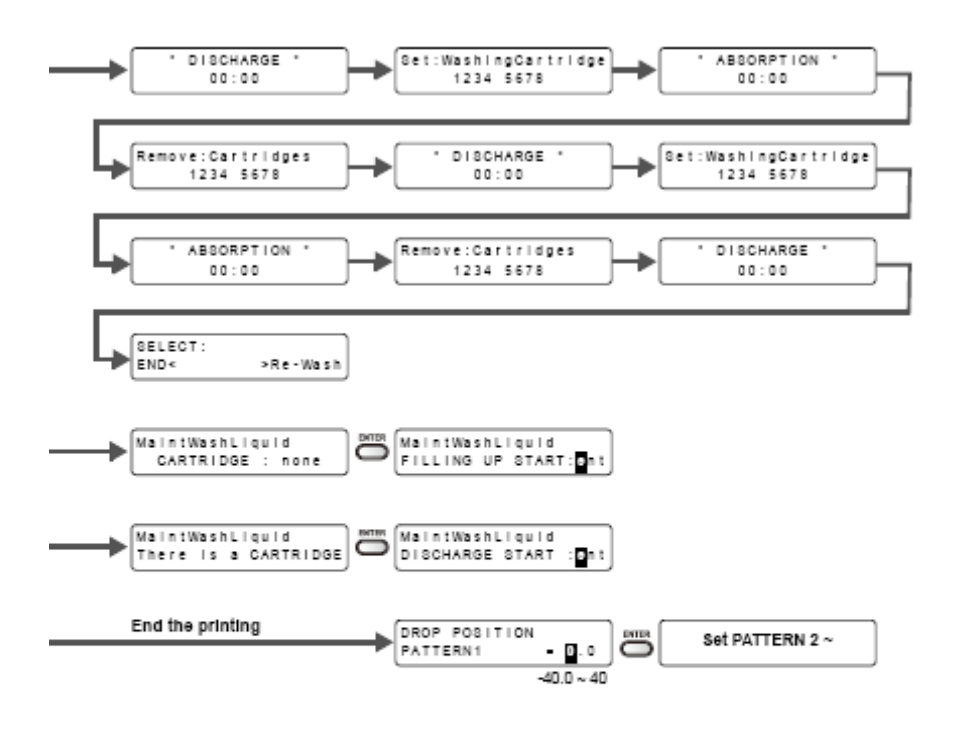

|               | Settable except for OFF   |  |
|---------------|---------------------------|--|
| $\rightarrow$ | SLEEP SETUP<br>CLEAN.TYPE |  |
|               | NORMAL / SOFT / HARD      |  |

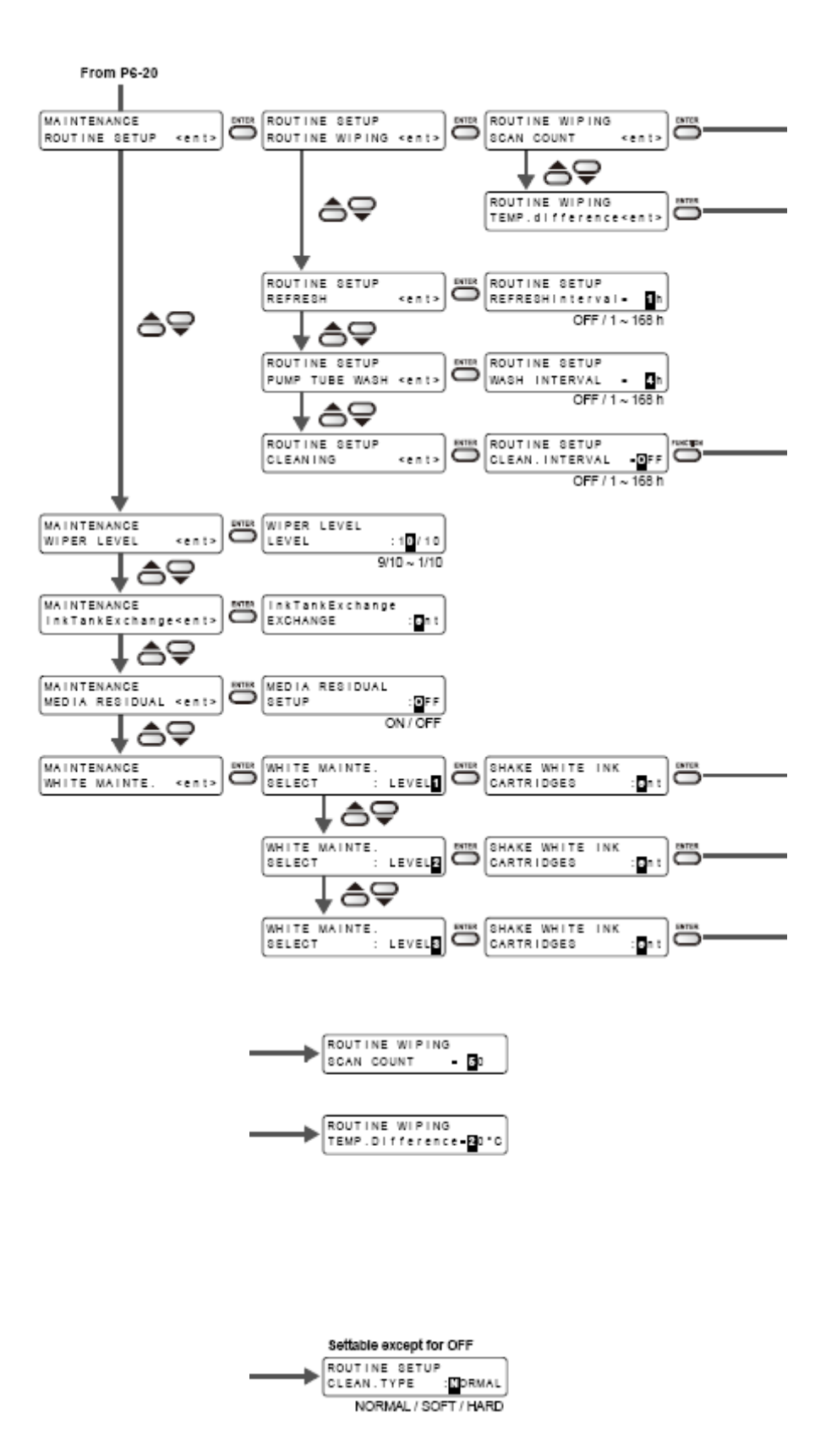

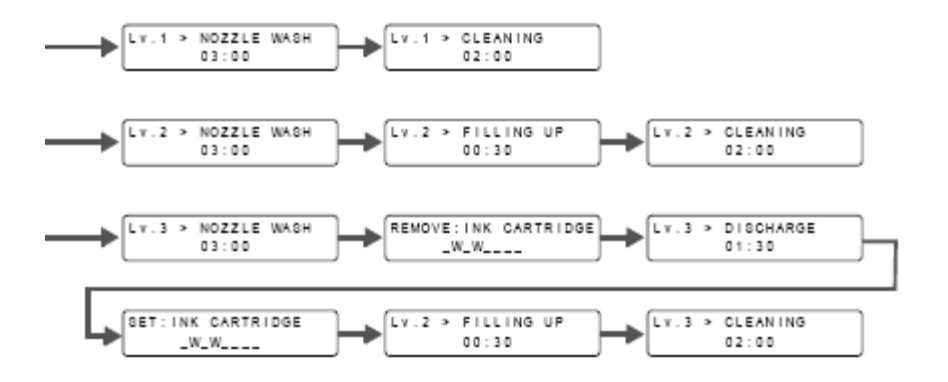

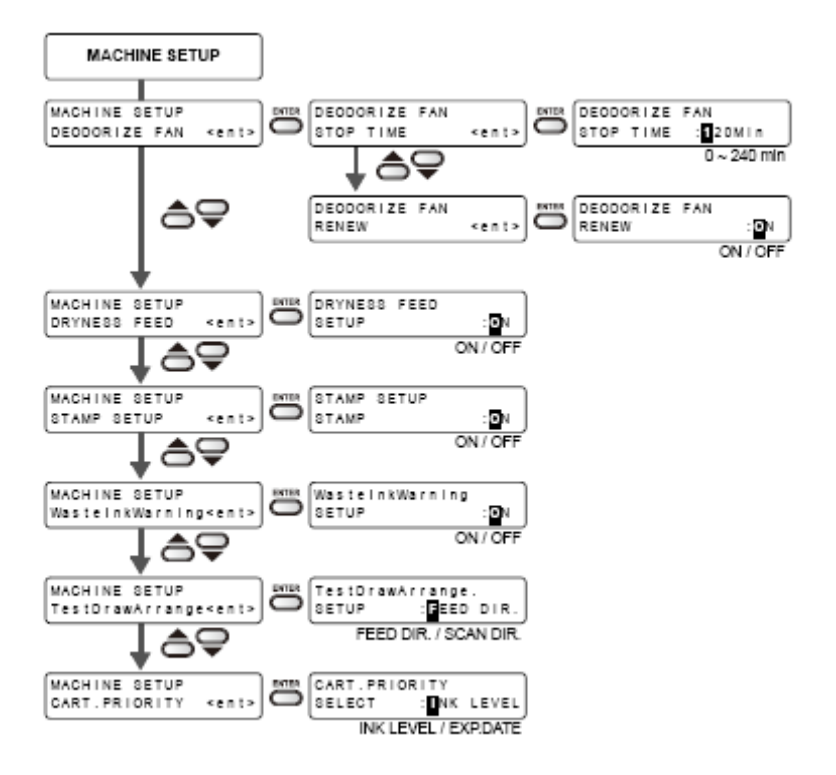

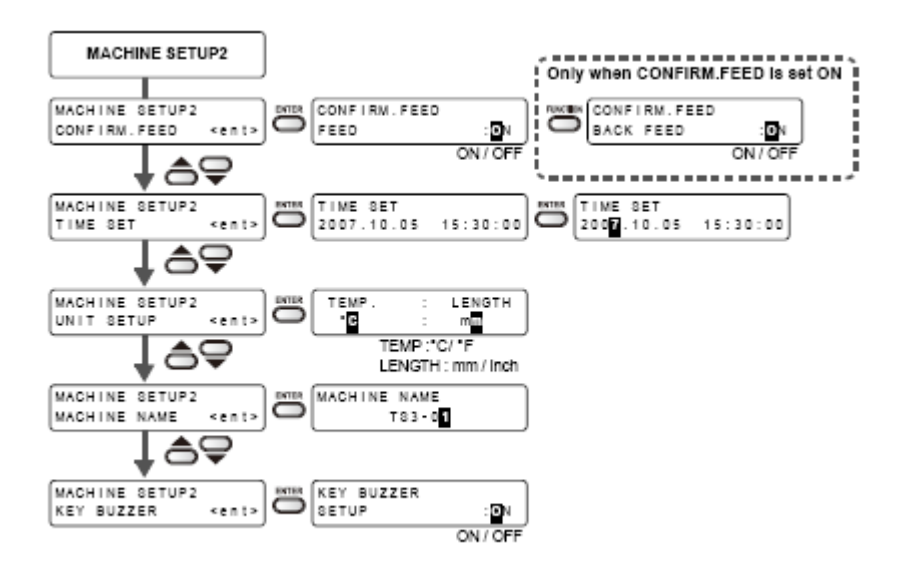

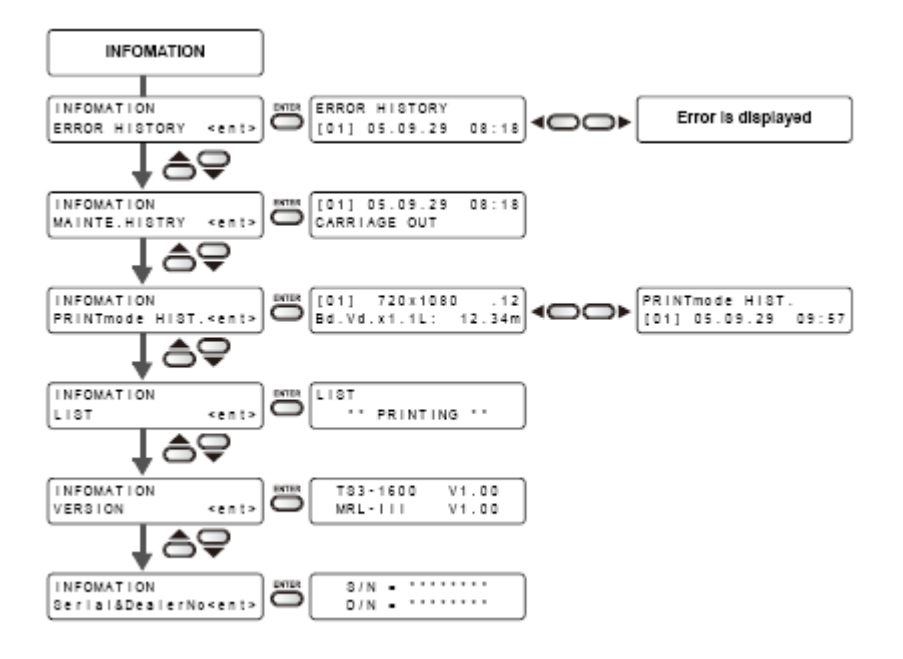

Legenda:

Only when (MEDIA RESIDUAL) is "ON" = Somente quando (MEDIA RESIDUAL) (mídia remanescente) estiver ATIVADO

SETUP = Configuração

MAINTENANCE = Manutenção

MACHINE SET = Ajuste da Máquina

MACHINE SET 2 = Ajuste 2 da Máquina

INFORMATION = Informações

English = Inglês German = Alemão French = Frances Spanish = Espanhol Italian = Italiano Portuguese = Português Japanese = Japonês

To P. ... = Para P. ...

When SS21 ink (6 + white) is filled = Quando estiver instalada tinta SS21 (6 + branco)

Change the number = Mude o número

Move cursor = Movimente o cursor

When INDIVIDUALLY is selected = Quando for selecionado

INDIVIDUALLY = Individualmente

Select ON = Selecione ON (Ligar)

Initialize the setup parameter of selected user type = Inicialize o parâmetro de configuração do tipo de usuário selecionado

Close a cover = Feche uma tampa

RESTART = Reiniciar

End of printing = Fim da impressão

Set PATTERN 2 - = Estabeleça Padrão 2 -

Settable except for OFF = Configurável, exceto para OFF (Desligado)

From P. = Proveniente de P.

MACHINE SETUP = Configuração da Máquina

MACHINE SETUP2 = Configuração 2 da Máquina

Only when CONFIRM.FEED is set ON = Somente quando CONFIRM.FEED (confirmação da alimentação) estiver ATIVADO

TEMP: °C/°F = Temperatura: °C/°F

LENGTH: mm/inch = Comprimento: mm/polegada

ON/OFF = ATIVADO/DESATIVADO

Error is displayed = O Erro é exibido

D201937-12-28082009

MIMAKI Impresso no Japão © MIMAKI ENGINEERING CO., LTD. 2009

NH FW:4.1